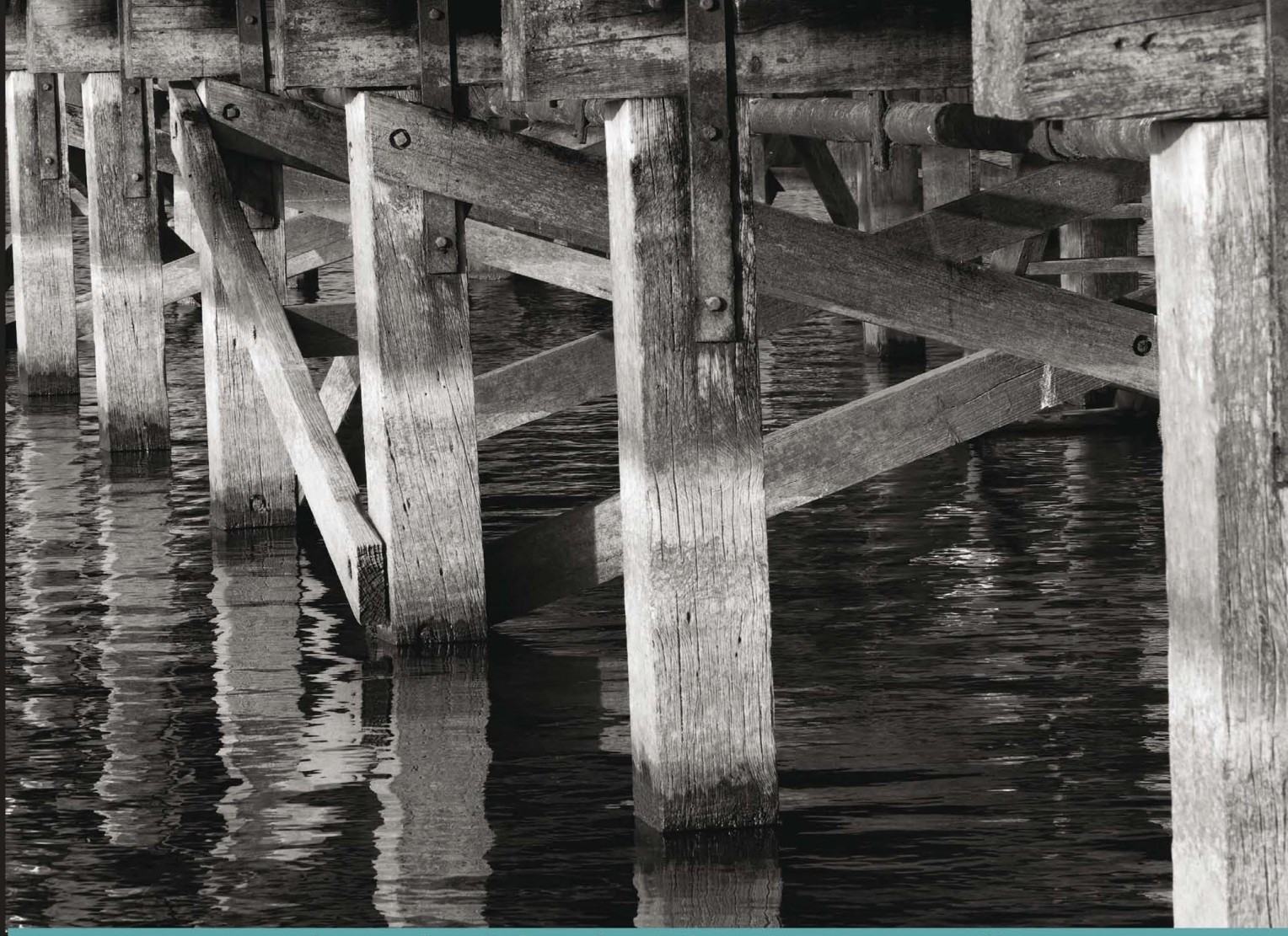

Learn by doing: less theory, more results

# **OpenX Ad Server**

Build and maintain professional advertising solutions for your websites with OpenX Ad Server

# Beginner's Guide

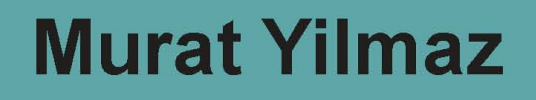

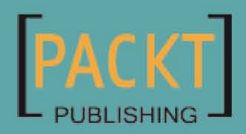

# **OpenX Ad Server: Beginner's Guide**

Build and maintain professional advertising solutions for your websites with OpenX Ad Server

Murat Yilmaz

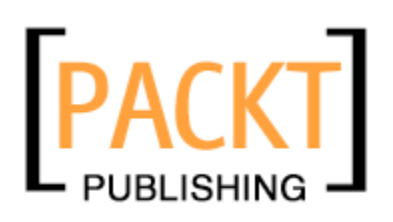

**BIRMINGHAM - MUMBAI** 

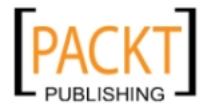

### **OpenX Ad Server: Beginner's Guide**

Copyright © 2010 Packt Publishing

All rights reserved. No part of this book may be reproduced, stored in a retrieval system, or transmitted in any form or by any means, without the prior written permission of the publisher, except in the case of brief quotations embedded in critical articles or reviews.

Every effort has been made in the preparation of this book to ensure the accuracy of the information presented. However, the information contained in this book is sold without warranty, either express or implied. Neither the author, Packt Publishing, nor its dealers or distributors will be held liable for any damages caused or alleged to be caused directly or indirectly by this book.

Packt Publishing has endeavored to provide trademark information about all the companies and products mentioned in this book by the appropriate use of capitals. However, Packt Publishing cannot guarantee the accuracy of this information.

First published: March 2010

Production Reference: 1150310

Published by Packt Publishing Ltd. 32 Lincoln Road Olton Birmingham, B27 6PA, UK.

ISBN 978-1-849510-20-2

www.packtpub.com

Cover Image by Karl Moore (karl.moore@ukonline.co.uk)

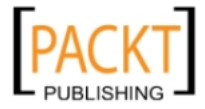

# **Credits**

Author Murat Yilmaz Editorial Team Leader Gagandeep Singh

Reviewers Jose Argudo Mert Erkal

Acquisition Editor Usha Iyer

Development Editor Mehul Shetty

Technical Editors Gaurav Datar Meeta Rajani

**Copy Editor** Sanchari Mukherjee

Indexer Monica Ajmera Mehta Project Team Leader Priya Mukherji

Project Coordinator Leena Purkait

Proofreader Andie Scothern

Production Coordinator Adline Swetha Jesuthas

Cover Work Adline Swetha Jesuthas

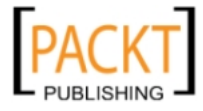

# **About the Author**

Murat Yilmaz is a software developer and online entrepreneur who lives in Moscow. Murat has over 10 years of experience in different IT fields including the development of web driven solutions, databases, and OLAP systems and has worked in several international companies in Istanbul (Turkey), Anchorage (Alaska), and Moscow (Russia) as a consultant. He currently runs his own blog and online advertising network. He holds a bachelor degree in Computer Science from Marmara University, Istanbul. He spends his free time playing progressive rock songs on guitar and enjoys writing about his gadgets on his technology blog at www.vubx.com.

No book is the product of just the author—he just happens to be the one with his name on the cover.

A number of people contributed to the success of this book, and it would take more space than I have to thank each one individually.

I would like to thank the entire Packt Publishing team. It was a great pleasure for me to work with you for the creation of such a highly qualified book.

No words can express my gratitude to my amazing development cohort who provided me great help. In particular, I would like to thank Gaurav Datar, Meeta Rajani, Kshipra Singh, Usha Iyer, Priya Mukherji, Leena Purkait, Kartik Thakkar, Mehul Shetty, Jose Argudo, Mert Erkal and Patricia Weir. Your encouragement and support were invaluable to me—you are the best!

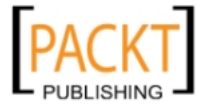

# **About the Reviewers**

**Jose Argudo** is a web developer from Valencia, Spain. After finishing his studies he started working for a web-design company. Then, six years later, he decided to start working as a freelancer.

Now that some years have passed working as a freelancer, he thinks that it is the best decision he has ever taken, a decision that lets him work with the tools he likes such as Joomla!, Codeigniter, CakePHP, JQuery, and other known open source technologies.

His desire to learn and share his knowledge has led to him being a regular reviewer of books from Packt such as *Joomla*! 1.5 *Multimedia*, *Joomla*! *With Flash*, *Joomla*! 1.5 *SEO*, *Magento Theme Design*, and *Symfony* 1.3 *web application development*.

Recently he has even published his own book, *Codeigniter 1.7*, that you can also find on Packt website. If you work with PHP take a look at it!

If you want to know more about him, you can check his site (www.joseargudo.com).

To my girlfriend, with all my love.

Mert Erkal is a young Internet entrepreneur from Istanbul, Turkey.

After graduating from Istanbul Technical University in 1996 as a Naval Architect, Mert gained 10 years of extensive marketing and small business branding experience through his work as a Marketing Analyst for Maersk Line Turkey, a giant multi-national company (1998-2008).

Mert subsequently left his full-time career in August 2008 to earn his living online from blogging and freelance internet projects.

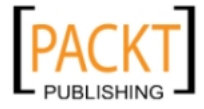

Mert's professional experience, both as a Marketing Analyst and full-time blogger, places him in a unique position to provide effective marketing and branding services for small businesses and bloggers alike. Mert shares his knowledge in order to help build strong corporate identities and to establish effective marketing and branding campaigns. He provides social media and SEO services to his customers.

I would like to thank the author, Murat Yilmaz, for his invitation to contribute in this excellent book. I also would like to thank Taci Yalcin, writer of SosyalMarka.com and co-founder of Stradiji.com, and my family for their patience and support.

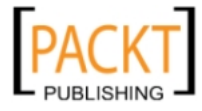

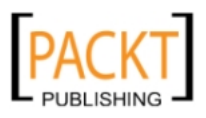

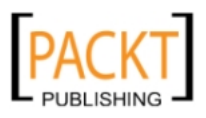

This book is dedicated to: my wife and my family who always love, support by heart and encourage me for better

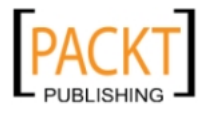

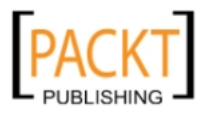

# **Table of Contents**

| Preface                                                           | 1  |
|-------------------------------------------------------------------|----|
| Chapter 1: Introduction and Installation of OpenX Ad Server       | 7  |
| Basics of OpenX Ad Serving                                        | 8  |
| Main features of OpenX Ad Server                                  | 11 |
| System requirements                                               | 11 |
| Installing OpenX                                                  | 13 |
| Downloading OpenX                                                 | 13 |
| Time for action – downloading OpenX                               | 13 |
| Uploading OpenX files                                             | 15 |
| Time for action – uploading OpenX using cPanel file manager       | 15 |
| Time for action – uploading OpenX using an FTP client             | 20 |
| Setting file permissions                                          | 22 |
| Time for action – setting file permissions                        | 22 |
| Creating a MySQL database and user                                | 24 |
| Time for action – creating a MySQL database and user              | 24 |
| OpenX installation wizard                                         | 28 |
| Time for action – using OpenX installation wizard                 | 28 |
| Summary                                                           | 37 |
| Chapter 2: Start Ad Serving with OpenX                            | 39 |
| Basic OpenX Ad serving steps diagram                              | 40 |
| Sample Amazon.com banner serving flowchart                        | 40 |
| Time for action – adding Amazon.com as an advertiser              | 41 |
| Time for action – adding a campaign for Amazon.com                | 44 |
| Time for action – adding a banner to Toys & Games Amazon campaign | 46 |
| Time for action – adding a website to OpenX                       | 49 |
| Time for action – adding a zone to the website                    | 50 |

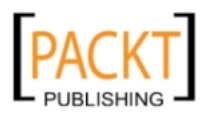

|  | Table | of | Conte | ents |
|--|-------|----|-------|------|
|--|-------|----|-------|------|

| Time for action – linking the Amazon banner to the zone       | 52                |
|---------------------------------------------------------------|-------------------|
| Time for action – serving the banner on the website           | 53                |
| Summary                                                       | 57                |
| Chapter 3: Advertisers and Campaigns                          | 59                |
| Advertisers                                                   | 60                |
| Adding an advertiser                                          | 60                |
| Time for action – adding Apple as an advertiser               | 60                |
| Campaigns                                                     | 64                |
| Inventory of a website                                        | 65                |
| In-house versus paid campaigns                                | 65                |
| Campaign types in OpenX                                       | 65                |
| Understanding campaign priorities                             | 66                |
| Campaign revenue information                                  | 67                |
| Adding campaigns to an advertiser                             | 68                |
| Time for action – adding a contract type campaign for Apple   | 68                |
| Time for action – adding a Contract (Exclusive) type campaign | 78                |
| Tips for efficient advertiser and campaign management         | 84                |
| Tip 1: Using a consistent naming convention                   | 84                |
| Tip 2: Using duplicate campaign function                      | 85                |
| Tip 3: Filtering active campaigns                             | 86                |
| Tip 4: Guaranteeing campaign impressions on a zone            | 86                |
| Summary                                                       | 87                |
| Chapter 4: Filling Campaigns with Banners                     | 89                |
| Banners                                                       | 89                |
| Understanding banner types                                    | 90                |
| Local banners using webserver                                 | 90                |
| Time for action – adding a local webserver banner to          |                   |
| Apple Inc - Mac Devices campaign                              | 90                |
| Local banners using SQL                                       | 99                |
| Local banners using webserver—advantages and disadvantages    | 99                |
| Local banners using SQL—advantages and disadvantages          | 100               |
| Generic HTML Danners                                          | 100               |
| Generic HTML banners—advantages and disadvantages             | <b>101</b><br>109 |
| Generic Text banners                                          | 109               |
| Generic text banners—advantages and disadvantages             | 110               |
| External banners                                              | 110               |
| Time for action – adding an external banner type for Amazon   | 111               |
| External banners—advantages and disadvantages                 | 116               |
| Targeting visitors with banner delivery options               | 116               |
| Understanding geotargeting                                    | 116               |
|                                                               |                   |

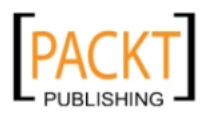

|                                                                                                    | Table of Contents |
|----------------------------------------------------------------------------------------------------|-------------------|
| Time for action – Amazon Halloween banner targeting US visitors<br>Summary                                             | 118<br>126        |
| Chapter 5: Adding Websites and Zones                                                                                   | 127               |
| Websites and zones                                                                                                    | 128               |
| Zone types                                                                                                    | 128               |
| Adding websites and zones to OpenX                                                                                     | 129               |
| Time for action – adding a website to OpenX                                                                            | 129               |
| Time for action – adding a banner type zone to website                                                                 | 131               |
| Zone invocation code                                                                                                   | 133               |
| Time for action – putting zone invocation code into our website                                                        | 134               |
| Time for action – linking a banner to a zone                                                                           | 138               |
| Understanding zone probablities                                                                                        | 142               |
| Scenario 1: Only one banner in the zone                                                                                | 142               |
| Scenario 2: Two Remnant type banners from the same campaign<br>Scenario 3: Two Contract Banners and One Remnant Banner | 142<br>143        |
| Adding zones in Blogger and WordPress blogs                                                                            | 144               |
| Time for action – adding zone invocation code to blogger                                                               | 144               |
| Time for action – adding zone invocation code to a WordPress blog                                                      | 147               |
| Understanding advanced zone properties                                                                                 | 149               |
| Time for action – setting advanced zone properties                                                                     | 150               |
| Dynamic zone sizes                                                                                                    | 153               |
| Time for action – applying dynamic zone sizes                                                                          | 153               |
| Summary                                                                                                    | 156               |
| Chapter 6: Taking Advantage of Channels                                                                                | 157               |
| Site Source                                                                                                    | 158               |
| Time for action – labeling zones with site source parameter                                                            | 158               |
| Channels                                                                                                    | 170               |
| Website channel                                                                                                    | 171               |
| Time for action – achieving targeting with website channels                                                            | 172               |
| Global channel                                                                                                    | 178               |
| Time for action – adding a global channel                                                                              | 178               |
| Summary                                                                                                    | 184               |
| Chapter 7: OpenX Account Management                                                                                    | 185               |
| OpenX account types                                                                                                    | 185               |
| Working with manager accounts                                                                                          | 187               |
| Time for action – adding a manager account                                                                             | 187               |
| Working with advertiser accounts                                                                                       | 196               |
| Time for action – adding an advertiser account                                                                         | 196               |
| Accounts and permissions chart                                                                                         | 204               |
| Summary                                                                                                    | 205               |

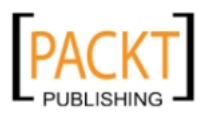

Table of Contents

| Chapter 8: User and Account Preferences207Changing OpenX name, e-mail, and password208Banner preferences211Time for action - changing banner preferences214Time for action - changing time zone preferences214Time for action - changing time zone preferences214User logs216Time for action - checking user logs216Summary219Chapter 9: Upgrading OpenX221OpenX version221OpenX version221Time for action - checking Up OpenX for upgrades222Current OpenX files223Time for action - backing up OpenX files and database223New OpenX files227Time for action - downloading the latest OpenX files and uploading them235Time for action - copying the configuration file and image banners232Update wizard235Time for action - copying the configuration file and image banners232Update wizard235Time for action - getting advertisers and campaign statistics249Advertising analysis report262Advertising analysis report262Advertising analysis report262Advertising analysis report265Understanding system requirements269Chapter 1269understanding different campaign types270Understanding different tampaign types270Chapter 4270Understanding different tampaign types270                                                        |                                                                         |     |
|----------------------------------------------------------------------------------------------------|-------------------------------------------------------------------------|-----|
| Changing OpenX name, e-mail, and password207Time for action - changing OpenX name, e-mail, and password208Banner preferences211Time for action - changing banner preferences214Time for action - changing time zone preferences214User logs216Summary219Chapter 9: Upgrading OpenX221OpenX version221Time for action - checking user logs221Current OpenX files222Current OpenX files223New OpenX files227Time for action - backing up OpenX files and database223New OpenX files227Time for action - downloading the latest OpenX files and uploading them227to the server227Configuration file and banner images231Time for action - copying the configuration file and image banners232Update wizard235Time for action - running the upgrade wizard235Time for action - getting advertisers and campaign statistics249Advertisers and campaigns statistics249Time for action - getting advertisers and campaign statistics262Advertising analysis report262Advertising analysis reports262Summary267Appendix: Pop Quiz Answers269Understanding system requirements269Understanding different campaign types270understanding different campaign types270Understanding different tampaign types270Understandi                           | Chapter 8: User and Account Preferences                                 | 207 |
| Time for action - changing OpenX name, e-mail, and password208Banner preferences211Time for action - changing banner preferences214Time zone preferences214Time for action - changing time zone preferences214User logs216Time for action - checking user logs216Summary219Chapter 9: Upgrading OpenX221OpenX version221Time for action - checking OpenX for upgrades222Current OpenX files223New OpenX files223New OpenX files227Time for action - backing up OpenX files and database223New OpenX files221Time for action - downloading the latest OpenX files and uploading them211to the server227Configuration file and banner images231Time for action - copying the configuration file and image banners232Update wizard235Time for action - running the upgrade wizard236Summary247Chapter 10: Using Reports and Statistics249Time for action - getting advertisers and campaign statistics250OpenX advanced reports262Advertising analysis report262Advertising analysis report262Junderstanding system requirements269Chapter 2269understanding the basics269Chapter 3270understanding different campaign types270understanding different banner types270 </td <td>Changing OpenX name, e-mail, and password</td> <td>207</td> | Changing OpenX name, e-mail, and password                               | 207 |
| Banner preferences211Time for action - changing banner preferences214Time for action - changing time zone preferences214User logs216Time for action - checking user logs216Summary219Chapter 9: Upgrading OpenX221OpenX version221OpenX version223Time for action - checking Up OpenX for upgrades223Current OpenX files223Time for action - backing up OpenX files and database223New OpenX files227Configuration file and banner images231Time for action - copying the configuration file and image banners232Update wizard235Time for action - copying the configuration file and image banners232Update wizard236Summary247Chapter 10: Using Reports and Statistics249Advertisers and campaigns statistics249Time for action - getting advertisers and campaign statistics262Summary267Appendix: Pop Quiz Answers269Chapter 1269Understanding system requirements269Understanding the basics269Chapter 2269understanding different campaign types270Understanding different banner types270Understanding different banner types270                                                                                                    | Time for action – changing OpenX name, e-mail, and password             | 208 |
| Time for action - changing banner preferences211Time zone preferences214Time for action - changing time zone preferences214User logs216Time for action - checking user logs216Summary219Chapter 9: Upgrading OpenX221OpenX version221Time for action - checking OpenX for upgrades222Current OpenX files223New OpenX files227Time for action - backing up OpenX files and database223New OpenX files227Time for action - downloading the latest OpenX files and uploading them217to the server227Configuration file and banner images231Update wizard235Time for action - copying the configuration file and image banners232Update wizard236Summary247Chapter 10: Using Reports and Statistics249Advertisers and campaigns statistics249Advertising analysis report262Advertising analysis report262Summary267Appendix: Pop Quiz Answers269Chapter 1269understanding system requirements269Understanding different campaign types270understanding different campaign types270Understanding different banner types270Understanding different banner types270                                                                                                    | Banner preferences                                                      | 211 |
| Time zone preferences214Time for action – changing time zone preferences214User logs216Time for action – checking user logs216Summary219Chapter 9: Upgrading OpenX221OpenX version221Time for action – checking OpenX for upgrades222Current OpenX files223Time for action – backing up OpenX files and database223New OpenX files227Time for action – downloading the latest OpenX files and uploading them217to the server227Configuration file and banner images231Time for action – copying the configuration file and image banners232Update wizard235Summary247Chapter 10: Using Reports and Statistics249Advertisers and campaigns statistics249Time for action – getting advertisers and campaign statistics262Advertising analysis report262Time for action – getting advertising analysis reports262Summary267Appendix: Pop Quiz Answers269Chapter 1269understanding system requirements269Chapter 2269understanding different campaign types270Understanding different tampaign types270Understanding different banner types270                                                                                                    | Time for action – changing banner preferences                           | 211 |
| Time for action - changing time zone preferences214User logs216Time for action - checking user logs216Summary219Chapter 9: Upgrading OpenX221OpenX version221Time for action - checking OpenX for upgrades222Current OpenX files223Time for action - backing up OpenX files and database223New OpenX files227Time for action - downloading the latest OpenX files and uploading them227to the server227Configuration file and banner images231Time for action - copying the configuration file and image banners232Update wizard235Time for action - running the upgrade wizard236Summary247Chapter 10: Using Reports and Statistics249Advertisers and campaigns statistics249Time for action - getting advertisers and campaign statistics262Advertising analysis report262Time for action - getting advertisers and campaign statistics269OpenX advanced reports262Advertising analysis report262Time for action - getting advertising analysis reports262Summary269Understanding system requirements269Chapter 1269understanding system requirements269Chapter 2269Understanding different campaign types270Chapter 4270understanding different banner types270                                                                       | Time zone preferences                                                   | 214 |
| User logs216Time for action – checking user logs216Summary219Chapter 9: Upgrading OpenX221OpenX version221Time for action – checking OpenX for upgrades222Current OpenX files223Time for action – backing up OpenX files and database223New OpenX files227Time for action – downloading the latest OpenX files and uploading them277to the server227Configuration file and banner images231Time for action – copying the configuration file and image banners232Update wizard235Time for action – running the upgrade wizard236Summary247Chapter 10: Using Reports and Statistics249Advertisers and campaigns statistics249Advertising analysis report262Advertising analysis report262Advertising analysis report262Summary267Appendix: Pop Quiz Answers269Chapter 1269understanding system requirements269Chapter 2269understanding different campaign types270Understanding different campaign types270Understanding different banner types270Understanding different banner types270                                                                                                    | Time for action – changing time zone preferences                        | 214 |
| Time for action - checking user logs216Summary219Chapter 9: Upgrading OpenX221OpenX version221Time for action - checking OpenX for upgrades222Current OpenX files223Time for action - backing up OpenX files and database223New OpenX files227Time for action - downloading the latest OpenX files and uploading them277to the server227Configuration file and banner images231Time for action - copying the configuration file and image banners232Update wizard235Summary247Chapter 10: Using Reports and Statistics249Advertisers and campaigns statistics249Time for action - getting advertisers and campaign statistics250OpenX advanced reports262Advertising analysis report262Time for action - getting advertising analysis reports262Advertising analysis report262Chapter 1269understanding system requirements269Chapter 2269understanding different campaign types270Understanding different campaign types270Understanding different banner types270                                                                                                    | User logs                                                               | 216 |
| Summary219Chapter 9: Upgrading OpenX221OpenX version221Time for action - checking OpenX for upgrades222Current OpenX files223Time for action - backing up OpenX files and database223New OpenX files227Time for action - downloading the latest OpenX files and uploading them227to the server227Configuration file and banner images231Time for action - copying the configuration file and image banners232Update wizard235Time for action - running the upgrade wizard236Summary247Chapter 10: Using Reports and Statistics249Advertisers and campaigns statistics249Time for action - getting advertisers and campaign statistics262Advertising analysis report262Time for action - getting advertising analysis reports262Advertising analysis report262Chapter 1269understanding the basics269Chapter 2269understanding different campaign types270understanding different campaign types270Understanding different banner types270                                                                                                    | Time for action – checking user logs                                    | 216 |
| Chapter 9: Upgrading OpenX221OpenX version221Time for action - checking OpenX for upgrades222Current OpenX files223Time for action - backing up OpenX files and database223New OpenX files227Time for action - downloading the latest OpenX files and uploading them227to the server227Configuration file and banner images231Time for action - copying the configuration file and image banners232Update wizard235Time for action - running the upgrade wizard236Summary247Chapter 10: Using Reports and Statistics249Advertisers and campaign statistics250OpenX advanced reports262Advertising analysis report262Time for action - getting advertising analysis reports262Summary267Appendix: Pop Quiz Answers269Chapter 1269understanding the basics269understanding different campaign types270understanding different tampaign types270Understanding different banner types270                                                                                                    | Summary                                                                 | 219 |
| OpenX version221Time for action – checking OpenX for upgrades222Current OpenX files223Time for action – backing up OpenX files and database223New OpenX files227Time for action – downloading the latest OpenX files and uploading them227to the server227Configuration file and banner images231Time for action – copying the configuration file and image banners232Update wizard235Time for action – running the upgrade wizard236Summary247Chapter 10: Using Reports and Statistics249Advertisers and campaigns statistics249Time for action – getting advertisers and campaign statistics250OpenX advanced reports262Advertising analysis report262Time for action – getting advertisers and campaign statistics269Chapter 1269understanding system requirements269Chapter 2269Understanding the basics269Chapter 3270understanding different campaign types270Understanding different tampaign types270understanding different tampaign types270                                                                                                    | Chapter 9: Upgrading OpenX                                              | 221 |
| Time for action - checking OpenX for upgrades222Current OpenX files223Time for action - backing up OpenX files and database223New OpenX files227Time for action - downloading the latest OpenX files and uploading them227to the server227Configuration file and banner images231Time for action - copying the configuration file and image banners232Update wizard235Time for action - running the upgrade wizard235Summary247Chapter 10: Using Reports and Statistics249Advertisers and campaigns statistics249Time for action - getting advertisers and campaign statistics250OpenX advanced reports262Advertising analysis report262Time for action - getting advertising analysis reports262Advertising analysis report262Chapter 1269Understanding system requirements269Chapter 2269Understanding the basics269Chapter 3270understanding different campaign types270Understanding different banner types270                                                                                                    | OpenX version                                                           | 221 |
| Current OpenX files223Time for action – backing up OpenX files and database223New OpenX files227Time for action – downloading the latest OpenX files and uploading them227to the server227Configuration file and banner images231Time for action – copying the configuration file and image banners232Update wizard235Time for action – copying the upgrade wizard236Summary247Chapter 10: Using Reports and Statistics249Advertisers and campaigns statistics249Time for action – getting advertisers and campaign statistics250OpenX advanced reports262Advertising analysis report262Time for action – getting advertising analysis reports262Chapter 1269Understanding system requirements269Chapter 2269understanding the basics269Chapter 3270understanding different campaign types270Understanding different banner types270                                                                                                    | Time for action – checking OpenX for upgrades                           | 222 |
| Time for action – backing up OpenX files and database223Time for action – downloading the latest OpenX files and uploading them227Time for action – downloading the latest OpenX files and uploading them227to the server227Configuration file and banner images231Time for action – copying the configuration file and image banners232Update wizard235Time for action – running the upgrade wizard236Summary247Chapter 10: Using Reports and Statistics249Advertisers and campaigns statistics249Time for action – getting advertisers and campaign statistics250OpenX advanced reports262Advertising analysis report262Time for action – getting advertising analysis reports262Chapter 1269Chapter 1269Understanding system requirements269Chapter 2269Understanding the basics269Chapter 3270Understanding different campaign types270Understanding different banner types270                                                                                                    | Current OpenX files                                                     | 223 |
| New OpenX files227Time for action – downloading the latest OpenX files and uploading them227to the server227Configuration file and banner images231Time for action – copying the configuration file and image banners232Update wizard235Time for action – running the upgrade wizard236Summary247Chapter 10: Using Reports and Statistics249Advertisers and campaigns statistics249Time for action – getting advertisers and campaign statistics250OpenX advanced reports262Advertising analysis report262Time for action – getting advertisers and campaign statistics262Advertising analysis report262Advertising analysis report262Understanding system requirements269Chapter 1269understanding system requirements269Chapter 2269understanding the basics269Chapter 3270understanding different campaign types270Understanding different banner types270                                                                                                    | Time for action – backing up OpenX files and database                   | 223 |
| Time for action - downloading the latest OpenX files and uploading themto the server227Configuration file and banner images231Time for action - copying the configuration file and image banners232Update wizard235Time for action - running the upgrade wizard236Summary247Chapter 10: Using Reports and Statistics249Advertisers and campaigns statistics249Time for action - getting advertisers and campaign statistics250OpenX advanced reports262Advertising analysis report262Time for action - getting advertising analysis reports262Advertising analysis report262Understanding system requirements269Chapter 1269understanding the basics269Chapter 3269Understanding different campaign types270Understanding different banner types270understanding different banner types270                                                                                                    | New OpenX files                                                         | 227 |
| to the server227Configuration file and banner images231Time for action – copying the configuration file and image banners232Update wizard235Time for action – running the upgrade wizard236Summary247Chapter 10: Using Reports and Statistics249Advertisers and campaigns statistics249Time for action – getting advertisers and campaign statistics250OpenX advanced reports262Advertising analysis report262Time for action – getting advertising analysis reports262Chapter 1269Understanding system requirements269Chapter 1269understanding the basics269Chapter 2269understanding the basics269Chapter 3270understanding different campaign types270understanding different banner types270understanding different banner types270                                                                                                    | Time for action – downloading the latest OpenX files and uploading them | /   |
| Configuration file and banner images231Time for action – copying the configuration file and image banners232Update wizard235Time for action – running the upgrade wizard236Summary247Chapter 10: Using Reports and Statistics249Advertisers and campaigns statistics249Time for action – getting advertisers and campaign statistics250OpenX advanced reports262Advertising analysis report262Time for action – getting advertising analysis reports262Summary267Appendix: Pop Quiz Answers269Chapter 1269understanding system requirements269Chapter 2269understanding the basics269Chapter 3270understanding different campaign types270understanding different banner types270                                                                                                    | to the server                                                           | 227 |
| Time for action – copying the configuration file and image banners232Update wizard235Time for action – running the upgrade wizard236Summary247Chapter 10: Using Reports and Statistics249Advertisers and campaigns statistics249Time for action – getting advertisers and campaign statistics250OpenX advanced reports262Advertising analysis report262Time for action – getting advertising analysis reports262Summary267Appendix: Pop Quiz Answers269Chapter 1269understanding system requirements269Chapter 2269understanding the basics269Chapter 3270understanding different campaign types270Chapter 4270understanding different banner types270                                                                                                    | Configuration file and banner images                                    | 231 |
| Line for actionLop ying the comparation incluin mage barnetsLocUpdate wizard235Time for action – running the upgrade wizard236Summary247Chapter 10: Using Reports and Statistics249Advertisers and campaigns statistics249Time for action – getting advertisers and campaign statistics250OpenX advanced reports262Advertising analysis report262Time for action – getting advertising analysis reports262Summary267Appendix: Pop Quiz Answers269Chapter 1269understanding system requirements269Chapter 2269understanding the basics269Chapter 3270understanding different campaign types270Chapter 4270understanding different banner types270                                                                                                    | Time for action – conving the configuration file and image banners      | 232 |
| Time for action - running the upgrade wizard236Summary247Chapter 10: Using Reports and Statistics249Advertisers and campaigns statistics249Time for action - getting advertisers and campaign statistics250OpenX advanced reports262Advertising analysis report262Time for action - getting advertising analysis reports262Summary267Appendix: Pop Quiz Answers269Chapter 1269understanding system requirements269Chapter 2269understanding the basics269Chapter 3270understanding different campaign types270Understanding different banner types270                                                                                                    | Undate wizard                                                           | 235 |
| Summary247Chapter 10: Using Reports and Statistics249Advertisers and campaigns statistics249Time for action – getting advertisers and campaign statistics250OpenX advanced reports262Advertising analysis report262Time for action – getting advertising analysis reports262Summary267Appendix: Pop Quiz Answers269Chapter 1269understanding system requirements269Chapter 2269understanding the basics269Chapter 3270understanding different campaign types270Chapter 4270understanding different banner types270                                                                                                    | Time for action – running the ungrade wizard                            | 236 |
| Chapter 10: Using Reports and Statistics249Advertisers and campaigns statistics249Time for action – getting advertisers and campaign statistics250OpenX advanced reports262Advertising analysis report262Time for action – getting advertising analysis reports262Summary267Appendix: Pop Quiz Answers269Chapter 1269understanding system requirements269Chapter 2269understanding the basics269Chapter 3270understanding different campaign types270Understanding different banner types270                                                                                                    | Summary                                                                 | 247 |
| Chapter 10: Osing Reports and Statistics249Advertisers and campaigns statistics249Time for action – getting advertisers and campaign statistics250OpenX advanced reports262Advertising analysis report262Time for action – getting advertising analysis reports262Summary267Appendix: Pop Quiz Answers269Chapter 1269understanding system requirements269Chapter 2269understanding the basics269Chapter 3270understanding different campaign types270Understanding different banner types270                                                                                                    | Chanter 10. Lleing Deports and Statistics                               | 240 |
| Advertisers and campaigns statistics249Time for action – getting advertisers and campaign statistics250OpenX advanced reports262Advertising analysis report262Time for action – getting advertising analysis reports262Summary267Appendix: Pop Quiz Answers269Chapter 1269understanding system requirements269Chapter 2269understanding the basics269Chapter 3270understanding different campaign types270understanding different banner types270                                                                                                    | Chapter 10: Using Reports and Statistics                                | 249 |
| Time for action – getting advertisers and campaign statistics250OpenX advanced reports262Advertising analysis report262Time for action – getting advertising analysis reports262Summary267Appendix: Pop Quiz Answers269Chapter 1269understanding system requirements269Chapter 2269understanding the basics269Chapter 3270understanding different campaign types270Chapter 4270understanding different banner types270                                                                                                    | Advertisers and campaigns statistics                                    | 249 |
| OpenX advanced reports262Advertising analysis report262Time for action – getting advertising analysis reports262Summary267Appendix: Pop Quiz Answers269Chapter 1269understanding system requirements269Chapter 2269understanding the basics269Chapter 3270understanding different campaign types270Chapter 4270understanding different banner types270                                                                                                    | Time for action – getting advertisers and campaign statistics           | 250 |
| Advertising analysis report262Time for action – getting advertising analysis reports262Summary267Appendix: Pop Quiz Answers269Chapter 1269understanding system requirements269Chapter 2269understanding the basics269Chapter 3270understanding different campaign types270Chapter 4270understanding different banner types270                                                                                                    | OpenX advanced reports                                                  | 262 |
| Time for action – getting advertising analysis reports262Summary267Appendix: Pop Quiz Answers269Chapter 1269understanding system requirements269Chapter 2269understanding the basics269Chapter 3270understanding different campaign types270Chapter 4270understanding different banner types270                                                                                                    | Advertising analysis report                                             | 262 |
| Summary267Appendix: Pop Quiz Answers269Chapter 1269understanding system requirements269Chapter 2269understanding the basics269Chapter 3270understanding different campaign types270Chapter 4270understanding different banner types270                                                                                                    | lime for action – getting advertising analysis reports                  | 262 |
| Appendix: Pop Quiz Answers269Chapter 1269understanding system requirements269Chapter 2269understanding the basics269Chapter 3270understanding different campaign types270Chapter 4270understanding different banner types270                                                                                                    | Summary                                                                 | 267 |
| Chapter 1269understanding system requirements269Chapter 2269understanding the basics269Chapter 3270understanding different campaign types270Chapter 4270understanding different banner types270                                                                                                    | Appendix: Pop Quiz Answers                                              | 269 |
| understanding system requirements269Chapter 2269understanding the basics269Chapter 3270understanding different campaign types270Chapter 4270understanding different banner types270                                                                                                    | Chapter 1                                                               | 269 |
| Chapter 2269understanding the basics269Chapter 3270understanding different campaign types270Chapter 4270understanding different banner types270                                                                                                    | understanding system requirements                                       | 269 |
| understanding the basics269Chapter 3270understanding different campaign types270Chapter 4270understanding different banner types270                                                                                                    | Chapter 2                                                               | 269 |
| Chapter 3270understanding different campaign types270Chapter 4270understanding different banner types270                                                                                                    | understanding the basics                                                | 269 |
| understanding different campaign types270Chapter 4270understanding different banner types270                                                                                                    | Chapter 3                                                               | 270 |
| Chapter 4270understanding different banner types270                                                                                                    | understanding different campaign types                                  | 270 |
| understanding different banner types 270                                                                                                    | Chapter 4                                                               | 270 |
|                                                                                                    | understanding different banner types                                    | 270 |

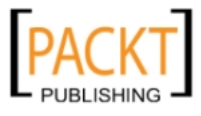

— [iv] –

|                                            | Table of Contents |
|--------------------------------------------|-------------------|
| Chapter 5                                  | 270               |
| understanding banner zone linking          | 270               |
| understanding dynamic zone sizes           | 271               |
| Chapter 6                                  | 271               |
| understanding channels                     | 271               |
| Chapter 7                                  | 272               |
| understanding OpenX account management     | 272               |
| Chapter 8                                  | 272               |
| understanding user and account preferences | 272               |
| Chapter 9                                  | 273               |
| understanding upgrading OpenX process      | 273               |
| Chapter 10                                 | 273               |
| understanding OpenX reports and statistics | 273               |
| Index                                      | 275               |

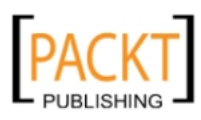

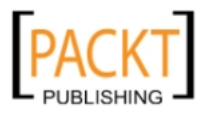

# **Preface**

The amount of money made from websites depends on how we can effectively manage and optimize the advertisements. We can't just randomly add a bunch of banners to our websites and wait for them to make money in an optimized way.

Professional advertising management needs more functions. We should be tracking how advertisements perform and ensure that they are able to customize according to several visitor parameters such as geographic location. The advertisements shown to website visitors should be as relevant as they can be, according to the content of the web pages. We need a scalable-and easy—to-use ad server that is able to handle hundreds of campaigns at the same time on multiple websites, if necessary. It should be very easy to replace a banner on multiple websites with just a few clicks.

Most advertisers want to track how their advertisements perform and are able to make several changes to ongoing campaign banners at any time. A professional ad server should also provide such data-sharing capability to advertisers as well.

OpenX Ad Server is designed to provide these functions and much more.

OpenX is currently the market leader in the open source advertisement serving market, reaching over 150,000 websites worldwide and serving over 300 billion advertisements per month, and has proved to be a scalable, reliable, and efficient ad-serving platform for many years.

OpenX system uses a sophisticated tracking system for advertisers and publishers to get statistics and optimize campaigns from a central interface. It gives website publishers full control over their advertising needs.

In this book, we will have lots of real hands-on examples to help the reader understand the OpenX Ad Server system.

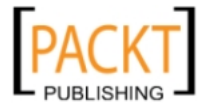

Preface

### What this book covers

Chapter 1, Introduction and Installation of OpenX Ad Server introduces an example of an advertising campaign to provide you with the basic concepts of online advertising. This information will help you understand what you will achieve using OpenX Ad Server. It then shows us a step-by-step installation of OpenX Ad Server on a hosting by emphasizing the important points that we need to be careful with.

*Chapter 2, Start Ad Serving with OpenX* aims to start our first campaign and show the first banner as fast as we can by using the minimum settings of OpenX Ad Server. It will prepare you for the details of the OpenX Ad Server environment, which we will discuss one by one in further chapters. We will use a real banner example from Amazon.

*Chapter 3, Advertisers and Campaigns* defines an advertiser and several different campaign types. We will learn about several advertising and campaign terms including inventory, campaign types campaign priority values, revenue models, delivery capping and so on. The next steps are the applications of such terms in an OpenX Ad Server environment with hands-on examples. The chapter ends with tips about efficient campaign management. Throughout the chapter, we will use some fictitious Apple Inc. campaigns about Mac and iPhone.

*Chapter 4, Filling Campaigns with Banners* gives details of OpenX banner definitions, types of banners, advantages and disadvantages of using a certain banner type, and how they are processed. We will apply several examples about banners including serving Google Adsense banners in OpenX. We will learn about the vital aspect of banner serving, namely Geotargeting. We will learn how we can customize banner deliveries according to several factors. The chapter uses many examples on banner usage including an Apple Mac banner, Google Adsense, and Amazon Halloween banner for Geotargeting, and so on.

*Chapter 5, Adding Websites and Zones* explains, with the help of a diagram, a typical website and how advertisement spaces can be allocated in predefined zones. We learn about different OpenX zone types, adding websites and zones, getting zone invocation code inserting web pages, linking banners or campaigns to zones tracking zone probability screens, advanced zone type settings, and setting up dynamic zones that are ready to handle different sized banners. Finally, we will learn how we can serve the advertisements on popular blogging platforms such as WordPress and Blogger.

*Chapter 6, Taking Advantage of Channels* is all about how we can serve the advertisements via channels to provide more relevancy. We will learn how to set up Site Source zone parameter to differentiate the same zones according to site content. We will use channels to target advertisements on specific content pages by using very easy-to-understand examples. Finally, we will learn how we can target advertisements on a single website or multiple websites using global channels.

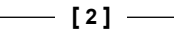

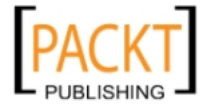

*Chapter 7, OpenX Account Management* explains how we can turn our OpenX Ad Server system into a multiuser management platform where website owners, ad agencies, direct advertisers can work at the same time on their own assets. We will learn how we can define accounts and assign users to these accounts, set permissions on the accounts, and the differences between advertiser, website, and manager accounts.

*Chapter 8, User and Account Preferences* explains how advanced settings on accounts will help us to customize ad server according to our needs. We will learn where we can change basic account information such as name, e-mail and password and how we can set default banner preferences, and time zone settings. We will end the chapter by learning how to audit the OpenX system. We will learn how to track the changes on the system made by users.

*Chapter 9, Upgrading OpenX* will help protect the security. We will learn where we can check the new versions of OpenX and how to upgrade to the latest version step-by-step. We will learn how we can export the currently used advertising data carefully into the upgraded version.

*Chapter 10, Using Reports and Statistics* provides every tool to efficiently analyze the performance of websites, website zones, advertisers, campaigns, and banners. We will learn how we can get such statistics online. Then, we will investigate how we can export the data into a spreadsheet such as in Excel and analyze it with a real example.

Appendix, Pop Quiz Answers contains the answers for the pop quiz questions.

# Who this book is for

This book is suitable for website owners, bloggers, and advertisers who need to run a centralized, highly scalable advertising management solution for their websites and clients to optimize their online profits. The book doesn't require any advanced IT skills. Basic computer and IT skills are enough to be able to follow the book.

### **Conventions**

In this book, you will find a number of styles of text that distinguish between different kinds of information. Here are some examples of these styles, and an explanation of their meaning.

Code words in text are shown as follows: "We added a global channel named as gch notebook."

**New terms** and **important words** are shown in bold. Words that you see on the screen, in menus or dialog boxes for example, appear in our text like this: "Select **Site – Source** option from the delivery limitation list and then click on **Add** button ".

\_\_\_ [3] \_\_\_\_\_

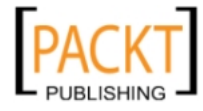

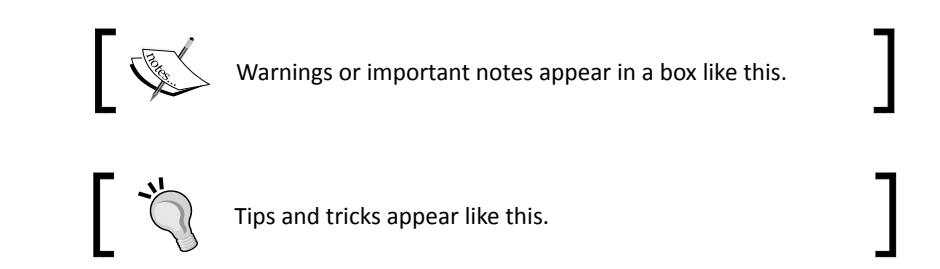

## **Reader feedback**

Feedback from our readers is always welcome. Let us know what you think about this book—what you liked or may have disliked. Reader feedback is important for us to develop titles that you really get the most out of.

To send us general feedback, simply drop an email to feedback@packtpub.com, and mention the book title in the subject of your message.

If there is a book that you need and would like to see us publish, please send us a note in the **SUGGEST A TITLE** form on www.packtpub.com or email suggest@packtpub.com.

If there is a topic that you have expertise in and you are interested in either writing or contributing to a book, see our author guide on www.packtpub.com/authors.

# **Customer support**

Now that you are the proud owner of a Packt book, we have a number of things to help you to get the most from your purchase.

#### Errata

Although we have taken every care to ensure the accuracy of our contents, mistakes do happen. If you find a mistake in one of our books—maybe a mistake in text or code—we would be grateful if you would report this to us. By doing so, you can save other readers from frustration, and help us to improve subsequent versions of this book. If you find any errata, please report them by visiting http://www.packtpub.com/support, selecting your book, clicking on the **let us know** link, and entering the details of your errata. Once your errata are verified, your submission will be accepted and the errata added to any list of existing errata. Any existing errata can be viewed by selecting your title from http://www.packtpub.com/support.

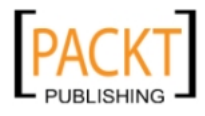

#### **Piracy**

Piracy of copyright material on the Internet is an ongoing problem across all media. At Packt, we take the protection of our copyright and licenses very seriously. If you come across any illegal copies of our works in any form on the Internet, please provide us with the location address or website name immediately so that we can pursue a remedy.

Please contact us at <code>copyright@packtpub.com</code> with a link to the suspected pirated material.

We appreciate your help in protecting our authors, and our ability to bring you valuable content.

#### Questions

You can contact us at <code>questions@packtpub.com</code> if you are having a problem with any aspect of the book, and we will do our best to address it.

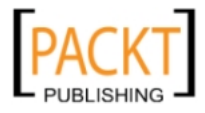

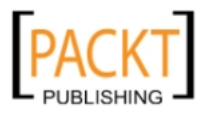

# **I** Introduction and Installation of OpenX Ad Server

Learning the essentials of online advertising with a sample will give you a very useful projection about what you can benefit using the OpenX Ad Server. It will provide you a strong foundation to get the most out of OpenX Ad Server main features.

As the majority of web hosting service providers do not have one-click installation for OpenX, we have to install OpenX on our own in most cases. Installing OpenX Ad Server is not a difficult task and follows a standard procedure just like other PHP and MySQL-based open source software. On the other hand, there are some important key points that we should be careful about:

In this chapter, we shall learn about:

- A brief introduction to OpenX Ad Server
- The system requirements needed to install OpenX Ad Server
- How to download and upload OpenX files to a web server
- How to set file and folder permissions
- How to create a MySQL database and user
- How to complete installation with the wizard

This chapter is suggested for reading even if you are a tech-savvy computer user, as you can eliminate the possible problems while installing OpenX Ad Server.

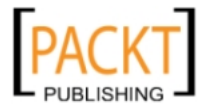

Introduction and Installation of OpenX Ad Server

# **Basics of OpenX Ad Serving**

OpenX Ad Server system was designed to manage all aspects of an online advertising business efficiently. Here, we will briefly look at the main OpenX terms and their interaction with each other.

An advertiser is the person (people) or organization who owns the banners that you will display in your advertisement serving environment (blogs, websites, e-mail newsletters, and so on).

A campaign is a set of banners that is targeted to promote a service or product(s) typically.

A banner is a creative content that will be displayed as an advertisement. The most common banner formats are images png, jpg, gif, animated gifs, text links, JavaScripts, Texts, HTML, and Flash (SWF) files.

An advertiser can have multiple campaigns and each campaign can have any number of banners inside. The following sample diagram shows the relationship among the terms—advertiser, campaign, and banner:

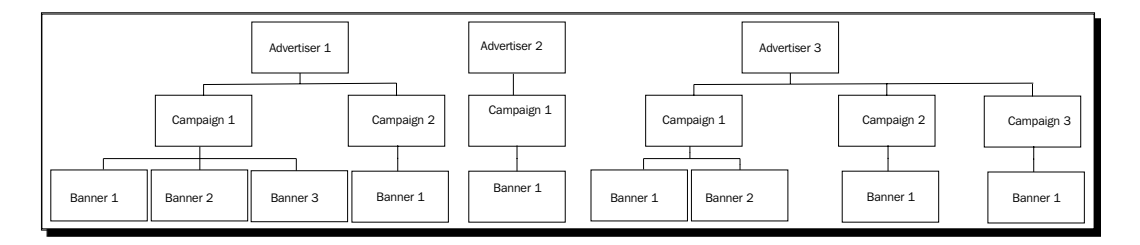

A **website** is the representation of publisher side on OpenX system where advertisements will be shown.

A **zone** is a predefined placeholder in a website to show banners. A website can have multiple zones.

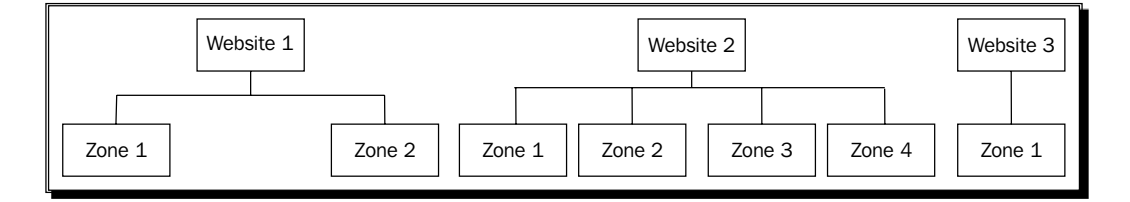

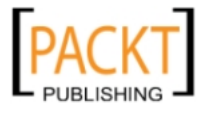

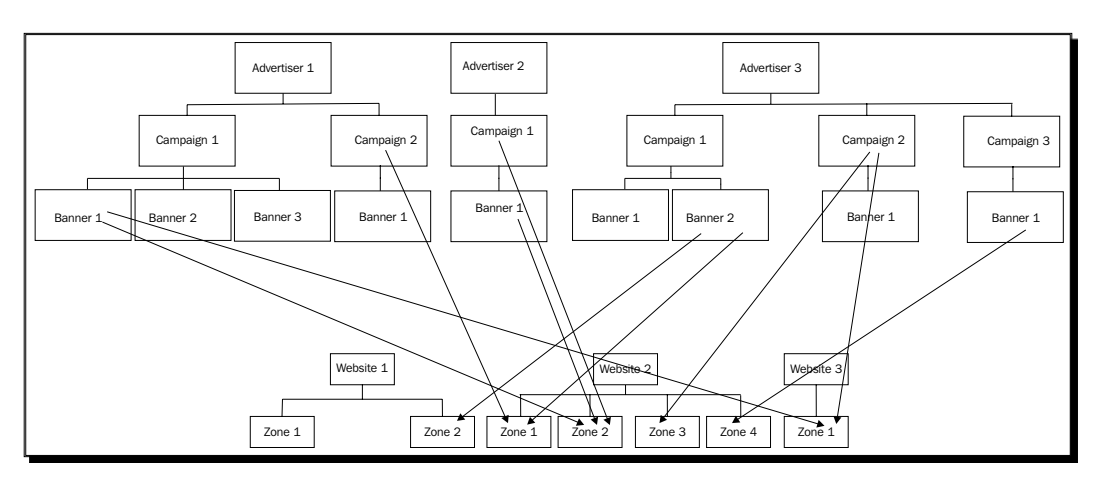

Banners or campaigns can be connected to zones in OpenX Ad Server environment. Here is a sample connection diagram:

An ideal advertisement statement is the complete presentation of a banner using all the terms and target parameters.

For example, an iPhone case manufacturer (Fictitious Cases) wants to start a campaign for their latest leather case Model X on several blogs.

Now, let's define a sample ideal advertisement statement using several parameters.

The advertiser, Fictitious Cases wants to start iPhone Leather Case Model X campaign. The campaign will be activated next week on Monday at 10:00 automatically. The campaign will end in 120 days and banners will automatically expire from the system after 120 days. If the campaign reaches 10,000 clicks or 4,000,000 impressions before 120 days, the campaign will end up automatically as well as will not wait until the end date.

The banners will be shown on the top 728x90 pixel zone of gadget blog A, on the right 125x125 zone of the mobile phone review site B, and as a text link on the zone defined at the end of each blog post of site A.

They have added three 728x90 banners namely A1, A2, and A3; two 125x125 banners namely B1 and B2; and one text link as «Buy Super Model X here» namely C1.

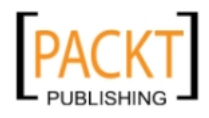

As the company is selling its cases to only US customers, the website visitors coming from other countries will not be able to see these ads, thus advertiser's inventory of clicks or impressions will not be spent. The banners in the campaign will be shown to website visitors only in US working hours.

The advertiser thinks that each visitor should only see a banner maximum of three times. So, if a banner reaches this impression count for a visitor, another banner will be shown instead. So, if the banner A1 is shown three times for a unique visitor, A2 or A3 will be shown on next impression.

The advertiser thinks that A1 banner is much appealing than A2 and A3, and sets a higher banner impression weight, 3 for A1, 1 for A2 and A3. So, A1 as three times more chances of being shown than the others.

The following diagram shows this Sample campaign:

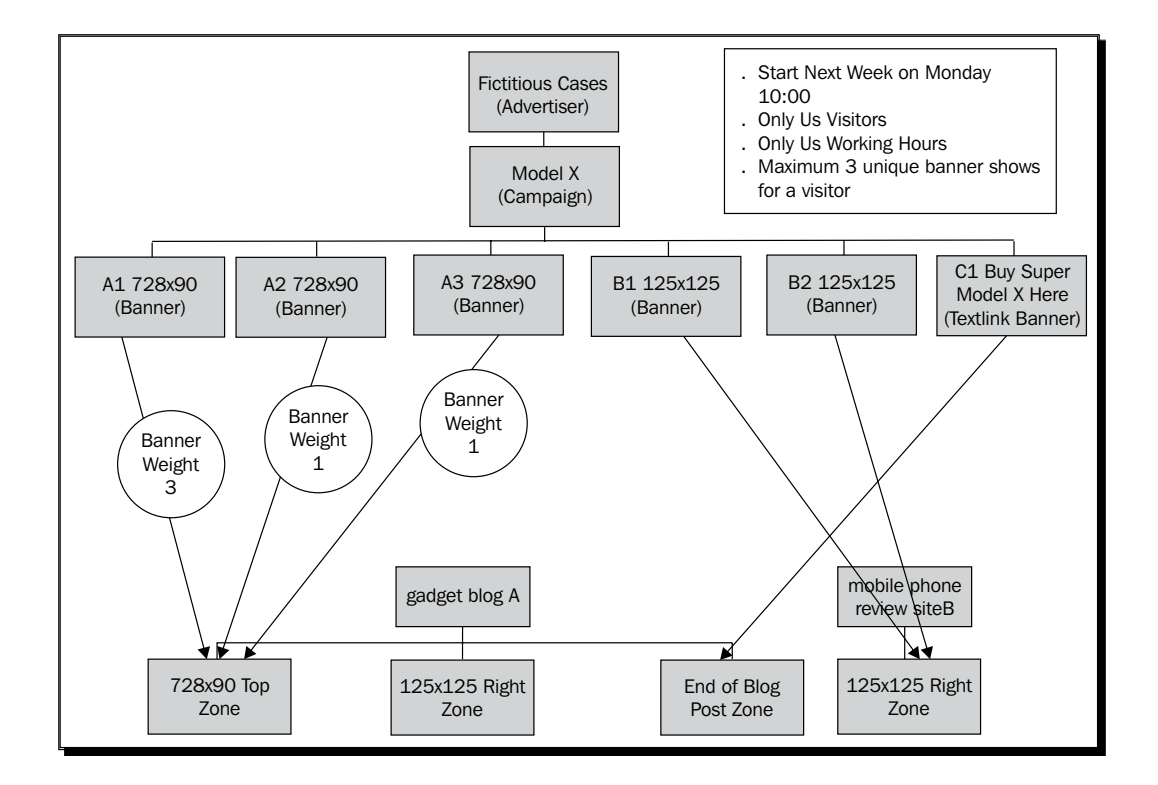

[10] -

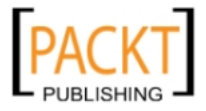

OpenX Ad Server allows defining a detailed campaign like in this example. We will learn how to implement an example similar to this and more in OpenX system in further chapters and see how OpenX is the vital solution to manage an advertisement network.

# **Main features of OpenX Ad Server**

The following are the main features of OpenX Ad Server:

- Free to use without any limitations
- Provides detailed statistics on vital advertising elements such as clicks, impressions, and so on
- Easy-to-use interface to compare advertisement performances and find under-functioning advertisements
- Easily place, replace, and pull out banners on multiple websites with a few clicks
- Advanced advertisement targeting according to country, date, IP Address, and so on
- Content targeting functions to show relevant advertisements automatically
- Well suits to sell advertisement space on blogs and websites
- Allows defining multiple logins for management to both publishers or advertisers with customizable user rights
- Online statistics and e-mail reporting
- Data is available to third party tools like Excel

### **System requirements**

While the book is being written, the latest OpenX release is 2.8.3, and the system requirements are valid for this version. Previous versions may have the same or fewer requirements. We must download and install OpenX Ad Server on our own or on a shared web hosting solution. OpenX system runs on an Apache web server running with Linux. We will also need PHP and one of the supported database servers: MySQL or PostgreSQL. MySQL is the preferred database server as it is easier to manage and work more efficiently with OpenX. Some users suggested running OpenX on a Windows server with a PHP-enabled mode, but as it is not officially supported by OpenX and open to errors, we suggest following an ideal LAMP solution (Linux, Apache, MySql, and PHP). The following table shows the requirements list for installing OpenX:

| Linux | Linux is essential and standard to work with   |
|-------|------------------------------------------------|
|       | OpenX Ad Server. Some other Unix-based systems |
|       | can also run OpenX Ad Server but are not       |
|       | supported officially.                          |

- [11] -

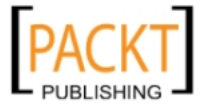

#### Introduction and Installation of OpenX Ad Server

| Apache server                  | An Apache server is required. The majority of<br>modern web hosting solutions have the latest                                                                                                    |  |  |  |
|--------------------------------|----------------------------------------------------------------------------------------------------|--|--|--|
| РНР                            | As OpenX Ad Server is written in PHP language, it needs PHP installation.                                                                                                    |  |  |  |
|                                | Although PHP version 5.2 or newer is recommended, 5.1.4 version or any greater version is also supported.                                                                                                    |  |  |  |
| PHP settings and<br>parameters | OpenX uses default PHP server settings, but<br>as some server administrators change these<br>settings, it is wise to check whether the following<br>parameters are set before the installation<br>process:                                                        |  |  |  |
|                                | memory_limit                                                                                                    |  |  |  |
|                                | Minimum 128 MB at the root settings is<br>required for 2.8.3 version. This is a must<br>for OpenX installation and operation.<br>Write to your web server technical<br>support to be sure, as not many web<br>hosts can provide this requirement as a<br>default. |  |  |  |
|                                | <ul> <li>magic_quotes_runtime</li> <li>Off</li> </ul>                                                                                                    |  |  |  |
|                                | <ul> <li>safe_mode</li> <li>off</li> </ul>                                                                                                    |  |  |  |
|                                |                                                                                                    |  |  |  |
|                                | <ul> <li>register_argc_argv</li> <li>Must be on if you want to run<br/>maintenance via command line.</li> </ul>                                                                                                    |  |  |  |
|                                | ♦ file uploads                                                                                                    |  |  |  |
|                                | Needs to be turned on to allow HTTP file<br>uploads.                                                                                                    |  |  |  |
|                                | <ul> <li>mysql, ZLib, FTP, GD, openSSL<br/>extensions</li> </ul>                                                                                                    |  |  |  |
|                                | These extensions are needed for several<br>functions to operate correctly.                                                                                                    |  |  |  |

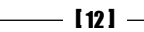

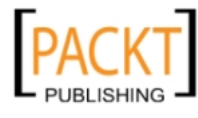

| MySQL       | It is the default OpenX Ad Server database.                                          |
|-------------|--------------------------------------------------------------------------------------|
|             | Although MySQL 5.0 is recommended, MySQL 4.1 and greater versions are also supported |
| SMTP Server | Required for sending reports by e-mail.                                              |

### **Installing OpenX**

Make sure that your web hosting solution meets all the listed requirements before starting the installation steps. The easiest way of determining this is by sending the requirements list to web server technical support. We will complete installing OpenX using the following steps:

- Downloading OpenX from http://openx.org
- Uploading OpenX files to web host
- Creating MySQL database and a user for OpenX
- Using OpenX installation wizard
- Making first login to OpenX management interface

Now, let's start exploring each section in detail.

#### **Downloading OpenX**

Downloading the latest version of OpenX Ad Server is an easy and straightforward task. Let's see how we can achieve that.

#### Time for action – downloading OpenX

In this section, we are going to download OpenX files.

 Browse to the http://www.openx.org/ad-server/download link. This link will open a web page where we can choose one from three types of compressed files-zip, .tgz, and .bz2. The download page will look like this:

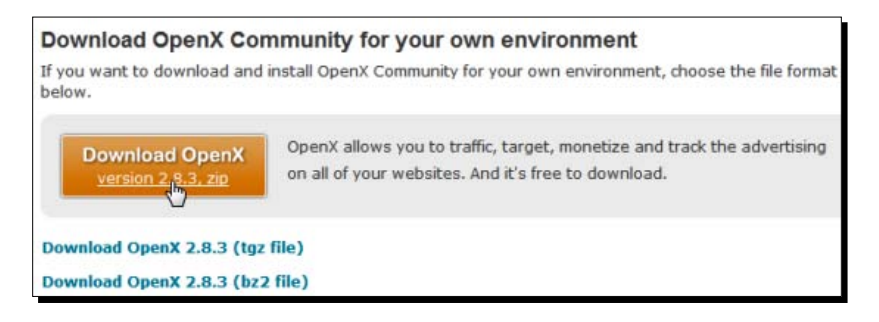

- [13] -

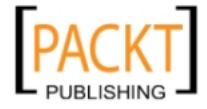

2. We have chosen default .zip file download option. On the next **Thank you** for downloading **OpenX page**, we save the file in the hard drive instead of opening with the built-in ZIP file support of Windows Vista or WinRAR.

| Tha                                                                   | ank you for downloading OpenX                                                                                                    |
|-----------------------------------------------------------------------|----------------------------------------------------------------------------------------------------|
| Your d                                                                | Opening openx-2.8.3.zip                                                                                                    |
| Next<br>Instal<br>Read o<br>Upgra<br>We've<br>* Upg<br>* Upg<br>* Upg | What should Firefox do with this file?         Open with       WinRAR.ZIP (default)         Save File         Do this automatically for files like this from now on. |

#### What just happened?

We have downloaded the OpenX files in the form of a compressed file on our computer. Now, we are ready to upload the files to the web host.

#### Pop quiz – understanding system requirements

- After you have asked your web hosting technical support to increase PHP memory\_limit value in root settings to 128 MB, they replied that they have temporarily increased this value from 32 MB to 128 MB. You have installed OpenX 2.8.3 successfully and they have decreased memory\_limit value to 32 MB again. Will newly installed OpenX 2.8.3 system continue to work?
  - a. Yes
  - b. No

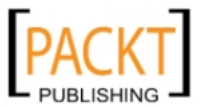

- 2. Which of the following sets is required officially for OpenX Ad Server to install and work correctly?
  - a. Windows Vista, SQL Server, .Net
  - b. Linux, Apache, MySQL, Perl
  - c. Linux, Apache, MySQL, PHP
  - d. Linux, Apache, SQL Server, PHP

#### **Uploading OpenX files**

There are two common methods for uploading files to a web host:

• Using cPanel file manager utility

Apply this method if you want to install OpenX on a subdirectory on your domain— for example, http://yourwebsite.com/openx

Using FTP client

Apply this method if you want to install OpenX system on your root domain—for example, http://yourwebsite.com

We will explain both methods with examples.

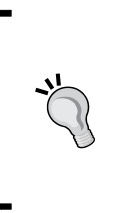

Installing OpenX on a subdirectory is a better option, as we can hide the installation from search engines and from people who browse to our site directly.

Decide which method to choose and apply one of the actions accordingly. Let's start with the suggested method.

### Time for action – uploading OpenX using cPanel file manager

This is the first method of uploading OpenX files to web host. Many modern web hosting solutions include a control panel called as cPanel and we can use cPanel file manager utility to directly upload a ZIP file to web host and decompress the files there easily.

**1.** Open File Manager utility at cPanel.

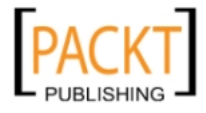

Introduction and Installation of OpenX Ad Server

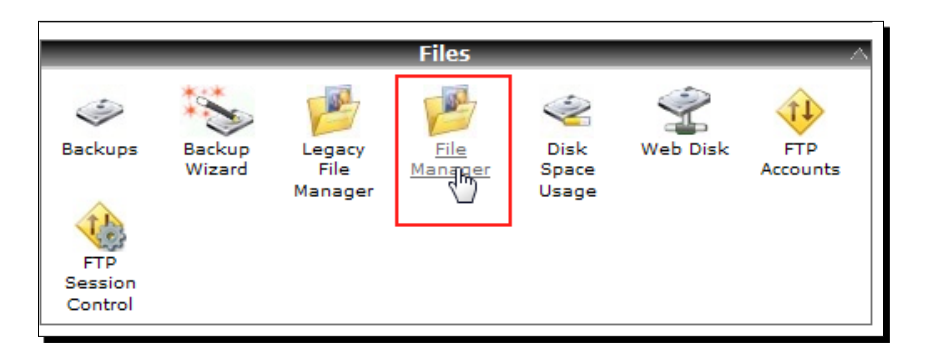

**2.** Web Root (public\_html/www) is the default selection. Click on the **Go** button.

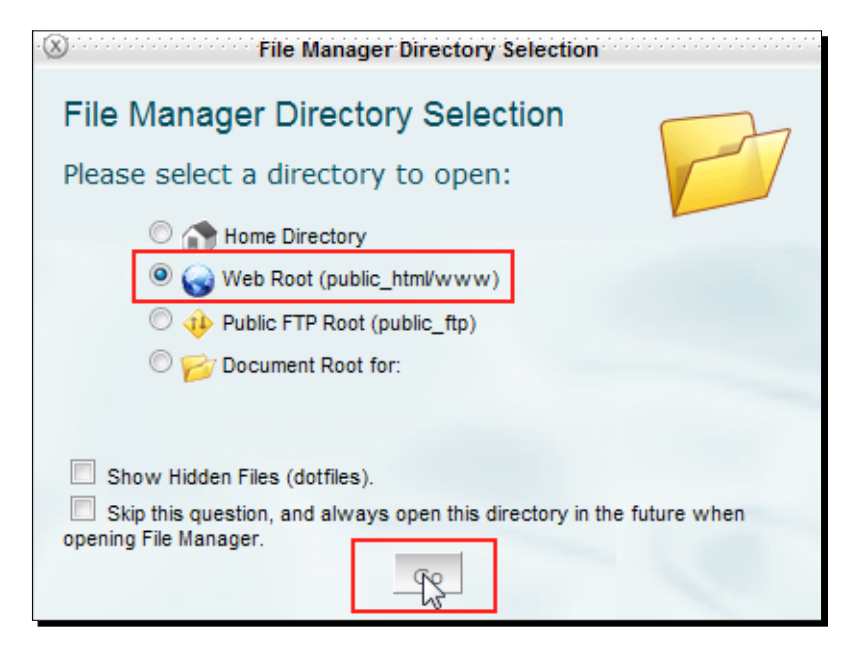

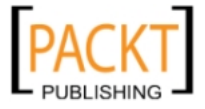

**3.** Click on the **Upload** link and choose OpenX zip file using the **Browse** button on the next screen.

| File Manager                                                                                                    | <u>Settings</u>           | 2         | 1        |             |                  |       |                |                |         |
|----------------------------------------------------------------------------------------------------|---------------------------|-----------|----------|-------------|------------------|-------|----------------|----------------|---------|
| New File New Folder                                                                                                    | Сору                      | Move File | Download | )<br>Delete | A B<br>Rename    | Edit  | Code<br>Editor | HTML<br>Editor | C<br>Pe |
| Tpublic_html                                                                                                    |                           |           | Go       | 🕥 Home      | 🍿 Up One         | Level | 🗢 Back 🖨       | Forward        | ×.      |
| Collapse all<br>Collapse all<br>(/home<br>access-logs<br>etc<br>mail<br>mail<br>ma<br>mail<br>mail<br>mail<br>mail<br>mail<br>mail<br>mail<br>mail<br>mail<br>mail<br>mail<br>mail<br>mail<br>m | :/ )<br>;<br>c_ftp<br>tml |           |          | No record   | Name<br>s found. |       |                |                |         |

**4.** After the upload completes, return to the main cPanel **File Manager** screen.

| Ĩ Upload files                                     |
|----------------------------------------------------|
| Maximum File Size allowed for upload: 1007.37 MB   |
| Please select files to upload to /home/public_html |
|                                                    |
| openx-2.8.3.zip: 11.24 MB: 100% Complete           |
| Browse                                             |
| Overwrite existing files:  Add Another Upload Box  |
| Back to /home/public html                          |

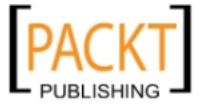

**5.** Right-click on the file and select **Extract**.

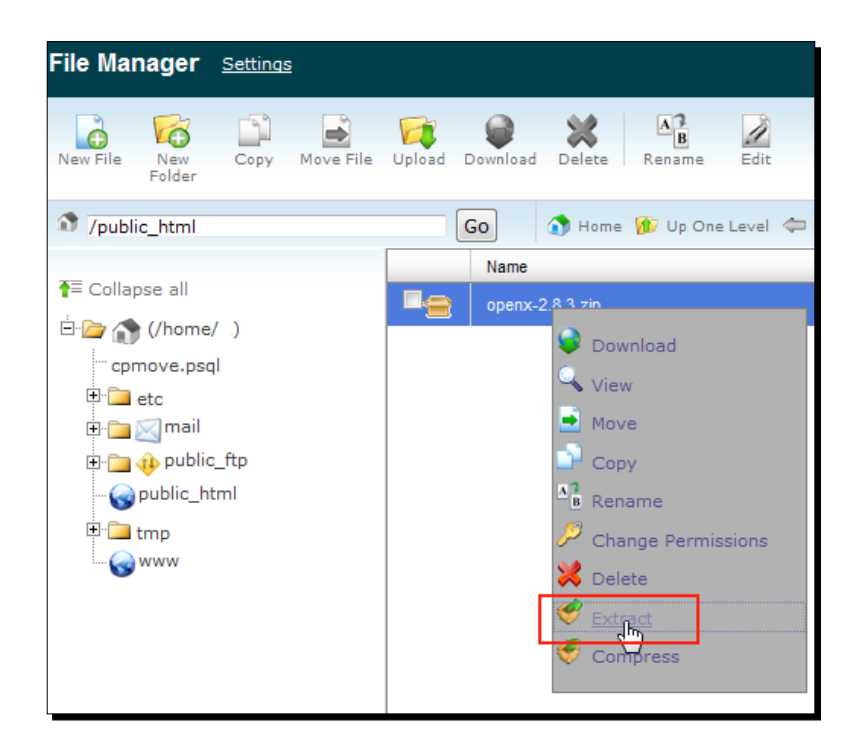

**6.** It will open a pop-up window. Just click **Extract File(s)** button to decompress ZIP file into the root web folder.

| ×                                                                  | Extract                                                                                                    |
|--------------------------------------------------------------------|----------------------------------------------------------------------------------------------------|
| Extract<br>Type the path you                                       | wish to extract                                                                                                   |
| /public_html/openx-<br>to (if you enter a di<br>new directory) and | 2.8.3.zip<br>rectory that does not exist it will be created, and the archive extracted in the<br>press "Extract": |
| I /public_htm                                                      | Extract File(s) Cancel                                                                                            |

All files are extracted to a folder named <code>openx-2.8.3</code>. As a result, OpenX Ad Server will be reachable at <a href="http://yourwebsite.com/openx-2.8.3">http://yourwebsite.com/openx-2.8.3</a>.

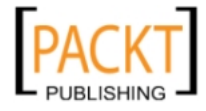

As it is not a good path name, it is better to rename the folder with something easier such as openx to reach at <a href="http://yourwebsite.com/openx">http://yourwebsite.com/openx</a> once all installation steps are complete.

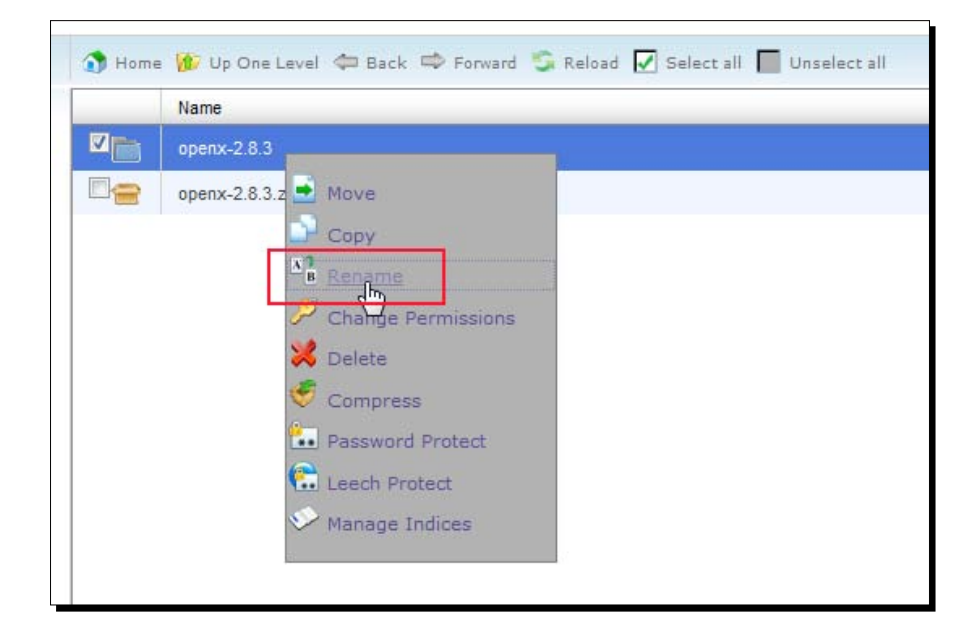

7. Right-click on folder name and choose **Rename** option.

**8.** Rename the file as openx as shown in the following screenshot:

| × Rename                                                            |                    |
|---------------------------------------------------------------------|--------------------|
| Rename                                                              |                    |
| To rename a file, simply click on its name and fill in a new value. |                    |
| OR                                                                  |                    |
| Type the new name for<br>/public_html/openx-2.8.3<br>here:<br>openx |                    |
|                                                                     | Rename File Cancel |
|                                                                     | 3                  |

- [19] -
Introduction and Installation of OpenX Ad Server

# What just happened?

OpenX files are now on the web host in a subdirectory. OpenX Ad Server will be reachable at http://yourwebsite.com/openx after completion of all the remaining installation steps.

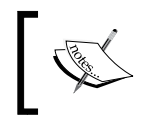

If you have already completed uploading OpenX files to a subdirectory using cPanel file manager tool already, skip the following action and continue reading setting file permissions.

# Time for action – uploading OpenX using an FTP client

This is the second method of uploading files to a web server. In this section, we will learn how to decompress the OpenX files in a local folder and upload to the root of web server using an FTP Client.

**1.** Right-click on the previously downloaded OpenX file and click on **Extract Here** option.

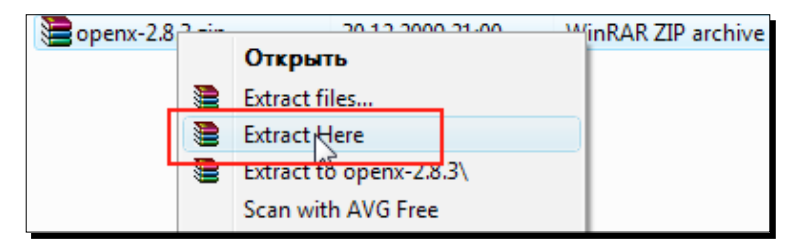

As a result, we will have a folder named <code>openx-2.8.3</code> with the structured folders and files inside. Please note that the folder name will be different depending on the OpenX version we downloaded.

2. Upload the all files and subfolders in openx-2.8.3 folder to the web host. We use a free FTP client software called as CoreFTP, which can be downloaded from <a href="http://www.coreftp.com/">http://www.coreftp.com/</a>.

Choose the all files and folders on the left pane and drag-and-drop into the right pane where the web root folder exists. In most cases, it is /www folder. The following screenshots show the process before dragging and dropping the files and after uploading the files to the website root:

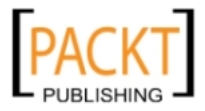

#### Chapter 1

| File View Sites Manage                                                                                                    | Heln                                                                                                    |                  |  |  |  |
|----------------------------------------------------------------------------------------------------|----------------------------------------------------------------------------------------------------|------------------|--|--|--|
| The view Sites Managi                                                                                                    |                                                                                                    |                  |  |  |  |
| îi 🗲 👐 🛛 🐰                                                                                                    | <b>₽ ₽ ₽ ₽ × 6 1</b> •                                                                                                    | o 📢 👫            |  |  |  |
| ASV<br>27 Entering Passive Mode<br>IST<br>Ionnect socket #6312 to port<br>26 Options:<br>26 2 matches total<br>ransferred 115 bytes in 0.556 seconds        |                                                                                                    |                  |  |  |  |
| ₽ 🖻 🔼 X  *                                                                                                    | _⊖                                                                                                    | ] X ≠   <u>*</u> |  |  |  |
| 📴 🔁 🛛 🗠 🖿                                                                                                    | atos\firefox-downloads\openx-2.8 📄 📫 🛍                                                                                                    | . /www/          |  |  |  |
| ^ Filename                                                                                                    | Size Date  ^ Filename                                                                                                    |                  |  |  |  |
| <u>.</u>                                                                                                    | 05/28/09 17:11                                                                                                    |                  |  |  |  |
| docs                                                                                                    | 05/28/09 17:11                                                                                                    |                  |  |  |  |
|                                                                                                    |                                                                                                    |                  |  |  |  |
| etc                                                                                                    | 05/28/09 17:11                                                                                                    |                  |  |  |  |
| etc<br>lib                                                                                                    | 05/28/09 17:11 E                                                                                                    |                  |  |  |  |
| etc<br>lib<br>maintenance                                                                                                    | 05/28/09 17:11 E<br>05/28/09 17:11<br>05/28/09 17:11                                                                                                    |                  |  |  |  |
| etc<br>lib<br>maintenance<br>plugins                                                                                                    | 05/28/09 17:11<br>05/28/09 17:11<br>05/28/09 17:11<br>05/28/09 17:11                                                                                                    |                  |  |  |  |
| etc<br>lib<br>maintenance<br>plugins<br>scripts                                                                                                    | 05/28/09 17:11 E<br>05/28/09 17:11 05/28/09 17:11<br>05/28/09 17:11 05/28/09 17:11 05/28/09 17:11                                                                                                    |                  |  |  |  |
| etc<br>lib<br>maintenance<br>plugins<br>scripts<br>var                                                                                                    | 05/28/09 17:11<br>05/28/09 17:11<br>05/28/09 17:11<br>05/28/09 17:11<br>05/28/09 17:11<br>05/28/09 17:11<br>05/28/09 17:11                                                                                                    |                  |  |  |  |
| etc<br>lib<br>maintenance<br>plugins<br>scripts<br>var<br>var<br>www                                                                                        | 05/28/09 17:11<br>05/28/09 17:11<br>05/28/09 17:11<br>05/28/09 17:11<br>05/28/09 17:11<br>05/28/09 17:11<br>05/28/09 17:11<br>05/28/09 17:11<br>05/28/09 17:11                                                                                                    |                  |  |  |  |
| etc<br>lib<br>maintenance<br>plugins<br>scripts<br>var<br>www<br>adclick.php                                                                                | 05/28/09 17:11<br>05/28/09 17:11<br>05/28/09 17:11<br>05/28/09 17:11<br>05/28/09 17:11<br>05/28/09 17:11<br>05/28/09 17:11<br>1 KB 05/28/09 17:11<br>1 KB 05/28/09 17:11                                                                                                    |                  |  |  |  |
| etc<br>lib<br>maintenance<br>plugins<br>scripts<br>var<br>www<br>adclick.php<br>adclick.php<br>adclick.php                                                  | 05/28/09 17:11<br>05/28/09 17:11<br>05/28/09 17:11<br>05/28/09 17:11<br>05/28/09 17:11<br>05/28/09 17:11<br>05/28/09 17:11<br>1 KB 05/28/09 17:11<br>1 KB 05/28/09 17:11<br>2 KB 05/28/09 17:11<br>2 KB 05/28/09 17:11                                                                                                    |                  |  |  |  |
| etc<br>lib<br>maintenance<br>plugins<br>scripts<br>var<br>www<br>adclick.php<br>adfirame.php<br>adfirame.php                                                | 05/28/09 17:11<br>05/28/09 17:11<br>05/28/09 17:11<br>05/28/09 17:11<br>05/28/09 17:11<br>05/28/09 17:11<br>05/28/09 17:11<br>1 KB 05/28/09 17:11<br>1 KB 05/28/09 17:11<br>3 KB 05/28/09 17:11<br>1 KB 05/28/09 17:11<br>3 KB 05/28/09 17:11                                                                                                    |                  |  |  |  |
| etc<br>lib<br>maintenance<br>plugins<br>scripts<br>var<br>var<br>adclick.php<br>adframe.php<br>adframe.php<br>adf.js<br>adg.js<br>adg.js                    | 05/28/09 17:11<br>05/28/09 17:11<br>05/28/09 17:11<br>05/28/09 17:11<br>05/28/09 17:11<br>05/28/09 17:11<br>05/28/09 17:11<br>1 KB 05/28/09 17:11<br>1 KB 05/28/09 17:11<br>1 KB 05/28/09 17:11<br>1 KB 05/28/09 17:11<br>1 KB 05/28/09 17:11<br>1 KB 05/28/09 17:11                                                                                                    |                  |  |  |  |
| etc<br>lib<br>maintenance<br>plugins<br>scripts<br>var<br>var<br>www<br>adclick.php<br>adframe.php<br>adg.js<br>adg.js<br>adg.php<br>adj.s.php<br>adj.s.php | 05/28/09 17:11<br>05/28/09 17:11<br>05/28/09 17:11<br>05/28/09 17:11<br>05/28/09 17:11<br>05/28/09 17:11<br>05/28/09 17:11<br>1 KB 05/28/09 17:11<br>1 KB 05/28/09 17:11 |                  |  |  |  |

| = 🖺 💌 Ə                 | 11 × 🗲 🔸          | ••           | n > 📑 🛛       | Ð     | <b>11</b> v | 4 v | ••     |   |
|-------------------------|-------------------|--------------|---------------|-------|-------------|-----|--------|---|
| 📴 🔁 nuratos\firefox-dov | vnloads\openx-2.8 | +            | 🗕 🖶           | /www/ |             |     | • [E   | - |
| ^ Filename              | Size Date         |              | ^ Filename    |       |             |     |        | * |
| <b>.</b>                | 05/28/0           | 9 17:11      | 10            |       |             |     |        | T |
| 🚺 docs                  | 05/28/0           | 9 17:11 🗉    | 1 🛄           |       |             |     |        | Ε |
| 📄 etc                   | 05/28/0           | 9 17:11      | le docs       |       |             |     | L      |   |
| 📄 lib                   | 05/28/0           | 9 17:11      | 📗 etc         |       | N           |     |        |   |
| intenance               | 05/28/0           | 9 17:11      | 📗 lib         |       | 15          |     |        |   |
| 📄 plugins               | 05/28/0           | 9 17:11      | i maintenance |       |             |     |        |   |
| le scripts              | 05/28/0           | 9 17:11      | lugins        |       |             |     |        |   |
| 📄 var                   | 05/28/0           | 9 17:11      | le scripts    |       |             |     |        |   |
| www                     | 05/28/0           | 9 17:11      | 📄 var         |       |             |     |        |   |
| adclick.php             | 1 KB 05/28/0      | 9 17:11      | www 📃         |       |             |     |        |   |
| adframe.php             | 1 KB 05/28/0      | 9 17:11 👤    | adclick.php   |       |             |     |        |   |
| @:_<br>1                | 0 IZD 05 /00 //   | 0 17.11<br>b |               |       |             |     | •      | 1 |
|                         |                   |              |               |       |             |     |        | _ |
| Host                    | Destination       | By           | tes Size      | e Ra  | te Ty       | pe  | Status |   |

- [21] -

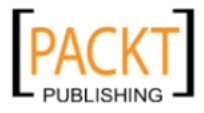

**4.** Note that it is a time consuming process as there are many files in the OpenX system. Wait until all the files are uploaded to the web server.

## What just happened?

We have uploaded all OpenX files and subfolders to web root. So, our OpenX system will be reachable at http://yourwebsite.com after completion of all installation steps.

## Pop quiz – uploading OpenX files

Suppose that we have a very slow internet connection and want to install OpenX Ad Server on a web host without any possible interruptions on file transfer. Which upload method is more effective in terms of speed and reliability?

- a. Using an FTP client program
- b. Using cPanel file transfer utility

# **Setting file permissions**

OpenX Ad Server system uses its several directories dynamically to create, change, and delete files when needed. Because of this, we have to be sure that correct file permissions applied on these folders.

# Time for action – setting file permissions

Now, let's see how we will set the permissions using cPanel file manager.

**1.** Open CPanel and browse to /openx/var folder where we have uploaded OpenX files. Right-click on the folder name and select **Change Permissions**.

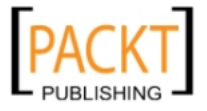

#### Chapter 1

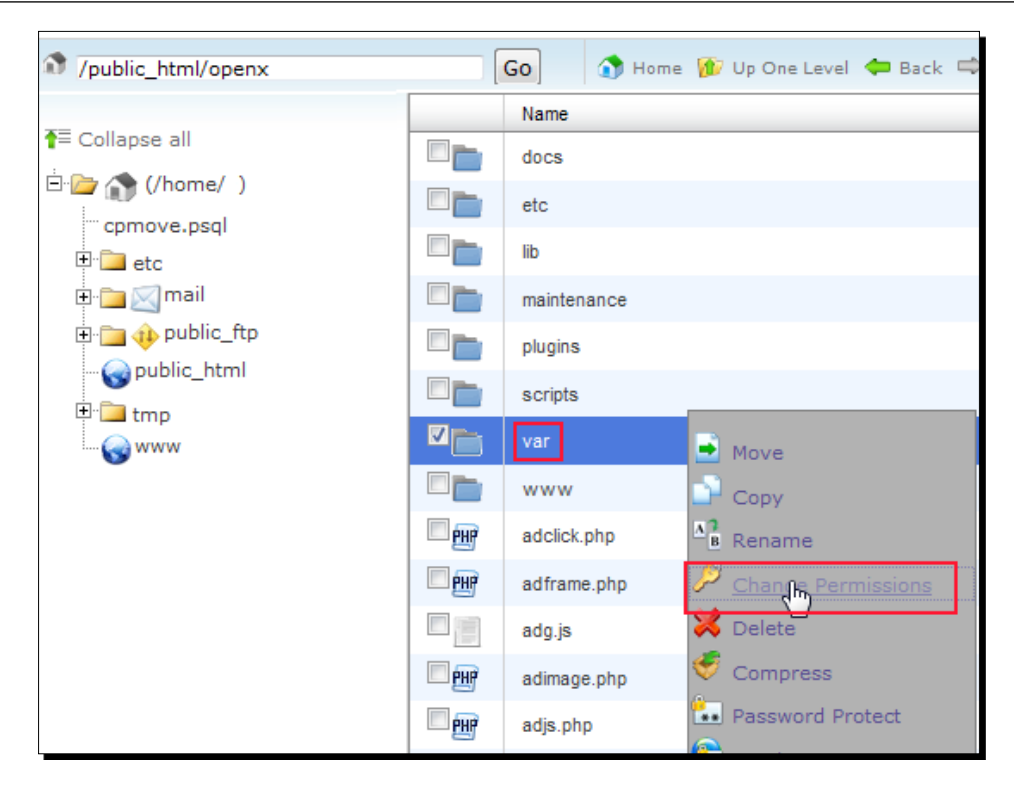

**2.** Set permission level to **777** or select read, write, execute for all members (User, Group, World). Click on **Change Permissions** button.

| ×                                   | Change Permissions |          |                           |  |  |
|-------------------------------------|--------------------|----------|---------------------------|--|--|
| File(s) :<br>/public_html/openx/var |                    |          |                           |  |  |
| Mode                                | User               | Group    | World                     |  |  |
| Read                                | 1                  | <b>V</b> |                           |  |  |
| Write                               | 1                  | 1        |                           |  |  |
| Execute                             | 1                  | 1        |                           |  |  |
| Permission                          | 7                  | 7        | 7                         |  |  |
|                                     |                    |          |                           |  |  |
|                                     |                    |          | Change Permissions Cancel |  |  |

[23] -

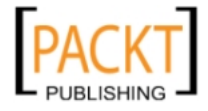

- **3.** We must repeat this process for all the folders listed next including subfolders:
  - openx/var
  - /openx/var/cache
  - openx/var/plugins
  - openx/var/templates\_compiled
  - /openx/plugins
  - openx/www/admin/plugins
  - > /openx/www/images

# What just happened?

We have set the necessary file and folder permissions to 777. It was needed for OpenX to install and operate correctly.

# **Creating a MySQL database and user**

This step is needed for OpenX to connect and store all the data in a MySQL database. We will learn how to create a new database and user for this database. We will later use this information in OpenX installation wizard.

# Time for action – creating a MySQL database and user

We will use MySQL Databases link on cPanel. Even though there can be slight differences on different versions, the main idea and flow is the same.

**1.** Click on **MySQL Databases** link on cPanel.

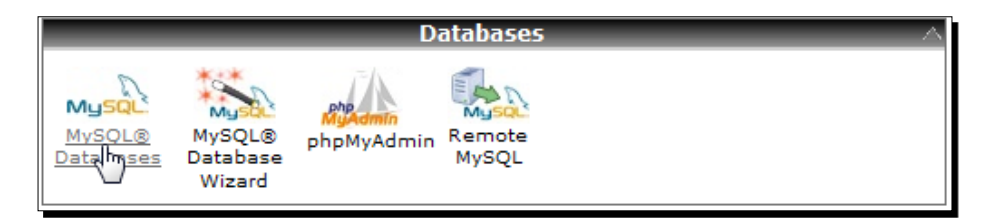

2. Enter a name for the database. Here, we named the database as openxdb. Then click on **Create Database** button.

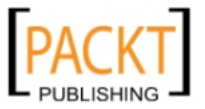

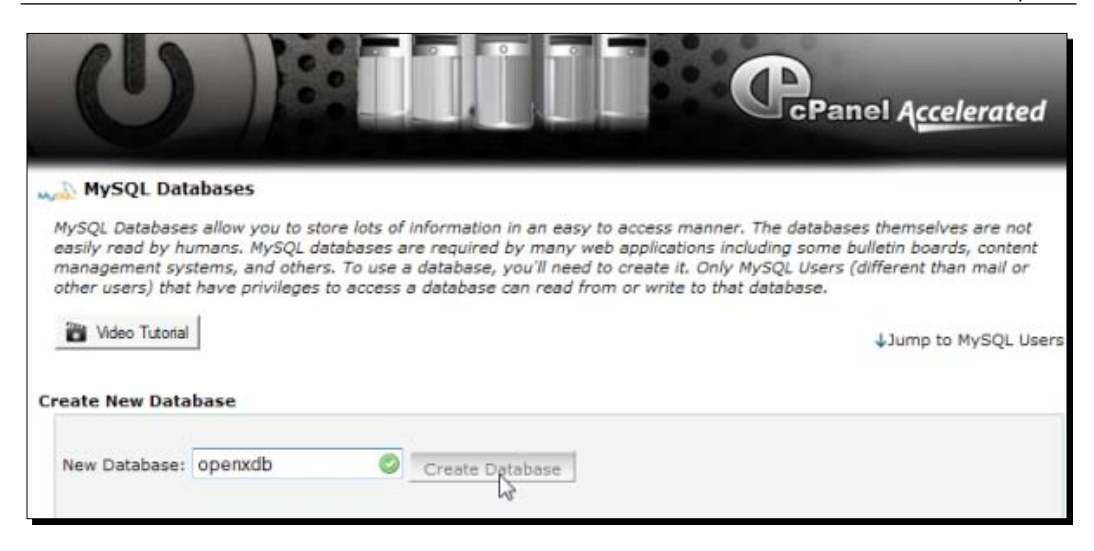

3. If we are on a shared hosting, a prefix will be added automatically to the name we provided. This is generally the username that we used to log in to the cPanel. So, your database name will be of the username\_databasename format.

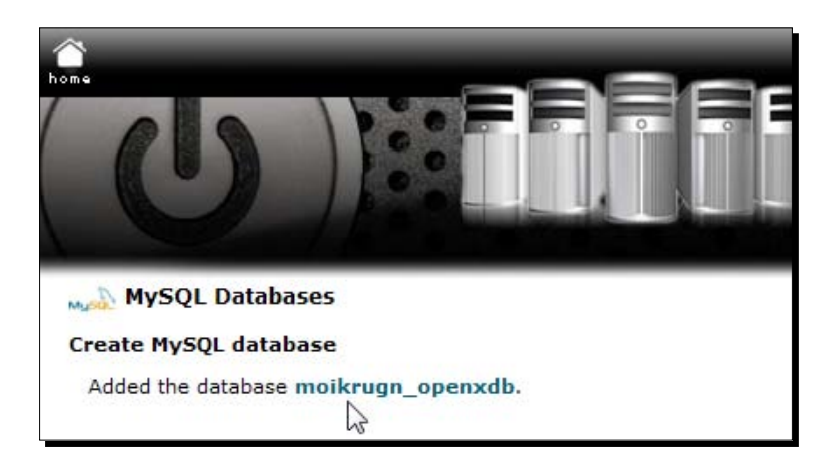

**4.** Take a note of the database name including the prefix.

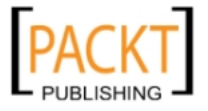

**5.** Now, let's create a user and assign this user to our newly created database. We go back from the database creation result page and jump to **MySQL Users** section. Choose a **Username** and **Password**. Repeat the password in the last textbox and be sure that the password is not very easy to guess for security (preferably a mixture of letters and numbers). We have chosen openx as username. Click on **Create User** button after filling in all necessary textboxes.

| MySQL Users<br>Add New User |                                                               |            |                       |
|-----------------------------|---------------------------------------------------------------|------------|-----------------------|
| Username:                   | openx                                                         | $\bigcirc$ | *Seven characters max |
| Password:                   | •••••                                                         | $\bigcirc$ | Generate Password     |
| Password (Again):           | Password Streng<br>Strong (78/100)<br>••••••••<br>Create User | eth:       |                       |

Please note that a prefix will be added to user as well. Take a note of the username.

**6.** We need to add a user to database as the last step. Choose the newly created user and database for OpenX, then click on **Add** button.

| Add User To Database |                  |  |  |
|----------------------|------------------|--|--|
| User:                | moikrugn_openx 💌 |  |  |
| Database:            | moikrugn_openxdb |  |  |
|                      | Add              |  |  |

**7.** In this step, we are going to assign privileges to the user in the database. Check **All PRIVILEGES** option, then click on **Make Changes** button to give all privileges to the user.

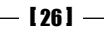

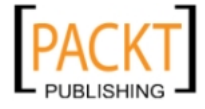

| MySQL Account Maintenance                                        |                |  |  |  |  |
|------------------------------------------------------------------|----------------|--|--|--|--|
| Manage User Privileges                                           |                |  |  |  |  |
| User: <b>moikrugn_openx</b><br>Database: <b>moikrugn_openxdb</b> |                |  |  |  |  |
| M ALL PF                                                         | RIVILEGES      |  |  |  |  |
| SELECT                                                           | CREATE         |  |  |  |  |
| INSERT                                                           | ALTER          |  |  |  |  |
| UPDATE                                                           | DROP           |  |  |  |  |
| DELETE                                                           | LOCK TABLES    |  |  |  |  |
|                                                                  | REFERENCES     |  |  |  |  |
| CREATE TEMPORARY TABLES                                          | CREATE ROUTINE |  |  |  |  |
| Make Changes                                                     |                |  |  |  |  |

**8.** The following screenshot shows the results page after clicking on Make Changes button:

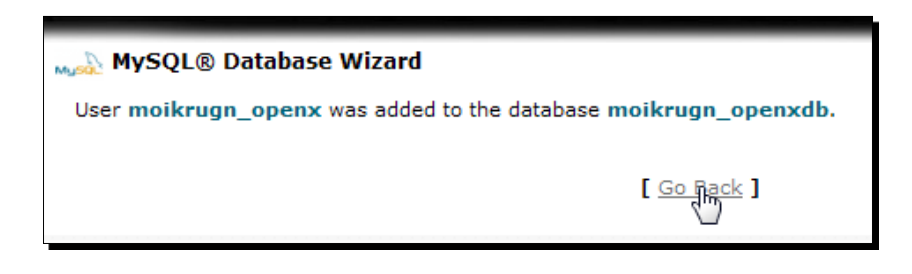

# What just happened?

We have seen how to prepare a database for OpenX Ad Server. The steps included:

- Choosing a name for the database
- Choosing a username and providing a secure password
- Adding user to the database
- Adding privileges to user for the database

Now, we are ready to continue our installation by using OpenX installation wizard.

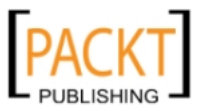

Introduction and Installation of OpenX Ad Server

# **OpenX installation wizard**

OpenX installation wizard is the last step before we complete the installation. It is very straightforward and OpenX installation wizard screens guide us very well.

# Time for action – using OpenX installation wizard

Now, it is time to complete installation using OpenX Installation Wizard.

1. Let's browse to domain name where we put OpenX files. In our example, it is http://yourwebsite.com/openx. You should use your own OpenX path. Wewill be redirected to a "Welcome screen" automatically. Click on **Continue** to start.

| <b>NpenX</b> Ac | l Server                                                                                                    |     |
|-----------------|----------------------------------------------------------------------------------------------------|-----|
| -               |                                                                                                    |     |
| Welcome Terr    | ms System Check Login Database Configuration Plugins Tasks Finished                                                                                          |     |
|                 | an a generation and and a second and a second and a second and a second and a second and a second and a second                                               |     |
|                 |                                                                                                    |     |
|                 | Progress                                                                                                    |     |
|                 |                                                                                                    |     |
|                 |                                                                                                    |     |
|                 |                                                                                                    |     |
|                 |                                                                                                    |     |
| -3-             | Welcome to OpenX v2.8.3                                                                                                    |     |
|                 | Thank you for choosing OpenX.                                                                                                    |     |
|                 | This wizard will guide you through the process of installing / upgrading the OpenX ad server.                                                                |     |
|                 | To help you with the installation process we have created an installation Quick Start Guide to take you through the process of getting up and running. For a |     |
|                 | more detailed guide to installing and configuring OpenX visit the Administrator Guide.                                                                       |     |
|                 |                                                                                                    |     |
|                 |                                                                                                    |     |
|                 | Continu                                                                                                    | e » |
| L               |                                                                                                    |     |

2. Confirm the terms and privacy policy agreements. Click on I Agree button.

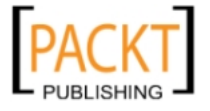

| Version 2, Ju                                                                                                    | ne 1991                                                                                                    |        |
|----------------------------------------------------------------------------------------------------|----------------------------------------------------------------------------------------------------|--------|
| Copyright                                                                                                    | (C) 1989, 1991 Free Software Foundation, Inc.                                                                                                    |        |
| 51 Franklin                                                                                                    | n Street, Fifth Floor, Boston, MA 02110-1301, USA                                                                                                    |        |
| Everyone is                                                                                                    | s permitted to copy and distribute verbatim copies                                                                                                    |        |
| of this lie                                                                                                    | mense document, but changing it is not allowed.                                                                                                    |        |
| Preamble                                                                                                    |                                                                                                    |        |
| The licenses                                                                                                    | for most software are designed to take away your freedom to share and change it. By                                                                                                    |        |
| erms retrieved                                                                                                    | • • • • • • • • • • • • • • • • • • •                                                                                                    |        |
|                                                                                                    | rrom http://www.openx.org/terms                                                                                                    |        |
| PRIVACY                                                                                                    | POLICY                                                                                                    |        |
| RIVACY                                                                                                    | POLICY<br>Software" is an open source ad serving software platform that allows website publishers                                                                                                    | ,      |
| PRIVACY  <br>The "OpenX :<br>to serve adve                                                                                                    | POLICY<br>Software" is an open source ad serving software platform that allows website publishers<br>rtisements on their websites. The "OpenX Hosted Service" is a service provided by                                                                                                    |        |
| PRIVACY I<br>The "OpenX :<br>to serve adve<br>OpenX which                                                                                         | POLICY<br>Software" is an open source ad serving software platform that allows website publishers<br>tisements on their websites. The "OpenX Hosted Service" is a service provided by<br>allows website publishers to use the OpenX Software on OpenX-hosted servers. We                                                                                                    |        |
| PRIVACY I<br>The "OpenX :<br>to serve adve<br>OpenX which<br>prepared the                                                                         | POLICY<br>Software" is an open source ad serving software platform that allows website publishers<br>tisements on their websites. The "OpenX Hosted Service" is a service provided by<br>allows website publishers to use the OpenX Software on OpenX-hosted servers. We<br>se OpenX Software Privacy Principles so website publishers that use the OpenX Software                                                                                                    |        |
| PRIVACY I<br>The "OpenX store adve<br>OpenX which<br>prepared thes<br>and the Oper                                                                | POLICY<br>Software" is an open source ad serving software platform that allows website publishers<br>trisements on their websites. The "OpenX Hosted Service" is a service provided by<br>allows website publishers to use the OpenX Software on OpenX-hosted servers. We<br>we OpenX Software Privacy Principles so website publishers that use the OpenX Software<br>X Hosted Service ("Publishers"), and end users of such Publishers' websites ("Users"),                                                                                                    |        |
| PRIVACY I<br>The "OpenX :<br>to serve adve<br>OpenX which<br>prepared thes<br>and the Oper<br>could learn m                                       | POLICY<br>Software" is an open source ad serving software platform that allows website publishers<br>trisements on their websites. The "OpenX Hosted Service" is a service provided by<br>allows website publishers to use the OpenX Software on OpenX-hosted servers. We<br>se OpenX Software Privacy Principles so website publishers that use the OpenX Software<br>iX Hosted Service ("Publishers"), and end users of such Publishers' websites ("Users"),<br>nore about information privacy in connection with the OpenX Software and OpenX                                                                                                | ,<br>[ |
| PRIVACY I<br>The "OpenX :<br>to serve adve<br>OpenX which<br>prepared these<br>and the Oper<br>could learn m<br>Hosted Service                    | POLICY<br>Software" is an open source ad serving software platform that allows website publishers<br>trisements on their websites. The "OpenX Hosted Service" is a service provided by<br>allows website publishers to use the OpenX Software on OpenX-hosted servers. We<br>se OpenX Software Privacy Principles so website publishers that use the OpenX Software<br>X Hosted Service ("Publishers"), and end users of such Publishers' websites ("Users"),<br>nore about information privacy in connection with the OpenX Software and OpenX<br>se.                                                                                          | ,<br>  |
| PRIVACY I<br>The "OpenX is<br>to serve adve<br>OpenX which<br>prepared their<br>and the Oper<br>could learn in<br>Hosted Service<br>Except as oth | POLICY<br>Software" is an open source ad serving software platform that allows website publishers<br>rtisements on their websites. The "OpenX Hosted Service" is a service provided by<br>allows website publishers to use the OpenX Software on OpenX-hosted servers. We<br>is OpenX Software Privacy Principles so website publishers that use the OpenX Software<br>iX Hosted Service ("Publishers"), and end users of such Publishers' websites ("Users"),<br>hore about information privacy in connection with the OpenX Software and OpenX<br>se.<br>erwise noted in these OpenX Software Privacy Principles, OpenX's data collection and | 2      |

**3.** In this step, OpenX wizard is going to check system requirements automatically to ensure the integrity of the installation. The system check includes cookies, PHP settings, and file permissions.

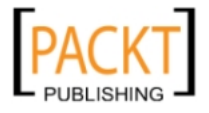

For example, the following screenshot shows that memory\_limit was automatically increased to **128 MB** from **32 MB** (which is minimum working requirement for OpenX to install and operate). It is very important that our web hosting service provider must have minimum **128 MB** PHP memory\_limit on the root or must allow user installed program (OpenX, in this case) to increase this value.

| 🏹 Syste | System Checks        |                                                                                                    |  |  |
|---------|----------------------|----------------------------------------------------------------------------------------------------|--|--|
| √C      | ookies - no errors   |                                                                                                    |  |  |
|         |                      |                                                                                                    |  |  |
|         | enabled              | OK √                                                                                                    |  |  |
|         |                      |                                                                                                    |  |  |
| <u></u> | PHP - no errors      |                                                                                                    |  |  |
|         | version              | 5.2.10 🗸                                                                                                    |  |  |
|         | memory_limit         | 128 MB 🕰                                                                                                    |  |  |
|         | magic_quotes_runtime | OFF ✓                                                                                                    |  |  |
|         | safe_mode            | OFF √                                                                                                    |  |  |
|         | register_argc_argv   | ON **                                                                                                    |  |  |
|         | file_uploads         | ON 🗸                                                                                                    |  |  |
|         | xml                  | LOADED 🗸                                                                                                    |  |  |
|         | pcre                 | LOADED 🗸                                                                                                    |  |  |
|         | zlib                 | LOADED 🗸                                                                                                    |  |  |
|         | mysql                | LOADED 🗸                                                                                                    |  |  |
|         | pgsql                | NOT LOADED X                                                                                                    |  |  |
|         | timeout              | OK 🗸                                                                                                    |  |  |
|         | timezone             | America/New_York 🗸                                                                                                    |  |  |
|         | Warning:             | OpenX requires a minimum of 128 MB to run successfully, although some parts of the<br>application will increase this limitation if required. The current 'memory_limit' value is<br>set to 32 MB, so OpenX has automatically increased this limit. If possible, please<br>increase the 'memory_limit' value in your server's php.ini file to a minimum of 128 MB<br>before continuing. |  |  |

**4.** As file permissions have no errors, we can go to the next screen by clicking **Continue** button.

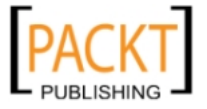

| <b>√</b> F | ile Permissions - no errors                             |        |
|------------|---------------------------------------------------------|--------|
|            | /home/moikrugn/public_html/openx/var                    | ОК√    |
|            | /home/moikrugn/public_html/openx/var/cache              | ок√    |
|            | /home/moikrugn/public_html/openx/var/plugins            | ок√    |
|            | /home/moikrugn/public_html/openx/var/templates_compiled | ок√    |
|            | /home/moikrugn/public_html/openx/plugins                | ок√    |
|            | /home/moikrugn/public_html/openx/www/admin/plugins      | ок√    |
|            | /home/moikrugn/public_html/openx/www/images             | ОК✓    |
| ~          | Application Check                                       |        |
|            | « Go Back                                               | ique » |

If the system check finds any serious error, it will stop the installation temporarily and will not let us go further until we solve the problem. If this is the case, please check the requirements list section and file permission settings again carefully.

**5.** In this step, we will supply the database connection information to OpenX system. Choose **Database Type** as MySQL. As our MySQL database and PHP files operate on the same server, we do not need to fill in **Database Socket**, **Database Hostname**, and **Database Port Number** fields. Check **Use local socket connection** option.

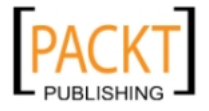

Then, fill in **Database Username**, **Database Password**, and **Database Name** fields according to information we collected in database creation step. Leave default **Advanced Settings** unchanged. Then click on **Continue** to move to the next step.

| Database Type                                                                                      | MySQL 👻                      |                                           |
|----------------------------------------------------------------------------------------------------|------------------------------|-------------------------------------------|
| Use local socket connection                                                                        |                              |                                           |
| Database Socket                                                                                    |                              |                                           |
| Database Hostname                                                                                  | localhost                    |                                           |
| Database Port Number                                                                               | 3306                         |                                           |
| Database Username *                                                                                | moikrugn_openx               | ]                                         |
|                                                                                                    |                              | 1                                         |
| Database Password                                                                                  | •••••                        |                                           |
| Database Password<br>Database Name *                                                               | moikrugn_openxdb             | Database will be created if it does not e |
| Database Password Database Name * Required field                                                   | moikrugn_openxdb             | Database will be created if it does not e |
| Database Password Database Name * * Required field Advanced Settings                               | moikrugn_openxdb             | Database will be created if it does not e |
| Database Password Database Name * * Required field Advanced Settings Table type                    | moikrugn_openxdb             | Database will be created if it does not e |
| Database Password Database Name * * Required field Advanced Settings Table type Table names prefix | moikrugn_openxdb<br>MyISAM v | Database will be created if it does not e |

**6.** If the database information is correct, an OpenX database will be created and we will see message as shown in the following screenshot:

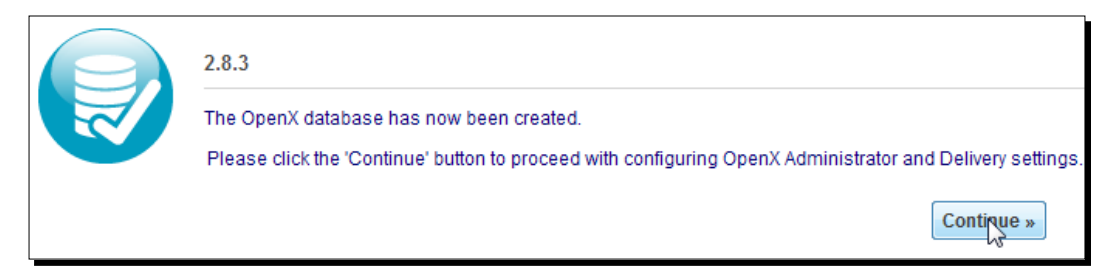

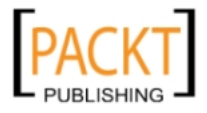

- 7. Click on **Continue** button to define administration parameters.
- **9.** Just leave the default settings untouched in configuration checklist step and click on **Continue** button. These fields are automatically detected and filled in by the system.

| Configuration settings |                                             |
|------------------------|---------------------------------------------|
| Web path               | http(s):// yourwebsite.com/openx/www/admin  |
| Delivery path          | http:// yourwebsite.com/openx/www/delivery  |
| Images path            | http:// vourwebsite.com/openx/www/images    |
| Delivery SSL path      | https:// yourwebsite.com/openx/www/delivery |
| Images SSL path        | https:// vourwebsite.com/openx/www/images   |
| Images folder *        | /home/public_html/openx/www/images          |
| * Required field       |                                             |
|                        | Conținue »                                  |

**10.** Now, it is time to define main administrator account that we will use to manage OpenX Ad Server.

Fill in the **Administrator Username** and **Administrator Password** fields. Enter a correct e-mail address in the **Administrator email Address** field. We have the option to use OpenX in another language. The default is English. And finally, choose **Timezone**.

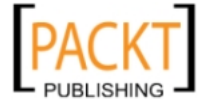

It is important to choose the correct time zone as the delivery of the date-and timedependent advertisements and delivery of reports will be made using this setting by OpenX Ad Server. **Continue** to move on to the next step.

| Administrator Username *      | administrator              |
|-------------------------------|----------------------------|
| Administrator Password *      | •••••                      |
| Repeat Password *             | •••••                      |
| Administrator email Address * | admin@yourwebsite.com      |
| Language Selection *          | English 🗸                  |
| * Required field              |                            |
| references                    |                            |
| Timezone *                    | (GMT-0600) America/Chicago |
| * Required field              |                            |

**11.** In this step, several OpenX plugins will be installed one by one automatically. These plugins are the core elements of OpenX system. The following screenshot shows that all plugins are installed correctly. Click on **Continue** to move to the next step.

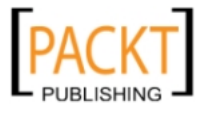

#### Chapter 1

| OpenX Plugins            |    |  |
|--------------------------|----|--|
| talling OpenX plugins    |    |  |
|                          |    |  |
| openXBannerTypes         | ок |  |
| openXDeliveryLimitations | ок |  |
| openX3rdPartyServers     | ок |  |
| openXReports             | ОК |  |
| openXDeliveryCacheStore  | ОК |  |
| openXMaxMindGeoIP        | ОК |  |
| openXinvocationTags      | ок |  |
| anary Delivered an       | ок |  |
| openAbelweryLog          |    |  |

 Congratulations! OpenX installation is now complete. Optionally, we can join the OpenX newsletter list to get updates and security alerts. Just click on Continue to automatically log in and see the OpenX administration interface.

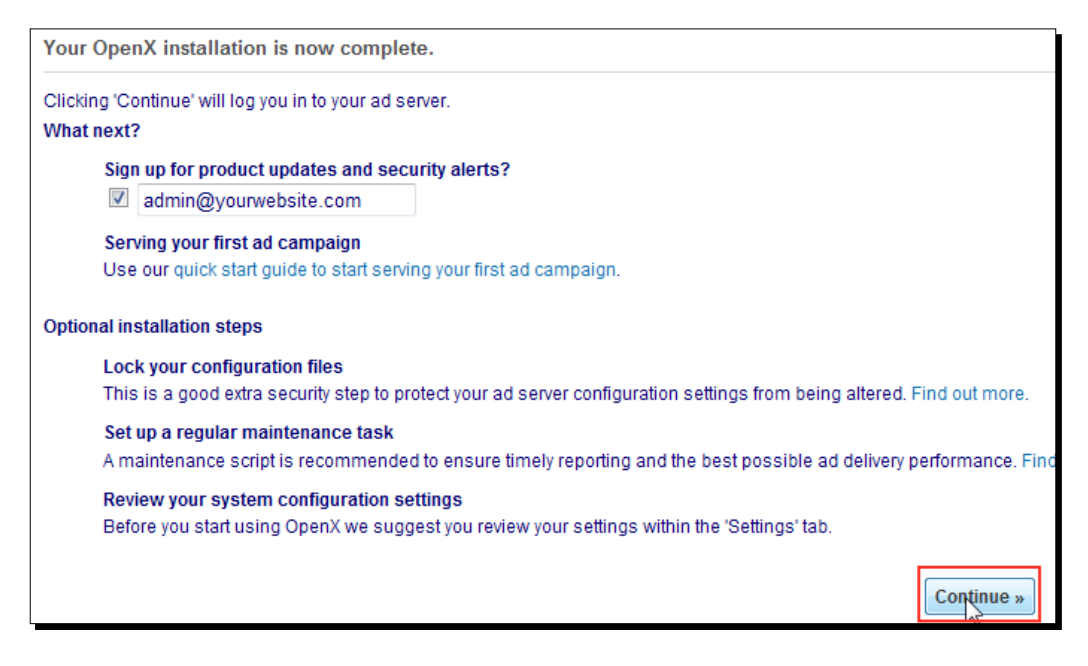

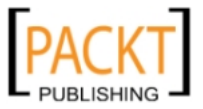

**13.** If we see a screen like the following screenshot, it means that our OpenX installation is correct and we are ready to add an advertiser and a campaign to start working.

| <b>OpenX</b> Ad Server    |                                             |
|---------------------------|---------------------------------------------|
| Home Statistics Inventory | My Account                                  |
| Advertisers<br>Campaigns  | & Advertisers                               |
| Banners                   |                                             |
| Websites                  |                                             |
| Zones                     | S Add new advertiser 💥 Delete               |
| Targeting Channels        | Name 🔺                                      |
| Direct Selection          | There are currently no advertisers defined. |

# What just happened?

We have completed the installation using OpenX wizard. The steps included the approval of policy and terms agreement, system check (PHP settings, file permissions), providing database connection information, configuration settings, opening administrator account, selecting time zone, and installing core plugins.

We have now a working, but empty OpenX Ad Server. We will begin adding advertiser and campaigns in the next chapter.

# Have a go hero – adding another OpenX Ad server instance

Now, it is time to test your skills in installing another instance of OpenX Ad Server at your local site <a href="http://yourwebsite.com/openxtest">http://yourwebsite.com/openxtest</a>. Later, you can use this instance for testing purposes as well as for applying some new things on the original installation that we have completed together. Try to do the steps on your own without looking at the chapter sections at first. If difficulties occur, read again the required chapter sections.

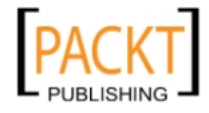

# Summary

It can be difficult to find a web hosting solution that suits the requirements for the latest OpenX version (2.8.3) as there is a high PHP memory\_limit parameter (128 MB). Do a thorough search on Google with the phrases like OpenX hosting and so on, and e-mail host supports to ensure that they provide it. Using OpenX.org user forums can also help us to find the best OpenX web hosts.

In this chapter, we learned how to install OpenX on a web server.

Specifically, we covered:

- Requirements
- Downloading and uploading files
- Setting permissions
- Creating MySQL database and user
- Using installation wizard

We are ready to explore the OpenX Ad Server feature by defining an advertiser and a campaign in the next chapter.

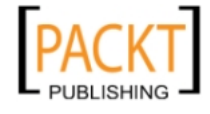

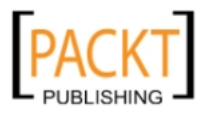

# **2** Start Ad Serving with OpenX

In this chapter, we will learn how to serve an advertisement on a web page to understand the very basics of OpenX without entering into much detail. Note that, all the details of advertisers, campaigns, banners, websites, and zones will be covered in their own chapters starting from the next chapter.

In this chapter we shall:

- Define an advertiser
- Create a campaign and banner
- Define a website and zone on this website
- Link the banner to this zone
- Serve this banner on this website zone by using a web page

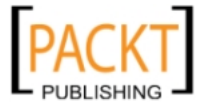

Start Ad Serving with OpenX

# **Basic OpenX Ad serving steps diagram**

The following diagram shows the necessary steps for the completion of the serving an advertisement on a website using OpenX Ad Server:

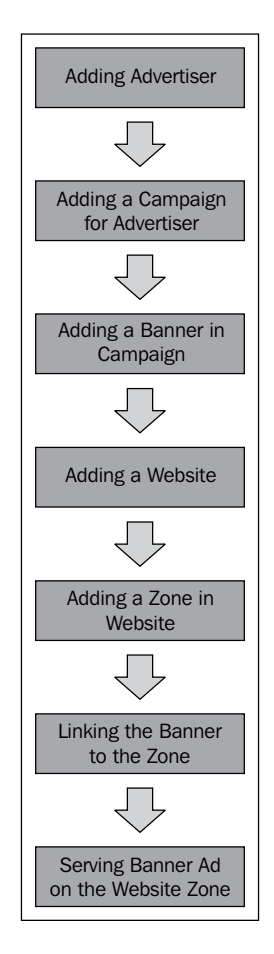

# Sample Amazon.com banner serving flowchart

In this scenario, we will start adding an Advertiser (Amazon). Then, we will create a Campaign (Amazon Toys & Games). We will add a Banner (Amazon Puzzle Games for Kids) to this campaign.

Then, we will define our sample website at OpenX. We will create a zone (Toys & Games Zone) for this website. The next step is to link a banner to this zone. Finally, we will complete serving advertisements by embedding the zone code to a page on the website and visiting this page through a browser.

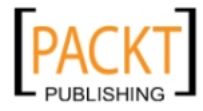

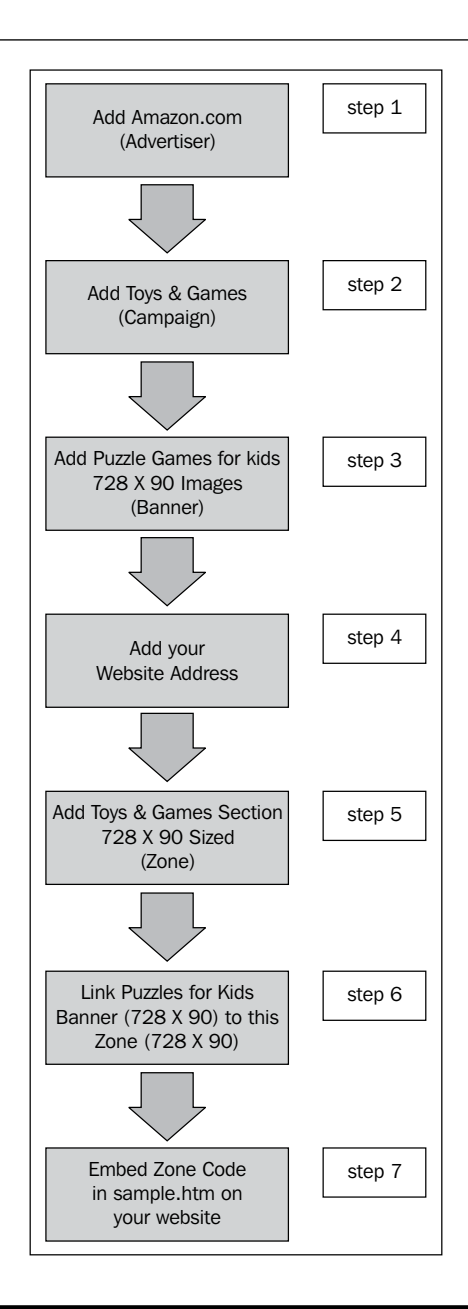

# Time for action – adding Amazon.com as an advertiser

In this section, we will learn how to add Amazon.com as an advertiser. As you may have probably heard, Amazon runs a very popular affiliate program that is called as Amazon Associates. You can earn commissions from each sale that results from the links and banners you placed on your website by using this program.

- [41] -

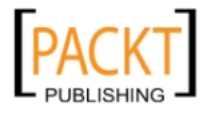

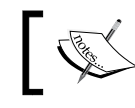

Read more about Amazon Associates program and register for free at http://affiliate-program.amazon.com.

# ]

As the example will be a fictional one here, you don't essentially need to register at Amazon affiliate program before starting. The example will help you understand how to add any advertiser in a similar way.

**1.** Let's log in to OpenX **Authentication** panel. Use the **Username** and **Password** that we have created in Chapter 1.

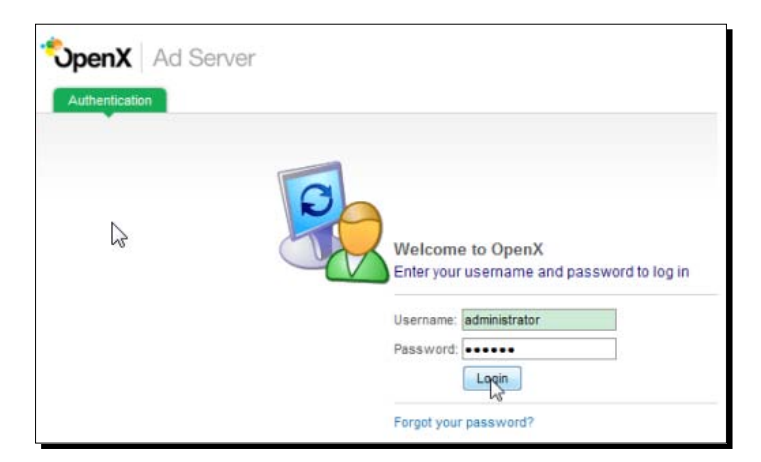

The login page looks like this:

2. Click on Inventory tab at the top menu and then click on Add new advertiser link.

| Home Statistics Inver | My Account                          |
|-----------------------|-------------------------------------|
| Advertisers           |                                     |
| Campaigns             | & Advertisers                       |
| Banners               |                                     |
| Websites              |                                     |
| Zones                 | Section Add new advertiser 💥 Delete |
| Targeting Channels    | +                                   |

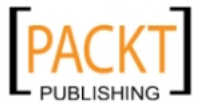

We are now in **Add new advertiser** page. Fill **Name**, **Contact**, and **Email** fields. You can type your own information for **Contact** and **Email** fields.

| Basic information |                    |
|-------------------|--------------------|
| Name *            | Amazon             |
| Contact *         | Someone            |
| Email *           | someone@amazon.com |

**3.** Leave other fields as they are, untouched with default settings.

| dvertiser report                                    |                                        |                          |
|-----------------------------------------------------|----------------------------------------|--------------------------|
| Email when a campaign                               | is automatically activated/deactivated |                          |
| Email campaign delivery                             | reports                                |                          |
| Number of days between<br>campaign delivery reports | 7                                      |                          |
| liscellaneous                                       |                                        |                          |
| Display only one banne                              | r from this advertiser on a web page   |                          |
| Comments                                            |                                        |                          |
| Save Changes                                        |                                        | * denotes required field |

4. Click Save Changes button to complete adding an advertiser.

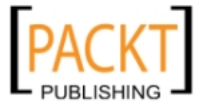

Start Ad Serving with OpenX

## What just happened?

We have learned how to add a new advertiser to OpenX.

We have logged into OpenX management screen using the **administrator** user and provided the basic necessary fields: **Name**, **Contact**, and **Email**.

We will return to Advertisers topic in detail in Chapter 3, Advertisers and Campaigns.

# Time for action – adding a campaign for Amazon.com

Now, let's add a simple campaign for Amazon.com.

**1.** Click on Add new campaign link near Amazon advertiser on Advertisers page.

| 4dvertisers                  |                  |
|------------------------------|------------------|
| SAdd new advertiser 💢 Delete |                  |
| Name 🔺                       |                  |
| Amazon                       | Add new campaign |

2. Fill the Name field in as Amazon – Toys & Games and select Contract (Exclusive) option under it.

| Name *        | Amazon - Toys & Games                                                                      |
|---------------|--------------------------------------------------------------------------------------------|
| Campaign type | Contract                                                                                   |
|               | Contract (Exclusive)                                                                       |
|               | AThis campaign is going to take all impressions and be delivered<br>before other campaigns |
|               | © Rempant                                                                                  |

- [44] -

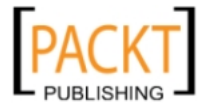

| Date                               |                                                                  |  |
|------------------------------------|------------------------------------------------------------------|--|
| Start date                         | <ul> <li>Start immediately</li> <li>Set specific date</li> </ul> |  |
| End date                           | <ul> <li>Don't expire</li> <li>Set specific date</li> </ul>      |  |
| Pricing                            |                                                                  |  |
| Pricing model *                    | СРМ                                                              |  |
| Rate / Price                       |                                                                  |  |
| Impressions                        | - Unlimited                                                      |  |
| Priority in relation to other camp | paigns                                                           |  |
| Set the campaign weight            | 1                                                                |  |

**3.** Leave Date, Pricing, and Priority in relation to other campaign sections to their default settings.

4. Leave Delivery capping per visitor and Miscellaneous sections untouched as well.

| clinic campaign views to.  | in total                                           |
|----------------------------|----------------------------------------------------|
| Limit campaign views to:   | persession                                         |
| Reset view counters after: | - hours - minutes - seconds                        |
| scellaneous                |                                                    |
| Miscellaneous              | Hide the advertiser and websites of this campaign. |
|                            | Companion positioning                              |
| Comments                   |                                                    |
|                            |                                                    |
|                            |                                                    |
|                            |                                                    |
|                            |                                                    |
|                            |                                                    |

- [45] -

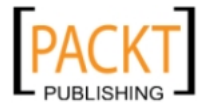

5. Click on Save Changes button to complete adding Amazon - Toys & Games campaign.

### What just happened?

We have learned how to add a campaign for an advertiser using minimum requirements:

We used Name and Campaign type fields and ignored other fields as we will cover them in the next chapter.

# Time for action – adding a banner to Toys & Games Amazon campaign

Now, let's add a banner for our newly created campaign.

**1.** Click on Add new banner link on campaigns listings page.

| Campaigns of Amaz             | zon     |          |                        |
|-------------------------------|---------|----------|------------------------|
|                               |         |          |                        |
| 🔁 Add new campaign 🛛 💥 Delete |         |          |                        |
| Name 🔺                        | Status  | Туре     |                        |
| 🔲 🚡 Amazon - Toys & Games     | Running | Contract | Add new banner<br>Bann |

2. Let's choose Link an external banner option.

| Please choose the type of the banner     |  |  |  |
|------------------------------------------|--|--|--|
| Upload a local banner to the webserver 💌 |  |  |  |
| web                                      |  |  |  |
| opioad a local banner to the webserver   |  |  |  |
| Upload a local banner to the database    |  |  |  |
| Link an external banner                  |  |  |  |
| Den X Generic HTML Banner                |  |  |  |
| text                                     |  |  |  |
| OpenX Generic Text Banner                |  |  |  |

— [46] —

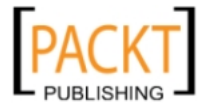

**3.** Let's give a **Name** to our banner. Then, we should give the **Image URL** of our banner. We have used a real banner path here with a size of 728x90. Search in Google and find any image banner with the size of 728x90 and write the **Image URL** path.

| Please choose the type of the bann | er                                                                  |
|------------------------------------|---------------------------------------------------------------------|
| Link an external banner            | <b>~</b>                                                            |
| Basic information                  |                                                                     |
|                                    |                                                                     |
| Name *                             | Puzzle Games for Kids Banner                                        |
|                                    |                                                                     |
| 📘 Link an external banner          |                                                                     |
|                                    |                                                                     |
| Image URL (incl. http://)          | http://rcm-images.amazon.com/images/G/01/associates//2006/toybanner |
|                                    |                                                                     |

4. We have used here a real Amazon banner with size 728x90 pixels.

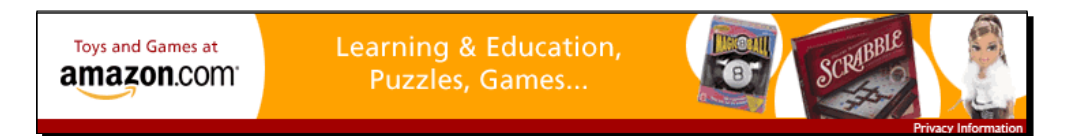

**5.** Let's write a **Destination URL** where users will be sent when they click on the banner. In this example, we have used http://amazon.com/toys web address. Note that it is not the actual URL that the Amazon affiliate program uses.

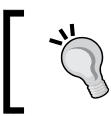

You should join Amazon associates affiliate program at http://affiliateprogram.amazon.com to get real images and links.

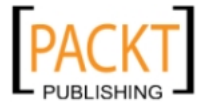

Start Ad Serving with OpenX

6. Fill the Size field according to image size. In our example, it is 728 forWidth and 90 for Height. Leave other fields untouched with their default settings and click on Save changes to complete adding the banner.

| Banner link                     |                         |
|---------------------------------|-------------------------|
|                                 |                         |
| Destination URL (incl. http://) | http://amazon.com/toys  |
| Target                          |                         |
| Banner display                  |                         |
| Alt text                        |                         |
| Status text                     |                         |
| Text below image                |                         |
| Size *                          | Width:* 728 Height:* 90 |
| Additional data                 |                         |
| Keywords                        |                         |
| Weight                          | 1                       |
| Comments                        |                         |
| Save changes                    | • denotes required      |

# What just happened?

We have learned how to add a banner for our campaign.

Firstly, we provided a name for the banner and the URL path for the chosen image. We then provided a destination URL for the banner where the visitors will browse when they click on the banner. We also provided the size information of the image banner.

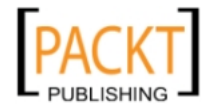

# Time for action – adding a website to OpenX

In this section, we will add a website to OpenX Ad Server where the sample Amazon banner will be served which we have created previously.

**1.** Click on **Inventory** and then **Websites** link on the left side menu. After that, click on the **Add new website** link.

| <b>*OpenX</b>   Ad S | Server    |            |                    |
|----------------------|-----------|------------|--------------------|
| Home Statistics      | Inventory | My Account |                    |
|                      | · ·       |            |                    |
| Advertisers          |           |            |                    |
| Campaigns            |           | <b>*</b>   | Websites           |
| Banners              |           |            |                    |
|                      |           |            |                    |
| Websites             |           |            |                    |
| Zones                |           | s Add n    | 🙀 website 🔀 Delete |
| Targeting Channels   |           | Nam        | e ▲                |

2. Let's fill in the Website URL, Name, Contact, and Email fields. Leave other fields in default settings and click on the Save changes button. Please be careful to provide the actual Website URL where you want to place the advertisemnt s. http://yourwebsite.com is used as an example here. You must provide the website address where you want to serve advertisements.

| Basic information  |                           |
|--------------------|---------------------------|
| Website URL *      | http://yourwebsite.com    |
| Name *             | yourwebsite.com           |
| Contact *          | Your Info                 |
| Email *            | youremail@yourwebsite.com |
| Category           | - pick a category -       |
| Country / Language | - pick a country -        |
| Save changes       | * denotes require         |

- [49] -

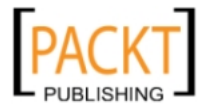

Start Ad Serving with OpenX

We have now added a website to OpenX Ad Server.

# What just happened?

We have learned how to add a definition for our website where we want to serve OpenX ads.

The step required only four fields for website definition: Website URL, Name, Contact, and Email. As the other fields were optional, we just ignored them for now.

## Time for action – adding a zone to the website

In this section, we will add a zone to the website.

**1.** Click on **Add new zone** link on websites screen near our newly defined website name. Note that your website name differs from this sample.

| Websites                                   |                         |   |
|--------------------------------------------|-------------------------|---|
| Website <u>yourwebsite.com</u> has been ad | lded, <u>add a zone</u> | × |
| Add new website 🗙 Delete                   |                         |   |
| 🔲 🎲 yourwebsite.com                        | Add new zone            |   |

**2.** We only need to fill in the **Name** field and choose the **Size** that is exactly the size of the banner we have provided before. As our banner size is 728x90, we do the same for zone size. The fields highlighted with a red rectangular border in the following screenshot show these fields:

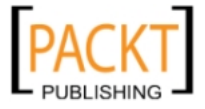

#### Chapter 2

| aisk a category                                                                                                    |
|----------------------------------------------------------------------------------------------------|
| - pick a category -                                                                                                    |
| <ul> <li>Banner, Button or Rectangle</li> <li>Interstitial or Floating DHTML</li> <li>Text ad</li> <li>Email/Newsletter zone</li> </ul> |
| Custom Width: 728 Height: 90                                                                                                    |
|                                                                                                    |
|                                                                                                    |

**3.** Click **Save Changes** button to complete adding a zone for the website.

# What just happened?

We have learned how to add a zone for the newly added website definition.

We defined a name for the zone and a size, which is the same size as the previously uploaded banner.

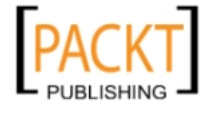

# Time for action – linking the Amazon banner to the zone

In this section, we will link the banner to the newly created zone.

**1.** Click on the Linked Banners link near our zone definition.

| Zones in yourwebsite.com         Website: yourwebsite.com |                            |                |  |  |  |
|-----------------------------------------------------------|----------------------------|----------------|--|--|--|
| Add new zone 🔀 Delete                                     | Size                       |                |  |  |  |
| yourwebsite.com - Toys Games Zone                         | IAB Leaderboard (728 x 90) | Linked Ranners |  |  |  |

2. Select Link individual banners option.

| Zone yourwebsite.com - Toys Games Zone                                                                                         |                |             |                 |  |  |  |
|----------------------------------------------------------------------------------------------------|----------------|-------------|-----------------|--|--|--|
| Zone Properties Advanced                                                                                                    | Linked Banners | Probability | Invocation Code |  |  |  |
| Please choose what to link to<br>Link banners by parent campaign<br>Link banners by parent campaign<br>Link individual banners | this zone      |             |                 |  |  |  |

**3.** Let's browse until we find our banner and let's choose it.

| Selec | t the banne | er y | ou wo | ould like to link to this zone:     |   |                              |   |
|-------|-------------|------|-------|-------------------------------------|---|------------------------------|---|
| 8     | Amazon      | •    | 0     | Amazon - Toys & Games (1 banner(s)) | • | Select Banner                | ۲ |
| -     |             |      |       |                                     |   | Select Banner                | 1 |
|       |             |      |       |                                     |   | Puzzle Games for Kids Banner |   |

**4.** Click the small arrow near the banner name.

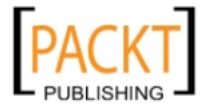

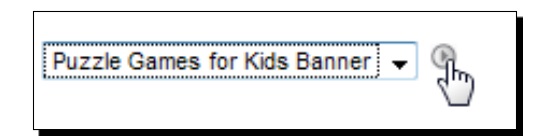

Now, we have completed linking the banner to our zone.

# What just happened?

We have learned how to link a banner to a website zone.

We chose **Link individual banners** option, then browsed advertisers, campaign, and banners lists until we find and choose our banner from the list. Note that banner and zone sizes have to match in order to list the available banners in the linking screen.

# Time for action – serving the banner on the website

In this section, we will serve the **Puzzles Games for Kids banner** from the Toys & Games campaign of Amazon advertiser in a zone defined on a web page at our website.

**1.** Click on the **Invocation Code** link on **Zone Properties** page.

| Website: yourwebs              | bsite.com -               | Toys Ga     | mes Zone        |  |
|--------------------------------|---------------------------|-------------|-----------------|--|
| Zone Properties Advanced       | Linked Banners            | Probability | Invocation Code |  |
| ease choose what to link to th | is zone                   |             | 4)              |  |
| ink individual banners         | • •                       |             |                 |  |
| Select the banner you woul     | d like to link to this zo | ne:         |                 |  |
| ame                            | - •                       |             | ID              |  |
| Name           Wame            | - ▼<br>Kids Banner        |             | ID<br>13        |  |

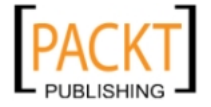

Now, we are on the invocation code settings page. Notice that the Javascript Tag option and invocation Bannercode is automatically selected. If not, select Javascript Tag first and apply Select All on the code text. Right-click on the code and select Copy.

| Please choose the type of<br>Javascript Tag 👻 🖲               | f banner invocation      |                                                   |
|---------------------------------------------------------------|--------------------------|---------------------------------------------------|
| Bannercode                                                    |                          |                                                   |
| /* OpenX 1</th <th>avascript Tag v2.8.1 */&gt;</th> <th></th> | avascript Tag v2.8.1 */> |                                                   |
| <u><!--/*</u--></u>                                           | Undo                     |                                                   |
| The backup<br>non-SSL pi                                      | Cut                      | generated for use on a<br>in SSL page, change the |
| * http://                                                     | Сору                     |                                                   |
| * 'https:/                                                    | Paste                    | 1 C C C C C C C C C C C C C C C C C C C           |
| This nesce                                                    | Delete                   | mage banners. There                               |
| * is no widt                                                  | Select <u>A</u> ll       | you want these tags to                            |

**3.** It is now time to create or open a sample HTML file. We will need to paste this code on the section where we want the advertisements to appear. In this example, we opened sample.htm and pasted the code after the second paragraph of the HTML file.

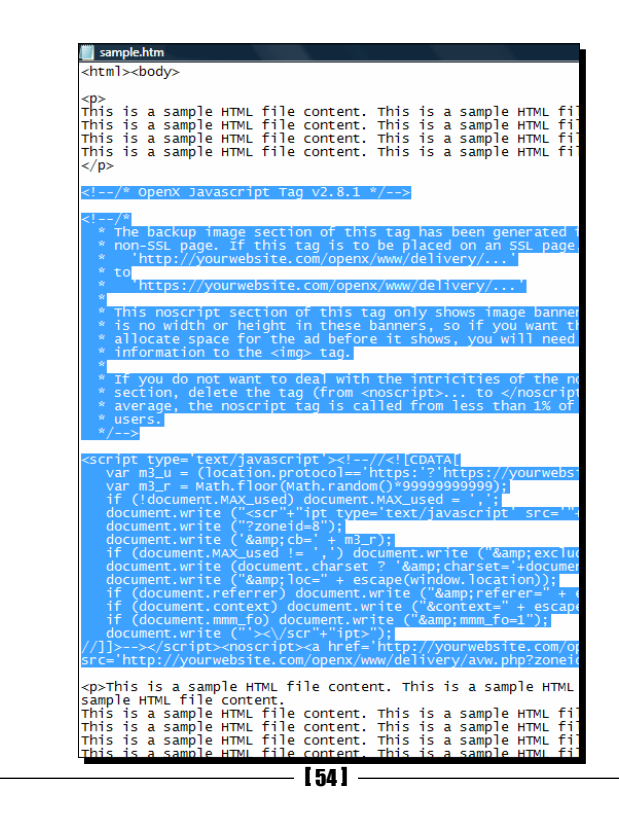

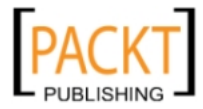

**4.** The next step is to upload the file to our web server. We can use an FTP client, such as Core FTP. We have already covered the topic of uploading a file to web server with an FTP client in Chapter 1. You should read the example again if any difficulties occur.

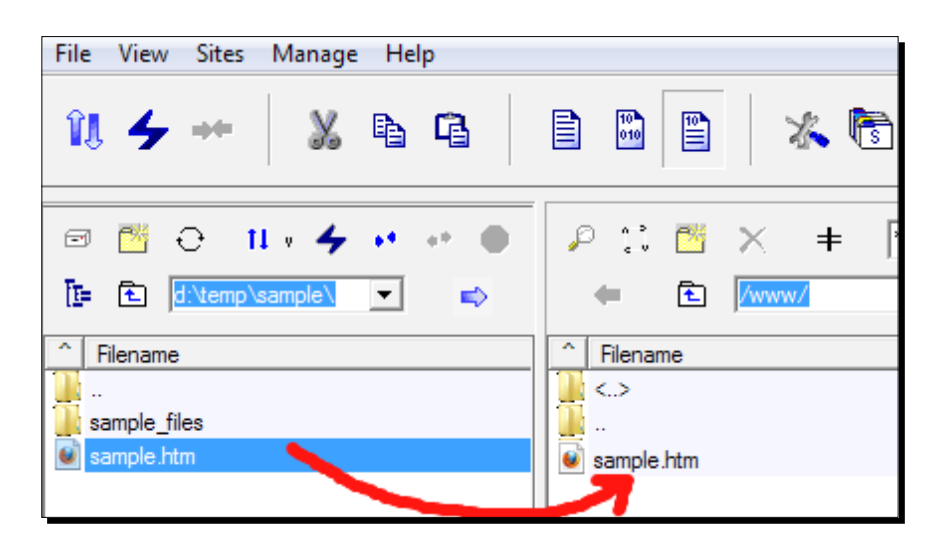

**5.** Let's check now how our page looks on the webserver by browsing to http://yourwebsite.com/sample.htm.

Note that your website is different from the sample and you should browse to your own website.

This is a sample HTML file content. This is a sample HTML file content. This is a sample HTML file content.

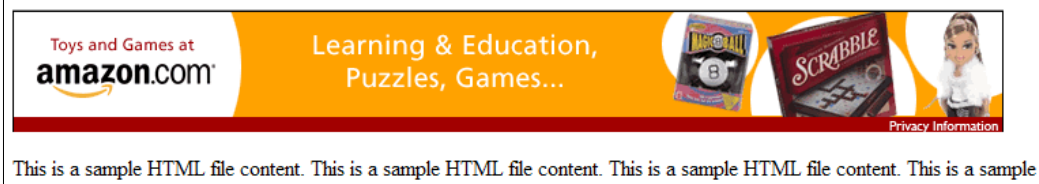

This is a sample HTML file content. This is a sample HTML file content. This is a sample HTML file content. This is a sample content. This is a sample HTML file content. This is a sample HTML file content.

**6.** Wait for around 10 minutes, if you don't see the advertisement served there immediately. Then refresh again. Finally, the advertisement should appear there.

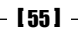

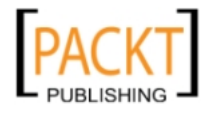
Start Ad Serving with OpenX

## What just happened?

We first saw how to copy and paste zone invocation code to a sample HTML file. We then uploaded this file to our website using a free FTP client named as Core FTP. We browsed to this page and have seen that our banner is there and being served.

We have successfully completed serving our first advertisement on a web page using the fastest way possible.

#### Pop quiz – understanding the basics

Which of the following statements are true?

- 1. We can't serve advertisements on our website without adding a zone activation code.
- 2. Image banner sizes and zone sizes don't have to be same.

#### Have a go hero – serving your own campaign banner

Now, it is your turn to test what you have learned so far.

- Think about another advertisement scenario and serve a banner on your website, but use a new zone and a new HTML file
- Try to achieve the whole process on your own by not looking at the steps
- If difficulties occur, re-read this chapter

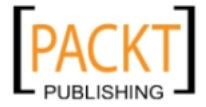

## **Summary**

In this chapter, we have gained a fundamental knowledge about how OpenX Ad Server works basically. We followed the fastest possible way to start serving an advertisement without entering the details of advertiser, campaign, and website settings.

Now, let's begin learning the details of OpenX Ad Server in the next chapter.

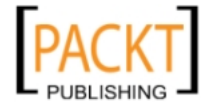

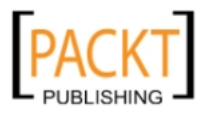

# **B** Advertisers and Campaigns

Understanding how advertisers need different campaign models is the key for learning OpenX Ad Server system. The OpenX system is designed to manage even the very detailed and sophisticated needs of a campaign to ensure success. This chapter is essential for the correct organization of advertisers and campaigns in an OpenX system.

In this chapter, we shall learn:

- How to add an advertiser and set report delivery options for each advertiser
- What the term Inventory means
- Differences between different campaign types (Contract, Contract-Exclusive and Remnant)
- How to set priorities for different campaigns and how they affect a campaign delivery
- The details of CPC, CPM, CPA, and Tenancy revenue models
- How to add a campaign using different campaign types
- What delivery capping and companion positioning are
- The tips for effective advertiser and campaign management

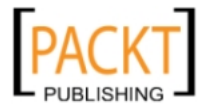

Advertisers and Campaigns

# **Advertisers**

Advertisers are the companies or the people who are the owners of advertisements that are set to display on websites. A **Campaign** is a well-defined bunch of banners, text links, or any other advertising media to be delivered on the defined zones of websites according to several criteria. Advertisers can own more than one campaign on the OpenX system.

# Adding an advertiser

The first step when using the OpenX system is to add an advertiser. We will not be able to create campaigns and banners unless we add an advertiser.

## Time for action – adding Apple as an advertiser

Suppose, we have made a fictitious contract with Apple Inc. and will serve their ads about several devices such as iMac, iPhone, and many more on our website.

In this section, we are going to add Apple Inc. as a sample advertiser to OpenX Ad Server and set the basic parameters.

**1.** Let's log in to the OpenX administration panel. Use the username and password that we created in Chapter 1.

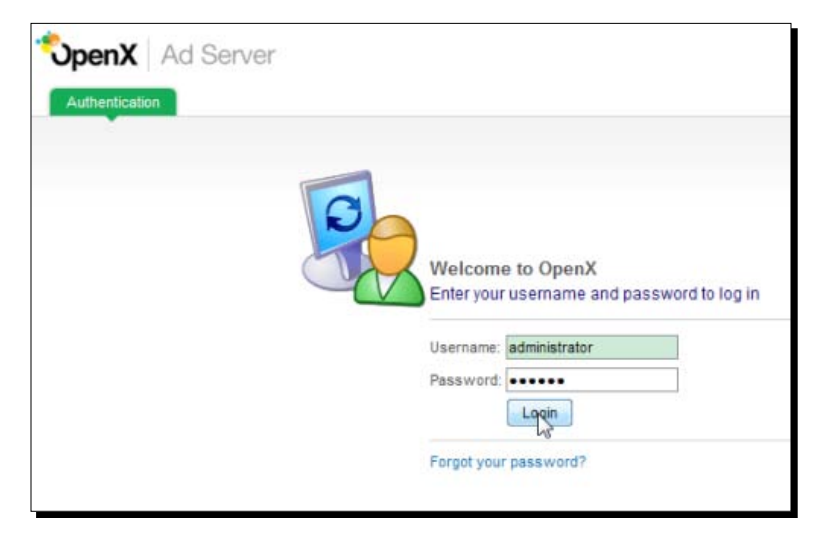

The login page looks like this:

2. Click on Inventory tab at the top menu, choose Advertisers submenu and then click on Add new advertiser link.

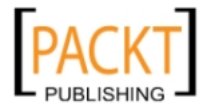

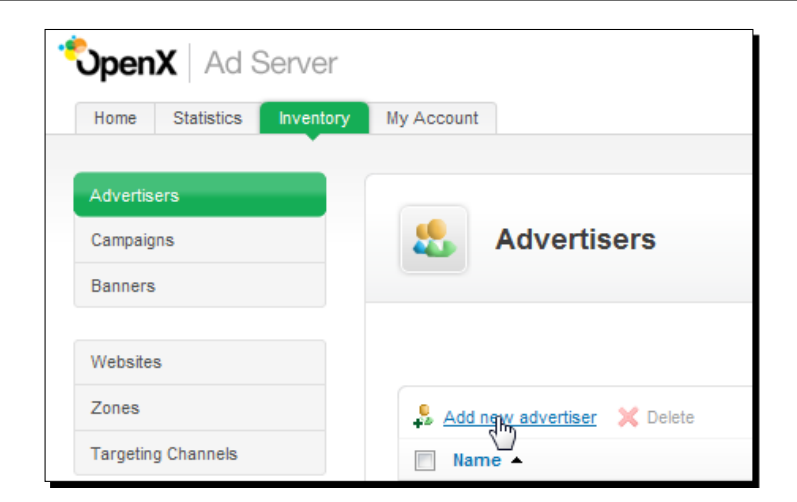

**3.** We are now in the **Add new Advertiser** page. Fill in the **Name**, **Contact**, and **Email** fields accordingly. Since this information will be used when the OpenX system sends reporting e-mails to the advertiser, it is important to correctly define these fields. We have filled details in the fields fictitiously for our example.

| Add new           | auveruser                |  |
|-------------------|--------------------------|--|
| dd new advertiser |                          |  |
|                   |                          |  |
|                   |                          |  |
| ic information    |                          |  |
| ic information    | Apple Inc.               |  |
| Name *            | Apple Inc.               |  |
| Name *            | Apple Inc.<br>Steve Jobs |  |

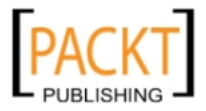

4. In the Advertiser report section, check Email when a campaign is automatically activated/deactivated option. Check Email campaign delivery reports option as well. Put 15 as a value for the Number of days between campaign delivery reports option.

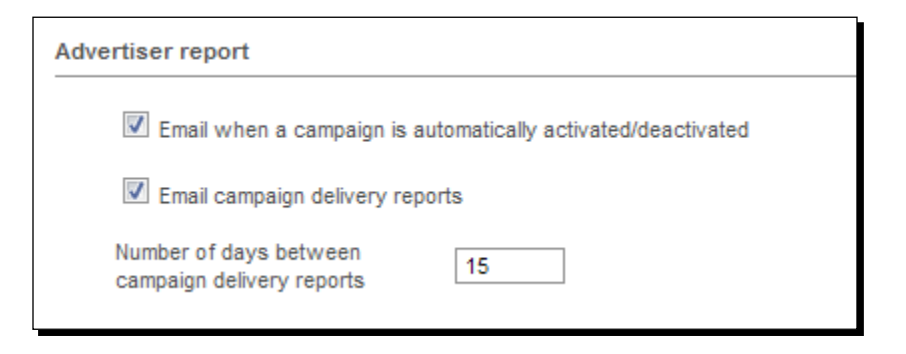

**5.** Check **Display only one banner from this advertiser on a web page** option. Let's write some additional comments in the **Comments** textbox about the advertiser. Click the **Save Changes** button to complete adding a new advertiser.

| Display only one ba | nner from this advertiser on a web page                                                                                                    |
|---------------------|----------------------------------------------------------------------------------------------------|
| Comments            | Apple Inc. is an American multinational corporation that designs<br>and manufactures consumer electronics and computer software<br>products. The company's best-known hardware products include<br>Macintosh computers, the iPod and the iPhone |
|                     |                                                                                                    |

**6.** We can change the information about an advertiser at any time just by clicking on its name on the advertiser list.

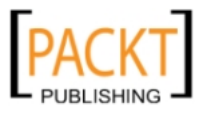

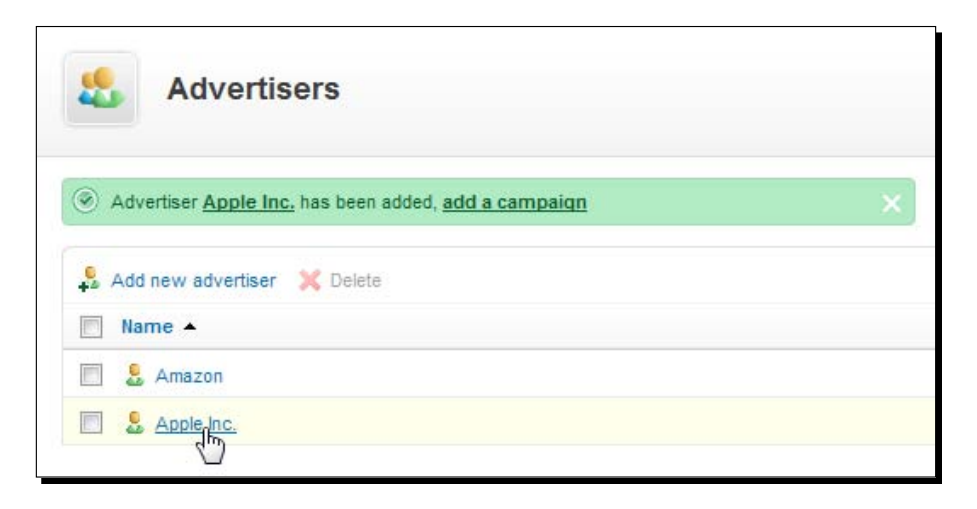

## What just happened?

We have completed adding Apple Inc. as an advertiser to OpenX system. We have specifically covered:

- Logging in to OpenX system with the username administrator
- Opening Add new advertiser page
- We have filled in **basic information about the advertiser**. It is wise to give a fully descriptive advertiser name if we will work with many advertisers for ease of management
- We have taken advantage of the OpenX built-in advertiser report delivery system
  - Since we checked Email when a campaign is automatically activated/deactivated option, the advertiser will be reminded about the end of a campaign. This is especially useful for big advertisers who are dealing with tens or hundreds of campaigns at the same time and don't have enough time to track activation and deactivation of campaigns manually. We have checked Email campaign delivery reports option as well. It enables an advertiser to get e-mail reports about their campaigns at defined intervals. In our case, it was 15 days. It is useful, if we don't plan to give online access to an advertiser on our OpenX system but still send regular automatically generated reports to an advertiser about their campaigns.

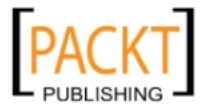

 If we want to limit the impression of a banner on a page to only one banner for a specific advertiser at a time, we check **Display only one banner from this advertiser** on a web page option.

The following diagram shows a sample web page when this option was enabled. Notice that as the banner on the right side is shown (served), the top and the bottom banners will not be running **at the same time** from the same advertiser.

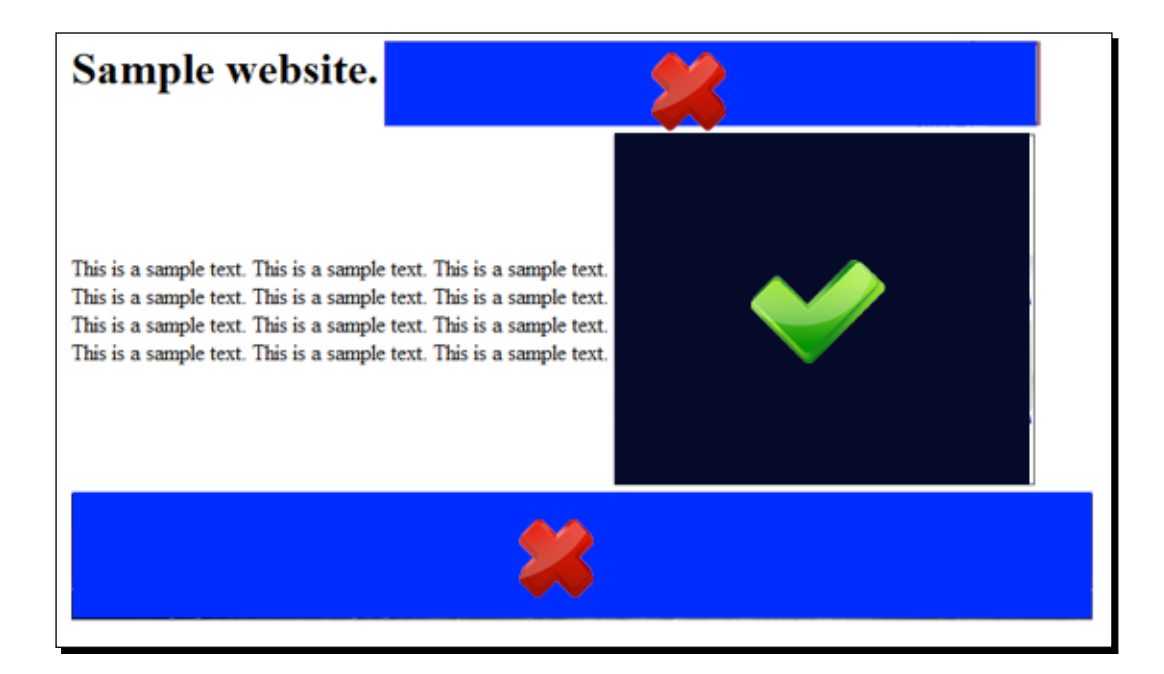

In another example, if we had shown a banner on the top, then the remaining zones would not show a banner from the same advertiser if this option was checked. Surely, these zones can be filled by the banners of other advertisers.

Finally, we have written some notes about the advertiser into **Comments** box and completed adding a new advertiser.

• We can click on an advertiser's name to edit it anytime we want and can change the settings

# Campaigns

The first thing we should be clear about is the term "inventory of a website" before explaining the details of campaigns.

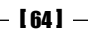

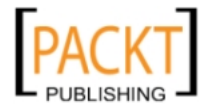

## **Inventory of a website**

**Inventory of a website** is the total page views (impressions), that the website is getting over a certain time, usually calculated monthly. Thus, it shows the approximate ad serving capacity of a website for advertisers. For example, think of the potential of a website with an inventory of 10,000,000 monthly impressions for advertisers.

Impressions show how many times an advertisement (usually a banner) is shown on a web page/website.

Typically if an ad is only once used on a web page, it will be counted as 1.

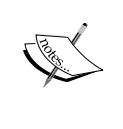

If you put same ad twice on a page with different places, then impression will be 2 for each page impression.

Clicks show how many times visitors click on this ad.

Let's say a banner got 100 clicks for 1000 impressions for a week. Then, CTR (Click-through rate) would be 100/1000 = 10%

Surely, all these numbers are generally calculated in time frames such as daily, weekly, monthly and so on.

## In-house versus paid campaigns

There are basically two types of campaigns for websites which are being used in online advertising.

In-house campaigns refer to the campaigns in which a website doesn't sell its inventory to advertisers directly. These campaigns cover usage of several affiliate marketing and online advertising programs to earn money. For example, using Commission Junction (CJ.com) advertisers and Google AdSense are two examples of popular in-house campaigns.

Paid campaigns are the campaigns that are sold to advertisers directly. For example, a mobile phone review site can sell its 20,000 monthly impressions (inventory) on the iPhone 3G section of the website to an online iPhone accessories shop for an advertising campaign.

# **Campaign types in OpenX**

Before discussing campaign types, we should clearly understand what target types mean for the campaigns.

Target types are the conditions and limitations that will cause a campaign to automatically deactivate.

Let's look at the following examples:

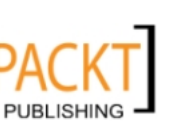

- A campaign on a website with a target of 500 clicks and without an End Date. As a result, this campaign will run until all 500 clicks will be delivered.
- A campaign with a target of either 400 clicks or 100,000 impressions without an end date. The campaign will stop running when 400 clicks or 100,000 impressions have been reached.
- A campaign without any targets on clicks or impressions but with an End Date. This campaign will end automatically after End Date is reached.

OpenX supports both In-house and Paid campaigns but names them differently on its system.

There are 3 types of campaigns that we can define on the OpenX system.

• Contract:

This campaign type is suitable for Paid campaigns which we sell to advertisers directly with target types such as limits on time, impressions and so on.

• Contract (Exclusive):

This campaign is essentially similar to Contract type. The difference is that the Exclusive Contract will take all the impressions before all other campaign types. In other words, it is the most prioritized campaign type in OpenX.

• Remnant:

This campaign type is suitable for in-house ads that we run. A remnant campaign will be available only if there are no Contract and Contract (Exclusive) campaigns running for the same zones.

# **Understanding campaign priorities**

Since multiple campaigns run at the same time on a typical OpenX Ad Server implementation, it is essential to understand how often they will be delivered. The OpenX system uses Campaign Weight and Priority Level naming to evaluate the banner impressions percentage of a campaign.

If there are Contract (Exclusive) campaigns for certain website zones, the others are neglected. If there are Contract campaigns, Remnant campaigns will not be delivered.

Each campaign type is prioritized only in its group. While Contract type gets **Priority Level** naming, Contract (Exclusive) and Remnant campaigns get Campaign **Weight** naming as a term for prioritization in its own group.

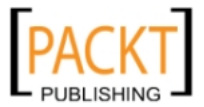

The following sample chart shows how OpenX basically decides which campaign to give priority, thus a percentage of total inventory impressions. Please, note that we assume **all campaigns target the same zone**.

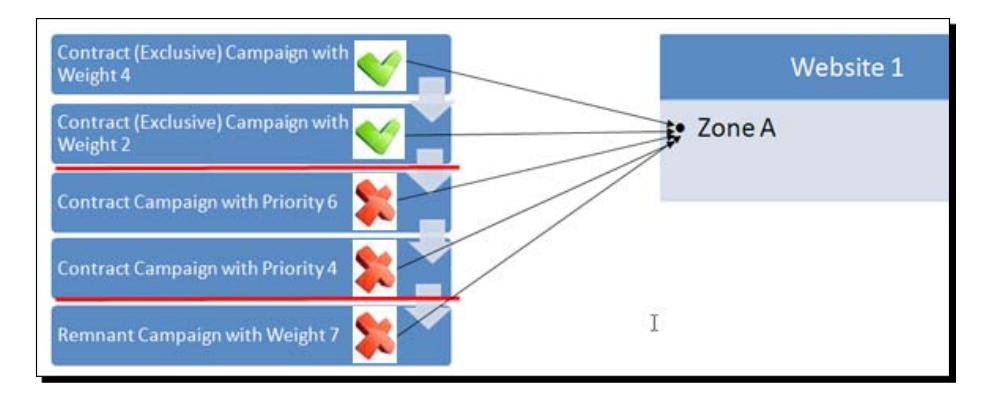

The last three campaigns will not be served because of the running Contract (Exlusive) campaigns for this certain zone. So, a Remnant Campaign with Weight 7 cannot start if there is still an inventory for the other Contract (Exclusive) or Contract campaigns. In this specific example, only the first two Contract (Exclusive) campaigns will be delivered. If Contract (Exclusive) campaigns stop running, the other Contract type campaigns can start.

# **Campaign revenue information**

Revenue types determine how the publisher will be paid by the advertiser as a result of serving advertisement s.

Each campaign has to choose one of the four different revenue types in the OpenX system. Let's learn each revenue type with an example.

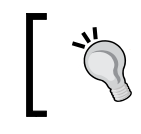

Note that campaign revenue information is called Pricing Model in the OpenX environment.

 CPC (Cost Per Click): The most common online advertising revenue model is CPC. It shows how much an advertiser is willing to pay for a click on a banner in a certain campaign. Google AdSense is the most famous CPC advertising network. For example, an advertiser who will pay \$0.20 for a single banner click on a publisher website.

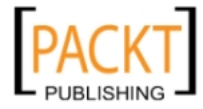

- CPM (Cost Per Mille): CPM defines how much an advertiser pays for 1000 ad impressions (not clicks). It is also widely used. If a publisher sells her/his 200,000 impressions inventory for \$5 CPM, she/he has the potential to earn 200,000 / 1,000 \* 5 = \$1000, if the website(s) can serve all the impressions for the campaign.
- CPA (Cost Per Action): An action is a result of visitor activity. For example, they can buy a book on advertiser's site after clicking a banner, sign up for a free newsletter or become member for an online paid service. CPA shows how much an advertiser will pay for the result of such actions. Let's give a concrete example. Think of an online dating website which pays \$10 to that the publisher for each new member the publisher sends them using a website.
- **Tenancy**: Some advertisers prefer to buy advertisement spots for their campaigns on a certain monthly fee without paying for CPC, CPA or CPM. Think of a marketing blogger who sells a space for the advertising of an e-book product for a monthly fee of \$100, no matter how many times the banner will be shown or how many times it will be clicked.

Because we have learned the basic terminology and uses, we can start adding a campaign to an advertiser.

# Adding campaigns to an advertiser

We will now learn how to add each campaign type in detail with examples.

## Time for action – adding a contract type campaign for Apple

In this section, we will learn the most commonly used campaign type; Contract, which enables publishers to sell their inventory to advertisers with limitations on delivery.

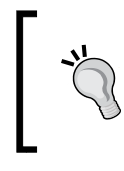

Please, read the *What Just Happened* section which immediately follows this section very carefully after you complete the following actions to understand all the details and tricks of Contract Type campaigns.

We will define a campaign for Apple Inc. which will be about different Mac devices.

**1.** Click on **Advertisers** on the left menu and then click **Add new campaign** near the Advertiser's Name.

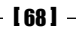

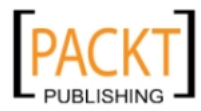

#### Chapter 3

| Advertisers                 |                              |
|-----------------------------|------------------------------|
| Add new advertiser 💢 Delete | Show All advertisers 💌       |
| Amazon                      | 🛜 Add new campaign           |
| E & Apple Inc.              | Add new campaign р Campaigns |

**2.** A default campaign name will be created by adding the text **Default Campaign** to the end of the advertiser's name.

| Add new campaign for advertiser Apple Inc. |                            |  |
|--------------------------------------------|----------------------------|--|
| Add new campaign                           |                            |  |
| Basic information                          |                            |  |
| Name *                                     | Apple Inc Default Campaign |  |

**3.** Change the Name field to Apple Inc. – Mac Devices and then click the Contract option.

| sic information |                                                                                                    |
|-----------------|----------------------------------------------------------------------------------------------------|
| Name *          | Apple Inc Mac Devices                                                                                                    |
| Campaign type   | Contract<br>This campaign is limited per day and is going to be delivered evenly<br>until the end date or specified limit is met |
|                 | Contract (Exclusive)                                                                                                    |

\_\_\_\_\_ [ 69 ] —

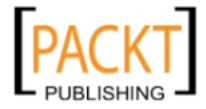

4. Do not touch Start date and End date options in Date section.

| Date       |                                                                  |  |
|------------|------------------------------------------------------------------|--|
| Start date | <ul> <li>Start immediately</li> <li>Set specific date</li> </ul> |  |
| End date   | <ul> <li>Don't expire</li> <li>Set specific date</li> </ul>      |  |

**5.** Let's continue with the **Pricing** section. The **CPM** option is selected by default. Let's change it into the **CPC** Pricing model option.

| Pricing         |                            |
|-----------------|----------------------------|
| Pricing model * | СРМ                        |
| Rate / Price    | select model<br>CPM<br>CPC |
| Impressions     | Tenancy                    |

**6.** Fill in the other fields according to the following screenshot:

| Pricing         |                                     |
|-----------------|-------------------------------------|
| Pricing model * | CPC                                 |
| Rate / Price    | 0.40                                |
| Clicks          | 500 Unlimited Clicks Remaining: 500 |
| Impressions     | - Unlimited                         |

**7.** We will now define **Priority in relation to other campaigns**. Fill the shown fields according to the following screenshot:

| Priority in relation to other campaigns |                                   |  |  |
|-----------------------------------------|-----------------------------------|--|--|
| Priority level                          | 7 💌 Limit Clicks 💌 to 50 per day. |  |  |
| [70]                                    |                                   |  |  |

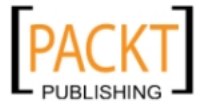

**8.** Let's continue with **Delivery Capping per Visitor** section. Arrange the fields according to the following screenshot.

| elivery capping per visitor |                             |
|-----------------------------|-----------------------------|
| Limit campaign views to:    | 9 in total                  |
| Limit campaign views to:    | 3 per session               |
| Reset view counters after:  | - hours - minutes - seconds |

9. Let's finish adding a Contract campaign by filling in Miscellaneous options. Select both Hide the advertiser and websites of this campaign and Companion positioning options. Write some comments about the campaign in the Comments textbox and finally click on the Save Changes button:

| Miscellaneous |                                                                               |                    |
|---------------|-------------------------------------------------------------------------------|--------------------|
| Miscellaneous | Index the advertiser and websites of this campaign. Companion positioning     |                    |
| Comments      | This Mac campaign will include latest laptop models<br>and their accessories. |                    |
| Save Changes  |                                                                               | • denotes required |

## What just happened?

We have completed the addition of a contract type campaign. Now, let's learn why we have chosen several options and investigate alternative Contract type definition possibilities. We will now review each action item.

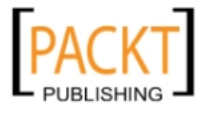

In this campaign, you can see that we have chosen the CPC pricing model. However, there are other pricing models too. Let's now review each one of them.

CPC Pricing model: According to this setting, the publisher will earn \$0.40 for each click. As there is a maximum of 500 clicks; the advertiser can earn a maximum of \$0.40x500 = \$200 for the campaign. If 500 clicks are reached, the campaign will be deactivated automatically as well without looking at the End date.

Notice that we assume that we use USD currency for our system even though we only provided the price without the \$ sign.

We could leave **Clicks** number as **Unlimited**. In that case, the campaign serving duration would depend on only the **End Date** parameter.

Let's also explain the alternative **Pricing model** definitions that we could choose.

 CPM Pricing model: According to the following CPM settings, the publisher can earn a maximum of 30,000 / 1,000 \* 10 = \$300 for this campaign. The campaign will be stopped if the campaign reaches its maximum impressions (in this case, it is 30,000 impressions) even though we set End Date as Don't expire in Date section previously.

| Pricing         |                    |                               |
|-----------------|--------------------|-------------------------------|
| Pricing model * | СРМ                | •                             |
| Rate / Price    | 10                 |                               |
| Impressions     | 30,000 🔲 Unlimited | Impressions Remaining: 30,000 |

 CPA model: Cost per Action(CPA) model is useful when an advertiser wants to pay only for some action of the banner visitor. It can be a sale or a sign up to a newsletter or trial offer, thus a conversion is needed for the advertiser.

According to the following example, the advertiser will pay \$3 for the each occurrence of the action. The maximum number of **Conversions** is **1,000**. So, the publisher can earn up to \$3,000. Notice that we have defined a maximum value for the Clicks option. It means that the campaign will end regardless of the remaining conversions in the inventory if the **Clicks** number reaches **50,000**. The other case is also valid. If the campaign gets 1,000 conversions, the campaign will deactivate automatically regardless of how many clicks are left.

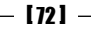

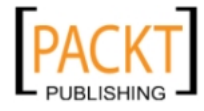

\* ]

Some advertisers can set such multiple limits to control campaigns that get a lot of clicks but have a small number of conversions.

| ing             |        |           |                              |
|-----------------|--------|-----------|------------------------------|
| Pricing model * | CPA    |           |                              |
| Rate / Price    | 3      | à         |                              |
| Conversions     | 1,000  | Unlimited | Conversions Remaining: 1,000 |
| Clicks          | 50,000 | Unlimited | Clicks Remaining: 50,000     |
| Impressions     | -      | Vnlimited |                              |

 Tenancy Model: This model is commonly used by bloggers and website owners who sell their inventory for a monthly fee regardless of how many impressions, clicks or conversions the campaign gets. In the following example, the campaign pays \$100 monthly:

| Pricing         |         |   |
|-----------------|---------|---|
| Pricing model * | Tenancy | • |
| Rate / Price    | 100     |   |

While changing the campaign types, we need to change the different settings that suit a particular campaign type. Let's now review each setting:

 Priority level: It defines how often the advertisements in a campaign will be delivered (impressions) in comparison to the other campaigns in the same Contract type campaign group. The Priority level can get a setting of 1 to 10; 1 being the lowest and 10 being the highest priority. The default is 5.

- [73] -

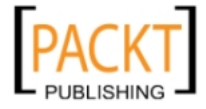

A campaign with a priority of 4 will have its banners shown two times more with a same type campaign priority of 2. The OpenX Ad Server system automatically optimizes priority-based deliveries with real-time calculations.

Look at the difference between the following sample screenshots, we have set **Priority Level** to **7** and limited **daily clicks** to 50. The campaign stops delivery temporarily if 50 clicks are reached per day and it continues the next day by trying to reach 50 clicks again. If we had defined a CPC campaign with a maximum of 500 clicks, it would take a minimum of 500 / 50 = 10 days to end this campaign automatically as a best case scenario. (If the campaign banners can achieve reaching the 50 clicks limit per day).

| ate             |                                       |
|-----------------|---------------------------------------|
| Start date      | <ul> <li>Start immediately</li> </ul> |
|                 | Set specific date                     |
| End date        | Don't expire                          |
|                 | Set specific date                     |
| ricing          |                                       |
| Pricing model * | CPC                                   |
| Rate / Price    | 0.40                                  |
| Clicks          | 500 Unlimited Clicks Remaining: 500   |
| Impressions     | - Unlimited                           |
|                 |                                       |
|                 | ampaigns                              |

Let's look at the same example if we had set a specific date for the **End Date** field. Notice that the limit options disappeared below.

The reason behind this behavior is logical. As we set an end date and maximum clicks options, the OpenX system will use its built-in **automatic distribution** system to deliver clicks evenly for the remaining days in the campaign according to the End date.

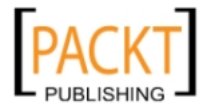

#### Chapter 3

| Start immediately                     |
|---------------------------------------|
| Set specific date                     |
| 🔘 Don't expire                        |
| Set specific date 30 October 2013 III |
|                                       |
| CPC                                   |
| 0.40                                  |
| 500 Unlimited Clicks Remaining: 500   |
| - Unlimited                           |
| ampaigns                              |
|                                       |

So, it needs careful planning when we play with the **End Date** and **Limit** options for campaigns. The OpenX Ad Server campaign screens dynamically change according to options that we choose. It helps us choose the correct campaign settings according to our needs.

Delivery capping per visitor: This section can be an important setting for many advertisers. It is proven that website visitors are used to seeing the same banners multiple times over much time and even learn them visually and do not respond them. If a visitor didn't click on a banner even after it was shown many times, it is likely that they will never click on them because they are simply not interested in that campaign. To remedy this situation, OpenX introduces us a useful setting, called Delivery capping per visitor. Using this setting, we can control how many times a certain campaign ad will be shown to a visitor.

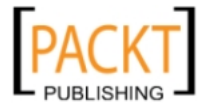

Advertisers and Campaigns

Let's look at the following specific situation again, which we have set previously:

| Delivery capping per visitor |                   |
|------------------------------|-------------------|
| Limit campaign views to:     | 9 in total        |
| Limit campaign views to:     | 3 per session     |
| Reset view counters after:   | - hours - seconds |

We have set **Limit campaign views to: 9 in total** and **Limit campaign views to 3 per session.** We didn't touch the **Reset view counters** after option.

OpenX Ad Server has the ability to track individual website visitors by using cookies (small text files which are saved on the user's temporary internet files). When a user opens a website, a session starts. When the user closes the website and the browser, the session ends.

Suppose that a visitor came to the website where our campaign banners were shown using a web browser and he/she browsed five pages there and has already seen three of the same or different banners from the **same c**ampaign. The fourth banner **will not be shown** from this campaign for the user session. It is possible that on the next day, a maximum of three banners will be shown to the visitor for another session (starting a web browser again). At the end, this visitor will not see any banners from this campaign after nine views as it is the total limit in our example.

If the user browser doesn't save the cookies information (cookies are disabled), OpenX neglects **Delivery capping per visitor** settings. If the visitor deletes the cookies after some time (it is generally done by clearing temporary files in browsers such as Firefox, Internet Explorer etc.) the Delivery cappings are reset to zero.

It is wise to use the **Reset view counters after** option if there are major changes in campaigns and visitors are expected to click on a new set of banners. For example, if we set 240 hours counter, the visitor delivery capping limits will be set to zero for every 10 days, thus increasing delivery chance for a certain visitor.

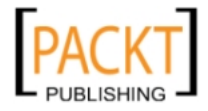

| Limit campaign views to:   | 9 in total                   |
|----------------------------|------------------------------|
| Limit campaign views to:   | 3 per session                |
| Reset view counters after: | 24 hours 0 minutes 0 seconds |

Hide the advertiser and websites of this campaign. This option is useful when we don't want certain user accounts, which were opened to get reports in the system, to know in which websites this campaign is running. It is useful to hide full pricing from advertiser. We will talk more about user accounts in Chapter 7.

• **Companion positioning:** This option is an interesting feature to discover further. This setting assures that if a banner from a campaign is shown on a page, all the remaining banners will be from the same campaign. This option is useful when an advertiser wants to run campaign banners exclusively on a page in all-or-nothing logic.

Let's give a concrete example. Assume that **Campaign A** has two banners; **A1** and **A2**. Another **Campaign B** has 3 banners; **B1**, **B2**, and **B3** and their targeting zones on a website are the following:

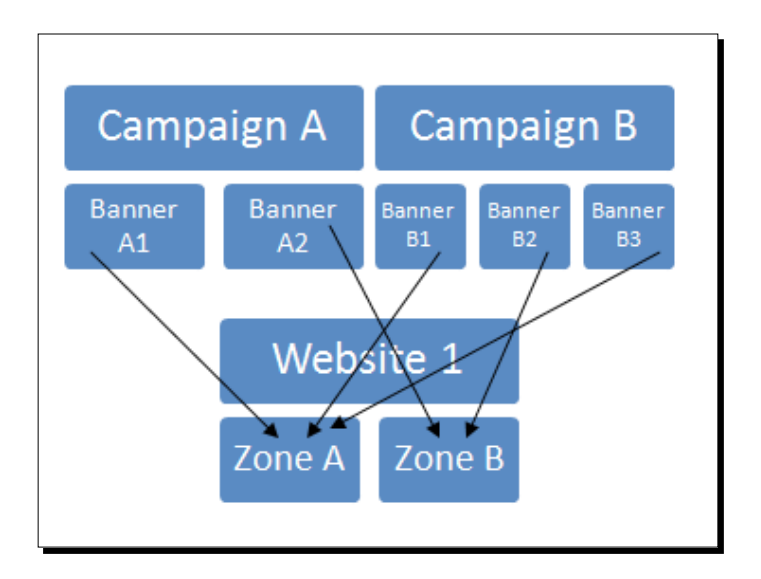

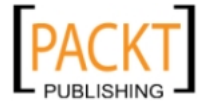

#### Advertisers and Campaigns

If we apply companion positioning on campaign A, all the possible banner outcomes for each zone on every impression of the web page would be;

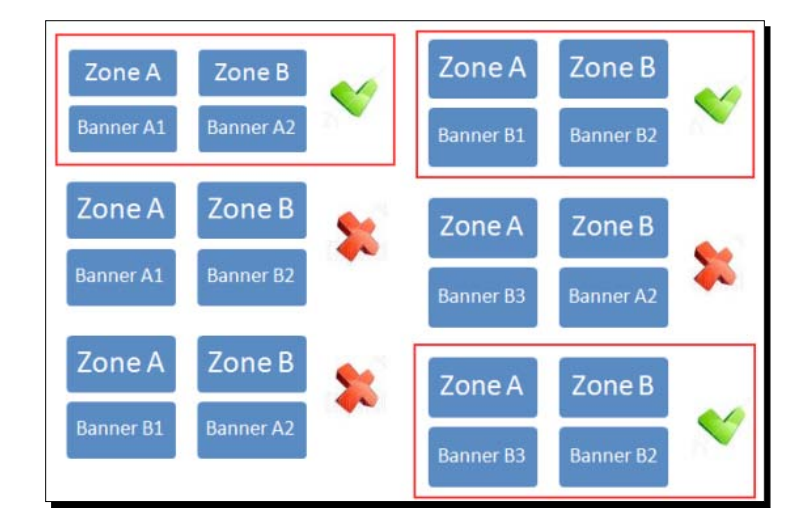

Thus, banners from different campaigns cannot appear on the same page at the same time if we apply companion positioning.

We will continue this example by adding a banner to **Apple Inc – Mac Devices** campaign in the next chapter. But before that, we should learn the differences between **Contract** and **Contract (Exclusive)** campaigns clearly. So, let's go with defining a **Contract (Exclusive)** Campaign.

## Time for action – adding a Contract (Exclusive) type campaign

Contract (Exlusive) type gives the advertiser the most exclusive delivery of campaign as the name implies. As soon as we start a Contract (Exclusive) campaign and target to a zone, this campaign will have the priority to be shown on the zone, bypassing impressions of other Contract and Remnant type campaigns.

Now, let's learn how to add a Contract (Exlusive) type campaign by action.

**1.** Click on **Advertisers** on the left-side menu and then click **Add new campaign** near the advertiser's name.

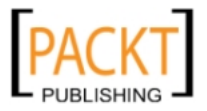

#### Chapter 3

| & Advertisers                 |                            |
|-------------------------------|----------------------------|
|                               | Help                       |
| 👃 Add new advertiser 🗙 Delete | Show All advertisers 💌     |
| Name 🔺                        |                            |
| 🔲 💄 Amazon                    | 🕞 Add new campaign         |
| Apple Inc.                    | Add new campaign Campaigns |

**2.** A default campaign name will be created by adding the text **Default Campaign** to the end of the advertiser's name.

| Add n             | ew campaign for advertiser Apple Inc. |
|-------------------|---------------------------------------|
| Add new campaign  |                                       |
| Basic information |                                       |
| Name *            | Apple Inc Default Campaign            |
|                   | 2                                     |

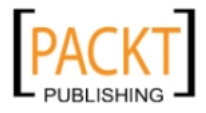

**3.** Change the Name field according to the following screenshot and then click the **Contract (Exclusive)** option:

| Add new campa<br>Add new campaign | aign for advertiser Apple Inc.                                                                                                    |
|-----------------------------------|----------------------------------------------------------------------------------------------------|
| Basic information                 |                                                                                                    |
| Name *                            | Apple Inc iPhone & Accessories Campaign                                                                                                    |
| Campaign type                     | <ul> <li>Contract</li> <li>Contract (Exclusive)</li> <li>This campaign is going to take all impressions and be delivered before other campaigns</li> </ul> |
|                                   | Remnant                                                                                                    |

**4.** Fill the **Date** and **Pricing** sections according to the following screenshot. Choose **CPC** option and give a **Rate / Price** value of **0.30**. Notice that you cannot further edit **Clicks** and **Impressions** fields. They were set to **Unlimited**.

| Date            |                                                                            |
|-----------------|----------------------------------------------------------------------------|
| Start date      | <ul> <li>Start immediately</li> <li>Set specific date</li> </ul>           |
| End date        | <ul> <li>Don't expire</li> <li>Set specific date 20 August 2010</li> </ul> |
| Pricing         |                                                                            |
| Pricing model * | CPC                                                                        |
| Rate / Price    | 0.30                                                                       |
| Clicks          | - Unlimited (1) why is it disabled?                                        |
| Impressions     | - Unlimited                                                                |

- [80] -

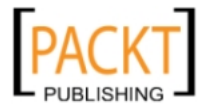

**4.** When we continue scrolling down on the **add a campaign** page after the Pricing section, we will see **Set the campaign weight** parameter. Write a value of **3** for the sample.

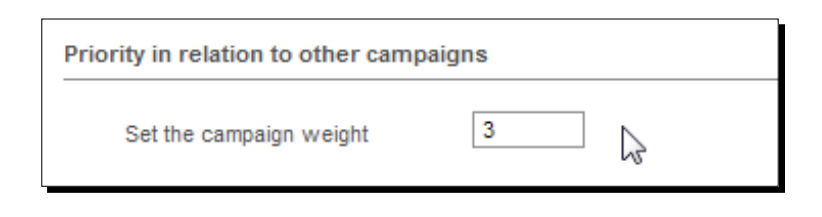

**5.** Ignore **Delivery capping per visitor** and **Miscellaneous** sections. Click **Save Changes** button to finish adding a Contract (Exclusive) campaign.

| Delivery capping per visitor |                                                                                                    |
|------------------------------|----------------------------------------------------------------------------------------------------|
| Limit campaign views to:     | in total                                                                                              |
| Limit campaign views to:     | per session                                                                                           |
| Reset view counters after:   | - hours - minutes - seconds                                                                           |
| Miscellaneous                |                                                                                                    |
| Miscellaneous                | <ul> <li>Hide the advertiser and websites of this campaign.</li> <li>Companion positioning</li> </ul> |
| Comments                     |                                                                                                    |
| Save Changes                 | • denotes required field                                                                              |

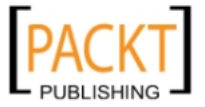

**6.** After clicking **Save Changes** button, we will return to the campaign listings page. Here we can see the basic details of a campaign on the right side for a quick review of each campaign.

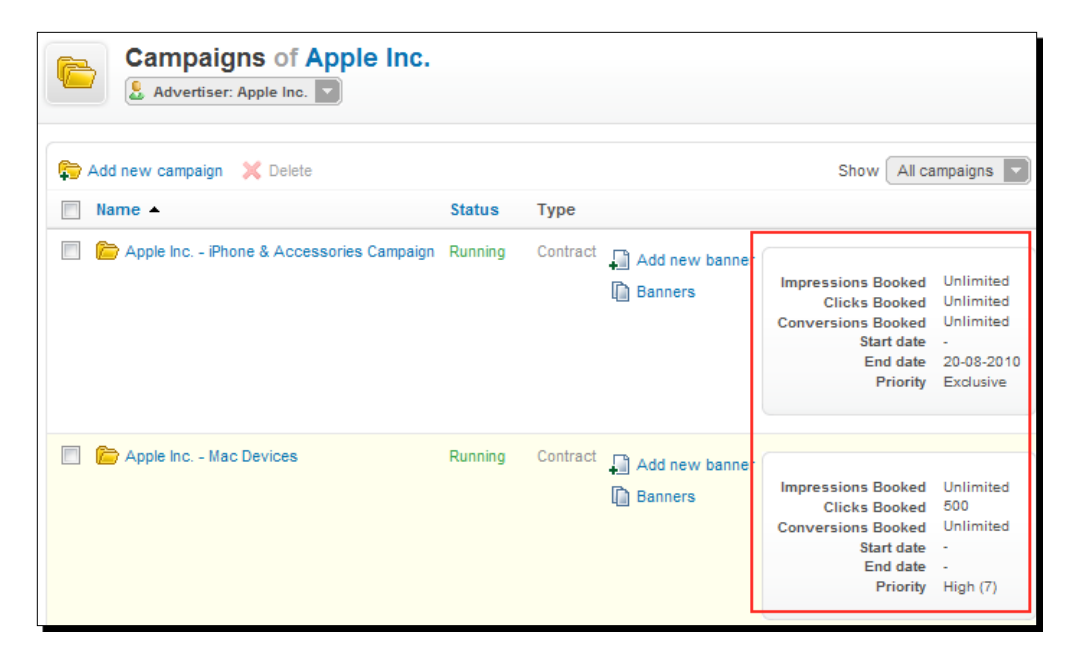

## What just happened?

We have learned how to start Contract (Exclusive) campaigns to deliver all target types (impressions, clicks, conversions) as soon as possible by ignoring other campaign types such as Contract and Remnant.

We can start a campaign as soon as we add it or on a future date automatically. When we assign an **End Date** for a **Contract (Exclusive)** campaign, it is not allowed further defining of a target delivery limit such as Impressions, Clicks and so on is not allowed. We cannot set both an end date and target limits for an Exclusive campaign at the same time. It is a logical application by OpenX as we want to give exclusive priority to the campaign by not counting impressions using a specific end date or running the campaign until one of the assigned delivery limits (clicks, impressions, conversions) reached without a specific end date.

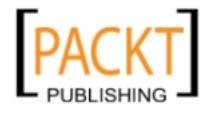

In the following sample screenshot for the latter case, we can see how we enabled **Clicks** and **Impressions** fields by not setting a specific **End Date**. Specifically, we sell the inventory for each click at \$0.30 CPC and the campaign will run until **500,000** impressions are delivered. Note that we didn't put a limitation on CPC as we want the campaign to get as many clicks while it is active for 5,00,000 banner impressions.

| te              |                                                |
|-----------------|------------------------------------------------|
| Start date      | Start immediately                              |
|                 | Set specific date                              |
| End date        | On't expire                                    |
|                 | Set specific date (1) why is it disabled?      |
| Pricing model * | CPC 💌                                          |
| Pate / Price    | 0.30                                           |
| Rater Price     |                                                |
| Clicks          | Unlimited                                      |
| Impressions     | 500,000 Unlimited Impressions Remaining: 500,0 |
| Impressions     | 500,000 Unlimited Impressions Remaining: 5     |

### Pop quiz – understanding different campaign types

Answer the following questions according to the following Campaign and Website Zone Diagram. It shows currently running campaigns and their targets:

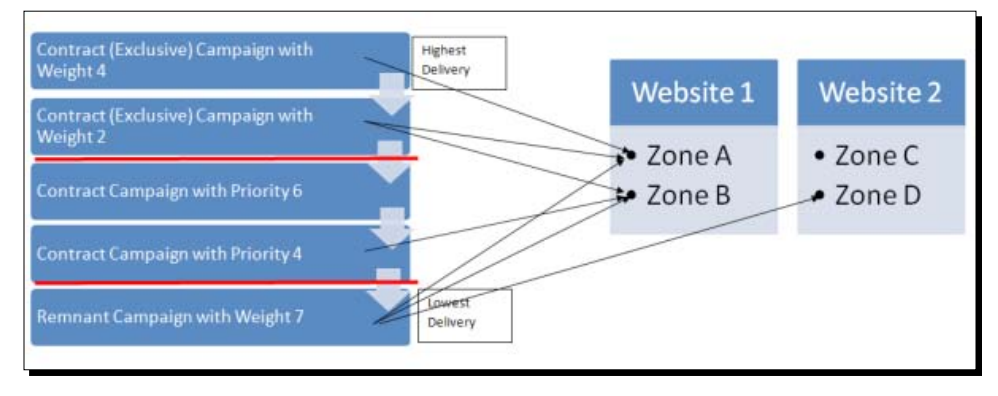

[83]

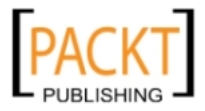

- 1. For Zone C;as there are no campaigns targeting here, is it true that a blank space will be shown to visitors?
  - a. True
  - b. False
- 2. For Zone D; which of the following statements is (are) true?
  - a. All the campaign banners except the Remnant campaign will appear here
  - b. Banners from only the Remnant campaign will appear here
  - c. Even though Contract (Exclusive) Campaigns don't target this zone, they will appear here
- 3. For Zone B; which of the following statements is (are) true?
  - a. Contract (Exclusive) Campaign with Weight 2 has two times less delivery chance than Contract Campaign with Priority 4
  - b. Only Contract (Exclusive) Campaign with Weight 2 will appear here
  - c. Only Contract Campaign with Priority 4 will be delivered in this zone

### Have a go hero – adding a Remnant type campaign

As we have learned about Contract (Exclusive) campaign type in detail, now it is time for a little challenge. Apply exactly the same steps of Contract (Exclusive) to create a Remnant type and try to understand the main difference between Contract (Exclusive) and Remnant types even though all the screen elements are the same.

# Tips for efficient advertiser and campaign management

Try to apply the following tips whenever possible as a standard. They will help you manage advertisers and campaigns more effectively.

## Tip 1: Using a consistent naming convention

Even though the OpenX system provides a great flexibility in usage and an easy management environment, we can face difficulties if the number of managed advertisers and campaigns increases to large numbers. So, a naming plan should be developed to apply all the elements in OpenX system, specifically for advertisers and campaigns as it is the topic of this chapter.

Avoid using shortcuts for advertisers, names. Suppose we have named Fictitious iPhone Case's advertiser as FIC. It would be difficult later to remember these shortcuts especially in the reports section, if there are similar advertiser shortcut names such as FIG, FHC, and so on. Then give full names instead.

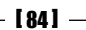

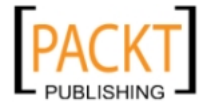

We can put a shortcut before or after the advertiser name and campaign name convention to remind us which type of campaign it is, just by looking at its name.

To be specific, we could use CE for Contract (Exclusive), C for Contract and R for Remnant types.

For Example, Campaign Names:

- ◆ Apple Inc. iPhone Accessories CE
- ◆ Apple Inc iMacs with Savings C
- Amazon.com DVD Adventure Blu-Ray R

## **Tip 2: Using duplicate campaign function**

This is quite a handy shortcut, if we want to start new campaigns for an advertiser with the same or similar settings.

Look at the **Actions** menu on the campaign listings page. There is a **Duplicate** link to create a new campaign with the same settings. Then we should make the required changes on the newly-created campaign including changing the campaign name.

| Campai              | gn: Apple Inc iPhone & Accessories Can                                                    | npaign         |
|---------------------|-------------------------------------------------------------------------------------------|----------------|
| Campaign Properties | Linked Zones Linked Trackers                                                              |                |
|                     |                                                                                           | Shortcuts      |
| Basic information   |                                                                                           | Movelo         |
| Name *              | Apple Inc iPhone & Accessories Campaign                                                   | Amazon 👻 🕑     |
| Campaign type       | Contract                                                                                  | X Delete       |
|                     | Ontract (Exclusive)                                                                       | Add new banner |
|                     | This campaign is going to take all impressions and be delivered<br>before other campaigns |                |
|                     | © Remnant                                                                                 |                |

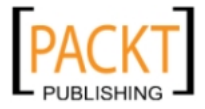

Advertisers and Campaigns

Note the text **Copy of** added before the newly-created campaign.

| ۲     | Campaign <u>Apple Inc iPhone &amp; Accessories Campaign</u> has been copied to <u>Copy of Apple Inc iPhone &amp; Accessories Campaign</u> |                                                 |  |  |  |  |
|-------|----------------------------------------------------------------------------------------------------|-------------------------------------------------|--|--|--|--|
| Basic | : information                                                                                                    |                                                 |  |  |  |  |
|       | Name *                                                                                                    | Copy of Apple Inc iPhone & Accessories Campaign |  |  |  |  |

## **Tip 3: Filtering active campaigns**

Suppose that we have 130 inactive and only 5 active campaigns in OpenX system. We don't want to delete inactive campaigns as it is possible that they will be restarted at a future date. To work easily with only 5 active campaigns, we can filter the listing by choosing the **Show Active campaigns** link on the top right side of campaign listings.

| Show             | All campaigns | • |  |  |
|------------------|---------------|---|--|--|
| All campaigns    |               |   |  |  |
| Active campaigns |               |   |  |  |

## Tip 4: Guaranteeing campaign impressions on a zone

It is quite possible that a website zone will not display any banners at all in OpenX system and instead a blank space will be shown to the visitor, thus losing a valuable ad spot.

There are two reasons for this unfavorable situation:

- There are no campaigns which target this zone
- All campaigns which target this zone have expired or deactivated

To prevent this, we can use a Remnant campaign, which targets this zone with an End Date that is very far on such as a date on 2020. If there are Contract or Contract (Exclusive) campaigns for the zone, the Remnant campaign will not be shown. In the case of where there are no Contract or Contract Exclusive campaigns, this Remnant campaign will be shown until 2020 by guaranteeing impressions on the valuable advertisement space.

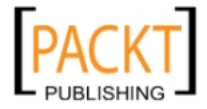

## Summary

Managing campaigns effectively is a core part of OpenX Ad Server.

In this chapter, at first, we have learnt the essentials of online advertising: inventory and campaign types. Then, we have seen how to apply pricing models in these campaigns by emphasizing on the differences among them. We have then examined important subjects such as delivery capping per visitor and companion positioning.

In the next chapter, we will learn adding banners to campaigns and managing them in detail.

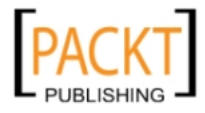

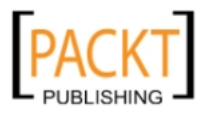

# **4** Filling Campaigns with Banners

Choosing the correct banner types and applying them in a standardized organization is essential in order to get high performance from OpenX Ad Server. This chapter teaches you all of the vital aspects of banner management in OpenX.

In this chapter, we shall learn about:

- Different types of banners in OpenX system
- How each banner type is processed differently
- The advantages and disadvantages of each banner type
- How to add a Google AdSense banner in OpenX
- The importance of geotargeting and how to apply it
- Defining different types of delivery limitations for banners

## **Banners**

Banners are 'creative' for advertisements. They have many different formats including images (jpg,.png), animated image files (.gif), Flash files (.swf), Textlinks, texts, HTML, and JavaScript, that help in displaying advertisement s. Banners are added to campaigns and shown in the zones of websites.

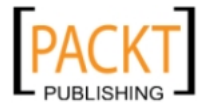

Filling Campaigns with Banners

# **Understanding banner types**

There are five different ways to add a banner to OpenX Ad Server 2.8.3 system. Let's review each of them and understand the differences.

## Local banners using webserver

This is the most widely used banner type. It is used for image banner advertisements including .jpg,.gif, and .png files. Banners are individually uploaded to OpenX Ad Server and stored in a folder in the file system. The default storage folder is /www/images/ where OpenX system is installed. When a banner is uploaded to OpenX system, it is automatically renamed to a random unique string to keep the banner names unique in OpenX Ad Server.

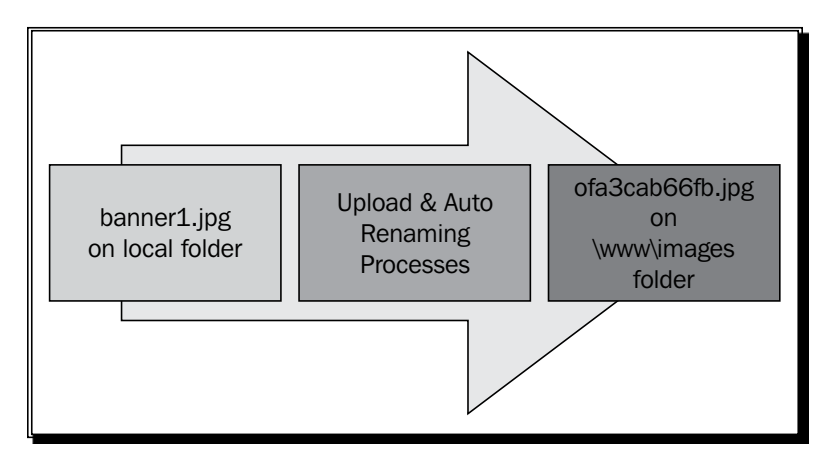

## Time for action – adding a local webserver banner to Apple Inc - Mac Devices campaign

In this section, we will learn how to add one of the most popular banner types in OpenX Ad Server system—a local web server banner to our Apple Mac Devices Campaign example. This banner type is used when we want to store banner image files on our web server.

**1.** Click on the **Campaigns** link to see a list of all campaigns for an advertiser on the advertisers' listing page. In this special case, campaigns for Apple Inc.

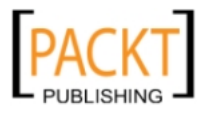

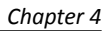

| Advertisers                   |                                  |  |  |  |  |
|-------------------------------|----------------------------------|--|--|--|--|
|                               | Help                             |  |  |  |  |
| 🔒 Add new advertiser 🗙 Delete | Show All advertisers 💌           |  |  |  |  |
| Name 🔺                        |                                  |  |  |  |  |
| 🔲 💄 Amazon                    | 😭 Add new campaign 🛛 陷 Campaigns |  |  |  |  |
| Apple Inc.                    | Add new campaign Campaigns       |  |  |  |  |

 We will see all the campaigns for the advertiser. Click on Add New banner link for one of the campaigns. In this special case, we will add a new banner for Apple Inc. – Mac Devices campaign.

| Campaigns of Apple Inc.                 |         |          |                |  |  |  |
|-----------------------------------------|---------|----------|----------------|--|--|--|
| Add new campaign 🗶 Delete               | Statue  | Туре     |                |  |  |  |
| Apple Inc iPhone & Accessories Campaign | Running | Contract | Add new banner |  |  |  |
|                                         |         |          | Banners        |  |  |  |
| Apple Inc Mac Devices                   | Running | Contract | Add ngw banner |  |  |  |

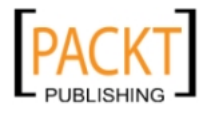
**3.** By default, **Upload a local banner to the webserver** banner type is selected automatically as in the following screenshot:

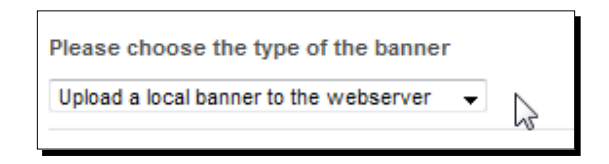

**4.** If it is not selected by default, select this banner type from the available banner type options.

| Please choose the type of the banner    |
|-----------------------------------------|
| Upload a local banner to the database 🔍 |
| web                                     |
| Upload a local banner to the webserver  |
| sql 🗟                                   |
| Upload a local banner to the database   |
| url                                     |
| Link an external banner                 |
| OpenX Generic HTML Banner               |
| text                                    |
| OpenX Generic Text Banner               |

**5.** Now, it is time to give a name to our banner. For our example, we have chosen to write **300x250\_New\_Mac**. Give the same name.

| Name *                                                                                                    | 300x250 New iMac   |   |
|----------------------------------------------------------------------------------------------------|--------------------|---|
| That has a second second s | 500X250_Ref#_IIIde | 3 |
|                                                                                                    |                    |   |

**6.** Let's upload the banner file to our webserver where the banner files will reside. Click on **Browse** button and choose the banner image file. Choose any image file you want with a size of 300 width and 250 height.

You can use Google (image search http://images.google.com) to find a banner of the necessary size easily.

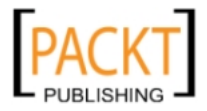

#### Chapter 4

| opioad a local banner to the                     | repserver - barmer | rcreative |
|--------------------------------------------------|--------------------|-----------|
| Select the image you want to use for this banner |                    | Browse    |

In this example, we have used a real iMac banner that is of the size, 300x250.

| The all new, all-in-one iMac. |
|-------------------------------|
|                               |

- 7. Rename the image file you selected as 300x250 followed by \_New\_iMac.
- **8.** The following screenshot shows what it will look like after we choose an image file:

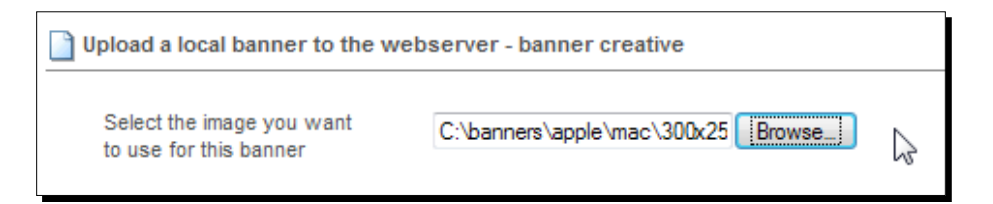

9. Enter the destination URL where the visitors will be sent when they click on this banner. Notice the http:// protocol string at the beginning of the string. Be careful to include this to open the correct URL on a web browser. Write http://www.apple.com/imac for Destination URL.

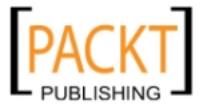

10. Leave Target textbox blank.

| Banner link                     |                           |  |
|---------------------------------|---------------------------|--|
| Destination URL (incl. http://) | http://www.apple.com/imac |  |
| Target                          | 45                        |  |

- **11.** In the **Banner display** section, we will provide extra information about how a banner will be shown on Internet browsers.
- **12.** Enter some text in the **Alt text** field.

| Banner display |                                      |  |
|----------------|--------------------------------------|--|
| All text       | New iMac is much more powerful now ! |  |

**13.** Write imac.com in the **Status text** field.

| Charles david | t        |
|---------------|----------|
| Status text   | imac.com |
|               |          |

**14.** Type the following text in the **Text below image** field.

| Text below image | Buy now at Apple.com Direct |
|------------------|-----------------------------|
|                  |                             |

**15.** Ignore the **Keywords** field in the **Additional Data** section. Give a **Weight** value for the banner as in the following screenshot.

We can enter additional comments (notes) about the banner in the **Comments** field. After completing all the fields, click on the **Save changes** button.

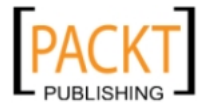

#### Chapter 4

| Keywords |                                                                                   |
|----------|-----------------------------------------------------------------------------------|
| Weight   | 4                                                                                 |
|          | This banner has a high CTR at technology and gadget review related website zones. |
| Comments |                                                                                   |
|          |                                                                                   |

**16.** After we click on the **Save changes** button, we will see a screen similar to the following one. Note that the banner size is automatically calculated:

| Banners in Apple Inc Mac Devices |                                            |                       |                                                                    |
|----------------------------------|--------------------------------------------|-----------------------|--------------------------------------------------------------------|
| Add new banner 💥 Delete          |                                            |                       | Show All banners                                                   |
| 300x250_New_iMac                 | <section-header> Delivery</section-header> | Size<br>Url<br>Weight | IAB Medium Rectangle (300 x 250)<br>http://www.apple.com/imac<br>4 |

**17.** Let's click on the banner name to edit our banner and look at the different sections.

| 300x250 New Mac | 🔄 Delivery | Size   | IAB Medi   |
|-----------------|------------|--------|------------|
| 4               | Deactivate | Url    | http://www |
|                 | 112        | Weight | 4          |

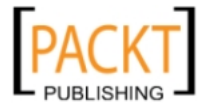

**18.** First, we will see our correctly sized banner at the top. Note that OpenX Ad Server copied our banner to its own system and renamed the image file uniquely. This is shown in the following image:

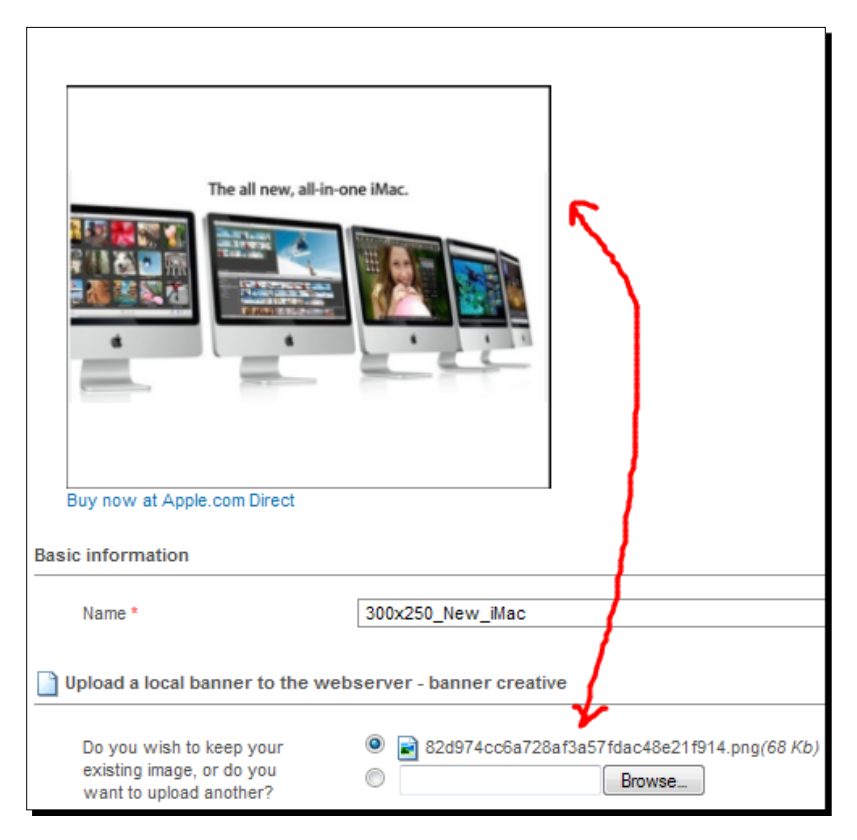

19. Scroll down and note that Size fields appeared automatically.

| Banner display   |                                     |
|------------------|-------------------------------------|
| Alt text         | New Mac is much more powerful now ! |
| Status text      | imac.com                            |
| Text below image | Buy now at Apple.com Direct         |
| Size *           | Width:* 300 Height:* 250            |

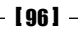

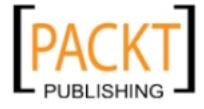

#### What just happened?

We have learned how to add a local webserver banner on the OpenX system and how it will be saved on the OpenX Server using automatic image file renaming and size information.

We have followed a certain naming convention system for ease of management. Concatenation of banner size and short banner description would be an effective method.

Our 300x250\_New\_iMac followed this rule:

Note that we have also used a naming convention system for banner images and how we will store them on our local folders for easy management.

Sample Template:

c:\banners\advertiser\_name\campaign\_name

Banner Image: 300x250\_New\_iMac.jpg
Banner Folder: c:\banners\apple\mac\

Note that uploaded banners will be renamed by OpenX server to a random unique string and they will be served from a certain directory in OpenX server. Local banner naming convention is just for easy management.

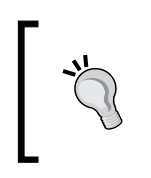

As Target parameter was an advanced option; we did not explain the details because this book is aimed at providing information at beginner level. For curious readers: search the **HTML Target Attribute** phrase on Google to learn the usage of Target parameter.

A small box will be opened under the cursor if text is provided. An alternate text, that is, Alt text, is used to give a tip when a visitor moves the cursor over the banner on the web browser.

The following screenshot shows the section where the sample banner is shown on a blog with **Alt text**:

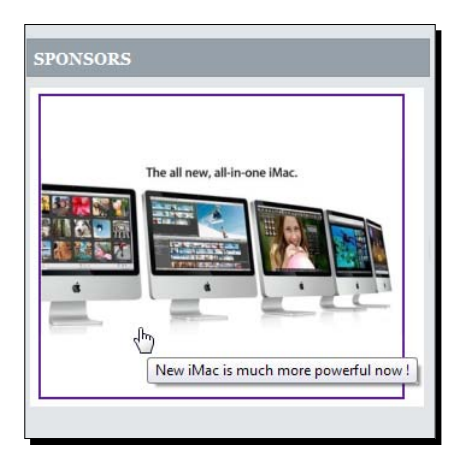

- [97] -

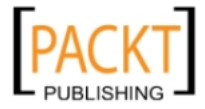

Filling Campaigns with Banners

If the **Alt text** field is left blank, nothing will be displayed if you hover your cursor over the banner on the web page.

**Status text** will be shown as target URL on the status bar of the web browser when the cursor is on the banner. Note that it is just a text shown on the status bar and doesn't affect the **Destination URL** that we have provided in one of the previous steps. Visitors will be redirected to Destination URL anyway.

Actually, many modern web browsers such as Firefox, Internet Explorer don't hide the actual URL even if we fill **Status text** field.

In any case, it is wise to hide the destination from visitors for other browsers if we are using affiliate links.

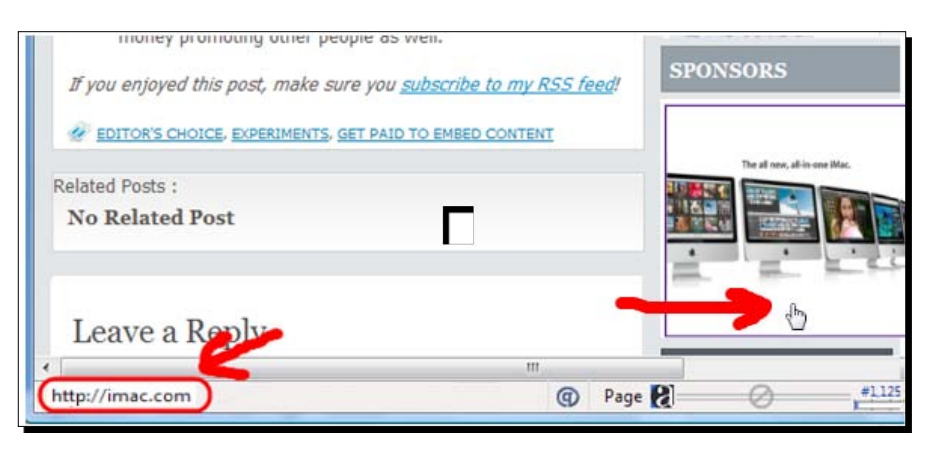

**Text below image field** can be used to provide a text under the banner to give extra information when the banner is displayed on the website zone. Note that this option only works with local image banner types. The following screenshot shows our banner with the Text below image field as we have provided:

| The all new, all-in-one iMac. |
|-------------------------------|
| Buy now at Apple.com Direct   |

- [98] —

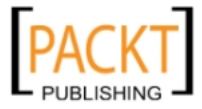

**Weight** shows the probability of a banner being displayed. For example, a banner with a weight of four will be delivered approximately two times more than another banner in the same campaign with a weight of two.

Note that we didn't provide size information for the uploaded banner. The reason is that OpenX Ad Server automatically recognizes the size information of the banners being uploaded to webserver as in our example.

# Local banners using SQL

By using a Local SQL banner option, the banners are uploaded to the OpenX system individually as in local banners (webserver). The difference is that the banners are stored in the database as binary data instead of storing them in a folder.

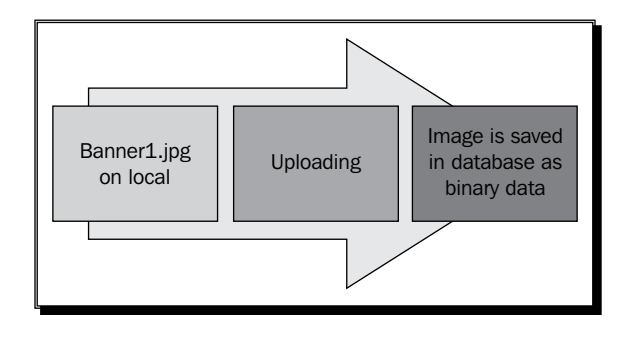

## Have a go hero – adding a local SQL type banner to OpenX

Now, add a local SQL type banner using **Upload a local banner to the database** option. You should notice that there are not many differences between Local SQL and Local webserver banner types except with regards to how the banner image is stored. Finally, read the following local banner type advantages and disadvantages section to strengthen your knowledge about both local banner types by knowing about their advantages and disadvantages.

#### Local banners using webserver—advantages and disadvantages

Let's first look at the advantages:

- As the files are stored locally on a hard drive on OpenX Ad Server file system, it is easy to reach them by direct access.
- There is no database access for individual banners. It gives a better performance result as compared to Local Banners (SQL) type banners, which are stored in MySQL database system.

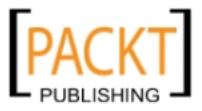

Let's now move on to the disadvantages:

- It is necessary to back up \www\images folder regularly to protect the OpenX system against any errors on hard drives or data loss.
- As the image files are served from our server, it can bring bandwidth problems on large OpenX systems.

#### Local banners using SQL—advantages and disadvantages

Let's first look at the advantages:

• Easy management and backups. We only need to take backups of OpenX system files and database. There are no image files to backup separately.

Let's now move on to the disadvantages:

- As the image files are stored in database system, the database can grow very quickly. It will result in performance problems in large systems, which is not recommended.
- We can't access individual image files directly as there are no images in a folder.

# **Generic HTML banners**

This banner type is suitable for anything that is intended to be shown using HTML. This could be an HTML web form, multiple images, tables, JavaScript files, or even You Tube files. For example, Google AdSense code should be selected in OpenX system as a Generic HTML banner, as it uses JavaScript to be delivered. We will give an example on how to define Google AdSense code in OpenX Ad Server later in this chapter.

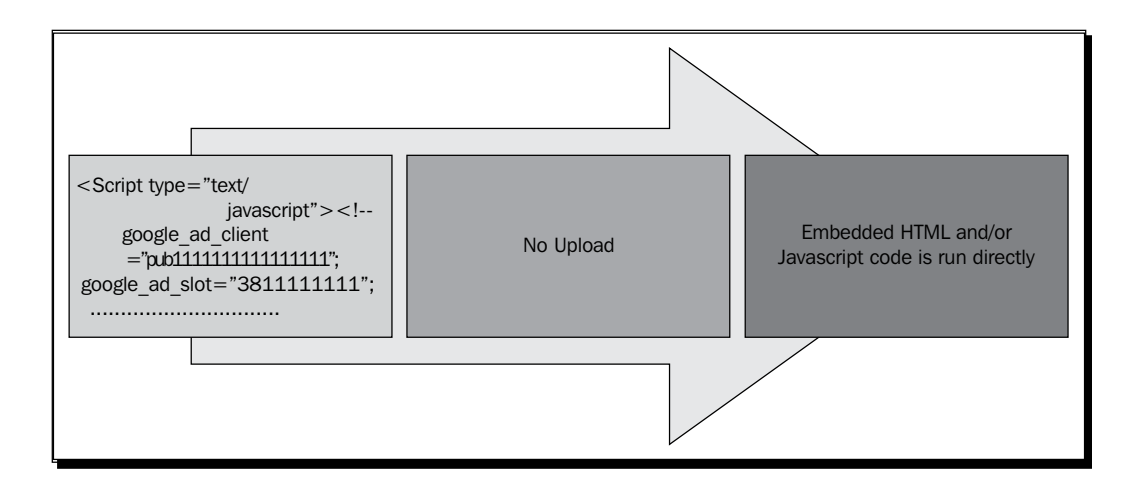

[ 100 ] —

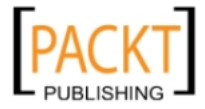

# Time for action – adding Google AdSense ads with OpenX

In this section, we will learn how to add a Google AdSense code to OpenX system. We will add Google as an advertiser and start a Remnant type campaign, then we will add a sample banner using Generic HTML banner option. Note that this section assumes that you are already working with Google AdSense platform and know how to retrieve the Google AdSense code.

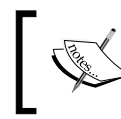

For new Google AdSense users: please refer to http://www.google.com/adsense for more information about the Google AdSense program.

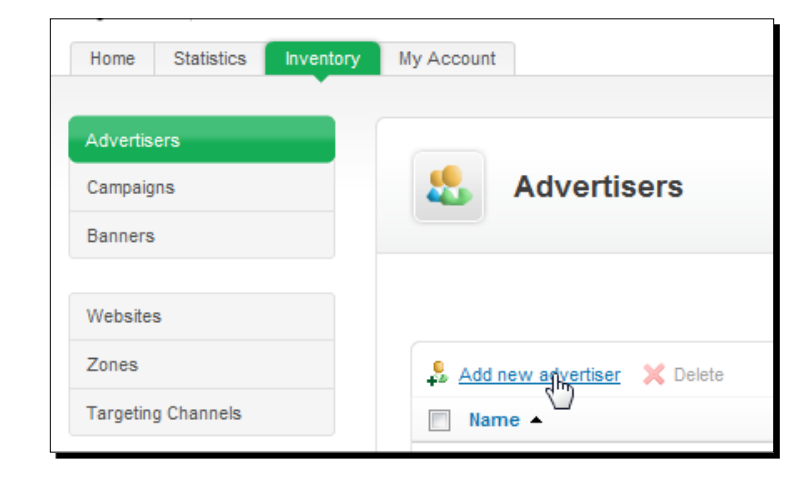

**1.** On the Advertisers page, click on **Add new advertiser** link.

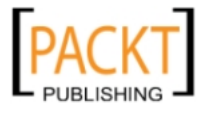

Filling Campaigns with Banners

 Fill the Name, Contact, and Email fields in a similar way to the following screenshot. Uncheck the options under Advertiser report section except the Number of Days between the campaign delivery reports field, leave this field the way it is. Click on the Save Changes button to complete adding Google as an advertiser.

| Name *                                              | Google                                     |
|-----------------------------------------------------|--------------------------------------------|
| Contact *                                           | Ме                                         |
| Email *                                             | me@myemail.com                             |
| Advertiser report                                   |                                            |
| Email when a campaign is auto                       | omatically activated/deactivated           |
| Email campaign delivery report                      | ts                                         |
| Number of days between<br>campaign delivery reports | 7                                          |
| Miscellaneous                                       |                                            |
| Display only one banner from                        | this advertiser on a web page              |
|                                                     |                                            |
| Comments                                            |                                            |
|                                                     |                                            |
|                                                     |                                            |
| Save Changes                                        | <ul> <li>denotes required field</li> </ul> |

Google is listed in the advertisers section now. Click on **Add new campaign** link to continue.

**3.** The next step is to start a Remnant campaign, which will not have any end date or other limitations.

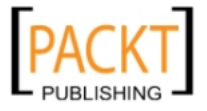

**4.** We will select **Remnant** campaign option and name the campaign as **Google – Adsense**. We don't need to change other fields. Leave **Date** options to their default value.

| Add new ca<br>Advertiser: Goo | ampaign for advertiser Google                                                                                                    |
|-------------------------------|----------------------------------------------------------------------------------------------------|
| Basic information             |                                                                                                    |
| Name *                        | Google - Adsense                                                                                                    |
| Campaign type                 | <ul> <li>Contract</li> <li>Contract (Exclusive)</li> <li>Remnant<br/>This is a standard campaign which can be constrained with either<br/>an end date or a specific limit</li> </ul> |
| Date                          |                                                                                                    |
| Start date                    | <ul> <li>Start immediately</li> <li>Set specific date</li> </ul>                                                                                                    |
| End date                      | <ul> <li>Don't expire</li> <li>Set specific date</li> </ul>                                                                                                    |

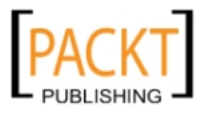

**5.** Keep the **Pricing** options to their default value.

| Pricing         |             |  |
|-----------------|-------------|--|
| Pricing model * | СРМ         |  |
| Rate / Price    |             |  |
| Impressions     | - Unlimited |  |

**6.** Leave **Priority in relation to other campaigns** and **Delivery capping per visitor** options to their default settings.

| Priority in relation to other campaigns |                             |  |
|-----------------------------------------|-----------------------------|--|
| Set the campaign weight                 | 1                           |  |
| Delivery capping per visitor            |                             |  |
| Limit campaign views to:                | in total                    |  |
| Limit campaign views to:                | per session                 |  |
| Reset view counters after:              | - hours - minutes - seconds |  |

**7.** Do not touch **Miscellaneous** section either. Click on the **Save Changes** button to finish adding Google – Adsense campaign.

| iscellaneous  |                                                                                                    |
|---------------|----------------------------------------------------------------------------------------------------|
| Miscellaneous | <ul> <li>Hide the advertiser and websites of this campaign.</li> <li>Companion positioning</li> </ul> |
| Comments      |                                                                                                    |
|               |                                                                                                    |
|               |                                                                                                    |
|               |                                                                                                    |
|               |                                                                                                    |
| Save Changes  | <ul> <li>denotes required field</li> </ul>                                                            |

- [ 104 ] *-*

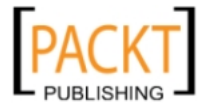

**8.** We will now continue by adding a Google Adsense 300x250 advertisement. Click on the **Add new banner** link.

| Campaigns of Google       |         |         |               |
|---------------------------|---------|---------|---------------|
| Add new campaign 💥 Delete | Status  | Type    |               |
| Google - Adsense          | Running | Remnant | Add newpanner |

**9.** Choose **OpenX Generic HTML Banner** type option.

| Add new banner to                                    | campaign Google - Adsense<br>Campaign: Google - Adsense |
|------------------------------------------------------|---------------------------------------------------------|
| Disage above the type of the bapper                  |                                                         |
| Upload a local banner to the webserver               |                                                         |
| web<br>Upload a local banner to the webserver<br>sal |                                                         |
| Upload a local banner to the database                |                                                         |
| html<br>OpenX Generic HTML Banner                    |                                                         |
| text<br>OpenX Generic Text Banner                    | bserver - banner creative                               |

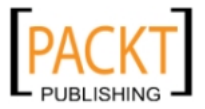

**10.** Give an informative name for the banner as in the following example:

| Basic information |                               |  |
|-------------------|-------------------------------|--|
| Name *            | Google Adsense 300x250 Banner |  |

**11.** Copy and paste Google AdSense code to the **Create an HTML banner - banner code** section and choose **Do not alter HTML** option.

| 🕘 Create an HTML banner - banner                                                                                                    | r code         |                                                                                                    |  |
|----------------------------------------------------------------------------------------------------|----------------|----------------------------------------------------------------------------------------------------|--|
| <script type="text/javascript"><!<br>google_ad_client = "pub-111111<br>google_ad_slot = "22222222222<br>google_ad_width = 300;<br>google_ad_height = 250;<br>//><br></script> | 1111111<br>2"; | 1111";                                                                                                 |  |
| Alter HTML to enable click tracking                                                                                                    | for:           | Generic HTML Bar -<br>Generic HTML Banner                                                              |  |
| Banner link                                                                                                    | l              | Do not alter HTML<br>Rich Media - actecity                                                             |  |
| Destination URL (incl. http://)                                                                                                    |                | Rich Media - Auas<br>Rich Media - Bluestreak<br>Rich Media - CPX                                       |  |
| Target                                                                                                    |                | Rich Media - Doubleclick<br>Rich Media - Eyeblaster                                                    |  |
| Banner display                                                                                                    |                | Rich Media - Falk<br>Rich Media - Google AdSense<br>Rich Media - Kontera                               |  |
| Size *                                                                                                    | Width:         | Rich Media - OpenX<br>Rich Media - Mediaplex<br>Rich Media - Tango Zebra<br>Rich Media - Trade Doubler |  |
|                                                                                                    |                | Rich Media - Yahoo! Publisher Network                                                                  |  |

**12.** Leave the **Banner link** section to its default setting and move to **Banner display** section.

| Destination URL (incl. http://) | http:// |  |
|---------------------------------|---------|--|
|                                 |         |  |
| Tarnet                          |         |  |

- [ 106 ] -

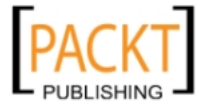

- **13.** Fill the **Width** and **Height** fields for Google Adsense banner. Be careful to define the exact size of Google Adsense code that we paste. As we have chosen to use a 300x250 Adsense banner, we have set these fields accordingly to **300** and **250**.
- **14.** Leave the **Additional data** section to its default setting. Click on the **Save changes** button at the end.

| Banner display  |                          |
|-----------------|--------------------------|
| Size *          | Width:* 300 Height:* 250 |
| Additional data |                          |
| Keywords        |                          |
| Weight          | 1                        |
|                 |                          |
| Comments        |                          |
|                 |                          |
|                 |                          |
| Save changes    | denotes required field   |

**15.** Our banner is created on OpenX system now. Let's click on the banner name to preview banner properties.

| Banners in Google - Adsense                         |          |                                              |
|-----------------------------------------------------|----------|----------------------------------------------|
| Length Sector Coogle > Campaign: Google - Adsense 🔻 |          |                                              |
| Add new banner 🔀 Delete                             |          | Show All                                     |
| Name •                                              |          | 27/25/71: 98/99                              |
| Google Adsens                                       | Delivery | Size IAB Medium Rectangle<br>Uni<br>Weinht 1 |

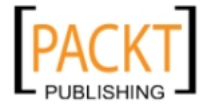

**16.** Note that the Google Adsense banner will be displayed at the top of the banner properties screen for preview.

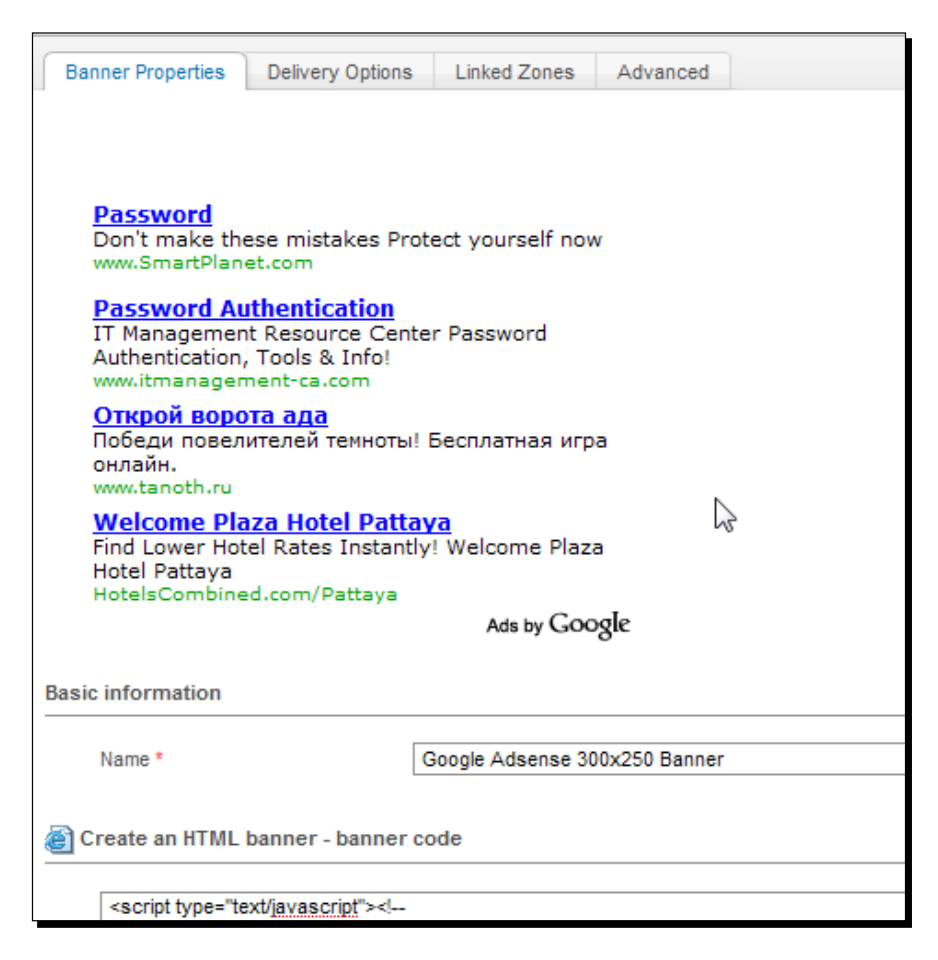

#### What just happened?

We have seen how to add a Google Adsense advertisement to OpenX Ad Server.

Note that we have written our e-mail address when defining Google as an advertiser, as we will run this advertiser's campaign in-house. Also note that we have unchecked the fields in the advertiser report section as it is better to keep track of reports of AdSense in Google's site.

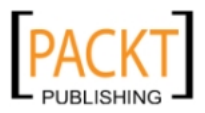

We have added Google – Adsense as a Remnant type campaign. Note that Remnant campaigns run only if the Contract and Contract Exclusive campaigns, which target the same website zone, are not present. We can also start Google-Adsense as a Contract Exclusive campaign if it is our main income source and we don't use paid advertising for our inventory.

We have chosen especially Do not alter HTML option for Google Adsense ads. As Google is very careful about the changes on their Adsense code, it provides us a safer way to work with Adsense code on OpenX Ad Server.

Note that as using Google Adsense is not the topic of this book, we didn't additionally show how to generate Adsense code. We assumed that we already have it.

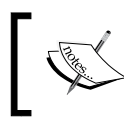

You should visit Gogle AdSense website at http://www.google.com/adsense for more information about registering with Google Adsense program and getting the advertisemnt codes.

#### Generic HTML banners—advantages and disadvantages

We now move on to the advantages and disadvantages of this banner type. The only advantage it has is that it is easy to define if the advertiser provides us with the HTML code. All we need to do is to correctly copy and paste the code in a textbox in the OpenX banner addition screen. The only disadvantage being the extra caution that we have to take while writing or pasting HTML code in OpenX system. A missing character can affect the correct delivery of banners—for example, an apostrophe or HTML tag closing bracket.

# **Generic Text banners**

Generic Text banner type is suitable for anything that is intended to be shown as pure text. Simple text links are popular usages. Moreover, we could also write long paragraphs of text as advertisements.

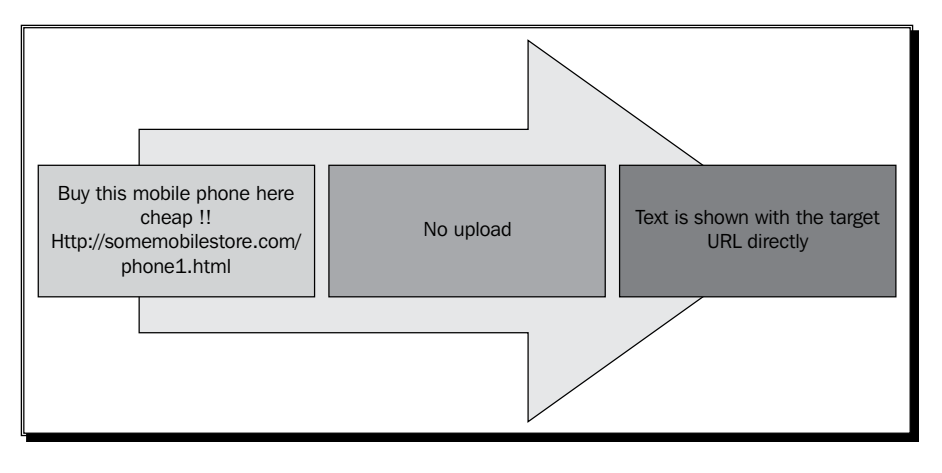

[ 109 ]

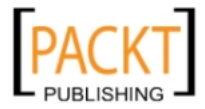

Filling Campaigns with Banners

#### Have a go hero – adding a generic text banner to OpenX

Now it is your turn to investigate more on Generic Text banners. Add a new Generic Text banner and learn what it looks like by editing the banner again.

#### Generic text banners—advantages and disadvantages

There is only one advantage of generic text banners which is the fact that it is easy to define them with no need for size definition or uploading/linking an image banner. All we need is to write a text and define a link for it.

However, there are following two disadvantages:

- We can't put HTML code in generic text banner. Even if we put HTML code it will be shown as regular text on the web pages.
- Generic text banners can only be linked to text ad zones. We will talk about zones in the next chapter in detail.

## **External banners**

This banner type is suitable especially for the campaigns, where we use banners of affiliate networks. Simply, the image files are not stored in OpenX system. Instead, images are served directly from the image provider's web server.

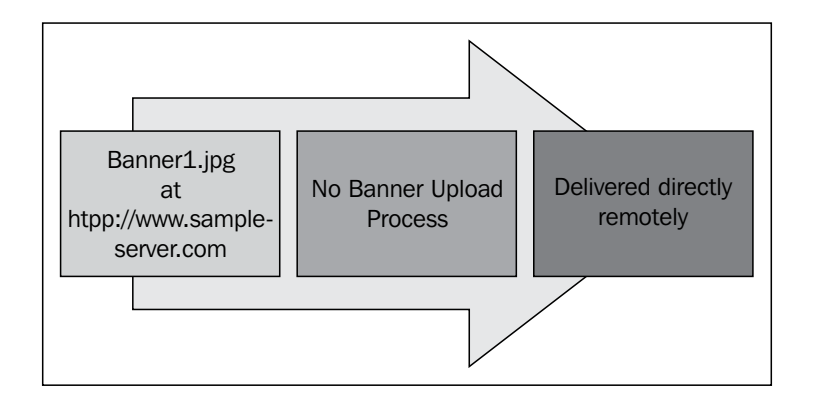

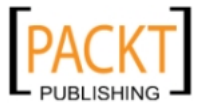

#### Time for action – adding an external banner type for Amazon

In this section, we will start a fictitious Amazon Halloween holiday campaign and add an external type banner under it.

- **1.** Let's start by adding a Contract (Exclusive) Halloween campaign to Amazon advertiser that we have already added in Chapter 2.
- 2. Open the Advertisers list and click on Add new campaign link near Amazon.

| & Advertisers                 |                  |
|-------------------------------|------------------|
| 🍰 Add new advertiser 🗙 Delete |                  |
| Name 🔺                        |                  |
| 🔲 💄 Amazon                    | Add new campaign |
| Apple Inc.                    | Add new campaign |

**3.** Enter Amazon – Halloween as campaign name and select Campaign type as Contract (Exclusive).

| Basic information |                                                                                                    |
|-------------------|----------------------------------------------------------------------------------------------------|
| Name *            | Amazon - Halloween                                                                                                    |
| Campaign type     | <ul> <li>Contract</li> <li>Contract (Exclusive)</li> <li>This campaign is going to take all impressions and be delivered before other campaigns</li> </ul> |
|                   | Remnant                                                                                                    |

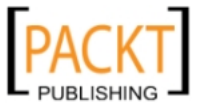

4. Fill in the Start Date and End Date fields according to the following screenshot:

| Date       |                                                                                      |
|------------|--------------------------------------------------------------------------------------|
| Start date | <ul> <li>Start immediately</li> <li>Set specific date 01 October 2010 III</li> </ul> |
| End date   | <ul> <li>Don't expire</li> <li>Set specific date 31 October 2010</li> </ul>          |

**5.** Leave all other fields to their default settings and click on the **Save Changes** button to finish adding the campaign.

| Pricing                                     |                                                                          |
|---------------------------------------------|--------------------------------------------------------------------------|
| Pricing model *                             | CPM 💌                                                                    |
| Rate / Price                                |                                                                          |
| Impressions                                 | - Unlimited (1) why is it disabled?                                      |
| Priority in relation to other campa         | igns                                                                     |
| Set the campaign weight                     | 1                                                                        |
| Delivery capping per visitor                |                                                                          |
| Limit campaign views to:                    | 0 in total                                                               |
| Limit campaign views to:                    | 0 per session                                                            |
| Reset view counters after:<br>Miscellaneous | - hours - minutes - seconds                                              |
| Miscellaneous                               | Hide the advertiser and websites of this campaign. Companion positioning |
| Comments                                    |                                                                          |
| Save Changes                                | • denotes re                                                             |

- [ 112 ] -

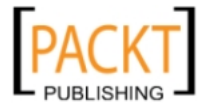

**6.** Let's add the special Halloween promotion banner to the Halloween campaign that we have just created on OpenX Ad Server. Choose **add a banner** in Campaign listings.

| Campaigns of Amazo                            | on                         |              |                  |
|-----------------------------------------------|----------------------------|--------------|------------------|
| Campaign <u>Amazon - Halloween</u> has been a | added, <u>add a b</u><br>{ | <u>anner</u> | ×                |
| Add new campaign 💥 Delete                     |                            |              |                  |
| Name 🔺                                        | Status                     | Туре         |                  |
| Amazon - Halloween                            | Awaiting                   | Contract     | 💭 Add new banner |

7. Let's choose Link an external banner option.

| Add new banner                               |   |
|----------------------------------------------|---|
|                                              |   |
|                                              |   |
| Please choose the type of the banner         |   |
| Link an external banner                      | Į |
| Upload a local banner to the webserver       |   |
| sq/<br>Upload a local banner to the database |   |
| Link an external banner                      |   |
| html                                         |   |
| text                                         |   |
| Open A Generic Text Banner                   | 1 |

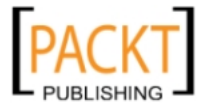

**8.** Let's write Amazon – Halloween Special Promotion Banner for the Name field.

| Basic information |                                             |
|-------------------|---------------------------------------------|
| Name *            | Amazon – Halloween Special Promotion Banner |

**9.** Provide an **Image URL** where our banner resides. Find any image that is the size of 468x60 on the Internet and copy and paste the image location.

In the following screenshot, we have used a fictitious image URL.

We could take the real Amazon banner image from the Amazon Associates Program website at http://affiliate-program.amazon.com.

| Link an external banner   |                                                     |
|---------------------------|-----------------------------------------------------|
| Image URL (incl. http://) | http://www.amazon.com/halloween-promotion-image.gif |
|                           |                                                     |

**10.** Provide a **Destination URL** where visitors will be sent when they click on the banner. Provide any web address of your choice. Here again, the link is fictitious.

We could provide our real Amazon affiliate banner link, which we would take from Amazon Associates website banners section at http://affiliate-program.amazon.com.

| Banner link                     |                                                   |
|---------------------------------|---------------------------------------------------|
| Destination URL (incl. http://) | http://www.amazon.com/halloween-savings/promotion |
| Target                          |                                                   |

**11.** Fill the **Alt text** field as in the following screenshot and fill the **Size** options as **468** and **60**:

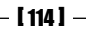

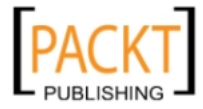

| Chapter 4 |
|-----------|
| inupici + |

| Banner display   |                         |
|------------------|-------------------------|
| Alt text         |                         |
| Status text      | www.amazon.com          |
| Text below image |                         |
| Size *           | Width:* 468 Height:* 60 |

**12.** Give a value of **8** to the **Weight** field. And finally, let's click on the **Save changes** button to create our banner.

| Additional data |   |                          |
|-----------------|---|--------------------------|
| Keywords        |   |                          |
| Weight          | 8 |                          |
| Comments        |   |                          |
| Save changes    |   | • denotes required field |

## What just happened?

We have seen how to add an external type banner.

Specifically, we have covered the following steps:

- We have started a Contract (Exclusive) campaign and defined the start and end dates. We made this especially as our Halloween campaign is seasonal, and should have priority over other campaign types (Contract, Remnant).
- We have added an external type banner.

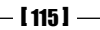

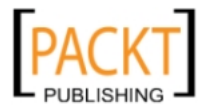

- We provided an alt text, which will be shown in a tip box when the visitor moves the mouse over the banner. The size was not automatically calculated as we didn't upload the banner to OpenX Ad Server. So, we have provided the size information manually for our banner.
- As we want this banner to appear dominantly over other banners of the same size, which will target the same zone on a website, we have given a high weight value of 8.

#### External banners—advantages and disadvantages

Let's see the advantages of External banners:

- There are no bandwidth problems, as the images are not served from our servers. This is the responsibility of the image provider.
- It is a very quick process to define an external banner as we deal only with the URL path of the image.

The following is the only disadvantage:

 As images are stored somewhere else, we don't have control over them in most cases if the image service doesn't give us some kind of FTP permission to manage image files. If an image is deleted by them or the image server goes down, our banner will not be shown.

# Targeting visitors with banner delivery options

OpenX Ad Server allows us to deliver banners according to several criteria including client, site, and time information, which is provided by the visitor to the OpenX system automatically.

For example, we can arrange our banner to be shown only to specific visitors originating from a specific country. For example, the USA or Canada, or to visitors on certain hours or days; or even to visitors, who use a Google Chrome browser, as an example. It is possible to block several IP addresses from seeing the advertisements.

# **Understanding geotargeting**

Suppose that we have an electronics review website and we have affiliate links of Amazon.com for the devices that we review and earn commissions from each sale. We realize that our eCPM (Earnings for thousand banner impressions) is low in comparison to industry standards for the electronics market. After a brief investigation, we retrieve the following chart about the origin of our website visitors over the last six months:

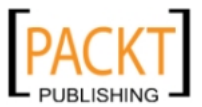

#### Chapter 4

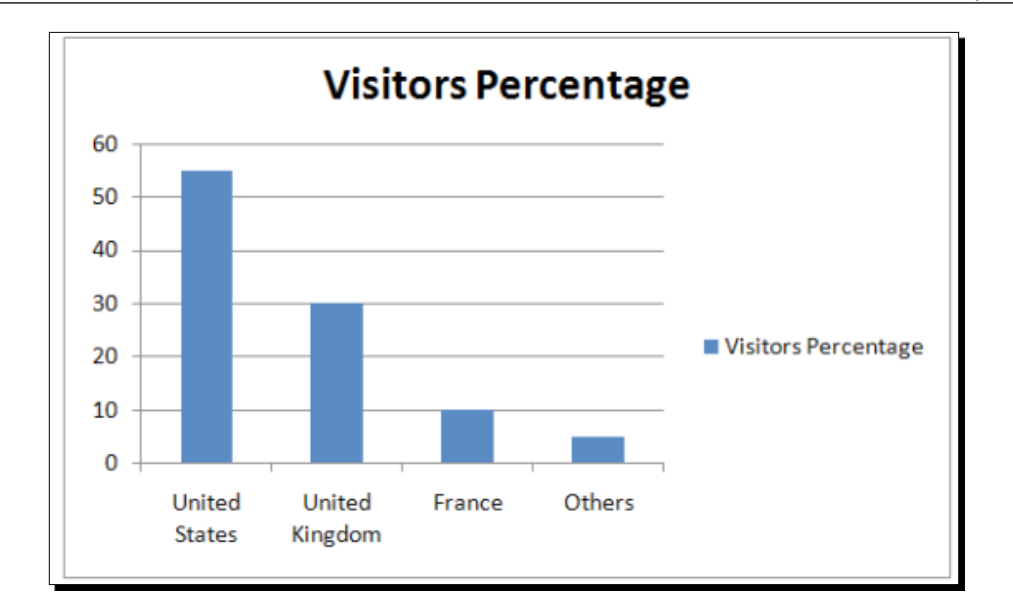

Finally, we find that even though we send lots of visitors to the Amazon.com website from the UK and France, these visitors simply don't buy from Amazon.com or can't buy because items from the Amazon electronics department are only shipped to US states.

As a solution, we sign up for Amazon.co.uk and Amazon.fr affiliate programs as well and show the product banners according to the visitor's country of origin. So, a UK visitor sees only the link for the reviewed device, which targets them to the Amazon.co.uk website, while a French visitor sees the banners for the Amazon.fr website.

Showing banners according to the origin of the visitor is called geotargeting. It is very important to use this feature if we have a significant range of visitor countries in order to increase the profits. OpenX provides a free module for geotargeting at Continent and Country level.

There are modules prepared for OpenX to extend geotargeting on a smaller level such as State, City, Zip Code, and so on, but these are paid solutions and not the topic of our book.

We will now see how we can implement geotargeting at country level in this book.

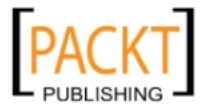

Filling Campaigns with Banners

## Time for action – Amazon Halloween banner targeting US visitors

As you will remember, we had added a special Amazon Halloween campaign that would run only during the month of October. We had also added an external type banner for this campaign.

Let's now change this banner to target only the US visitors, and assure that it will be available between October 20 and October 30; and will be delivered only on the Halloween-related pages of our site.

Let's assume that we have a site running at http://www.yourwebsite.com and we have a handful of Halloween-related pages using Halloween keyword in the page URL such as http://www.yourwebsite.com/halloween-history.html or http://www.yourwebsite.com/best-halloween-party-supplies.html, and so on.

We will learn how to implement such a campaign banner effectively using banner delivery options.

**1.** Click on the tiny arrow near the **Default manager** link on the top right of any OpenX page and switch to **Administrator account**.

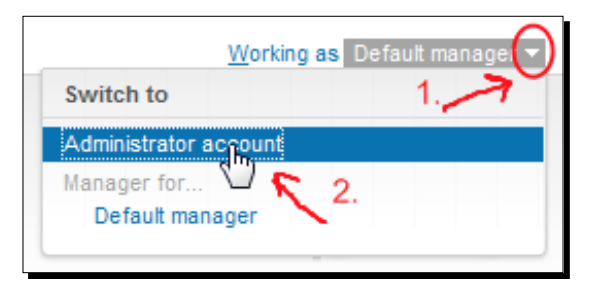

**2.** Then, click on the **Configuration** link on top menu.

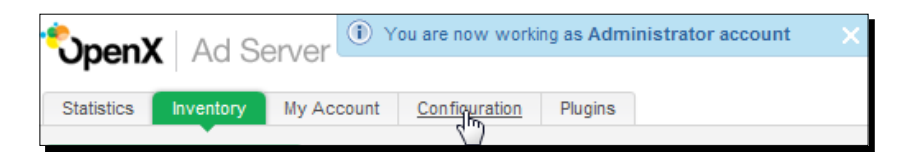

**3.** Click on the **Geotargeting Settings** option on the left-hand side OpenX menu.

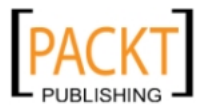

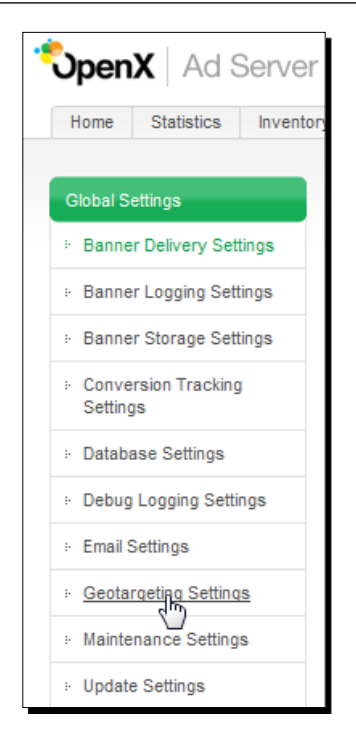

**4.** We have to be sure that **OpenX MaxMind (Flat file)** option is selected. If it is already selected, there is no need to change anything. If not, be sure to select this and click on **Save Changes**.

| Geotargeting Module Type                    | OpenX MaxMind (Flat file) |
|---------------------------------------------|---------------------------|
| Save the GeoIP data in the database logs    | OpenX MaxMind (Flat file) |
|                                             |                           |
| Show geotargeting delivery limitations even | if GeolP data unavailable |
| Show geotargeting delivery limitations even | if GeolP data unavailable |

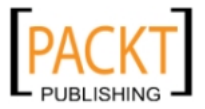

5. Now, let's return to Default manager.

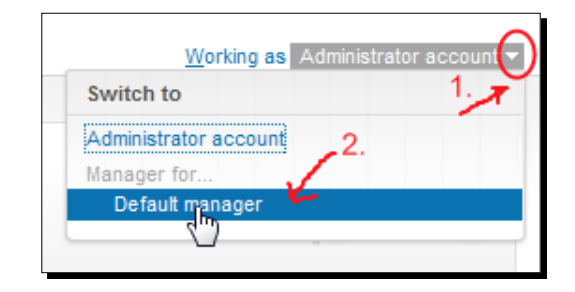

**6.** Let's open Inventory and then select advertiser list, campaign list, and finally banner list under it. Click on the **Delivery** link near the banner.

| Banners in Amazon - Hallo                            | azon - Halloween 🔻                               |
|------------------------------------------------------|--------------------------------------------------|
| Sanner <u>Amazon – Halloween Special Promotion I</u> | Banner has been added X                          |
| 🗐 Add new banner 🔀 Delete                            |                                                  |
| Name 🔺                                               | $\frown$                                         |
| Amazon – Halloween Special Promotion Banner          | Size IAB Full Ba<br>Url http://www.a<br>Weight 1 |

7. Note that we see the preview of our banner there. Click on the Add Delivery limitation box and choose Geo – Country option, then click on the Add button.

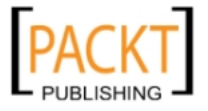

| Banner Properties De     | elivery Options                                                                                   | Linked Zones                 | Advanced |                          |
|--------------------------|---------------------------------------------------------------------------------------------------|------------------------------|----------|--------------------------|
| Hallov                   | veen                                                                                              | Savi                         | nas      | amazon.com<br>⊳ Shop now |
| Add delivery limitation: | Client - Browse<br>Client - Browse                                                                | r A                          | Add      | Privacy Information      |
| Delivery Limitation      | Client - Domain<br>Client - IP addre<br>Client - Languag<br>Client - Operatir<br>Client - Userage | ss<br>ge<br>ng system<br>ent |          |                          |
| Delivery capping         | Geo - Continent<br>Geo - Country<br>Site - Channel<br>Site - Page URL<br>Site - Refering F        | Page                         |          |                          |

**8.** We will see the list of countries. Scroll down and select **United States**. Be sure that **Is any of** option is also selected.

| Delivery Limitations           |                                     |          |
|--------------------------------|-------------------------------------|----------|
| Only display this banner when: |                                     |          |
| Geo:<br>Country                | ls any of 👻                         |          |
|                                | United Arab Emirates                | *        |
|                                | United Kingdom                      |          |
|                                | United States                       |          |
|                                | nited States Minor Outlying Islands |          |
|                                | - University                        | <b>T</b> |

- **9.** Now, let's continue adding other delivery limitations.
- **10.** Select Site Page URL option and click on the Add button.

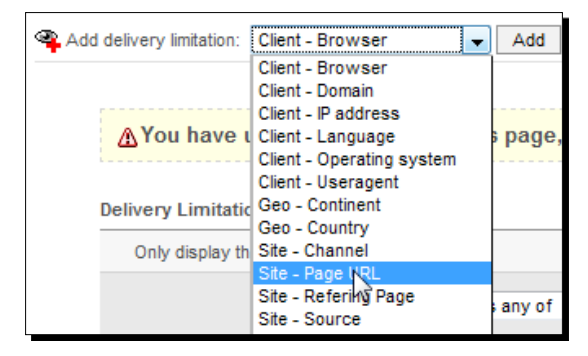

- [ 121 ] -

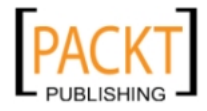

**11.** Choose **Contains** options.

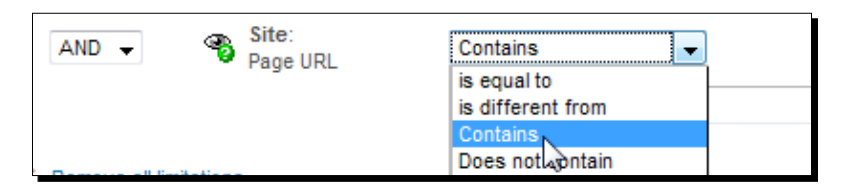

**12.** Write halloween in the empty field under Contains text.

| AND 👻 | Site:<br>Page URL | Contains - |
|-------|-------------------|------------|
|       |                   | halloween  |
|       |                   | R.         |

**13.** We want our banner to be delivered only between the dates of 20th October and 30th October. Let's choose **Time – Date** and click on the **Add** button.

| -                        |                           |             |
|--------------------------|---------------------------|-------------|
| Add delivery limitation: | Client - Browser 📃 👻      | Add         |
|                          | Client - Browser          |             |
|                          | Client - Domain           |             |
|                          | Client - IP address       |             |
| A You have u             | Client - Language         | s page, I   |
|                          | Client - Operating system |             |
|                          | Client - Useragent        |             |
| Delivery Limitatio       | Geo - Continent           |             |
| ,                        | Geo - Country             |             |
| Only display th          | Site - Channel            |             |
|                          | Site - Page URL           |             |
|                          | Site - Refering Page      | any of      |
|                          | Site - Source             | any or      |
|                          | Site - Variable           |             |
|                          | Time - Date               | 🗌 United K  |
|                          | Time - Day of week        | สี และสาย ต |

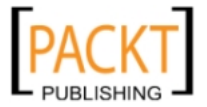

|     |                                  | is la                                                       | ater tha                                     | an or e                                                                                                    | equal t                                                          | 0 🗸                                                                                                    |
|-----|----------------------------------|-------------------------------------------------------------|----------------------------------------------|----------------------------------------------------------------------------------------------------|------------------------------------------------------------------|----------------------------------------------------------------------------------------------------|
|     |                                  |                                                             |                                              |                                                                                                    |                                                                  |                                                                                                    |
| ?   |                                  | Octo                                                        | ober, 3                                      | 2009                                                                                                    |                                                                  | ×                                                                                                    |
| « 🖵 | <                                |                                                             | Today                                        | ,                                                                                                    | > _                                                              | » _                                                                                                    |
| Sun | Mon                              | Tue                                                         | Wed                                          | Thu                                                                                                    | Fri                                                              | Sat                                                                                                    |
|     |                                  |                                                             |                                              | 1                                                                                                    | 2                                                                | 3                                                                                                    |
| 4   | 5                                | 6                                                           | 7                                            | 8                                                                                                    | 9                                                                | 10                                                                                                    |
| 11  | 12                               | 13                                                          | 14                                           | 15                                                                                                    | 16                                                               | 17                                                                                                    |
| 18  | 19                               | 20                                                          | 21                                           | 22                                                                                                    | 23                                                               | 24                                                                                                    |
| 25  | 26                               | 15                                                          | 28                                           | 29                                                                                                    | 30                                                               | 31                                                                                                    |
|     | ?<br>« •<br>Sun<br>4<br>11<br>18 | ?<br>« • • • •<br>Sun Mon<br>4 5<br>11 12<br>18 19<br>25 26 | sun Mon Tue<br>4 5 6<br>11 12 13<br>18 19 20 | is later that<br>? October, 2<br>« , < , Today<br>Sun Mon Tue Wed<br>4 5 6 7<br>11 12 13 14<br>18 19 70 21<br>25 26 78 28 | is later than or e           ?         October, 2009           « | is later than or equal to is later than or equal to its later than or equal to its later than or equater than or equater than or equ |

**14.** The next step is to define the start date; **20 October 2009 is later than or equal to** option.

15. Let's add another Time – Date delivery limitation option and set the end date as 30 October 2009. Do not forget to select the is earlier than or equal to option:

| AND - Date               |     |     | is e | arlier t | han o  | r equa | l to 👻 | • |
|--------------------------|-----|-----|------|----------|--------|--------|--------|---|
|                          |     |     | 30   | Octob    | er 200 | 9      |        |   |
|                          | ?   |     | Octo | ober,    | 2009   |        | ×      |   |
| × Remove all limitations | «   | <   |      | Today    | ,      | > _    | » _    |   |
|                          | Sun | Mon | Tue  | Wed      | Thu    | Fri    | Sat    |   |
|                          |     |     |      |          | 1      | 2      | 3      |   |
|                          | 4   | 5   | 6    | 7        | 8      | 9      | 10     |   |
|                          | 11  | 12  | 13   | 14       | 15     | 16     | 17     |   |
|                          | 18  | 19  | 20   | 21       | 22     | 23     | 24     |   |
|                          | 25  | 26  | 27   | 28       | 29     | 30     | 31     |   |
|                          |     |     |      |          |        | 15     |        | _ |

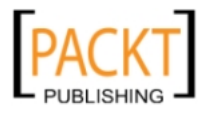

| Delivery Limitations  |                   |                                      |
|-----------------------|-------------------|--------------------------------------|
| Only display this bar | iner when:        |                                      |
| 3                     | Geo:<br>Country   | Is any of 🔹                          |
|                       |                   | United Kingdom                       |
|                       |                   | United States                        |
|                       |                   | United States Minor Outlying Islands |
|                       |                   | 🗍 Uruguay 🦷                          |
|                       |                   |                                      |
| AND 🗸 🖏               | Site:<br>Page URL | Contains -                           |
|                       |                   | halloween                            |
|                       |                   |                                      |
| AND 👻 🌍               | Time:<br>Date     | is later than or equal to 👻          |
|                       |                   | 20 October 2009                      |
|                       |                   |                                      |
| AND 🗸 🚳               | Time:             | is earlier than or equal to 👻        |
|                       | Date              | 20 October 2000                      |
|                       |                   | 30 October 2009                      |

**16.** Here is the final screen with all the delivery limitations:

**17.** Ignore **Delivery capping per visitor** section for this banner. Now, we can click on the **Save Changes** button to finish defining the delivery settings.

| Limit banner views to: _ per session Reset view counters after: _ hours _ minutes _ seco | Limit banner views to:     | - in total                |
|------------------------------------------------------------------------------------------|----------------------------|---------------------------|
| Reset view counters after: - hours - minutes - seco                                      | Limit banner views to:     | - per session             |
|                                                                                          | Reset view counters after: | - hours - minutes - secon |
|                                                                                          |                            |                           |

- [ 124 ] -

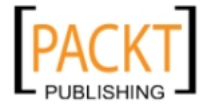

#### What just happened?

Before we started to set geotargeting for US visitors, we became assured that the geotargeting module is loaded on OpenX Ad Server.

We used Site: Page URL delivery option to include all pages with keyword "Halloween" in the URL like the following sample web addresses:

http://www.yourwebsite.com/halloween-history.html

```
http://www.yourwebsite.com/best-halloween-party-supplies.html
and, so on.
```

Now, our banner will be delivered to visitors who visit the web pages that have URLs containing Halloween text embedded within them.

Delivery capping per visitor for banners is similar to the ones in the campaign section that we have already covered in the previous chapter. So, we have just ignored it for this example.

#### Pop quiz- understanding different banner types

Suppose that we have a shared webhosting that gives us low bandwidth and little web space for files.

One of our clients asked us to start a few campaigns that will include tens of image banners in each campaign. They also explained that they can't serve the images from their own servers because of limited bandwidth there.

What is the best solution for us to start this client's campaigns with regards to this situation?

- 1. Use local SQL banner type and store the banners in our database .
- 2. Find an affordable image hosting solution, that gives very high bandwidth and upload the images there and use External Banner type by directly linking to the images .
- 3. Use local web server banner type and store the images locally in our shared webhosting .
- 4. Reject the advertiser and state that we can't fulfill their expectations .

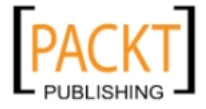

Filling Campaigns with Banners

# **Summary**

In this chapter, we learned the different types of banners and how to add them on OpenX Ad Server according to several situations. We have seen how to add the very popular Google Adsense banner on OpenX. Following that, we learned what geotargeting is, and extended our knowledge using delivery limitations for banners.

Specifically, we covered:

- Different types of banners and how they are processed differently
- Advantages and disadvantages of banners
- Google Adsense and OpenX
- Geotargeting
- Delivery limitations for banners

In the next chapter, we will learn about adding websites and zones, linking our banners and campaigns and serving the ads on our websites. This will complete the essential chapters for running a completed OpenX system.

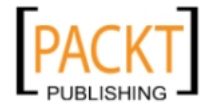

# **5** Adding Websites and Zones

*OpenX Ad Server allows publishers and advertisers to manage multiple websites and its zones from a single interface. This increases the efficiency of overall campaign management, especially on large website networks.* 

In this chapter, we shall learn the following:

- What the zone types are and their differences
- How to add a website and a banner type zone
- About invocation code and how to apply on our web pages
- How to link banners to a zone
- Why zone probability screen is vital
- Several advanced zone type settings
- The importance of dynamic zone sizing
- How to add zone invocation codes to Blogger and WordPress

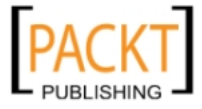
# Websites and zones

A website can have multiple predefined sections to serve advertisements. Each section is called a zone in OpenX. A **zone** is simply a placeholder in a website that is allocated for advertisements. The following screenshot shows a typical web page with three zones, all serving banners:

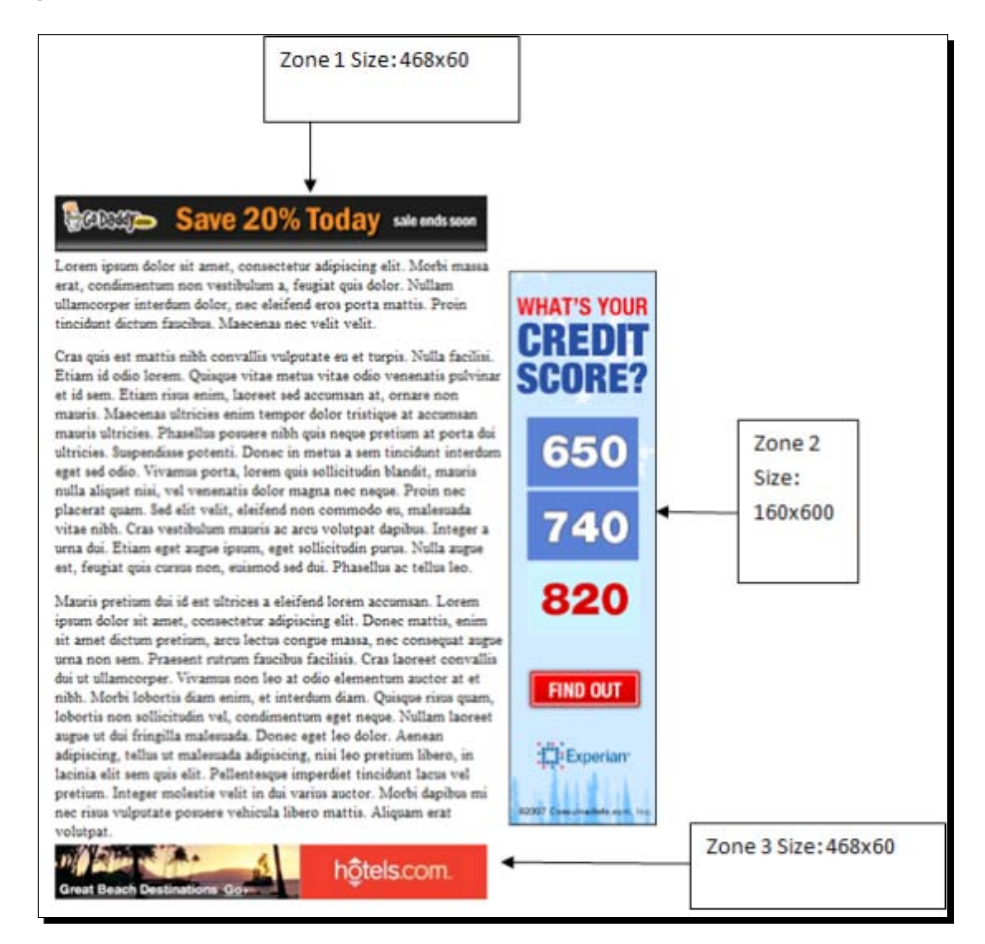

# Zone types

There are four different types of zones in OpenX system and each is suitable for certain type of banners. The zone types are as follows:

 Banner, button, or rectangle: This is the most widely used zone type and suitable to show any creative types including images, JavaScript, HTML, and so on. We will investigate this zone type in detail in this chapter.

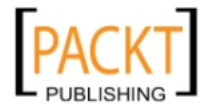

- **Text ad zone type**: This zone works only with text banners. Wherever you want to sell text links on your websites, you should use this zone.
- Email/Newsletter zone: Use this zone, if you want to send e-mails and newsletters to your site subscribers. This zone lets you embed individual advertisement banners in your e-mails.
- Interstitial or floating DHTML: This zone type is used to show floating-or popupbanners that have dynamic behaviors on the web browser such as appearing/ disappearing after some time, moving with the cursor, and so on. As it is an advanced type, we will not cover it in this book.

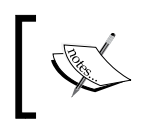

If you are interested in this advanced topic, please search on Google with phrases such as "Interstitial Banners", "Floating DHTML", "Floating Banners", and so on.

# Adding websites and zones to OpenX

We will now learn how to add websites and zones to OpenX Ad Server by action.

# Time for action – adding a website to OpenX

In this section, we will learn how to add our first website where the banners will be displayed.

1. After a brief log in, click on Inventory | Websites | Add new website link.

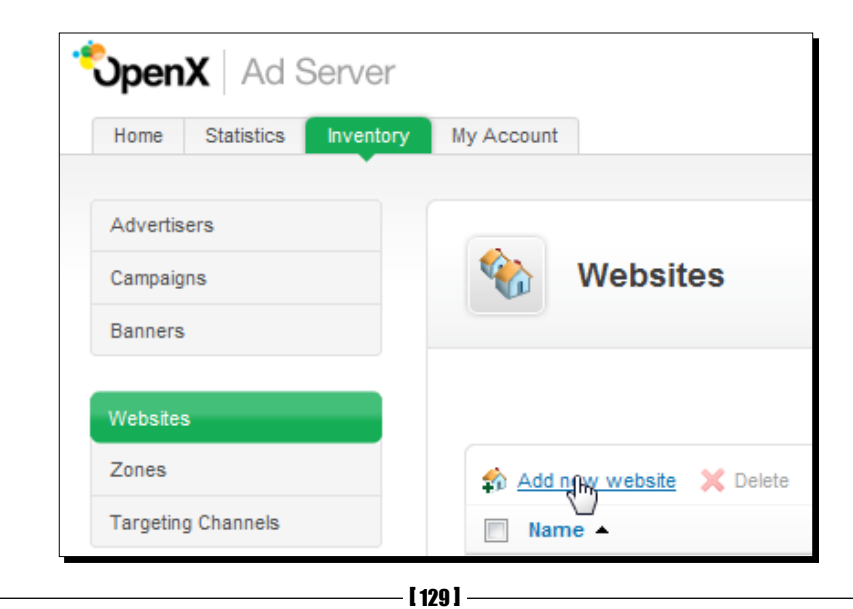

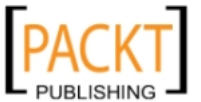

- 2. Enter the Website URL and enter the name of your website in the Name field. Be sure that you write your actual website URL where you want to serve advertisements.
- **3.** Fill **Contact** and **Email** fields similar to the following screenshot.
- **4.** At the end, click on **Save changes** button to complete website addition process and return to websites' listings page.

| Add new web        | site                       |                                            |
|--------------------|----------------------------|--------------------------------------------|
| Add new website    |                            |                                            |
| Basic information  |                            |                                            |
| Website URL *      | http://www.yourwebsite.com |                                            |
| Name *             | www.yourwebsite.com        |                                            |
| Contact *          | Your Contact Info          |                                            |
| Email *            | youremail@yourwebsite.com  |                                            |
| Category           | Business                   |                                            |
| Country / Language | United Kingdom 🗨 English   | •                                          |
|                    |                            |                                            |
| Save changes       |                            | <ul> <li>denotes required field</li> </ul> |

## What just happened?

We have learned how to add a new website to OpenX with basic fields.

Optionally, we could also provide a category, country, and language information. Note that all the additional fields are purely for informative reasons and have no effect on the operation of OpenX.

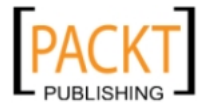

## Time for action – adding a banner type zone to website

In this section, we will learn how to add a banner type zone to a website.

**1.** On Websites listings page, click on Add new zone link.

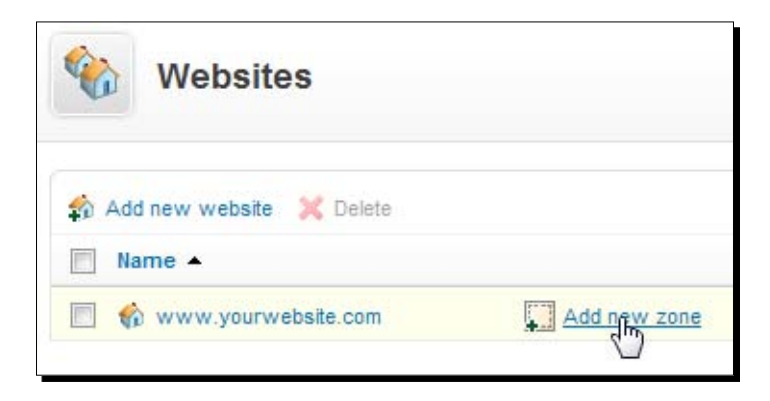

**2.** On the next page, we begin with **Name** field. Note that the zone name field was automatically filled in as a combination of website name and the keyword **Default**.

| Basic information |                               |
|-------------------|-------------------------------|
| Name *            | www.yourwebsite.com - Default |

**3.** Fill in the Name field according to the following screenshot:

| Basic information |                                               |
|-------------------|-----------------------------------------------|
|                   |                                               |
| Name *            | www.yourwebsite.com - Top 300x250 Global Zone |
| Name              | www.yourwebsite.com - rop Sourzoo Global zone |

**4.** After filling in the **Name** field, write a description for the zone in the **Description** field.

| Description | This zone will be added to all pages on the website |  |  |
|-------------|-----------------------------------------------------|--|--|
| Category    | - pick a category -                                 |  |  |

- [ 131 ] -

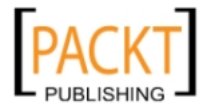

 Let's look at the Zone type option. The first option Banner, Button or Rectangle is selected by default. So, no need to change anything here.

| Zone type | 🖲 🧾 Banner, Button or Rectangle 📐  |
|-----------|------------------------------------|
|           | 🔘 💌 Interstitial or Floating DHTML |
|           | Text ad                            |
|           | Email/Newsletter zone              |

The next step is to select the zone Size. Choose IAB Medium Rectangle (300x250) option.

| Size | ) | IAB Medium Rectangle (300 x 250) 💌 📐 |  |
|------|---|--------------------------------------|--|
| 0    | D | Width: 300 Height: 250               |  |

- **7.** And then, provide some comments in the **Comments** textbox for the zone.
- **8.** Finally, click on **Save Changes** button to finish adding a banner type zone to a website.

|              | This is a sample zone    |
|--------------|--------------------------|
| Comments     |                          |
|              |                          |
|              |                          |
| Save Changes | * denotes required field |

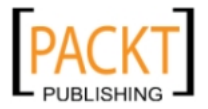

## What just happened?

We have seen how to add a banner zone type to a website.

Specifically, we have covered the following points:

We have provided a descriptive name according to a common naming convention template. We have also provided location and zone-size information in name as well for informative purposes. We have used Global keyword at the end of the zone name to understand that the zone will be globally available on all pages of the website. We can understand this later by just looking at the zone name in the listings. Optionally, we added a description line for the zone.

The drop-down box provided us with all the standard **Interactive Advertising Bureau** (**IAB**) advertisement sizes. We have taken extra care to choose the correct size that we need for this zone. Remember that the zone and targeted banner sizes should match. We have chosen a 300x250 zone size here, so only 300x250 sized banners can be connected to this zone. Optionally, we could assign a customized value for the zone size, not included in IAB list.

• We filled in the comments section to remember extra information about a zone.

## Have a go hero - creating another zone for the website

Now, create another 300x250 sized zone with similar settings without looking at the previous example. Try to give a descriptive name for the new zone.

# Zone invocation code

Advertisements are generated on a zone of a website by using a special code that is pasted into the HTML pages of the website. This code fetches a suitable advertisement from OpenX server when this web page is browsed by a visitor. There are several invocation code options, but we will cover only the most popular type. Now, let's see how we get this invocation code and paste it to our web page.

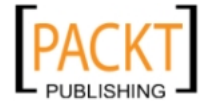

**[ 133 ]** -

## Time for action – putting zone invocation code into our website

In this section, we will learn how to generate, copy, and paste invocation code into a web page.

**1.** Click on the name of the zone on **Zones** listing page.

| SpenX Ad Server           |                                                  |                    |
|---------------------------|--------------------------------------------------|--------------------|
| Home Statistics Inventory | My Account                                       |                    |
| Advertisers               | Zones in www.yourwebsite                         | com                |
| Campaigns                 | Website: www.yourwebsite.com                     | com                |
| Banners                   |                                                  |                    |
| Websites                  | 💭 Add new zone 🔀 Delete                          |                    |
| Zones                     | Name 🔺                                           | Size               |
| Targeting Channels        | www.yourwebsite.com - Top 300x250 Global<br>Zone | IAB Medium<br>250) |

**2.** On the next page, we will see the **Zone properties**. On the top menu, click on **Invocation Code** tab.

| Zone www.yourwebsite.com - Top 300x250 Global Zone |                                                     |  |  |
|----------------------------------------------------|-----------------------------------------------------|--|--|
| Zone Properties Basic information                  | Advanced Linked Banners Probability Invocation Code |  |  |
| Name *                                             | www.yourwebsite.com - Top 300x250 Global Zone       |  |  |

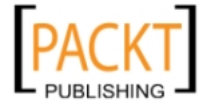

Now, we are on the invocation code settings page. Note that **Javascript Tag** option and invocation **Bannercode** is automatically selected. If not, first select **JavaScript** Tag option and apply **Select All** on the code text. Right-click on the code and select **Copy**.

| Please choose the type of banner invo                            | ocati    | ion                                                         |             |
|------------------------------------------------------------------|----------|-------------------------------------------------------------|-------------|
| Bannercode                                                       |          |                                                             |             |
| /* OpenX Javascript</th <th></th> <th><u>U</u>ndo</th> <th></th> |          | <u>U</u> ndo                                                |             |
| * The backup image se<br>* non-SSL page. If th                   |          | Cut<br>Copy                                                 | fo<br>e.    |
| <pre>* 'http://moikrug.r * to * 'https://moikrug.</pre>          | L        | Paste<br>Delete                                             |             |
| <pre>* * * This noscript secti * is no width or heic</pre>       |          | Select <u>A</u> ll<br>Highlight Kenword                     | iers<br>the |
| <pre>* allocate space for<br/>* information to the<br/>#</pre>   |          | Show Keyword Density                                        | d t         |
| <pre># If you do not want<br/># section, delete the</pre>        | <i>©</i> | Tag this page as ' /* OpenX Ja'</td <td>nos<br/>pt&gt;</td> | nos<br>pt>  |

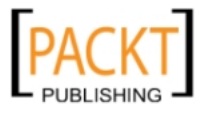

3. It is now time to create or open a sample HTML file. We will need to paste this code into the section where we want the advertisements to appear. In this example, we opened sample.htm and pasted the code after the second paragraph of the HTML file. Do the same. Create a sample. htm file and paste the code somewhere near the beginning.

| 📕 sample.htm                                                                                                    |
|----------------------------------------------------------------------------------------------------|
| <html><body></body></html>                                                                                                    |
| This is a sample HTML file content. This is a sample HTML file cont<br>content. This is a sample HTML file content.<br>This is a sample HTML file content. This is a sample HTML file cont                                                                                                    |
| /* OpenX Javascript Tag v2.8.2 */                                                                                                    |
| <pre><!--/* * The backup image section of this tag has been generated for use * non-SSL page. If this tag is to be placed on an SSL page, chance * 'http://yourwebsite.com/openx/www/delivery/' * to * 'https://yourwebsite.com/openx/www/delivery/' * This noscript section of this tag only shows image banners. The * is no width or height in these banners, so if you want these tag </pre--></pre>                                                                                                    |
| <ul> <li>* allocate space for the ad before it shows, you will need to ado</li> <li>* information to the <img/> tag.</li> </ul>                                                                                                    |
| * If you do not want to deal with the intricities of the noscript<br>* section, delete the tag (from <noscript> to </noscript> ). Or<br>* average, the noscript tag is called from less than 1% of interr<br>* users.<br>*/>                                                                                                    |
| <script type="text/javascript"><!//<![CDATA[<br>var m3_u =</td></tr><tr><td><pre>(location.protocol=='https:'?'https://yourwebsite.com/openx/www/de<br>om/openx/www/delivery/ajs.php');<br>var m3_r = Math.floor(Math.random()*99999999999);<br>if (!document.MAx_used) document.MAx_used = ',';</pre></td></tr><tr><td><pre>document.write ("<scr"+"ipt type='text/javascript src= +ms_u);<br>document.write ("?zoneid=1");<br>document.write ('&samo:ch=' + m3_r);</pre></td></tr><tr><td><pre>if (document.MAX_used != ',') document.write ("&amp;exclude=" +     document.write (document.charset ? '&amp;charset='+document.char '&amp;charset='+document.characterSet : ''));     document.write ("&amp;loc=" + escape(window.location));</pre></td></tr><tr><td><pre>if (document.referrer) document.write ("&amp;referer=" + escape<br>if (document.context) document.write ("&context=" + escape(docur<br>if (document.mmm_fo) document.write ("&mmm_fo=1");<br>document.write (" ><\/scr"+"ipt>");</pre></td></tr><tr><td>//]]>></script> <noscript><a href="`http://yourwebsite.com/openx/ww&lt;br">n=al210b46&amp;cb=INSERT_RANDOM_NUMBER_HERE` target='_blank'&gt;<img<br>src=`http://yourwebsite.com/openx/www/delivery/avw.php?<br/>zoneid=1&amp;:cb=INSERT_RANDOM_NUMBER_HERE&amp;n=al210b46` border='0</img<br></a></noscript> |
| This is a sample HTML file content. This is a sample HTML file content. This is a sample HTML file content. This is a sample HTML file content. This is a sample HTML file content.                                                                                                    |

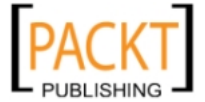

È

Filename

sample.htm

6

/www.

Ø Core FTP LE File View Sites Manage Help 10 010 (TS) E L. ΤL Х G ٢ at de CN1 p - $\sim$ Ð 11 v p C'i ŧ

Ŧ

Size

3 KB

**4.** The next step is to upload the file to our web server. We can use an FTP client such as Core FTP.

**5.** Let's now check how our page looks on the web server:

22

📴 🔁 D:\temp\sample\

Filename

sample\_files

~

6

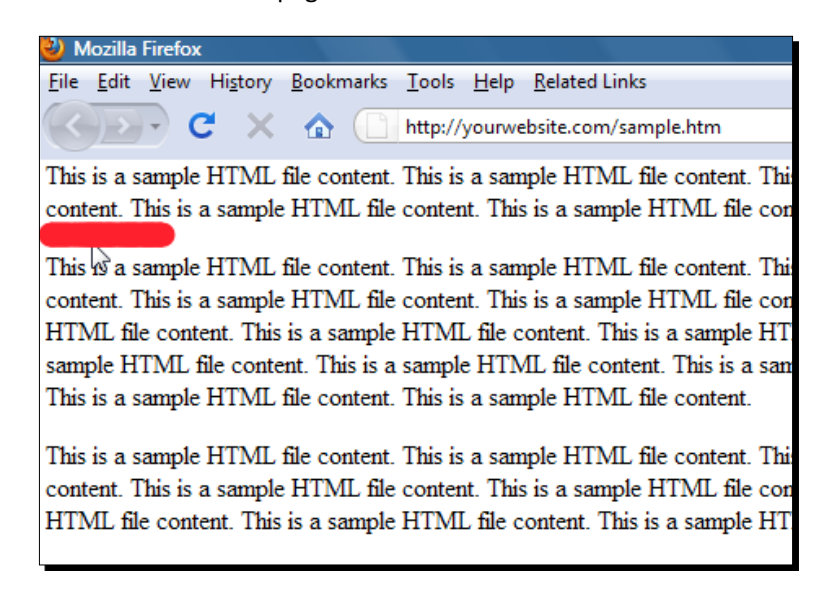

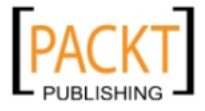

## What just happened?

We have seen how to get zone invocation code and paste to the page where we want the advertisements to appear. Next, we have uploaded the file to web server and checked how it looked.

We have already covered the topic of uploading a file to a web server with an FTP client in the first chapter of the book. You should read the example again if any difficulties occur.

Note that the place where we have put our code looks empty in the browser. It was shown in the previous screenshot with a red area. The reason is that we didn't link any campaign or banners targeting this place. Let's do this now!

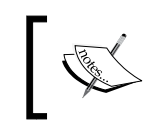

We can define as many zones as we want on a single HTML page. This way, we can deliver multiple advertisements on different positions of a web page.

# Time for action – linking a banner to a zone

In this section, we will learn how to link a banner to a zone and check how the advertisement will appear on the website.

| Zone www.yourwebsite.com - Top 300x250 Glo |                                               |  |  |
|--------------------------------------------|-----------------------------------------------|--|--|
| Zone Properties Advanced Lin               | Probability Invocation Code                   |  |  |
| Basic information                          |                                               |  |  |
| Name *                                     | www.yourwebsite.com - Top 300x250 Global Zone |  |  |

1. Click on Linked Banners tab on Zone Properties page.

2. Select Link individual banners option for zone-linking section.

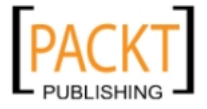

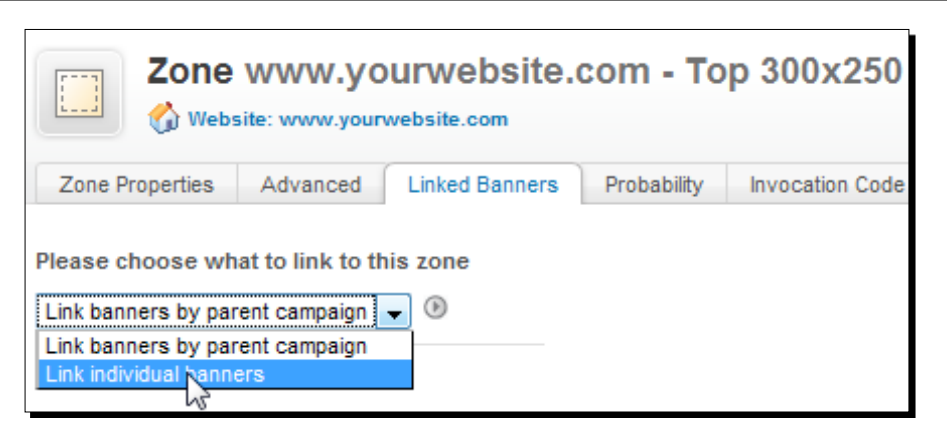

**3.** The next step is to browse advertiser, campaign, and banners sections until we find our banner. In this example, we have chosen **Google** from advertisers list.

| Selec | t the banner you would like t                        | o link to this zone: |
|-------|------------------------------------------------------|----------------------|
| 8     | Select Advertiser<br>Select Advertiser<br>Apple Inc. |                      |
| Nam   | Google                                               |                      |

4. We have selected Google – Adsense (1 banner(s)) campaign.

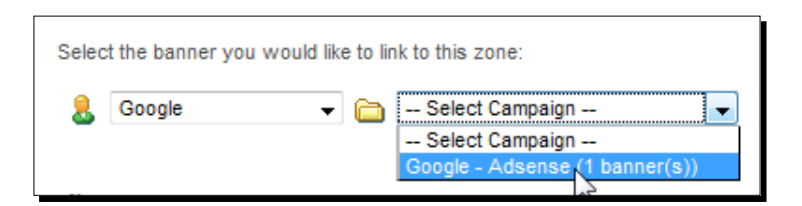

5. Then select Google Adsense 300x250 Banner.

| Selec | t the banner y | ou woul | ld like to link to this zone:  |   |                                 |   |
|-------|----------------|---------|--------------------------------|---|---------------------------------|---|
| 8     | Google         | - 🗀     | Google - Adsense (1 banner(s)) | • | Google Adsense 300x250 Banner 🖵 | ۲ |
|       |                |         |                                |   | Select Banner                   |   |
|       |                |         |                                |   | Google Adsense 300x250 Banner   |   |

**[ 139 ]** -

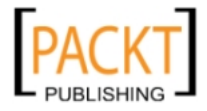

**6.** After selection, click on the tiny arrow on the right-hand side to complete linking 300x250 Adsense banner to 300x250 zone.

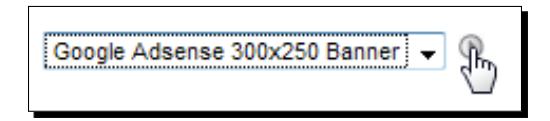

7. The banner is now linked to the zone, which is shown in the following screenshot:

| Banner has been linked to zone www.yourwebsite.com - Top 300x250 Global Zone | × |
|------------------------------------------------------------------------------|---|
| Please choose what to link to this zone                                      |   |
| Link individual banners 🗸 🖲                                                  |   |
| Select the banner you would like to link to this zone:                       |   |
| 息 Select Advertiser 👻                                                        |   |
|                                                                              |   |
| Name ID                                                                      |   |
| Google Adsense 300x250 Banner                                                |   |

**8.** Wait for around 10 minutes and browse into the website where you have uploaded the page with embedded zone code. Now, we see our banner is there and working.

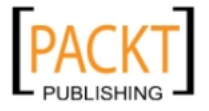

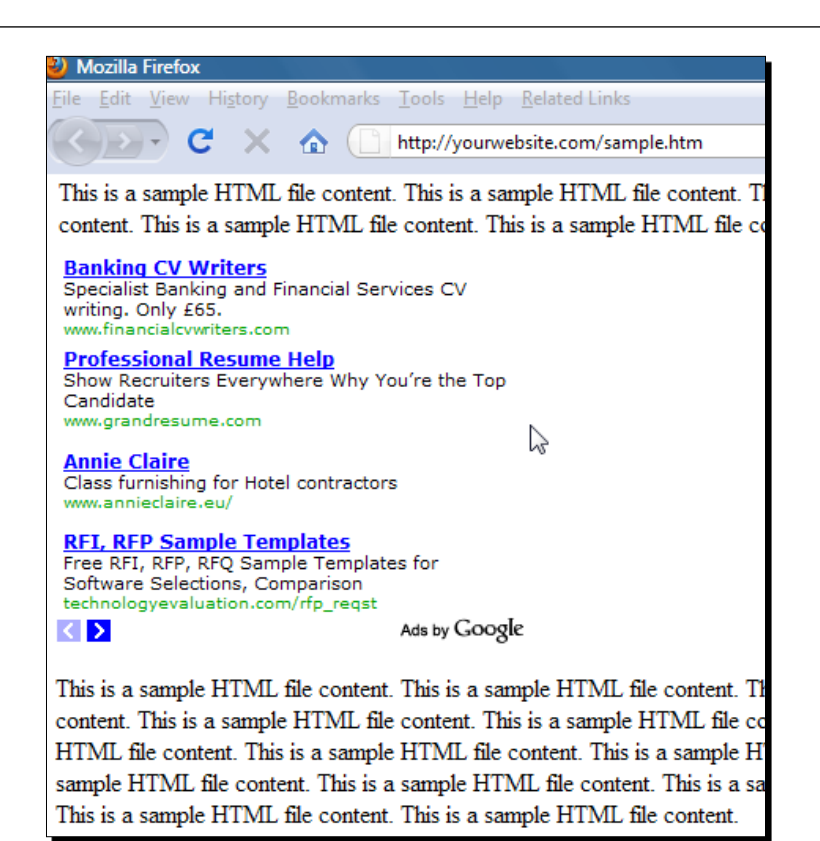

## What just happened?

We had initially learned how to link a banner to a web zone and then checked its appearance on the zone. Here we have seen how we could choose individual banners to link.

Note that we have waited for a while before checking our banner on the web page. The reason for this waiting time is that OpenX system caches all the banners and applies the changes at certain intervals.

## Pop quiz – understanding banner zone linking

Decide whether the following statements are true:

1. We can add as many different zone invocation codes as we want on the same page of a website.

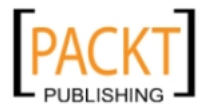

- 2. Several banners from multiple advertisers and campaigns with the size of 728x90 can be linked to any number of zones with the size of 728x90 on multiple websites.
- 3. If we link a campaign to a zone, all the banners inside the campaign will also be automatically linked to this zone.
- 4. A Google Adsense banner (300x250) and an Amazon image banner (300x250) can be both linked to a zone of 300x250.
- 5. We can link a 300x250 sized banner to the 350x250 sized zone.

## Have a go hero – linking another Amazon banner to this zone

Now, start another sample Amazon campaign with a banner of the same size (300x250). Link to the same zone that we have just created. Let's understand zone probabilities now.

## **Understanding zone probablities**

Zone probabilities are the approximate percentages that tell us how many times the banners will be delivered. We will now learn how different campaigns, banner priorities, and weights affect the zone probabilities. The **probability** tab is used to see this information for a zone.

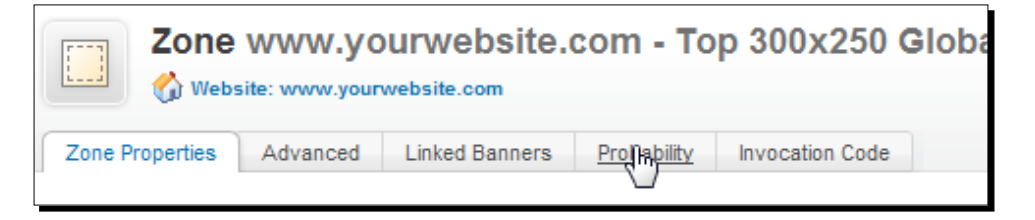

## Scenario 1: Only one banner in the zone

The following screenshot shows a Remnant Google Adsense campaign that gets all the impressions, as it is the only banner in this zone, that is, it has 100 percent probability:

| Remnant Advertisements:       |    |                              | l      |
|-------------------------------|----|------------------------------|--------|
| Name                          | ID | Probability                  | Weight |
| Google Adsense 300x250 Banner | 6  | 100.00% (100.00% of 100.00%) | 3      |

## Scenario 2: Two Remnant type banners from the same campaign

Look at the following fictitious scenario. Note that as the banners are from the same campaign, the only factor that affects the probability is the weight of individual banners:

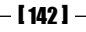

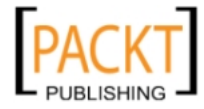

#### Chapter 5

| Remnant Advertisements: |    |                            |        |
|-------------------------|----|----------------------------|--------|
| Name                    | ID | Probability                | Weight |
| Banner B 300x250        | 17 | 66.67% (66.67% of 100.00%) | 2      |
| Banner A 300x250        | 16 | 33.33% (33.33% of 100.00%) | 1      |
| Ū.                      |    |                            |        |

## **Scenario 3: Two Contract Banners and One Remnant Banner**

First of all, investigate the following fictitious zone probability screenshot and then read the explanation:

| Contract Advertisements: |                |                  |
|--------------------------|----------------|------------------|
| Name                     | ID Probability | / Priority       |
| Banner B 300x250         | 9 66.60%       | 2 5/10           |
| Banner A 300x250         | 8 33.30%       | 5/10             |
|                          |                |                  |
| Remnant Advertisements:  |                |                  |
| Name                     | ID Probability | y Weight         |
| Banner C 300x250         | 6 0.10% (100   | .00% of 0.10%) 3 |
|                          |                |                  |

**Priority** is calculated as a combination of campaign and banner weights.

In this scenario, we have added two contract banners from the same campaign. So, the priorities of the banners are the same but individual banners compete with their own weight.

As the priority of the campaign is five for both banners, let's check individual weight of each banner.

| Banner A 300x250 | Delivery | Size IAB Me<br>Url http://w<br>Weight 1 |
|------------------|----------|-----------------------------------------|
| Banner B 300x250 | Delivery | Size IAB Me<br>Url<br>Weight 2          |

- [ 143 ] -

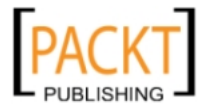

As you see, the second banner has a weight that is two times the weight of the first banner and it is the only factor that affects total probability. Remember that they are from the same campaign.

Finally, the remnant campaign is almost neglected and not delivered at all. It is an expected behavior. We know that remnant campaigns will be delivered only if there are no contract and contract (exclusive) campaigns on the same zone.

The 0.10 percent probability tells us that the remnant banner has a chance to be shown and will reach 100 percent delivery if both the upper contract banners reach their daily limit (let's say, 50 clicks a day).

Other options such as banner delivery limitations, capping per visitor and campaign positioning also affect the probabilities.

Note that probabilities are never fixed and they change over time according to delivery statistics. OpenX system tries to optimize the delivery of the banners and shows only approximations on the screen.

# **Adding zones in Blogger and WordPress blogs**

It is very easy to define zones on popular blogging platforms such as Blogger and WordPress.

Putting zone invocation codes in templates make the advertisements globally available in all pages of blogs and we can effectively manage the campaigns on the blogs.

## Time for action – adding zone invocation code to blogger

In this section, we will learn how to put zone invocation code to blogger using the gadgets.

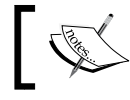

Blogger is a free blogging platform run by Google. We can register and open a blog easily on www.blogger.com

**1.** After we log into our Blogger account, let's browse into Layout | Page Elements screen.

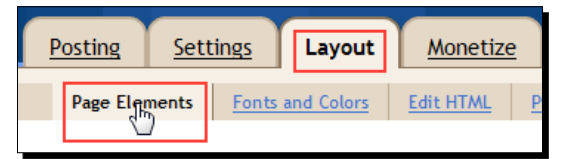

[ 144 ] -

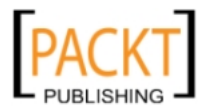

2. Let's choose one of the gadgets to add. Click on Add a Gadget link.

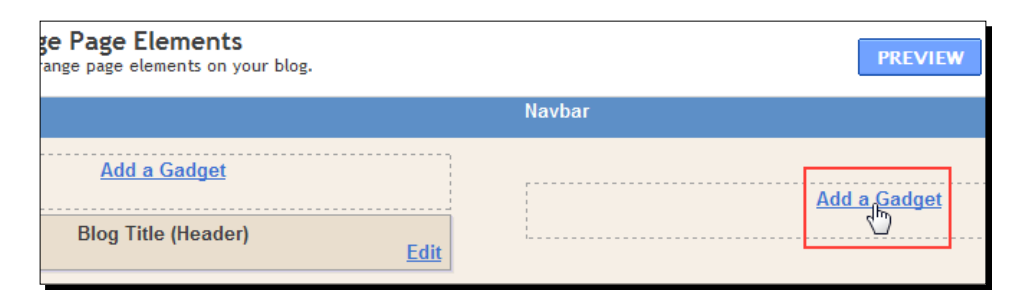

**3.** Click on HTML/JavaScript option from the list.

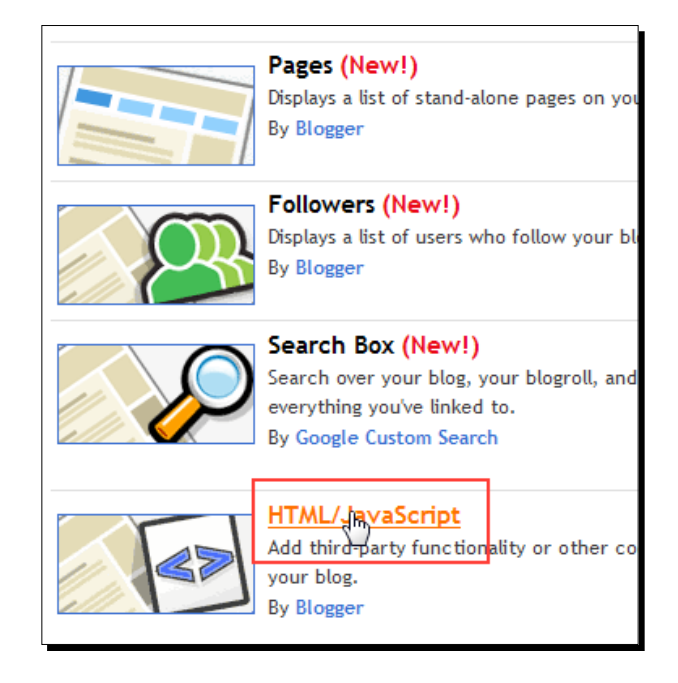

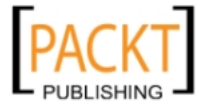

**4.** Paste the zone invocation code in the **Content** box and click on **SAVE** button.

| Title                                               |                                  |
|-----------------------------------------------------|----------------------------------|
|                                                     |                                  |
| Content                                             | b 🦸 📆 🛍 🛛 Rich Tex               |
| /* OpenX Javascrip</td <td>ț Tag v2.8.3 */&gt;</td> | ț Tag v2.8.3 */>                 |
| /*</td <td></td>                                    |                                  |
| * The backup image s                                | ection of this tag has been      |
| generated for use on a                              |                                  |
| * non- <u>SSL</u> page. If th                       | his tag is to be placed on an    |
| SSL page, change the                                |                                  |
| <pre>* 'http://yourwebs:<br/>* to</pre>             | ite.com/openx/www/delivery/'     |
| * 'https://yourweb                                  | site com/openy/www/delivery/     |
| *                                                   | Side.com, opena, www, delivery,  |
| * This noscript sect:                               | ion of this tag only shows image |
| banners. There                                      |                                  |
| * is no width or hei                                | ght in these banners, so if you  |
| want these tags to                                  |                                  |

**5.** We have now successfully added zone invocation code to the blogger as an HTML/JavaScript widget.

| Page elemen         | nt added. <u>View Blog</u> |                 |             |             |
|---------------------|----------------------------|-----------------|-------------|-------------|
|                     |                            | PREVIEW         | CLEAR EDITS | SAVE        |
|                     | Navbar                     |                 |             | <u>Edit</u> |
|                     |                            |                 |             |             |
|                     |                            | Add a Gadget    |             |             |
| <b>F</b> . <b>P</b> |                            |                 |             |             |
| Eait                |                            | HTML/JavaScript |             | Edit        |

- [ 146 ] *-*

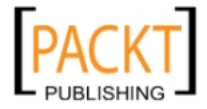

## What just happened?

We have seen how to define and add zone codes to blogger. Now, the campaign advertisements that are linked to this zone will be delivered on this section of the blog. We can manage the advertisements on the blog without any change in blog template, by using just OpenX campaign management screens later.

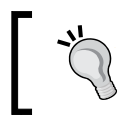

We can add zone invocation code to blogger HTML template directly, as well. For example, you can embed zones into individual blog posts as a template.

# Time for action – adding zone invocation code to a WordPress blog

In this section, we will learn how to put zone invocation code into a WordPress installation using widgets.

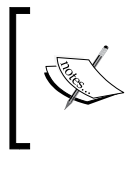

WordPress is one of the most popular free blogging tools on the Internet. You can download the latest WordPress files and install on your server at www. WordPress.org or start a free hosted blog at www.WordPress.com.

 Let's log into our WordPress admin screen and browse into Appearance | Widgets menu.

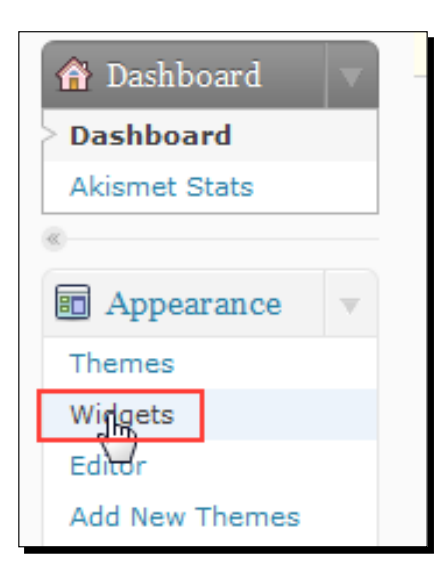

[ 147 ] -

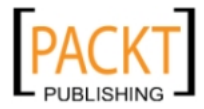

2. Let's drag-and-drop Text widget element from the left to the Sidebar 3 section on the right.

| Archives                               |           |
|----------------------------------------|-----------|
| A monthly archive of your blog's posts | Sidebar 3 |
| Categories                             | 7         |
| A list or dropdown of categories       |           |
| Links                                  |           |
| Your blogroll                          |           |
| Pages                                  | Text 🔅    |
| Your blog's WordPress Pages            | 7         |
| Text                                   |           |
| Arbitrary text or HTML                 |           |

**3.** A new **Text** window will be opened. Let's paste the copied zone invocation text on this place and click on **Save** button. Then click on **Close**.

| Text                                                                                   | v |
|----------------------------------------------------------------------------------------|---|
| Title:                                                                                 |   |
|                                                                                        |   |
| /* OpenX Javascript Tag v2.8.3 */                                                      |   |
| /*</td <td>=</td>                                                                      | = |
| * The backup image section of this tag has been                                        | _ |
| generated for use on a<br>* non-SSL page. If this tag is to be placed on an <u>SSL</u> |   |
| page, change the                                                                       |   |
| <pre>* 'http://yourwebsite.com/openx/www/delivery/' * to</pre>                         |   |
| <pre>* 'https://yourwebsite.com/openx/www/delivery/' *</pre>                           |   |
| * This noscript section of this tag only shows image                                   |   |
| * is no width or height in these banners, so if you                                    |   |
| want these tags to                                                                     |   |
| * allocate space for the ad before it shows, you will                                  | - |
| Automatically add paragraphs.                                                          |   |
| Delete Close                                                                           | P |

- [ 148 ] —

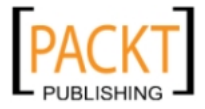

**4.** We have completed adding zone invocation code to a WordPress blog.

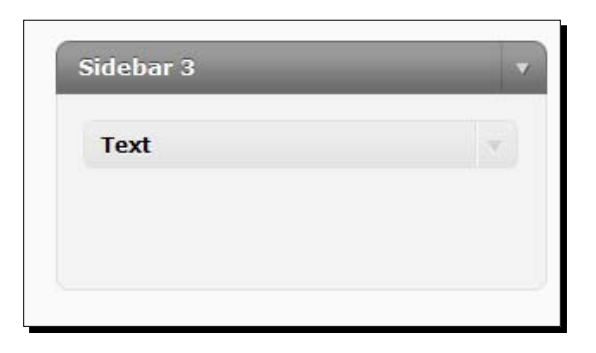

# What just happened?

We have seen how to add a zone code to the WordPress blog. Once we have set up zones on our blog, we don't need to change them anymore. We can manage all campaigns for the zones using OpenX administration panel.

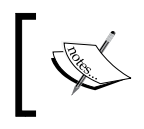

You can add zone invocation code to WordPress HTML templates directly using WordPress file editor for more control on where the advertisements should appear; such as embedding zones into individual blog posts.

# **Understanding advanced zone properties**

Advanced zone properties provides us useful extra control over how a zone will operate.

- Zone chaining: Zone chaining is a technique that helps us ensure that a zone is never empty, that is, it will always have at least a banner to display. If you didn't assign a remnant campaign for a zone, eventually a contract campaign will be totally delivered and the zone will not show any advertisements. To protect this situation on the zone level, we can instruct OpenX to get the banners from another zone if the original zone has no banners to show.
- **Delivery capping per visitor**: Delivery capping per visitor allows us to set a limit on how many times zone banners will be shown to a unique visitor. Actually, we don't need to use this setting except in extreme situations because it is better to set banner delivery capping per visitor as we have seen in previous chapter.
- **Zone appending**: Zone appending is useful if we want to deliver something globally before or after a banner in a zone, regardless of the source of the banner.

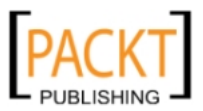

## Time for action – setting advanced zone properties

In this section, we will do activities for zone chaining, delivery capping per visitor, and zone appending.

**1.** Click on the zone we have previously created in zone listings in order to open zone properties. Then click on the **Advanced** tab.

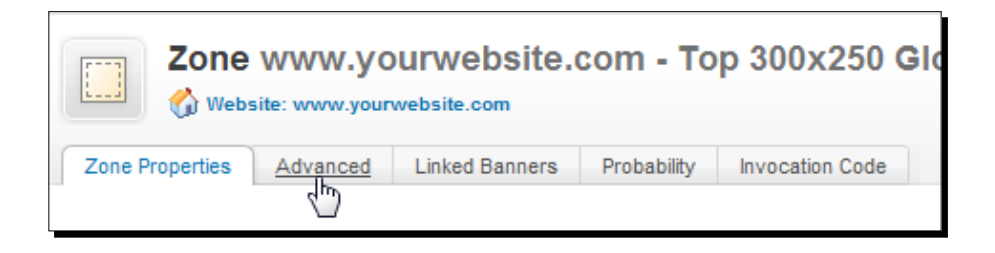

- **2.** We are starting with **Chain settings**. The default setting is **Stop delivery and don't show a banner** when there are no banners to show for a zone.
- **3.** Let's click on **Display the selected zone instead** option and select one of the available zones.

Note that we should have at least one zone in the same website with the same width and height values to make zone chaining available.

| <ul> <li>Stop delivery and don't show a banner</li> <li>Display the selected zone instead in www.yourwebsite.com - Footer 30</li> </ul> |
|----------------------------------------------------------------------------------------------------|
| www.yourwebsite.com - Footer 300x250 Global 2                                                                                           |
|                                                                                                    |

4. Enter 5 as a value for Limit zone views to option.

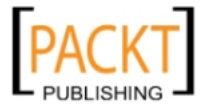

| Delivery capping per visitor |                             |
|------------------------------|-----------------------------|
| Limit zone views to:         | 5 in total                  |
| Limit zone views to:         | - per session               |
| Reset view counters after:   | - hours - minutes - seconds |

- 5. Now, let's apply a simple zone appending. First check Prepend/Append even if no banner delivered option. Then, add the HTML shown in the screenshot as it is. <a href="http://www.openx.org">>OpenX Official Website</a>
- 6. Finally, click on Save Changes button to save advanced setting information

| Append and prepend settings                                                    |                                                           |  |
|--------------------------------------------------------------------------------|-----------------------------------------------------------|--|
| Prepend/Append even if no ba                                                   | nner delivered                                            |  |
| Always prepend the following<br>HTML code to banners displayed<br>by this zone |                                                           |  |
| Always append the following<br>HTML code to banners displayed<br>by this zone  | <a href="http://www.openx.org">OpenX Official Website</a> |  |
| Save Changes                                                                   |                                                           |  |

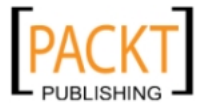

7. Now, wait for some time and browse into same sample.htm file that we have previously uploaded. Look at the following screenshot to see how the appended HTML code will appear:

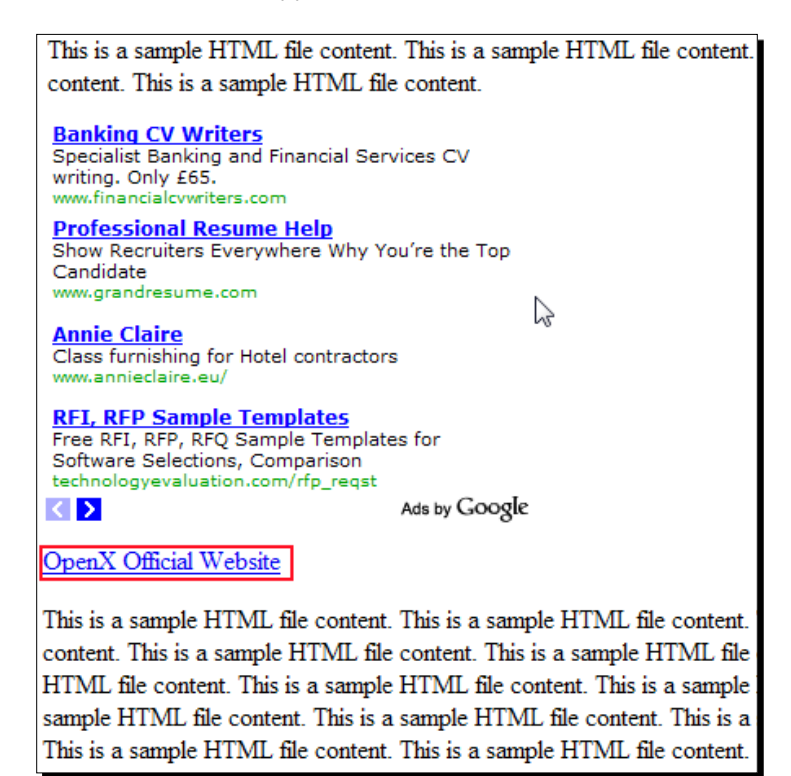

## What just happened?

We have learned how to apply advanced settings for the zone. This included zone chaining, delivery capping per visitor, and zone appending.

Specifically we have covered the following in Time for action steps:

- 1. We have seen that it is wise to apply chain setting for inventory optimization and visual purposes on our sites.
- 2. We have noticed that only the same sized zones can be chained.

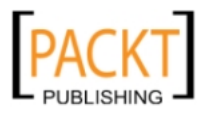

- 3. According to this setting, the banners from this zone will be shown to a visitor only five times and once the limit is reached, the zone must not show any more banners. But remember that we have set a zone chain previously and now OpenX will attempt to bring a banner from the chained zone for the sixth impression.
- 4. We have added a link to our website in HTML section, which will be displayed under the zone. Note that whatever the banner is, this HTML link will be shown for all times in this zone. As we have checked **Prepend/Append even if no banner delivered**, our HTML will be still shown even though there are no banners to deliver for the zone.

# **Dynamic zone sizes**

There are times when we want to have a dynamically sized zone. Let's look at the following common scenario, which most publishers find difficult to solve.

Suppose we have a zone at the top of our page, which is sized to 300x250 and is serving exactly 300x250 sized banners for some campaigns.

One day a new advertiser offers to put a 250x250 sized banner over this area. We know that zone and banner sizes should match, but we also don't want to reject the advertiser. The solution is to convert this zone to a dynamic zone that accepts both 300x250 and 250x250 banners. Let's learn how to achieve such an action.

# Time for action – applying dynamic zone sizes

In this section, we will learn how to apply a dynamic zone to allow different sized banners.

- 1. Open Zone Properties screen and scroll down until you see the Size section.
- **2.** Fill the **Width** and **Height** fields as shown in the following screenshot. Do not forget to click on **Save Changes** after changing width.

| Size | Custom               | • |
|------|----------------------|---|
|      | Width: * Height: 250 | ] |
|      |                      | _ |

**3.** Let's try to link a 250x250 and a 300x250 banner to this zone to test dynamic zone sizing.

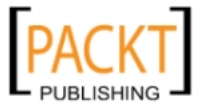

- **4.** If you haven't done it yet, add a 250x250 banner to one of OpenX campaigns that already has a 300x250 banner. You can use Apple Mac Devices campaign that we have previously created to add another banner. We assume that we have two such banners and continue with linking.
- 5. Click on Linked Banners tab on Zone properties screen.

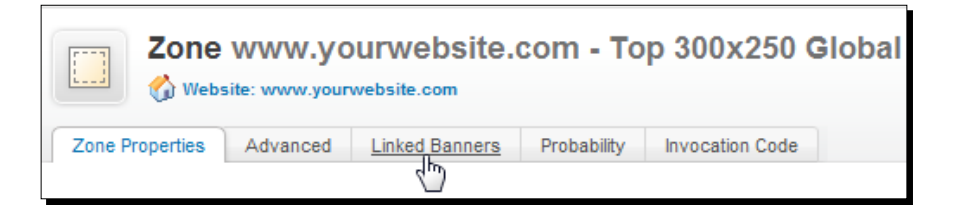

**6.** We had already linked our 300x250 sized Google Adsense banner to this zone. We can see it in the listed screenshot:

| Please choose what to link to this zone Link individual banners |  |  |  |
|-----------------------------------------------------------------|--|--|--|
| Select the banner you would like to link to this zone:          |  |  |  |
| Name                                                            |  |  |  |
| ≪ 📓 Google Adsense 300x250 Banner                               |  |  |  |
| Plide inactive banners                                          |  |  |  |

7. Let's select Link individual banners option.

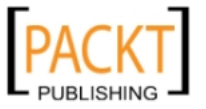

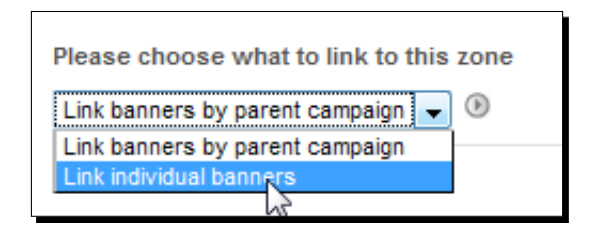

Then, let's browse until we see all the suitable banners in Apple – Mac Devices campaign.

Note that our newly added 250x250 banner is listed together with the other 300x250 Mac banner on the campaign. We can link this banner to this zone as well. So, dynamic zone sizing works as expected.

| Select the banner you wou | Id like to link to this zone:         |                                                                                              |
|---------------------------|---------------------------------------|----------------------------------------------------------------------------------------------|
| 💄 Apple Inc. 🔻 🛅          | Apple Inc Mac Devices (2 banner(s)) 👻 | Select Banner     Select Banner     Select Banner     Solox250_New_iMac     300x250_New_iMac |

## What just happened?

We have seen how to solve fixed zone sizing problem using the dynamic zone sizing option. It lets us accept different sized banners for a zone.

Specifically for this example, we have applied \* to the width of the zone and it allowed us to link different sized 300x250 and 250x250 banners.

## Pop quiz – understanding dynamic zone sizes

Which of the following banners can be shown on a dynamically sized banner type zone with a width of \* and height of 60? Check all that apply:

- a. A local SQL Banner with a size of 120x60
- b. An HTML banner with a size of 125x125
- c. An HTML banner with a size of 728x60
- d. A text link banner

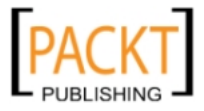

# Summary

In this chapter, we have completed serving advertisements s on a website zone. It involved three important steps—Choosing the correct zone type according to our needs, putting invocation code correctly on a web page, and finally linking the banners to the needed zone. We have also seen how to effectively serve different sized banners to a zone. Dynamic zones enable publishers to become more flexible to the different advertisers' needs. Do not forget to check the zone probability screen occasionally to ensure that the needed banners are being delivered correctly.

In the next chapter, we will learn how we can target our zones according to content channels, which will make it simpler for us to serve relevant advertisements according to content.

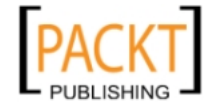

# **G** Taking Advantage of Channels

Most advertisers seek content targeting on the websites for their advertisements to get more valuable click-through rates (as a result of relevant advertisements) and hence, more returns on advertisements. So, it is essential for publishers to define content-specific labeled zones on their websites to increase their advertising sales rates and so, in turn, their revenue.

In this chapter, we shall learn:

- What Site Source parameter is and how it helps determine content identification for banners
- How to use Site Source parameter for banner and zone linking
- What channels are, their types, and their advantages over Site Source parameter
- How to use the website channel to achieve targeting
- How to use the global channel to understand multiple website content targeting

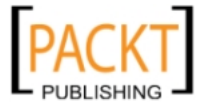

Taking Advantage of Channels

# **Site Source**

A website zone can be labeled with a parameter called **Site Source**. It enables the advertisers to show banners according to this Site Source parameter which is used as a label for the content on the zone of a website.

Let's think about a technology review blog, which publishes articles about the latest devices and hi-tech innovations. Typically, ad spaces would be labeled according to blog categories such as robots, mobile phones, HDTVs, and so on. In the best case, the zones of this blog should show relevant ads.

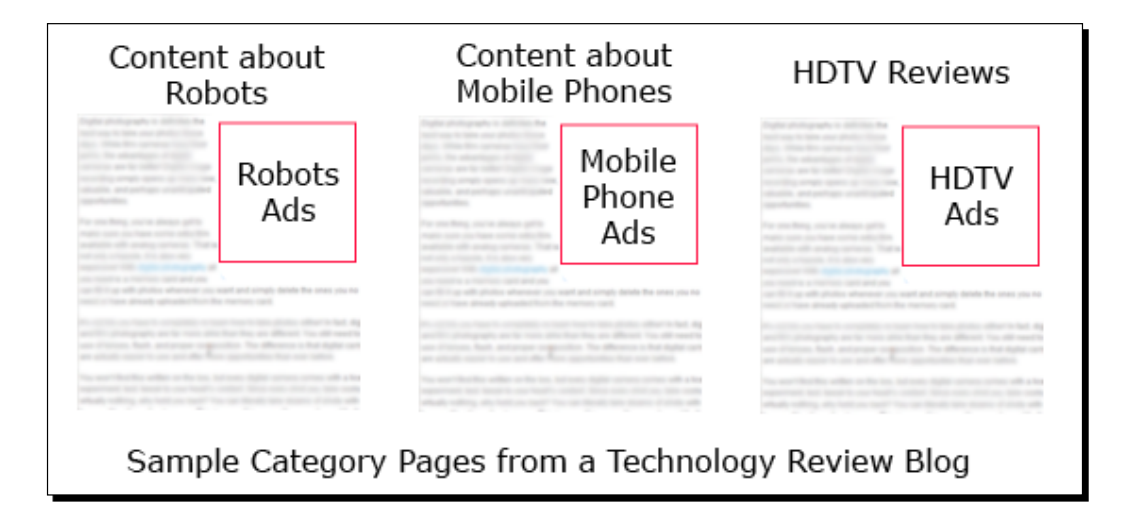

Now, let's see how we achieve such labeling with Site Source parameter.

## Time for action – labeling zones with site source parameter

In this section, we will learn how to label a zone with Site Source parameter.

Suppose we have an electronics review website and we want to target a New iMac advertisement exclusively to a notebook reviews section. In other words, this banner should appear only on the targeted places of our site. Let's see now how we can accomplish this using Site Source parameter.

1. After you log in, click on **Inventory** and then **Websites** link on the left-hand side menu. Click on **Zones** link near yourwebsite.com website that we have created previously.

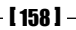

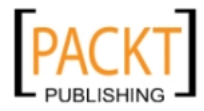

| Websites                                         |              |       |
|--------------------------------------------------|--------------|-------|
| ☆ Add new website X Delete           Image: Name |              |       |
| yourwebsite.com                                  | Add new zone | Zones |

**2.** Click on the **Invocation Code** link to the right side of the screen.

| Zones in yourwebsite.com                  |                                              |                                             |
|-------------------------------------------|----------------------------------------------|---------------------------------------------|
| Add new zone 💥 Delete                     |                                              |                                             |
| Name 🔺                                    | Size                                         |                                             |
| yourwebsite.com - Top 300x250 Global Zone | IAB Medium Rectangle (300 x E Linked<br>250) | Banners Probability <b>(&gt;</b> Invocation |

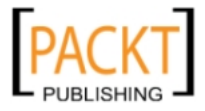

**3.** In this page, you will first see the zone invocation code. Under the code, write notebook-reviews in the **Source** field under **Tag settings** section.

| Please choose the type of banner invocation                  |                                |  |
|--------------------------------------------------------------|--------------------------------|--|
|                                                              |                                |  |
| Savascipt lag 🖕 🐨                                            |                                |  |
|                                                              |                                |  |
| Bannercode                                                   |                                |  |
| /* OpenX Javascript Tag v2</td <td>2.8.1 */&gt;</td>         | 2.8.1 */>                      |  |
|                                                              |                                |  |
| <u><!--/*</u--></u>                                          |                                |  |
| * The backup image section of<br>* pop-SSL page. If this tag | of this tag has been generat   |  |
| * 'http://moikrug.net/oper                                   | nx/www/deliverv/'              |  |
| * to                                                         |                                |  |
| * 'https://moikrug.net/ope                                   | enx/www/delivery/'             |  |
| *                                                            |                                |  |
| * is no width or height in t                                 | these banners, so if you war   |  |
| * allocate space for the ad                                  | before it shows, you will r    |  |
| * information to the <img/> t                                | tag.                           |  |
|                                                              |                                |  |
| * section delete the tao (1                                  | From <noscript> to </noscript> |  |
| * the account to                                             | i                              |  |
|                                                              |                                |  |
|                                                              |                                |  |
| Tag settings                                                 |                                |  |
|                                                              |                                |  |
| Don't show the banner again on the                           | Ves                            |  |
| same page                                                    |                                |  |
|                                                              | © N0                           |  |
| Target frame                                                 | Default _                      |  |
| Source                                                       | notebook-reviews               |  |
|                                                              | Var 3                          |  |
| Show text below banner                                       |                                |  |
|                                                              | No                             |  |
| Don't show a banner from the same                            | Yes                            |  |
| campaign again on the same page                              | No                             |  |
|                                                              |                                |  |

**4.** Do not change the other fields. Then, click on **Refresh** button.

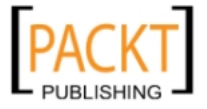

| ∃ Tag settings                                                       |                                  |  |
|----------------------------------------------------------------------|----------------------------------|--|
| Don't show the banner again on the same page                         | © Yes<br>◉ No                    |  |
| Target frame                                                         | Default 👻                        |  |
| Source                                                               | notebook-reviews                 |  |
| Show text below banner                                               | © Yes<br>◉ No                    |  |
| Don't show a banner from the same<br>campaign again on the same page | <ul><li>Yes</li><li>No</li></ul> |  |
| Character set                                                        | Auto-detect 👻                    |  |
| Support 3rd Party Server Clicktracking                               | No 👻                             |  |
| Include comments                                                     | ● Yes<br>◎ No                    |  |
| Refresh                                                              |                                  |  |

**5.** The next step is to right-click on the refreshed, selected code and choose the **Copy** option.

| Please choose the type of banner invocation |                                    |            |
|---------------------------------------------|------------------------------------|------------|
| Javascript Tag 🚽 🖲                          |                                    |            |
| Annercode                                   |                                    |            |
| * The back                                  | up image section of this tag has b | een genera |
| * 'http:                                    | //moikrug.net/openx/www/deliverv/. |            |
| * to                                        | <u>U</u> ndo                       |            |
| * Thi                                       | Cut                                | image b    |
| * is<br>* all                               | Сору                               | you wa     |
| * inf                                       | Paste                              |            |
| * If                                        | <u>D</u> elete                     | es of t    |
| * ave                                       | Select <u>A</u> ll                 | than 1     |

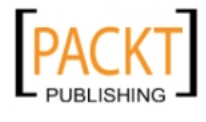

- **6.** Create an HTML file on your computer and name the file as notebook-reviews-test.htm.
- **7.** Edit the file with notepad and write the following one line HTML code

Notebook reviews sample page <br>

Then paste the copied zone invocation code below it. Do not forget to save the HTML file after editing.

8. The following screenshot shows the edited notebook-reviews-test.htm file:

| notebook-reviews-test.htm                                                                                                    |
|----------------------------------------------------------------------------------------------------|
| Notebook reviews sample page                                                                                                    |
| /* OpenX Javascript Tag v2.8.1 */                                                                                                    |
|                                                                                                    |
| <pre>* The backup image section of this tag has been * non-SSL page. If this tag is to be placed on a * 'http://yourwebsite.com/openx/www/delivery/. * to</pre>                                |
| <pre>* Thttps://yourwebsite.com/openx/www/delivery, *</pre>                                                                                                    |
| * This noscript section of this tag only shows<br>* is no width or height in these banners, so if<br>* allocate space for the ad before it shows, you<br>* information to the <img/> tag.<br>* |
| * If you do not want to deal with the intricition<br>* section, delete the tag (from <noscript> to<br/>* average, the noscript tag is called from less<br/>* users.<br/>*/&gt;</noscript>      |
| <script type="text/javascript"></script>                                                                                                    |

- **9.** Return to OpenX screen and find the **Source** field again where you have written **notebook-reviews** as a text. Clear the text and write iphone-news this time.
- **10.** Click on the **Refresh** button at the bottom of the page.

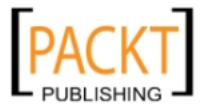

| Tag settings                                                         |                         |
|----------------------------------------------------------------------|-------------------------|
| Don't show the banner again on the same page                         | <pre>   Yes   No </pre> |
| Target frame                                                         | Default 🖕               |
| Source                                                               | iphone-news             |
| Show text below banner                                               | <pre>   Yes   No </pre> |
| Don't show a banner from the same<br>campaign again on the same page | <pre>   Yes   No </pre> |
| Character set                                                        | Auto-detect 👻           |
| Support 3rd Party Server Clicktracking                               | No                      |
| Include comments                                                     | <pre>   Yes   No </pre> |
| Refresh                                                              |                         |

**10.** The rest of the process is similar to the previous one. The next step is to right-click on the refreshed, selected code and copy the code.

| avascript Tag 🕌 🖲 |                               |                |
|-------------------|-------------------------------|----------------|
|                   |                               |                |
| * 'ht             | tn://moikrug.net/onenx/www/de | liverv/        |
| * to<br>*         | <u>U</u> ndo                  |                |
| *<br>* Thi        | Cut                           | image          |
| * is<br>* all     |                               | you v<br>u wil |
| * inf             | Paste                         |                |
| * If              | <u>D</u> elete                | es of          |
| * ave             | Select All                    | than           |

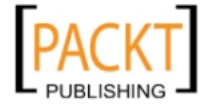
**11.** Create another HTML file on your computer and name the file as *iphone-news-*test.htm.Edit the file with notepad and write the following line of HTML code:

iPhone News sample page <br>

Now paste the newly copied zone invocation code below it. Do not forget to save the HTML file after editing. The following screenshot shows the edited <code>iphone-news-test.htm</code> file:

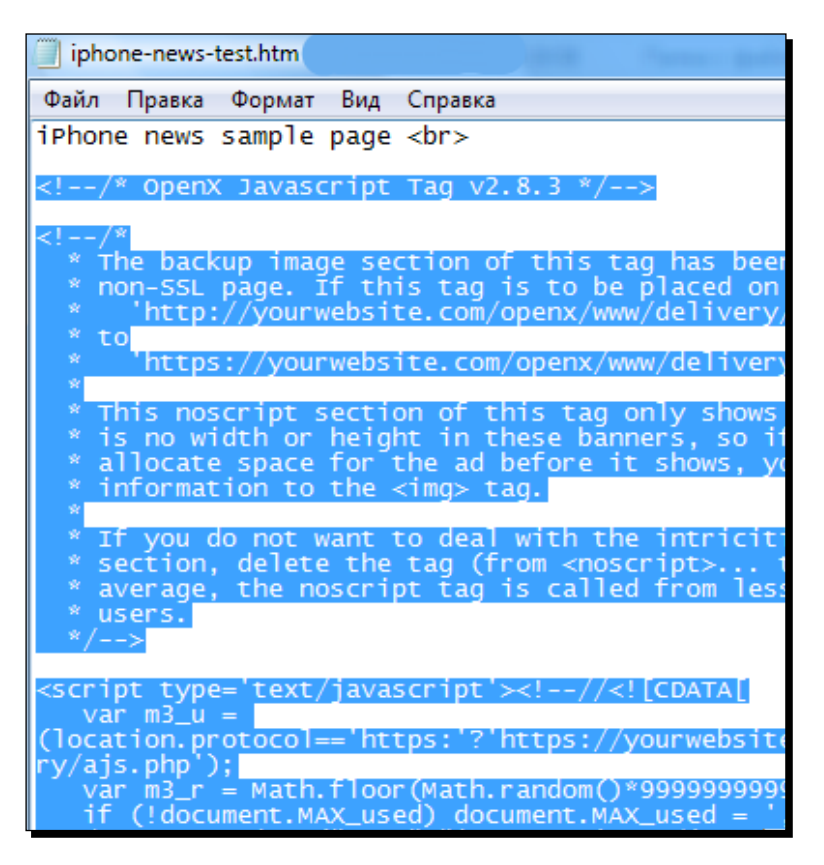

- **12.** The next step is to upload these two HTML files to our web server where we want to show the advertisements.
- **13.** Use a free FTP client such as Core FTP (or cPanel file manager) and upload the files to the root folder of the web server.

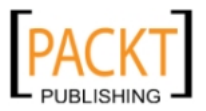

### Chapter 6

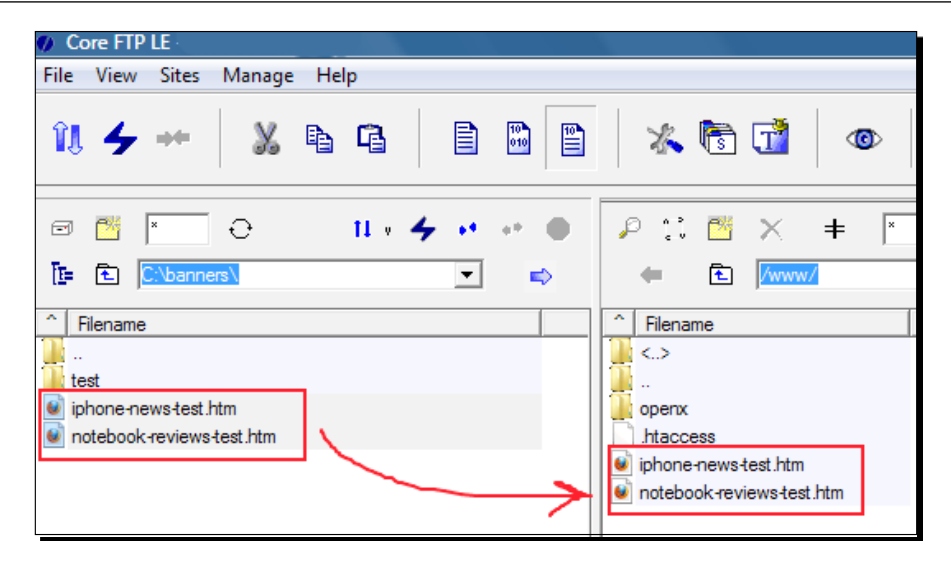

**14.** The next step is to link the previously added **300x250\_New\_iMac** banner. Let's browse in OpenX until we get to the **Banner Properties** page of this banner. Then click on the **Linked Zones** link on the top menu.

| Asc.          |     |
|---------------|-----|
|               |     |
| Second Second |     |
|               |     |
| c.png         |     |
|               |     |
|               | png |

- **[ 165 ]** -

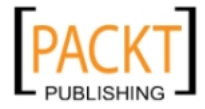

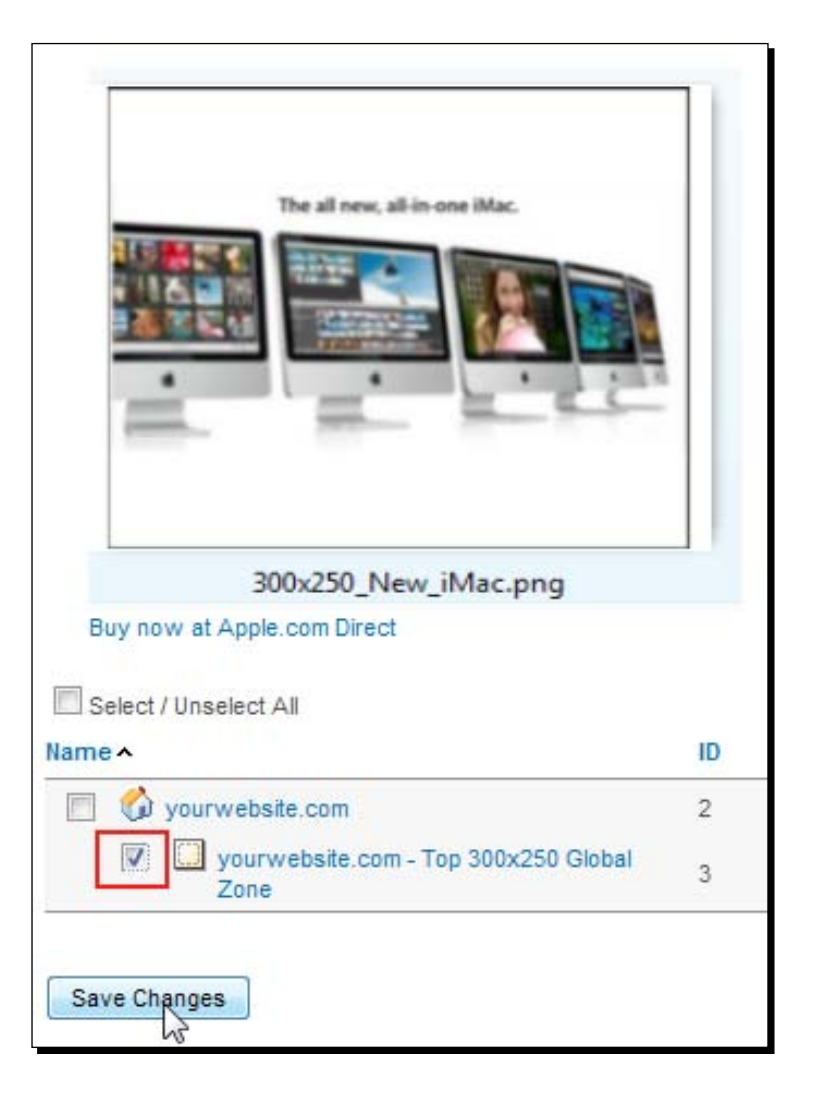

**15.** Select **yourwebsite.com – Top 300x250 Global Zone** option and click on the **Save Changes** button.

- **16.** Wait for a few minutes and browse into the two HTML pages that we have uploaded before.
- 17. The following screenshots show what you should end up seeing when you browse them. Let's look at the page at http://yourwebsite.com/notebook-reviewstest.htm:

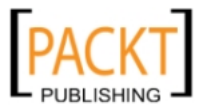

### Chapter 6

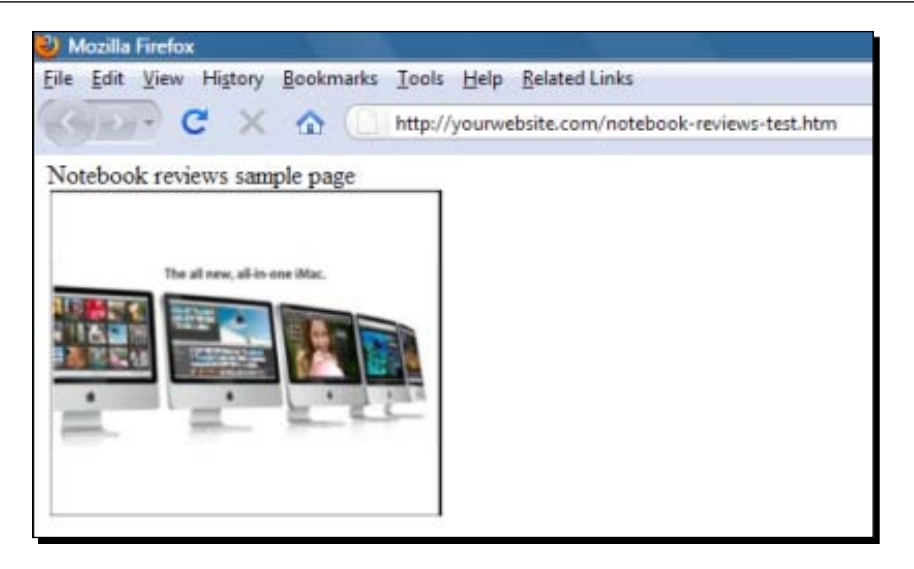

And the other sample page at http://yourwebsite.com/iphone-news-test.

| 🔮 Mozilla Firefox                                         |  |
|-----------------------------------------------------------|--|
| Eile Edit View History Bookmarks Tools Help Belated Links |  |
| C X A ( http://yourwebsite.com/iphone-news-test.htm       |  |
| iPhone news sample page                                   |  |
| The all new, all-in-one Mac.                              |  |

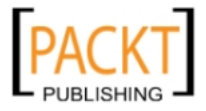

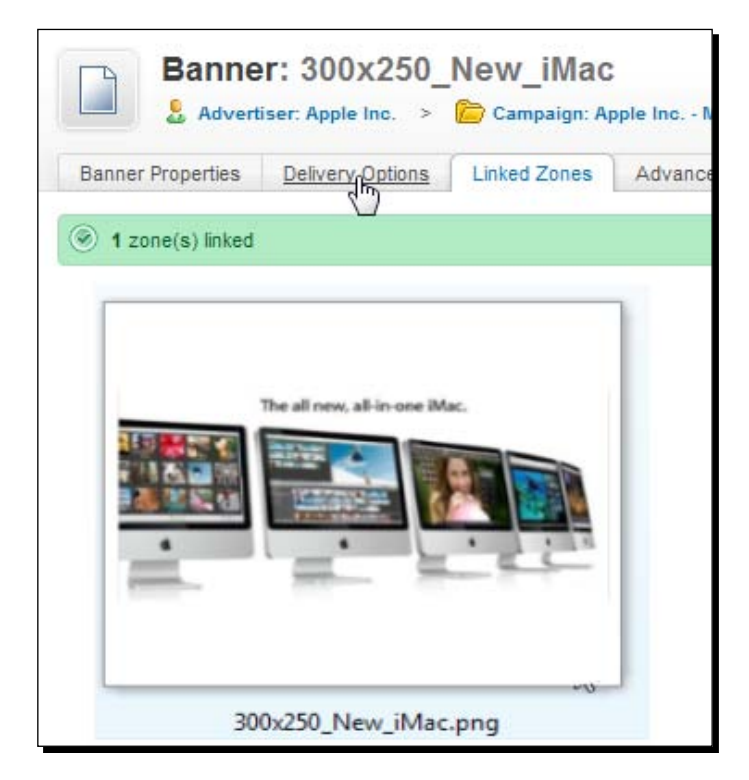

**17.** Now, let's return to the OpenX screen and let's click on **Delivery Options** menu link.

**18.** Let's choose **Site – Source** option in **Add delivery limitation** field and then click on **Add** button.

| The a                    | Geo - US Area Code<br>Geo - Country / City<br>Geo - Continent<br>Geo - Designated Market Area<br>Geo - Designated Market Area<br>Geo - Latitude/Longitude<br>Geo - Net Speed<br>Geo - ISP/Organisation<br>Geo - US/Canada Postal Code<br>Geo - Country / Region<br>Site - Channel<br>Site - Page URL<br>Site - Page URL |     |
|--------------------------|----------------------------------------------------------------------------------------------------|-----|
| 300×25                   | Site - Source<br>Site - Variable                                                                                                    |     |
| Buy now at Apple.com     | Time - Day of week<br>Time - Hour of day                                                                                                    |     |
| Add delivery limitation: | Client - Browser                                                                                                    | Add |

PUBLISHING

[ 168 ] -

| Delivery Limitations           |                           |
|--------------------------------|---------------------------|
| Only display this banner when: |                           |
| Site:<br>Source                | is equal to               |
|                                | notebook-reviews          |
| × Remove all limitations       | 2                         |
| Delivery capping per visitor   |                           |
| Limit banner views to:         | - in total                |
| Limit banner views to:         | - per session             |
| Reset view counters after:     | - hours - minutes - secon |
|                                |                           |
|                                |                           |
| Save Changes                   |                           |

**19.** Write notebook-reviews for the Site - Source field as shown in the next screenshot. Do not forget to click on Save Changes button.

**20.** Wait for around five minutes and browse the two HTML pages again. We should see the pages like the following screenshots. The notebook reviews page continues to show the banner (http://yourwebsite.com/notebook-reviews-test.htm):

| Eile Edit View Higtory Bookmarks Iools Help Related Links | Mozilla Fir  | efox                          |                  |                                                                  |
|-----------------------------------------------------------|--------------|-------------------------------|------------------|------------------------------------------------------------------|
| Notebook reviews sample page The all new, all in one Mac. | Eile Edit Vi | ew Higtory <u>B</u> ookr      | marks Iools Help | p <u>R</u> elated Links<br>website.com/notebook-reviews-test.htm |
| The all new, all in one Mac                               | Notebook 1   | eviews sample pa              | ige              |                                                                  |
|                                                           |              | The all new, all in one iMac. |                  |                                                                  |
|                                                           |              |                               |                  |                                                                  |
|                                                           | <u>_</u>     | -                             | 2.2              |                                                                  |
|                                                           |              |                               |                  |                                                                  |

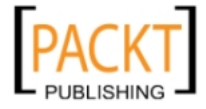

21. On the other hand, the iPhone news page doesn't show the banner anymore (http://yourwebsite.com/iphone-news-test.htm):

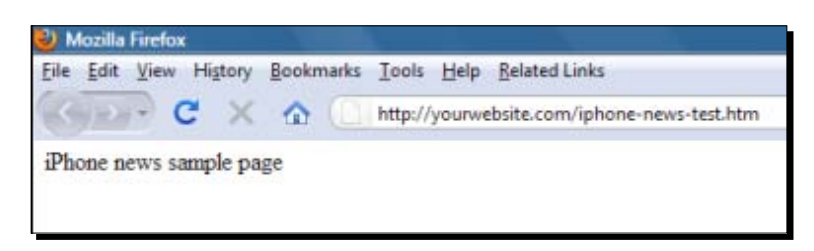

## What just happened?

We have learned how to apply Site Source parameter for targeting banners according to content type.

Specifically we have covered this in *Time for action* steps:

- As you may notice when we previewed two HTML files by a web browser; note that our banners appeared on both HTML pages that use notebook-reviews and iphone-news source parameters inside the invocation code. This is an expected behavior as we only linked the banners to the same zone without any targeting limitations according to the source parameter
- We then defined a delivery limitation for linking the banner to the zone. We stated that the banner should appear only when the targeted zone has Site Source parameter as notebook\_reviews.
- When we browse both the HTML pages, we see that only notebook-reviewstest.htm shows the banner. It is an expected behavior because of the targeting with Site Source parameter as notebook-reviews in banner delivery limitation settings.

# **Channels**

Although the Site Source parameter provides a great advantage to target zones according to content labels, it has a major drawback. Suppose that we work with tens, even hundreds of banners. It is quite possible that we could write a wrong Site – Source delivery limitation name mistakenly when defining delivery limitations. This results in the banner not being served at all because there is no such Site Source parameter on the zone! To protect such direct typing errors and better management, we use channels. We can think of channels as a middle pipe, connecting banners to target zones labeled with sources.

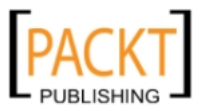

The following scenario shows that all five banners are linked to the zone of a website with a Site Source of LCD HDTVs, using a channel. All we need to do is change Channel 1 Site Source to Plasma HDTVs to link banners to the same zone with another Site Source value without modifying any of the banner delivery limitation properties.

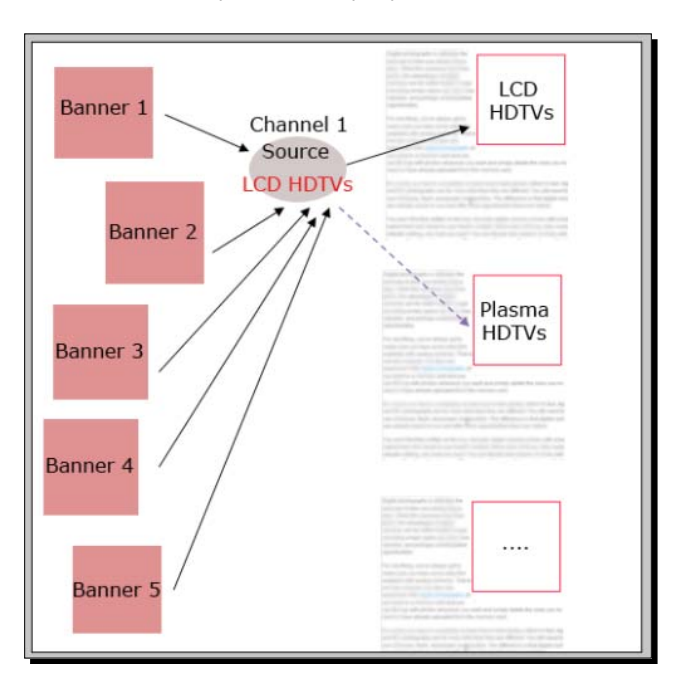

There are two types of channels that we can use for content targeting:

# Website channel

These channels are defined for a website and are valid only for the zones of the defined website. Banners linked to a zone in the same website can use these channels, which means that you cannot bind banners on multiple website zones using a website channel. We will soon provide such global channel functionality, but before that, let's learn more about website channels.

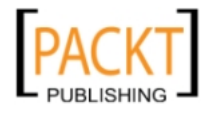

Taking Advantage of Channels

## Time for action – achieving targeting with website channels

In this section, we will learn how to apply content advertising targeting using website channels.

1. On Websites listings page, click on Targeting Channels link near the website.

| Websites                   |              |       |                    |
|----------------------------|--------------|-------|--------------------|
| n Add new website 💥 Delete |              |       |                    |
| Name 🔺                     |              |       |                    |
| 🔲 🏟 yourwebsite.com        | Add new zone | Zones | Targeting Channels |

2. Click on Add new Targeting Channel link.

| Targeting Channels in yourwebsi    | te.com      |
|------------------------------------|-------------|
| Add new Targeting Channel X Delete |             |
| Name V                             | Description |
|                                    |             |

**3.** Fill in the following fields accordingly. Write ch\_notebook in the Name field.

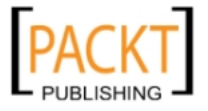

| Add new Targeting Channel Add new Targeting Channel |                                                                |  |  |  |  |
|-----------------------------------------------------|----------------------------------------------------------------|--|--|--|--|
| Basic information                                   |                                                                |  |  |  |  |
| Name *                                              | ch_notebook                                                    |  |  |  |  |
| Description                                         | Notebook Reviews Channel                                       |  |  |  |  |
| Comments                                            | This channel targets notebook related sections of our website. |  |  |  |  |
| Save Changes                                        | • denotes required field                                       |  |  |  |  |

**4.** Now, we have added a targeting channel. Click on **change the delivery options** link to continue.

| Vebsite: yourwebsite.com                                                  |                          |  |  |  |
|---------------------------------------------------------------------------|--------------------------|--|--|--|
| Targeting channel ch notebook has been added, change the dalivery options |                          |  |  |  |
| Add new Targeting Channel 💥 Delete                                        |                          |  |  |  |
| Name                                                                      | Description              |  |  |  |
| Ch_notebook                                                               | Notebook Reviews Channel |  |  |  |

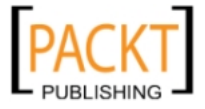

**5.** Select **Site – Source** from **Add delivery limitation** drop-down menu and click on **Add** button.

| Targeting Channel: ch_notebook |                                                                                                    |      |    |  |
|--------------------------------|----------------------------------------------------------------------------------------------------|------|----|--|
| Targeting Channel proper       | rties Delivery Options                                                                                                    |      |    |  |
| 4 Add delivery limitation:     | Client Browser                                                                                                    | - Ac | bt |  |
| Delivery Limitatic             | Client - Useragent<br>Client - Useragent<br>Demographics - Age Group (Facebook App ads only)<br>Demographics - Education (Facebook App ads only)<br>Demographics - Gender (Facebook App ads only)<br>Demographics - Relationship Status (Facebook App ads only)<br>Geo - US Area code<br>Geo - Country / City<br>Geo - Continent |      |    |  |
| Save Changes                   | Geo - Country<br>Geo - Designated Market Area<br>Geo - Latitude/Longitude<br>Geo - Net Speed<br>Geo - Net Speed<br>Geo - ISP/Organisation<br>Geo - US/Canada Postal Code<br>Geo - Country / Region<br>Site - Page URL<br>Site - Referino Page<br>Site - Source                                                                   | ш    |    |  |

6. Write notebook-reviews for Site – Source field and click on Save Changes button.

| Delivery Limitations           |                  |  |
|--------------------------------|------------------|--|
| Only display this banner when: |                  |  |
| Site:<br>Source                | is equal to 👻    |  |
|                                | notebook-reviews |  |
| × Remove all limitations       |                  |  |
| Save Changes                   |                  |  |

7. Let's open 300x250\_New\_iMac banner properties page and click on **Delivery Options** link.

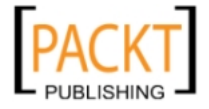

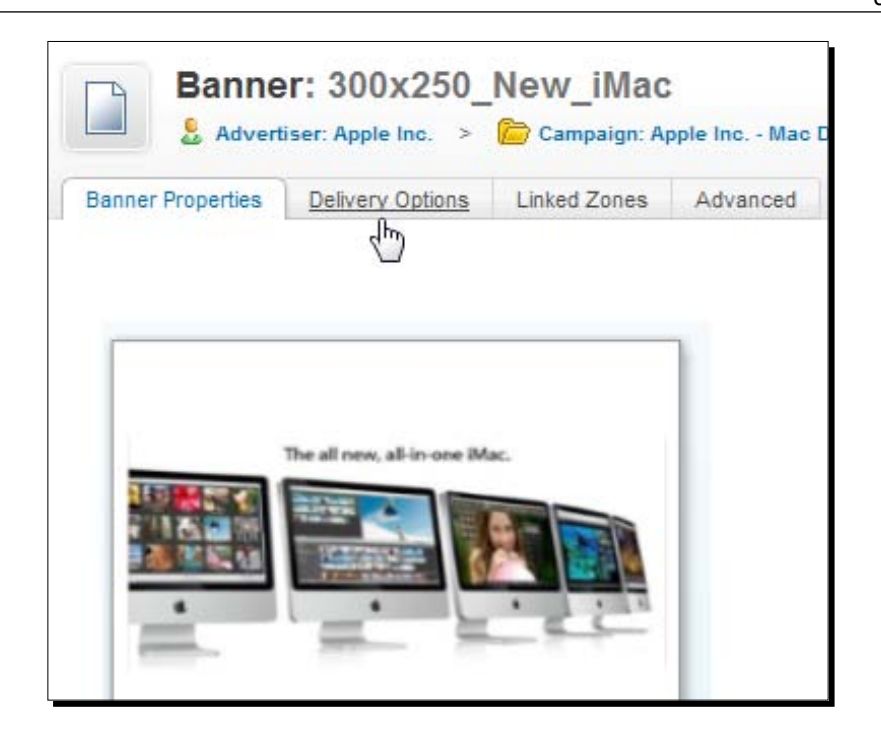

**8.** Click on the red cross near the **Site – Source** delivery limitation. The **Site: Source** option, which was previously added will now get deleted.

| Deli | very Limitations               |             |                 |
|------|--------------------------------|-------------|-----------------|
|      | Only display this banner when: |             |                 |
|      | Site:<br>Source                | is equal to | ( <del>}×</del> |
| ×    | Remove all limitations         |             |                 |

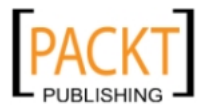

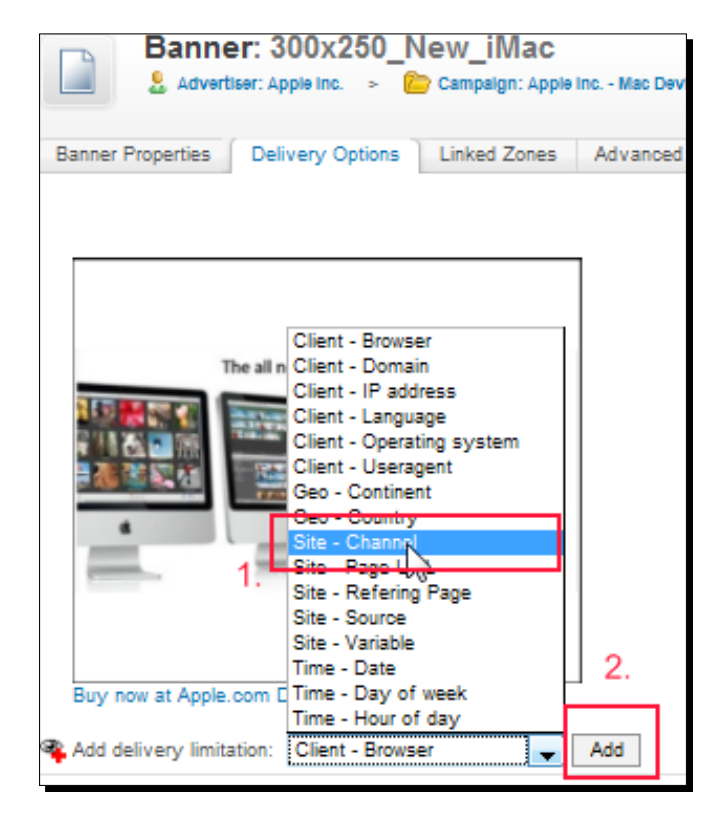

**9.** Now, select **Site – Channel** option from **Add delivery limitation** field and then click on **Add** button.

**10.** Then, select **ch\_notebook** option from the available channels list and click on **Save Changes** button.

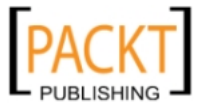

#### Chapter 6

| Only display this banner when:                        |                             |   |
|-------------------------------------------------------|-----------------------------|---|
| Site:<br>Channel                                      | Is any of  Ch_notebook      | × |
| Remove all limitations<br>elivery capping per visitor |                             |   |
| Limit banner views to:                                | - in total                  |   |
| Limit banner views to:                                | - per session               |   |
| Reset view counters after:                            | - hours - minutes - seconds |   |

11. Let's now check the changes on the web pages. Wait for around five minutes and then browse them. Let's first look at the notebook-reviews test page,http://yourwebsite.com/notebook-reviews-test.htm.

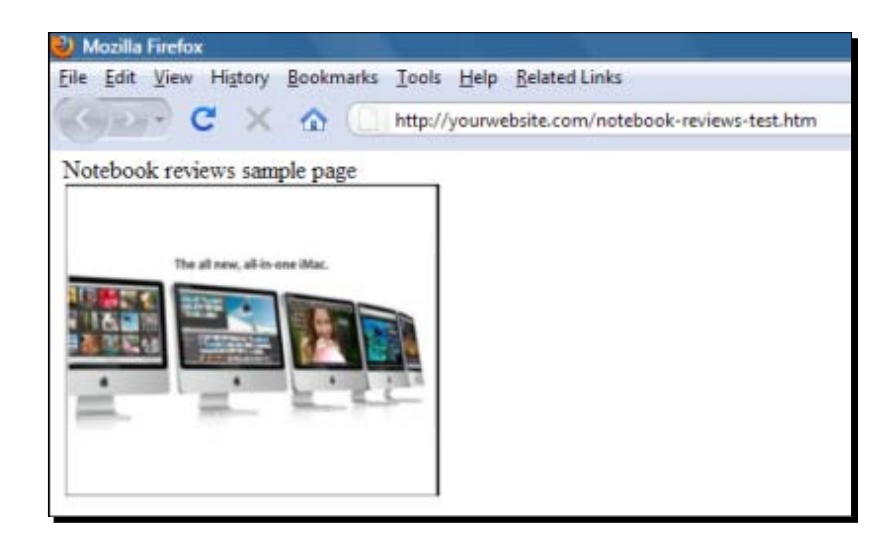

- [177] -

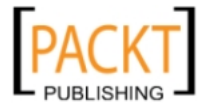

12. Note that the banner has disappeared from the iPhone news test page, (http://yourwebsite.com/iphone-news-test.htm).

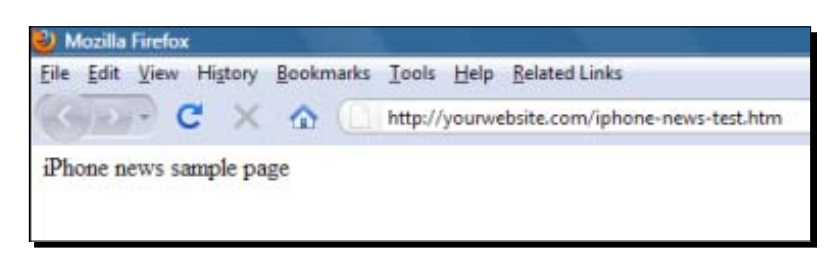

### What just happened?

We have seen how to use a website channel type for content targeted ads.

Specifically, we have covered the following:

- We added a website channel for our zone and named it as ch\_notebook.
   Note that we used ch\_ parameter to understand that it is a website channel.
- We connected this channel to the website zone labeled with notebook\_reviews Site Source parameter.
- We have opened the delivery limitations screen for our banner. First, we deleted the old Site Source parameter for the banner. Second, we added ch\_notebook to delivery limitations. This way, we also linked our banner to notebook\_reviews labelled website zone indirectly.
- As the last step, we reviewed our sample web pages and observed that only notebook-reviews-test.htm page shows the banner as expected.

# Global channel

This channel type can be used for any zones on any websites owned by a Manager account. This channel enables OpenX managers to link any banners to any zone without using direct banner zone linking.

## Time for action – adding a global channel

In this section, we will learn how to add a global channel for multiple website content targeting.

**1.** Click on **My Account** link near **Inventory** tab on the top OpenX menu.

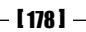

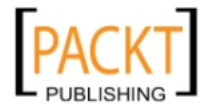

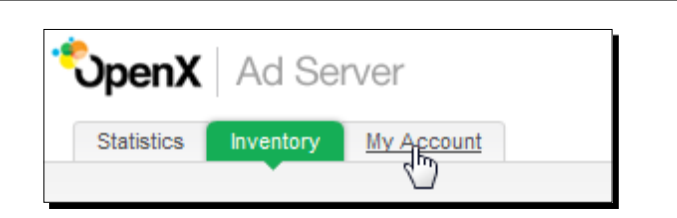

2. Click on Targeting Channel Management link under User Preferences menu.

| *<br>UpenX                  | Ad Se     | rver       |                |
|-----------------------------|-----------|------------|----------------|
| Statistics                  | Inventory | My Account |                |
| User Preferen               | ces       |            |                |
| Name & Lan                  | guage     | N          | lame           |
| ÷ Change E-m                | ail       |            |                |
| ÷ Change Pas                | sword     |            |                |
| Preferences                 |           |            |                |
| User Log                    |           |            |                |
| Targeting Cha<br>Manag(ment | nnel      |            | User I<br>User |

**3.** Click on Add new Targeting Channel link.

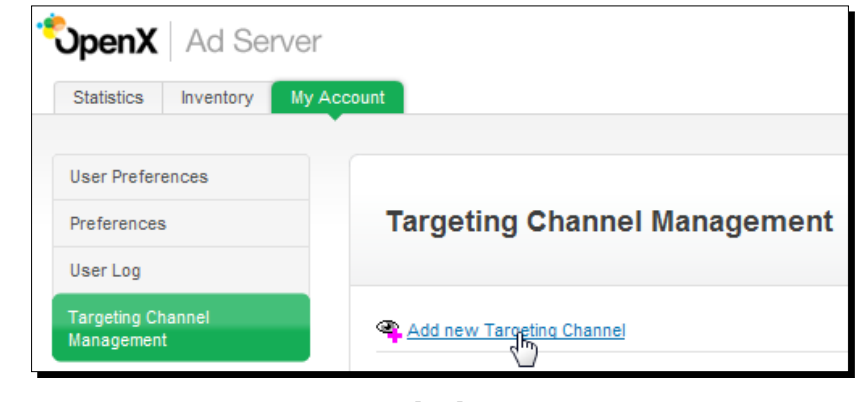

- [ 179 ] -

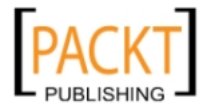

**4.** Fill in the Name field with gch\_notebook as text and optionally other fields as shown in the following screenshot:

| <b>Add new Targeting Channel</b> |                                                                      |  |  |  |  |  |
|----------------------------------|----------------------------------------------------------------------|--|--|--|--|--|
| Add new Targeting Channel        |                                                                      |  |  |  |  |  |
| Basic information                |                                                                      |  |  |  |  |  |
| Name *                           | gch_notebook                                                         |  |  |  |  |  |
| Description                      | Global notebook channel                                              |  |  |  |  |  |
| Comments                         | This channel is effective on all websites under this manager account |  |  |  |  |  |
| Save Changes                     | • denotes required field                                             |  |  |  |  |  |

5. Click on change the delivery options link.

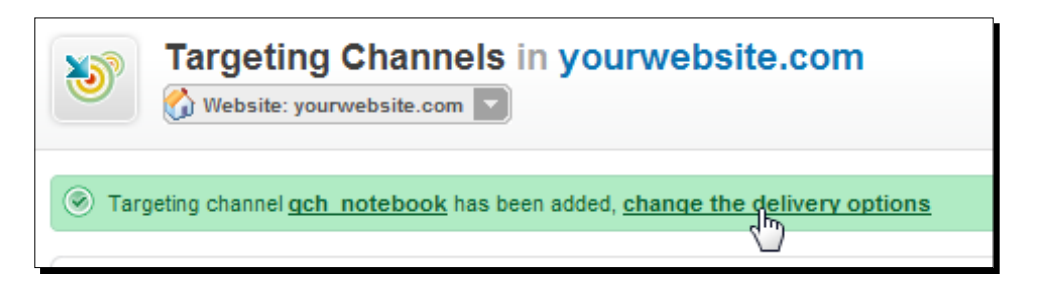

**6.** Select **Site – Source** option from the delivery limitation list and then click on **Add** button.

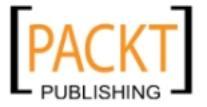

| Targeting Channel: gch_notebook         Targeting Channel properties         Delivery Options |                                                                                                    |     |  |  |  |
|-----------------------------------------------------------------------------------------------|----------------------------------------------------------------------------------------------------|-----|--|--|--|
| Add delivery limitation:<br>Delivery Limitation<br>No limitations                             | Client - Browser<br>Client - Browser<br>Client - Domain<br>Client - IP address<br>Client - Language<br>Client - Operating system<br>Client - Useragent<br>Geo - Continent | Add |  |  |  |
| Save Changes                                                                                  | Geo - Country<br>Site - Page URL<br><del>Site - Refering Page</del><br>Site - Source<br><del>Site - Variable</del>                                                        | ]   |  |  |  |

7. Write notebook\_reviews for Site – Source field and then click on Save Changes button.

| Delivery Limitations           |                  |
|--------------------------------|------------------|
| Only display this banner when: |                  |
| Site:<br>Source                | is equal to 👻    |
|                                | notebook_reviews |
| Remove all limitations         |                  |
| Save Changes                   |                  |

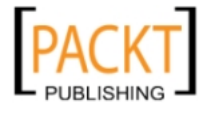

**8.** Let's return to inventory screen by clicking on **Inventory** link on the top menu.

| °UpenX            | Ad Ser    | ver        |          |                           |                                   |
|-------------------|-----------|------------|----------|---------------------------|-----------------------------------|
| Statistics        | Inventory | My Accourt | nt       |                           |                                   |
| User Prefer       | ences     |            |          |                           |                                   |
| Preferences       | 3         |            | ٩        | Targeting C               | hannel: gch                       |
| User Log          |           |            |          |                           |                                   |
| Targeting Channel |           |            | Targetin | g Channel properties      | Delivery Options                  |
| Managemen         | t         |            | 🛞 Deli   | very options for targetin | g channel <mark>gch_note</mark> l |

**9.** Open New\_iMac banner delivery options screen again. Note that newly added global channel is also available in the list.

| The all new, all in one Ma                                                                                                    |                               |
|----------------------------------------------------------------------------------------------------|-------------------------------|
| 300x250 New iMac.                                                                                                    | nna                           |
| Buy now at Apple com Direct                                                                                                    | prig                          |
| Buy now at Apple.com Direct                                                                                                    | ч <sup>ту</sup> .             |
| Buy now at Apple.com Direct<br>Add delivery limitation: Client - Browser<br>Delivery Limitations                                                       |                               |
| Buy now at Apple.com Direct<br>Add delivery limitation: Client - Browser<br>Delivery Limitations<br>Only display this banner when:                     |                               |
| Buy now at Apple.com Direct<br>Add delivery limitation: Client - Browser<br>Delivery Limitations<br>Only display this banner when:<br>Site:<br>Channel | Is any of 👻                   |
| Buy now at Apple.com Direct<br>Add delivery limitation: Client - Browser<br>Delivery Limitations<br>Only display this banner when:<br>Site:<br>Channel | Is any of V<br>Ch_notebook () |

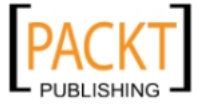

## What just happened?

We have seen how to add a Global Channel type.

Specifically, we have covered the following:

- We opened my account link and then opened the targeting channel management screen. We added a global channel named as gch\_notebook. Note that gch\_ prefix was used for the naming convention purpose and is a short name for global channel.
- We then declared the Site Source as notebook\_reviews in the delivery limitation settings of the channel.
- Any zone in any website becomes available to banner linking in this account, if its Source parameter is defined as notebook\_reviews. In other words, any banner which uses this global channel can be connected to these zones.
- Finally, we observed that gch\_notebook is available in our banner delivery limitation settings. If you further investigate the other banners, you will see that gch\_notebook channel is available for every banner irrespective of whether the banners are linked to a specific zone or not!.

### Have a go hero – testing global channel behavior

Now, it is time to see whether you can achieve website content targeting using global channels for multiple websites. Create another website definition in OpenX and try to connect a banner to multiple websites, but to the same content zones, using the just created global channel.

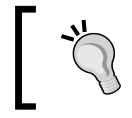

If you don't have another website, you can still add the same website with a different name in OpenX Ad Server, but the zone invocation codes will be totally different.

## Pop quiz – understanding channels

Decide whether the following statements are true or false:

- a. A zone invocation code can have only one Site Source parameter inside
- b. A banner can be connected to multiple content zones at the same time using more than one Site Channel parameter
- c. Direct usage of Site Source parameter for banners is a wiser way of usage rather than using Site Channels

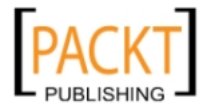

d. Channels can be limited according to Site Source parameter. It is not possible to add, let's say Geotargeting for a channel

# **Summary**

A modern advertising solution needs to deliver advertisements according to the content of website sections. We have learnt how to build an easy-to-use content targeting system by using channels. If you have only a few websites, you can use a website channel. The common practice is to identify channels according to website categories. On the other hand; we have seen how the publishers who have many websites, can achieve easy targeting on multiple websites by using global channels. Using channels, you can clearly increase your advertising rates.

In the next chapter, we will learn using advanced account settings and the management of multiple accounts.

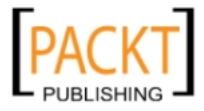

# **OpenX Account Management**

OpenX account system perfectly provides a multiuser management service for ad serving business. This system enables advertisers, publishers, and advertising agency managers to work in one OpenX system exclusively with separate and personalized rights.

In this chapter, we shall learn:

- Account types and their differences
- Adding a manager account
- Different uses of manager account
- Adding an advertiser account
- Uses of advertiser account

# **OpenX account types**

There are four types of accounts that we can use in OpenX Ad Server. We can think of account type as similar to user roles, thus specifying permissions for several actions on a user login level. Each account type can have multiple users to log in and use OpenX environment.

### • Administrator account:

Administrator account is the power user for an installed OpenX Ad Server system and has all the rights over advertisers, campaigns, banners, websites, and zones. Besides these rights, an administrator is able to change global settings and maintain them. An administrator account is created by default on OpenX Ad Server installation.

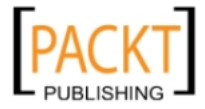

### • Manager account:

A manager account has all the rights over the advertisers and websites that are created under its name. All manager accounts are separate and cannot access account management domains of others and global OpenX settings.

### Website account:

A website account is defined for a certain website by a manager account. A website account has the rights to create new zones and link banners to the zones under a certain website defined by the manager account.

### • Advertiser account:

An advertiser account is also defined for a certain advertiser by a manager account. An advertiser account can view campaigns, activate/deactivate banners, and modify banners for a certain advertiser defined by the manager account.

The following diagram shows the relationship between different types of accounts:

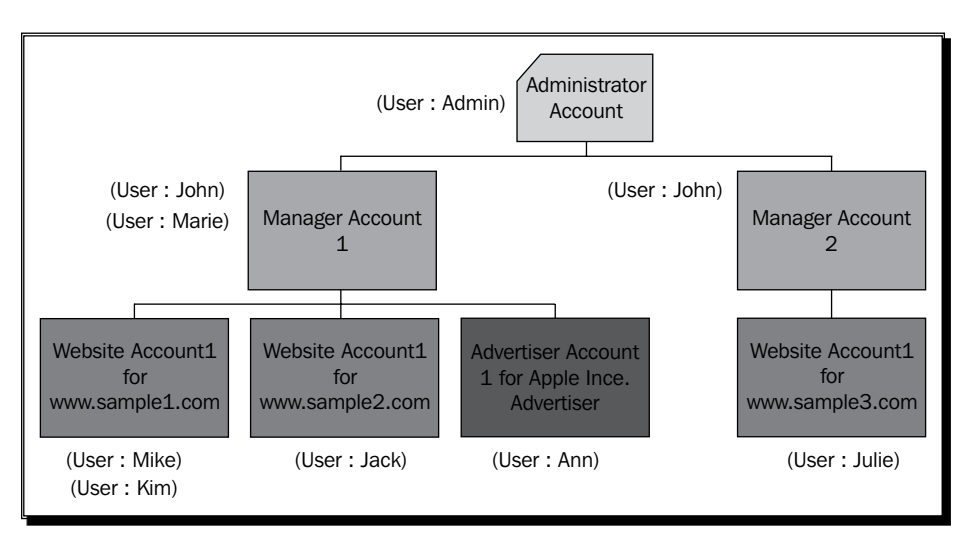

According to the previous diagram, we can conclude the following facts about these users and their permissions:

- User John has rights on both manager accounts, so he can manage any advertiser and website on both manager accounts.
- As user Marie is not linked to Manager Account 2, she cannot access or have any information about—for example, www.sample3.com. On the other hand, she can manage www.sample1.com and www.sample2.com, Apple Inc advertiser, and any other items listed under Manager Account 1.

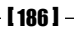

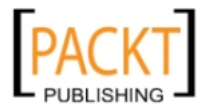

- Users Mike and Kim only can access www.sample1.com settings and change zones and link banners if permissions are provided by Users John or Marie.
- User Ann is only able to manage Apple Inc. advertiser and is not able to access any other websites or advertisers on both manager accounts.

As we already have a default administrator account upon installation, we will start with manager accounts and see how we can create a manager account.

# Working with manager accounts

We will now learn how to define another manager account on OpenX Ad Server and will see why we need more than one manager account.

## Time for action – adding a manager account

In this scenario, we suppose that another website network owner wants to use our OpenX Ad Server system for a monthly fee to serve advertisements on his/her website. He/she also wants to be able to add any number of advertisers and websites under his/her login that we will provide.

**1.** After you log in to OpenX Ad Server, click on the tiny arrow on the top rightmost menu to switch to **Administrator account**.

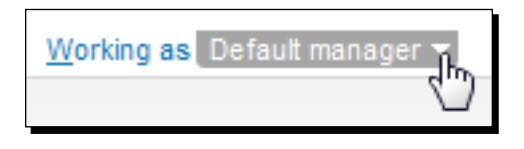

2. Click on Administrator account link.

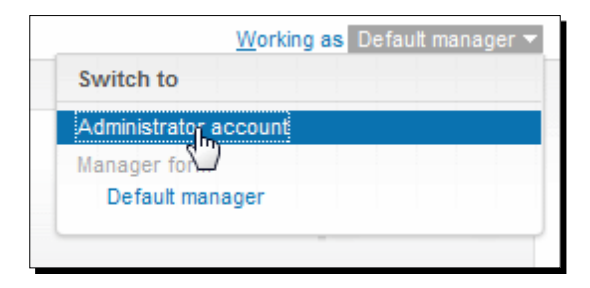

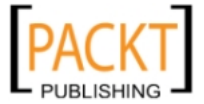

 Click on Account Management link under Inventory menu item if it has not been selected previously.

| *<br>UpenX   | Ad Se     | rver      |
|--------------|-----------|-----------|
| Statistics   | Inventory | My Accoun |
| Account Ma   | nagement  |           |
| Direct Selec | tion      |           |
| Admin Acce   | ISS       |           |

**4.** We can see that there is already one account listed. It is our **Default manager** account that was opened automatically upon installation. Now, let's open **Actions** menu and click on **Add new account** link.

| Account Manageme | ent |                        |                  |
|------------------|-----|------------------------|------------------|
| Name ~           | ID  |                        | Actions  Actions |
| Befault manager  | 1   | Switch to this account | X Delete         |

**5.** Let's fill in Name, Contact, and Email fields accordingly. Then, click on Save Changes button.

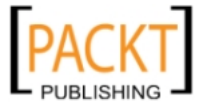

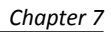

| Add new account |                                |  |
|-----------------|--------------------------------|--|
| sic information |                                |  |
| Name *          | Manager Account 2              |  |
| Contact *       | Manager Account Contact 2      |  |
| Email *         | manageraccount2@openxguide.com |  |

**6.** We can see that a new account is created. Click on the account name Manager Account 2.

| Account Management |    |
|--------------------|----|
| Name 🗸             | ID |
| 息 Default manager  | 1  |
| Banager Agrount 2  | 4  |

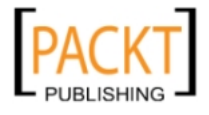

- Account Properties

   Account Properties

   Basic information

   Name \*
   Manager Account 2

   Contact \*
   Manager Account Contact 2

   Email \*
   manageraccount2@openxguide.com
- 7. We are now on the Account Properties screen. Click on User Access link on the menu.

**8.** Click on the Add user link in Actions menu, appearing in the top right corner of the User Access screen, in order to add a new user under this account.

| User Ac     | cess    |             |                   |             |         |
|-------------|---------|-------------|-------------------|-------------|---------|
| Account Pro | perties | User Access |                   |             |         |
| Username    | Email   |             | Contact Name      | Date linked | Actions |
|             |         |             | No users added to | this entity | Ú       |

**9.** Write manager2 as username and click on Add user button.

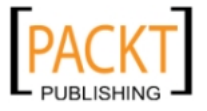

| User Access                                                                     |                                                |
|---------------------------------------------------------------------------------|------------------------------------------------|
| Account Properties User Access                                                  |                                                |
| To add an existing user, type usernam<br>To add a new user, type desired userna | e and click Add user<br>ame and click Add user |
| Username of user to add                                                         | manager2                                       |
| Add user                                                                        |                                                |

**10.** Fill in Username, Password, Repeat password, Contact name, Email, and Language fields. In Permissions section uncheck the Allow this user to create new accounts field. Then click the Add user button.

| Account Properties User Access         |                                          |  |  |
|----------------------------------------|------------------------------------------|--|--|
| User Details                           |                                          |  |  |
| Username                               | manager2                                 |  |  |
| Password                               | •••••                                    |  |  |
| Repeat password                        | •••••                                    |  |  |
| Contact Name                           | Manager 2 Contact                        |  |  |
| Email                                  | manager2@gmail.com                       |  |  |
| Language                               | English 👻                                |  |  |
| Permissions                            |                                          |  |  |
| Allow this user to create new accounts |                                          |  |  |
|                                        |                                          |  |  |
| Add user New user w                    | < Back Add user New user will be created |  |  |

- **[ 191 ]** —

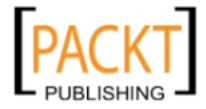

**11.** The following screenshot shows the user that is added to the account:

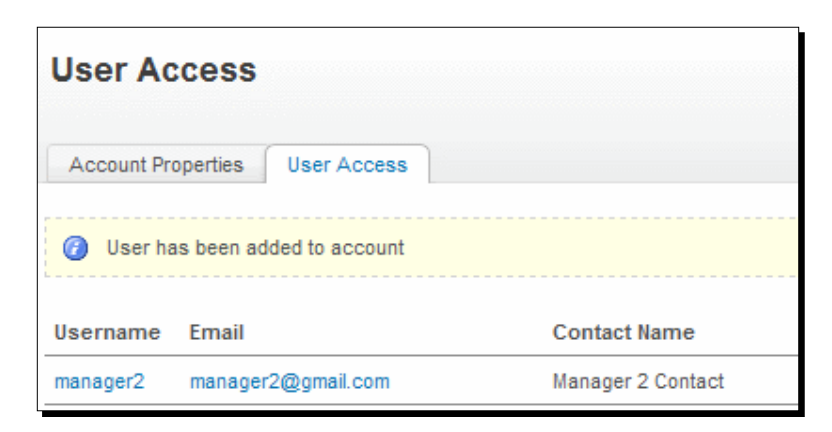

**12.** Click on the tiny arrow in the top right menu to open and switch to **Default manager** account again.

| Switch to             |     |
|-----------------------|-----|
| Administrator account |     |
| Manager for           |     |
| Default manager       | վեր |
| Manager Account 2     |     |

**13.** See that previously added advertisers are available under **Default manager** account as shown in the following screenshot:

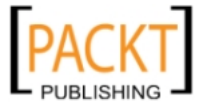

### Chapter 7

| <b>OpenX</b>   Ad Serve | You are now working as Default manage |
|-------------------------|---------------------------------------|
| Statistics Inventory My | / Account                             |
| Advertisers             |                                       |
| Campaigns               | La Advertisers                        |
| Banners                 |                                       |
| Websites                |                                       |
| Zones                   | Add new advertiser 💥 Delete           |
| Targeting Channels      | Name 🔺                                |
|                         | 🗐 💄 Amazon                            |
| Direct Selection        | Apple Inc.                            |
| User Access             | Google                                |

**14.** Click on **Logout** link on the top OpenX menu.

| SpenX Ad Server |           | rver       | openx   Help   Report bug   Logout |
|-----------------|-----------|------------|------------------------------------|
| Statistics      | Inventory | My Account |                                    |
|                 | •         |            |                                    |

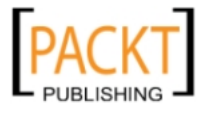

**15.** Now, log in to OpenX using manager2 with Username and the Password provided.

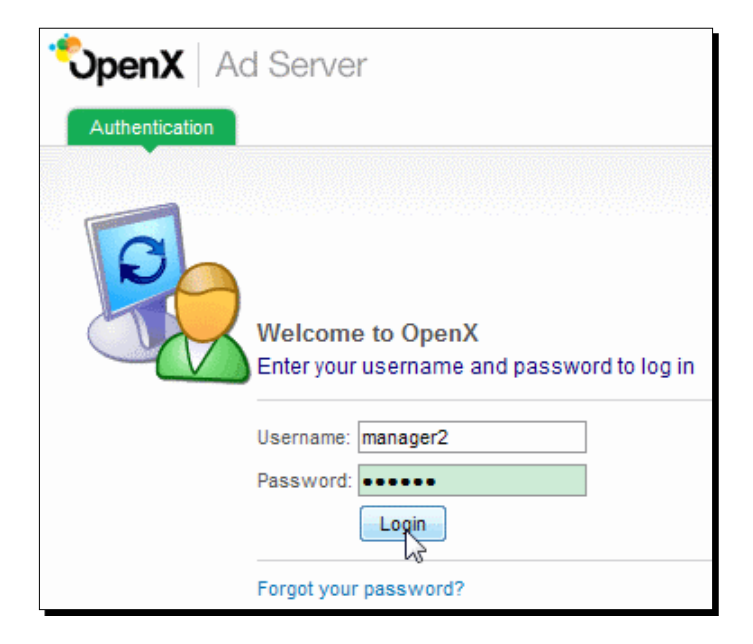

16. You can see there are no advertisers listed under manager2.

| SpenX   Ad S             | Server     | manager2   Help   Report bug   Logo             |
|--------------------------|------------|-------------------------------------------------|
| Statistics Inventory     | My Account | Working as Manager Account 2                    |
| Advertisers<br>Campaigns |            | Advertisers                                     |
| Banners                  |            |                                                 |
| Websites                 | 👃 Ad       | id new advertiser 💥 Delete Show All advertisers |

**17.** Click on the arrow in the top right OpenX menu to switch to another account, but you can see that only **Manager Account 2** is available and there is no administrator account listed.

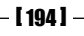

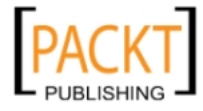

| Switch to                        |          |
|----------------------------------|----------|
| Manager for<br>Manager Account 2 | <i>Ъ</i> |

## What just happened?

We have learned how to add a manager account to allow another person to use our OpenX Ad Server environment.

In the previous procedure, we performed the following activities:

- We changed into administrator account. We added a manager account and named it as Manager Account 2.
- We have added a manager2 as a user under the Manager Account 2. Note that we didn't give permission to this user to be able to create additional users under this account.
- Remember that each account can have more than one user defined under it. You
  can think of accounts as similar to user groups. While a user carries the common
  properties of his/her account type, they can also get individual rights under the
  account type.
- We have seen that the administrator account can manage both default manager and Manager Account 2 accounts.
- We have changed into the default manager account and have seen that previously added advertisers are there. If we further investigate, we will see websites, zones, along with everything that we have previously created.
- As the final step, we have made logout from default OpenX admin user and made a login using manager2 user. This time, we have seen that that advertisers' screen was empty. This is normal, an expected behavior because every manager account can see and use only its working environment.
- We also noticed that the newly created manager account cannot reach to the administrator account now.
- Now, the manager2 user, being completely isolated from our default working area and others, is ready to use OpenX Ad Server. This user can now create any number of advertisers and websites, and can start ad serving on them. The other manager accounts will not see what this account is doing!

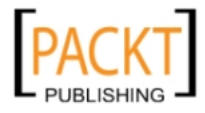

**OpenX** Account Management

# Working with advertiser accounts

We will now learn how to define an account and user on the advertiser level using the advertiser account type.

## Time for action – adding an advertiser account

In this fictional scenario, we assume that we want to give rights to an Apple Inc. advertising specialist to be able to change the banners in the campaigns, and to activate and deactivate according to their wishes. He/she should not see any other advertisers and websites on the OpenX Ad Server system. Logically, we also don't want the specialist to be able to stop any campaigns without our knowledge as we have been paid for them! So, he/she must not have such permission.

**1.** Let's start entering the system with our default OpenX login that we have created upon installation.

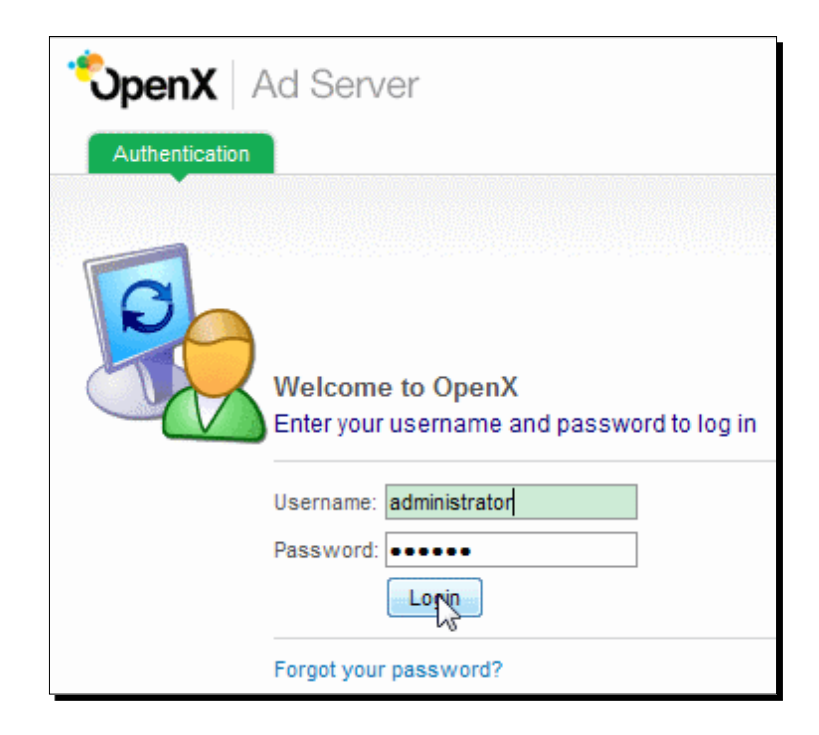

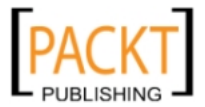

**2.** Switch to **Default manager** account.

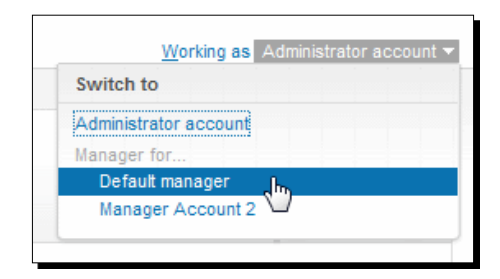

**3.** Click on **Apple Inc.** advertiser's name, or any other advertiser, if you haven't added this in the previous chapters.

| OpenX Ad Ser         | Ver                         |
|----------------------|-----------------------------|
| Statistics Inventory | My Account                  |
| Advertisers          | Advertisere                 |
| Campaigns            | Advertisers                 |
| Banners              |                             |
| Websites             | Add new advertiser X Delete |
| Zones                | Amazon                      |
| Targeting Channels   | Apple Inc.                  |
| Direct Colection     |                             |

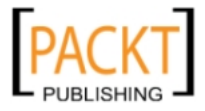

4. Click on the User Access link on Advertiser Properties screen.

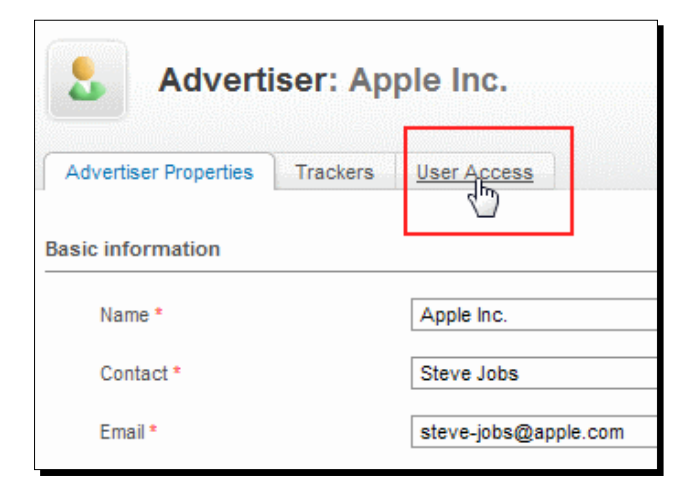

5. Open the Actions menu on the top right corner and click on Add user link.

| <b>Advertiser:</b> Apple Inc.              |             |           |
|--------------------------------------------|-------------|-----------|
| Advertiser Properties Trackers User Access |             |           |
|                                            |             | Shortcuts |
| Username Email Contact Name                | Date linked | Add user  |
| No users added to this entity              |             |           |

**6.** Write **specialist1** in the **Username of user to add** field on **User Access** screen and then click on **Add user** button.

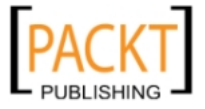

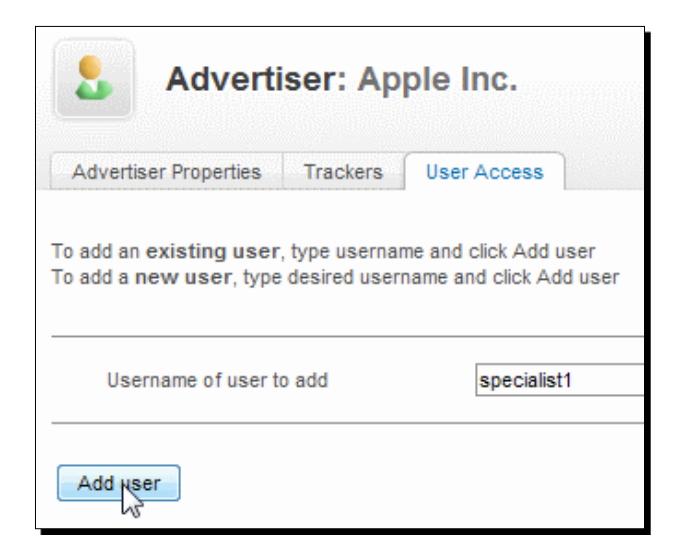

7. Fill in Username, Password, Repeat password, Contact Name, Email, and Language fields accordingly.

| Advertiser: Apple Inc. |          |                       |
|------------------------|----------|-----------------------|
| Advertiser Properties  | Trackers | User Access           |
| User Details           |          |                       |
| Username               |          | specialist1           |
| Password               |          | •••••                 |
| Repeat password        |          | •••••                 |
| Contact Name           |          | Specialist 1 Contact  |
| Email                  |          | specialist1@apple.com |
| Language               |          | English 🗸             |

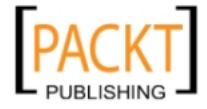
**OpenX** Account Management

**8.** On the **Permissions** screen, uncheck **Allow this user to create new accounts** and **Allow this user to access the audit trail** options. Leave the other options checked at default settings. Click on the **Add user** button to complete adding the user.

| Permissions                                                                                                    |
|----------------------------------------------------------------------------------------------------|
| <ul> <li>Allow this user to create new accounts</li> <li>Allow this user to modify their own banners</li> <li>Allow this user to deactivate their own banners</li> <li>Allow this user to activate their own banners</li> <li>Allow this user to access the audit trail</li> </ul> |
| < Back Adduser New user will be created                                                                                                    |

**9.** The following screenshot shows the added **specialist1** user:

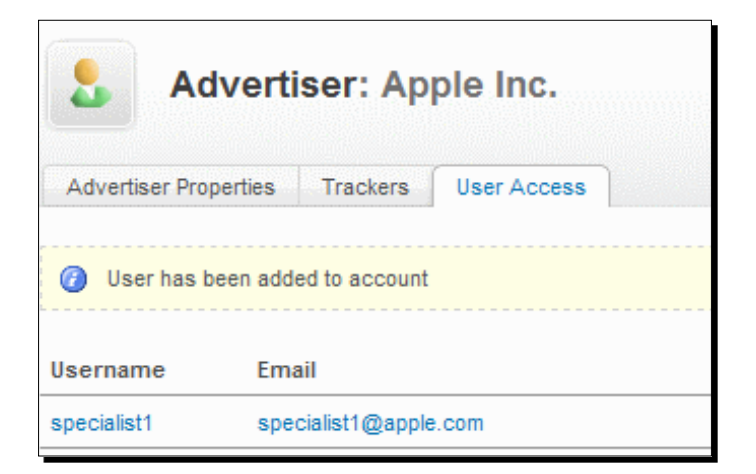

**10.** Log out from the OpenX Ad Server.

| ີ່ OpenX   | X Ad Server |            | Help   Report bug   L | <u>onout</u> |
|------------|-------------|------------|-----------------------|--------------|
| Statistics | Inventory   | My Account |                       |              |
|            | •           |            |                       |              |

- [ 200 ] -

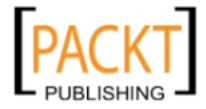

**11.** Log in to OpenX using **specialist1** user.

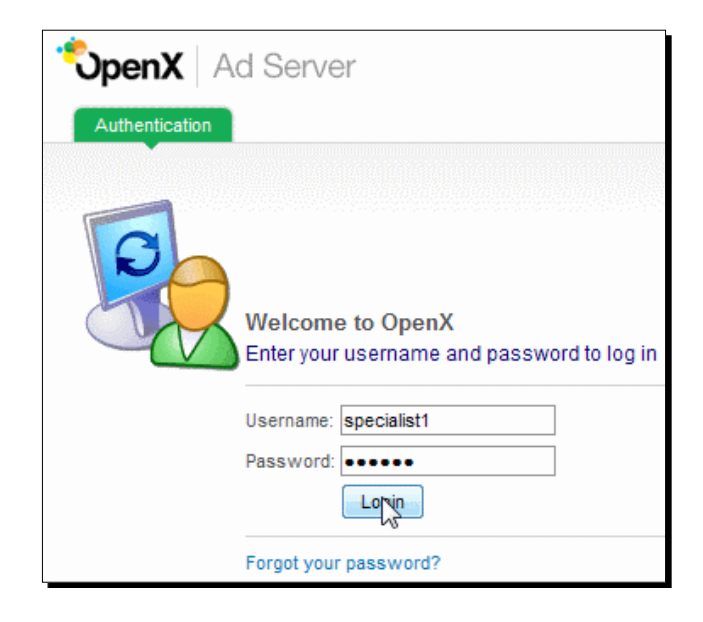

You can see that Campaigns under Apple Inc. are listed as in the following screenshot:

| <b>OpenX</b> Ad Server     |                                                 |         | Help   Rep      | oort bug   Logout |
|----------------------------|-------------------------------------------------|---------|-----------------|-------------------|
| Statistics Inventory My Ac | count                                           |         | <u>W</u> orking | g as Apple Inc. 🔻 |
| Campaigns                  | Campaigns of Apple In<br>Advertiser: Apple Inc. | IC.     |                 |                   |
|                            | Name 🔺                                          | Status  | Туре            |                   |
|                            | Apple Inc iPhone & Accessories Campaign         | Running | Contract        | Banners           |
|                            | 📂 Campaign 4                                    | Running | Contract        | Banners           |

- [ 201 ] -

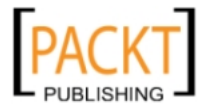

**12.** Click on the **Banners** link for one of the campaigns and see the list of banners as in the following screenshot:

| SpenX   Ad Serv        | /er                                                                             | specialist1   Report bug   Logout                                                  |
|------------------------|---------------------------------------------------------------------------------|------------------------------------------------------------------------------------|
| Statistics Inventory M | y Account                                                                       | <u>W</u> orking as Apple Inc. ▼                                                    |
| Campaigns              | Banners<br>Banners                                                              | in Apple Inc Mac Devices<br>Apple Inc. > Campaign: Apple Inc Mac Devices           |
|                        | Name 🔺                                                                          |                                                                                    |
| 250x250_New_iMa        | Size IAB Square Pop-up (250 x 250)<br>Url http://www.apple.com/imac<br>Weight 4 |                                                                                    |
|                        | 📑 300x250_New_iMac                                                              | Size IAB Medium Rectangle (300 x 250)<br>Url http://www.apple.com/imac<br>Weight 4 |

**13.** Try switching to another account by clicking on the tiny arrow in the top right menu of OpenX.

| Switch to                    |   |
|------------------------------|---|
| Advertiser for<br>Apple Inc. | 6 |

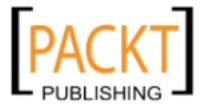

#### What just happened?

We have learned how to add an advertiser account to provide access to certain advertisers for specialists.

We performed the following activities in the previous procedure:

- We switched to default manager account from administrator account.
- We have browsed until we can see the advertiser properties page of Apple Inc. Then we have clicked on the user access tab.
- We have then created the specialist1 user and have provided certain permissions. These included the ability to activate/deactive banners and change banner properties.
- We have logged out from the system and logged in using specialist1 user. We have seen the campaigns available under Apple Inc. Note that this user cannot start a new campaign, delete one, or deactivate one.
- Next, we have browsed banners listing under a campaign. Note that the user cannot add new banners or delete existing banners. The permission is limited to activate/ deactivate and change banner properties. This behavior is great for controlling the campaigns for a manager account.

#### Have a go hero – adding a website account

Now, let's test our understanding of the account type system of OpenX. In this scenario, we want to allow a website owner to be able to create zones, take invocation code, and link available banners from the system solely for her/his website in the OpenX system. The new user must not be able to create any new website, advertiser, campaign, or banner. Carefully look at the **Website Properties** screen for a website to find **User Access** option.

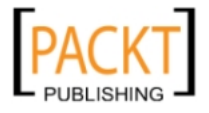

**OpenX** Account Management

#### Accounts and permissions chart

The following chart briefly shows all the permissions for the account types in the OpenX system:

| ROLE          | PERMISSIONS                                                                                                    |
|---------------|----------------------------------------------------------------------------------------------------|
| Administrator | Server administrator rights:                                                                                                    |
|               | <ul> <li>Create manager accounts</li> <li>Add users to manager accounts</li> <li>Can act as a manager</li> <li>Create other administrator users</li> <li>View Home and User log pages</li> <li>Manage global and maintenance settings</li> <li>Access to direct selection</li> </ul> |
| Manager       | Account manager rights:                                                                                                    |
|               | <ul> <li>Create and manage advertisers and websites</li> <li>Add other manager accounts</li> <li>Add users to advertisers and websites</li> <li>View Home and User log pages</li> <li>Manage account preferences</li> <li>Access to channel management</li> </ul>                    |
| Website       | Website rights (if permitted):                                                                                                    |
|               | <ul> <li>Create zones</li> <li>Link banners to zones</li> <li>Generate invocation code</li> <li>Link additional users to this account</li> </ul>                                                                                                    |
| Advertiser    | Advertiser rights (if permitted):<br>• View campaigns<br>• Modify banners<br>• Activate campaigns                                                                                                    |
|               | <ul> <li>Deactivate campaigns</li> <li>Link additional users to this account</li> </ul>                                                                                                    |

#### Pop quiz – understanding OpenX account management

Decide whether the following statements are true or not:

- a. We are able to add a user on a campaign or banner level.
- b. If we delete a manager account using the administrator account, all websites, advertisers, channels, and other accounts defined under this manager account are deleted as well.

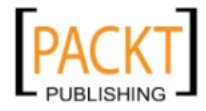

- c. If we delete a user linked to a manager account using the administrator account, all websites, advertisers, channels, and other accounts defined under this manager account are deleted as well.
- d. A user login can be linked to multiple accounts. For example, to a website account under a manager account 1 and an advertiser account under a manager account 2.

#### Summary

In this chapter, we have seen how we can take advantage of account types for providing multiple user access with permission levels on administrator, manager, website, and advertiser. By using different accounts, you can open your OpenX Ad Server system for the clients and for your in-house employees.

In the next chapter, we will learn how to change user and account properties, set banner preferences, and audit the OpenX Ad server to track changes made by different users.

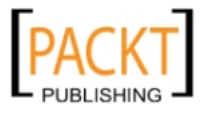

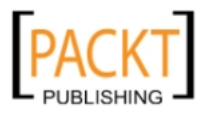

# **8** User and Account Preferences

*OpenX provides an additional preferences section to provide more control with regards to how an account will behave and show default settings.* 

In this chapter, we shall learn:

- Changing the name, e-mail, and password for a user
- Defining default banner preferences
- Changing the time zone for an account
- Checking user logs for auditing events and other users under an account

#### Changing OpenX name, e-mail, and password

We will now learn how to change the name, e-mail, and password of a user.

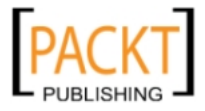

#### Time for action – changing OpenX name, e-mail, and password

1. Click on My Account, then click on Name & Language under User Preferences menu.

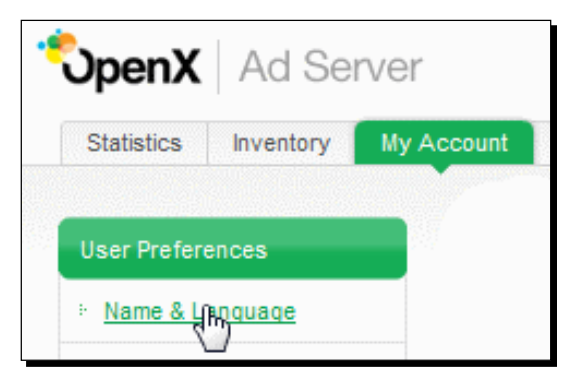

2. Change Full Name according to your choice and click on Save Changes button.

| Name & Language |                   |
|-----------------|-------------------|
| 👼 User Details  |                   |
| Username        | openx             |
| Email address   | admin@muratos.com |
| Full Name       | Murat Yilmaz      |
| 👼 Language      |                   |
| Language        | English 🗸         |
| Save Changes    |                   |

3. Click on Change E-Mail under User Preferences menu.

- **[ 208 ]** -

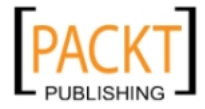

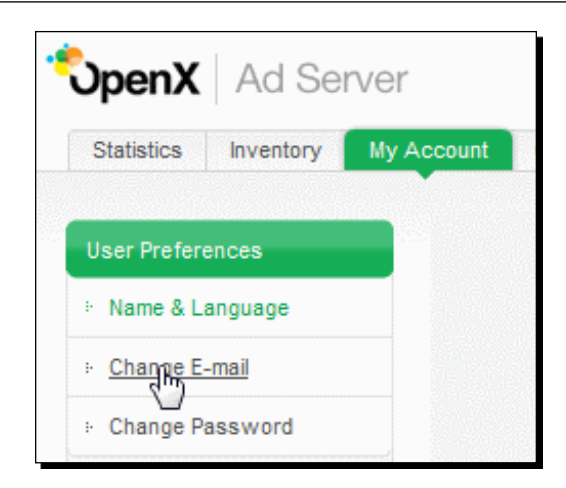

**4.** Provide your **Password** and the new **Email address** you want to associate with the username. Do not forget to click on **Save Changes**.

| Change E-mail    |                          |
|------------------|--------------------------|
| 👼 Change E-mail  |                          |
| Username         | openx                    |
| Full Name        | Murat Yilmaz             |
| Password *       | ••••                     |
| Email address    | newemail@yourwebsite.com |
| * Required field |                          |
|                  |                          |
| Save Changes     |                          |

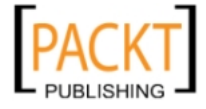

5. Click on Change Password under User Preferences menu.

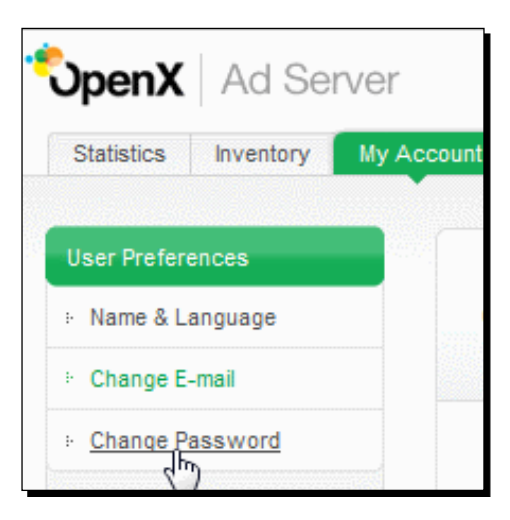

**6.** Type your **Current Password**, then **Choose a new password** and **Re-enter new password**. Click on **Save Changes** button.

| Change Password       |                   |
|-----------------------|-------------------|
| Username              | openx             |
| Full Name             | Murat Yilmaz      |
| Email address         | admin@muratos.com |
| Current Password      | •••••             |
| Choose a new password | •••••             |
| Re-enter new password | •••••             |

- [ 210 ] -

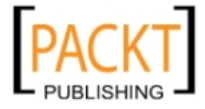

#### What just happened?

We have learned how to change the name, e-mail, and password for an account on OpenX Ad Server.

Specifically, we have covered the following Time for Action steps:

- We learned how to change the name for a user. Actually, we could also change the OpenX screens language for the user. OpenX supports a multi-language environment for many widely-used worldwide languages. It is a useful setting if you have a team of specialists from different countries.
- We have changed the e-mail of the user. Note that we have provided our current password as an extra security check before this change.
- We have changed our password. It required providing the old password for security and retyping the new password to prevent typing mistakes for the new password.

#### **Banner preferences**

We will now learn how to define default banners and default weight values for the account. This way, we can guarantee that a default banner will be shown to visitors even if there are no banners to be delivered in the inventory.

#### Time for action – changing banner preferences

**1.** Click on **Banner Preferences** link under **Preferences** menu in **My Account** menu.

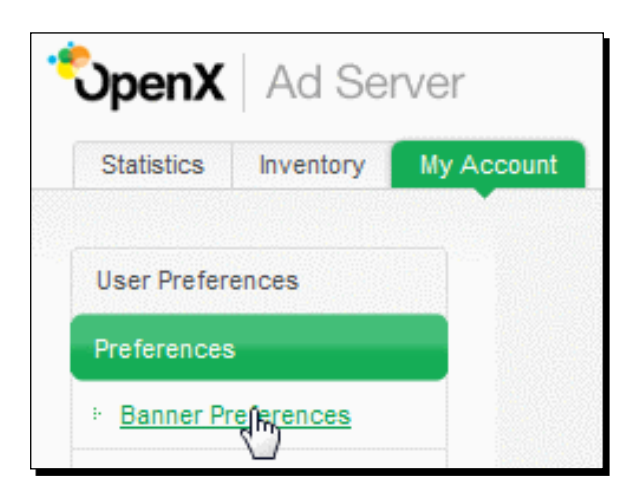

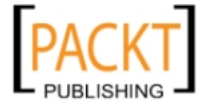

- **2.** In **Default Banners** section, write **Default Image URL** and **Default Destination URL** of one of your banners in OpenX system.
- In Default Weight section, write any number between 1 to 10 for both Default
   Banner Weight and Default Campaign Weight fields. Click on Save Changes button.

| Banner Preferences      |                                 |
|-------------------------|---------------------------------|
| 👼 Default Banners       |                                 |
| Default Image URL       | http://www.apple.com/image1.gif |
| Default Destination URL | http://www.apple.com            |
| 👼 Default Weight        |                                 |
| Default Banner Weight   | 4                               |
| Default Campaign Weight | 4                               |
| Save Changes            |                                 |

**4.** Go to **Banners** section and click on **Add new banner** link under any of the campaigns.

| OpenX Ad Ser                            | <b>/</b> श                                    |
|-----------------------------------------|-----------------------------------------------|
| Statistics Inventory                    | My Account                                    |
| Advertisers<br>Campaigns<br>Banners     | Banners in Amazo<br>Advertiser: Amazon :> 💼 d |
| Websites<br>Zones<br>Tergeting Chennels |                                               |

– **[ 212 ]** —

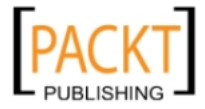

- Add new banner to campaign Amazon Hallowe

  & Advertiser: Amazon > Campaign: Amazon Halloween

  Add new banner

  Link an external banner

  Basic information

  Name \*

  Image URL (incl. http://)

  http://

  Additional data

  Keywords

  Weight

  4

  Comments
- 5. Scroll down on the banner screen. Note that 4 was written in Weight field as default.

#### What just happened?

We have learned how to change banner preferences for an account.

The default banners section is very useful to prevent visitors seeing blank pages when there are no banners to show. In this situation, the banner that we have defined here will be shown by default.

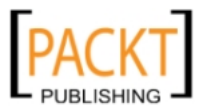

#### User and Account Preferences

When a default weight has been chosen for a banner or campaign, all new banners and campaigns under this account will have default weight numbers according to these parameters.

According to this example, all new campaigns and banners will have 4 as the default weight which can be changed by the user.

#### Time zone preferences

Selection of the time zone affects the delivery and reports of the campaigns and banners. So, it should be properly defined for each account.

#### Time for action – changing time zone preferences

**1.** Click on **Timezone Preferences** link under **Preferences** menu in **My Account** tab.

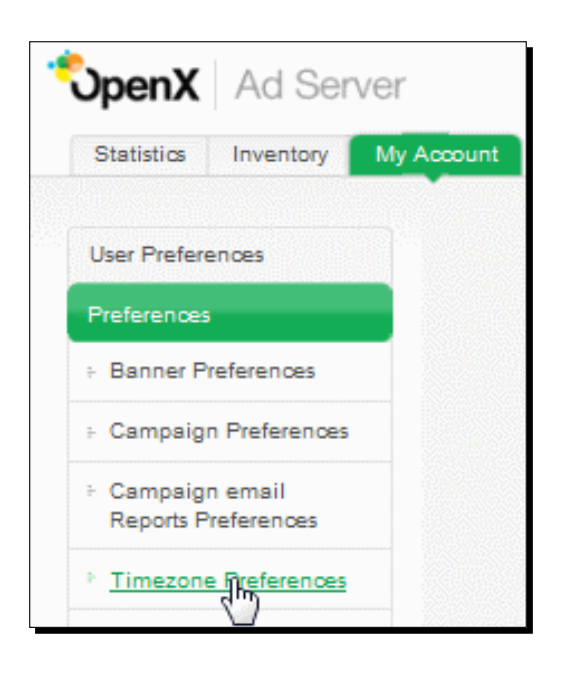

2. Select from available time zones and click on Save Changes button.

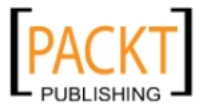

| Timezone Preferences |                                                                                  |
|----------------------|----------------------------------------------------------------------------------|
| Timezone             |                                                                                  |
| America/New_York     | (GMT-0500) America/New_York                                                      |
|                      | (GMT-0400) SystemV/AST4ADT                                                       |
|                      | (GMT-0500) America/Bogota                                                        |
|                      | (GMT-0500) America/Cayman                                                        |
|                      | (GMT-0500) America/Detroit                                                       |
|                      | (GMT-0500) America/Eirunepe                                                      |
| Save Changes         | (GMT-0500) America/Fort_Wayne                                                    |
| Sand Singles         | (GMT-0500) America/Grand_Turk                                                    |
| 20                   | (GMT-0500) America/Guayaquil                                                     |
|                      | (GMT-0500) America/Havana                                                        |
|                      | (GMT-0500) America/Indiana/Indianapolis                                          |
|                      | (GMT-0500) America/Indiana/Knox                                                  |
|                      | (GMT-0500) America/Indiana/Marengo                                               |
|                      | (GMT-0500) America/Indiana/Vevay                                                 |
|                      | (GMT-0500) America/Indianapolis                                                  |
|                      | (GMT-0500) America/Iqaluit                                                       |
|                      | (GMT-0500) America/Jamaica                                                       |
|                      | (GMT-0500) America/Kentucky/Louisville                                           |
|                      | (GMT-0500) America/Kentudky/Louisville<br>(GMT-0500) America/Kentudky/Monticelle |

#### What just happened?

We have learned how to change **Time Zone Preferences** for an account. Note that different accounts can have different time zone settings. It indicates that all campaigns and banners under an account behave according to the selected time zone.

For example, let's suppose that the manager account defined GMT+3 as the time zone and he/she has a banner that works according to **Time-Hour of day** delivery limitation. If this delivery limitation is set to work 09:00 to 18:00, the OpenX system will use GMT+3 time zone setting as a reference.

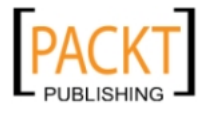

#### User and Account Preferences

If he/she wants to show this banner to visitors of another country, let's say A (let's say in GMT+1 time zone) in exactly the same hours in the local country time 09:00 to 18:00 then, it is necessary to define a delivery combination of Time and GeoTargeting—Country: 07:00 to 16:00 and Country A because of the two hour time difference.

Another alternative solution is to open another account and set the time zone GMT + 1 and copy the banner exactly with 09:00 to 18:00 time limitation.

#### **User** logs

The user logs section is a handy tool to check what actions the users under an account are performing on the OpenX System. We can also track the changed history of any advertiser, campaign, banner, website, and zone.

#### Time for action – checking user logs

**1.** Click on User Log link under My Account menu.

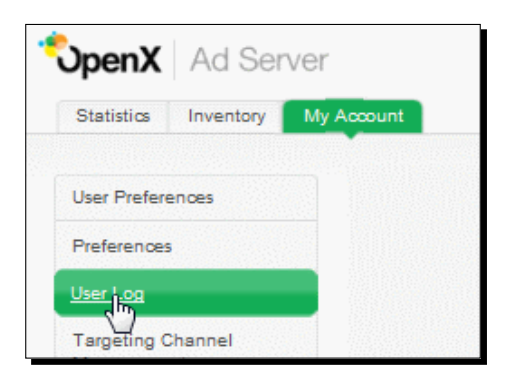

We will see a screenshot similar to the following:

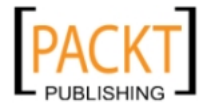

#### Chapter 8

| Filters              |                                                                                                    |        |
|----------------------|----------------------------------------------------------------------------------------------------|--------|
| Advertiser           | Select Advertiser                                                                                    |        |
| Website              | Select Website 👻                                                                                     |        |
| Date                 | All events   From to                                                                                 |        |
| Clear                |                                                                                                    |        |
| Timestamp 🔺          | Event                                                                                                |        |
| 15-01-2010, 09:04:28 | administrator inserted Account User Association "Account #9 -> User #2"                              | 🔎 View |
| 15-01-2010, 09:04:28 | administrator inserted Account User Permission Association "Account #9 -> User #2 -> Permission #10" | 🔎 View |
| 15-01-2010, 09:04:28 | administrator inserted Account User Permission Association "Account #9 -> User #2 -> Permission #4"  | 🔎 View |
| 15-01-2010, 09:04:28 | administrator inserted Account User Permission Association "Account #9 -> User #2 -> Permission #2"  | 🔎 View |
| 15-01-2010, 09:04:28 | administrator inserted Account User Permission Association "Account #9 -> User #2 -> Permission #1"  | 🔎 View |
| 15-01-2010, 09:04:28 | administrator inserted Account User Permission Association "Account #9 -> User #2 -> Permission #11" | 🔎 View |
| 12-01-2010, 03:22:10 | administrator inserted Zone "yourwebsite.com - Top 300x250 Global Zone" (#3) in Website (#2)         | 🔎 View |
| 12-01-2010, 02:49:39 | administrator inserted Banner "Amazon - Halloween Special Promotion Banner" (#5) in Campaign (#7)    | 🔎 View |
| 12-01-2010, 02:49:39 | administrator inserted Ad Zone Association "Ad #5 -> Zone #0" (#6)                                   | View   |
| 12-01-2010, 02:46:45 | administrator inserted Campaign "Amazon - Halloween" (#7) in Advertiser (#3)                         | View   |
|                      |                                                                                                    |        |

2. Select an advertiser from the Filters list and view the details of any event.

| - Filters             |                                                                                                   |               |
|-----------------------|---------------------------------------------------------------------------------------------------|---------------|
| Advertiser<br>Website | Amazon  Select Campaign                                                                           |               |
| Clear                 | All events  From to 0                                                                             |               |
| Timestamp 🔺           | Event                                                                                             |               |
| 12-01-2010, 02:49:39  | administrator inserted Banner "Amazon - Halloween Special Promotion Banner" (#5) in Campaign (#7) | © <u>View</u> |
| 12-01-2010, 02:46:45  | administrator inserted Campaign "Amazon - Halloween" (#7) in Advertiser (#3)                      | View          |
| 12-01-2010, 02:12:06  | administrator inserted Banner "Puzzle Games for Kids Banner" (#2) in Campaign (#3)                | 🔎 View        |
| 12-01-2010, 02:08:15  | administrator inserted Campaign "Amazon - Toys & Games" (#3) in Advertiser (#3)                   | 🖉 View        |
| 12-01-2010, 02:07:03  | administrator inserted Client "Amazon" (#3)                                                       | 🖉 View        |
| 1                     |                                                                                                   |               |

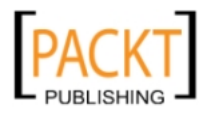

| Event Details |                               |                                            |
|---------------|-------------------------------|--------------------------------------------|
| ID            | #5                            |                                            |
| Name          | Amazon - Halloween Special Pr | omotion Banner                             |
| Туре          | Banner                        |                                            |
| Action        | inserted                      |                                            |
| Username      | administrator                 |                                            |
| Event History |                               |                                            |
| Parameter     |                               | Value                                      |
| bannerid      |                               | 5                                          |
| contenttype   |                               | gif                                        |
| pluginversion |                               | 0                                          |
| storagetype   |                               | url                                        |
| filename      |                               |                                            |
| imageurl      |                               | http://rcm-images.amazon.com/images/G/01/i |
| htmltemplate  |                               |                                            |
| htmlcache     |                               |                                            |
| width         |                               | 468                                        |
| height        |                               | 60                                         |
| weight        |                               | 8                                          |
| seq           |                               | 0                                          |
| target        |                               |                                            |
| url           |                               | http://www.amazon.com/halloween-savings    |

**3.** We should see the **Event Details** similar to the following screenshot:

#### What just happened?

We have learned how to audit users under an account using user logs. User logs also provide filters on advertisers, campaigns, and websites. We can further investigate user logs according to additional date filter.

#### Have a go hero – exploring user interface preferences

Now we have seen the most effective and widely used user and account preferences on the OpenX system.

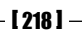

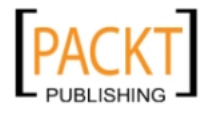

Investigate preferences menu more on to find out other available preferences options and what additionally we can change on an user interface.

#### Pop quiz – understanding user and account preferences

Decide whether the following statements are true or false:

- a. All accounts on an OpenX server will be affected if we define a default banner image and destination URL under the administrator account in the banner preferences section.
- b. Each account can have different time zone preference values.
- c. A website or advertiser account can reach users', logs (Audit trail) if permission is given by a manager account.

#### Summary

We have seen that OpenX provides us with tools to differentiate the behavior of accounts using preferences. We have additionally learnt how to set different time zones for accounts and how to audit user changes and track what's going on in the system overall.

In the next chapter, we will learn about upgrading to the latest OpenX version.

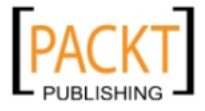

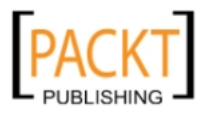

# **9** Upgrading OpenX

It is wise to update the current OpenX environment to the latest version regularly. It helps us protect our system against security vulnerabilities and allows usage of new features. It is also possible that the new version will have several bug fixes and improvements related to speed.

In this chapter, we shall learn:

- Backing up the current OpenX system
- Downloading the latest OpenX version and uploading it to our server
- Copying configuration file and banner images for the upgrade
- Using upgrade wizard to complete upgrading process

#### **OpenX version**

OpenX allows us to check on the administration panel, the new OpenX version releases. Let's now learn where to look for the latest upgrades.

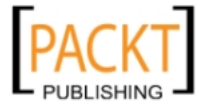

#### Time for action – checking OpenX for upgrades

**1.** Let's switch to Administrator account as shown in the following screenshot:

|               | Working as | s Default manager 🔻 |
|---------------|------------|---------------------|
| Switch to     |            |                     |
| Administrator | account    |                     |
| Manager for.  | 2          |                     |
| Default mai   | nager      |                     |

**2.** Click on **Configuration** menu and then **Product Updates** link at the bottom of the left-side menu. Then, click on the tiny arrow near the **Check for updates** option.

| <b>OpenX</b> Ad Server                            |                                                                                           |
|---------------------------------------------------|-------------------------------------------------------------------------------------------|
| Home Statistics Inventory                         | My Account Configuration Plugins                                                          |
| Global Settings                                   | Product Undates                                                                           |
| Maintenance                                       | Toduct opulites                                                                           |
| Earn more revenue by     activation Open X Market | Choose section: Check for updates                                                         |
| for your ad server.<br>Get started now »          | You are currently using OpenX v2.8.2 running on Apache 2.2.14, PHP 5.2.10 and MySQL 5.0.8 |
|                                                   | Your version of OpenX is up-to-date. There are currently no updates available.            |

You should also sometimes visit the official OpenX blog to know about the latest developments in OpenX and the advertising sector globally. OpenX blog is available at http://blog.openx.org.

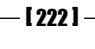

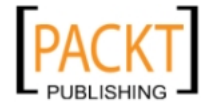

#### What just happened?

We have learned where we can check new OpenX version updates on the OpenX administration panel. If you have determined that OpenX system needs an upgrade, read the following section carefully.

#### **Current OpenX files**

We will now learn how to back up necessary files and the database of the current OpenX system before starting an upgrade process.

#### Time for action – backing up OpenX files and database

**1.** Open your cPanel screen, which your host provided for you. Click on **Backup Wizard** item under **Files** section.

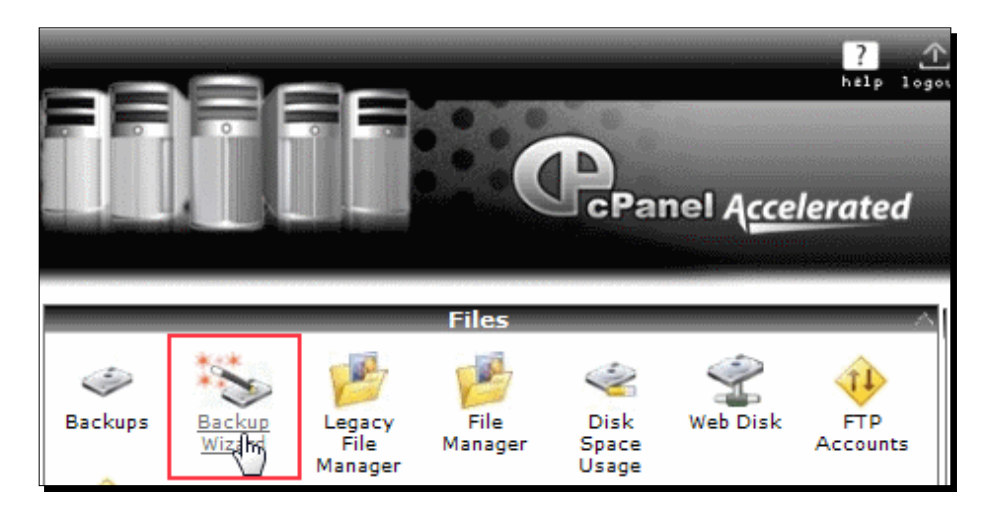

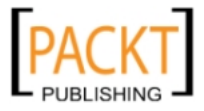

2. Click on Backup option on the next screen.

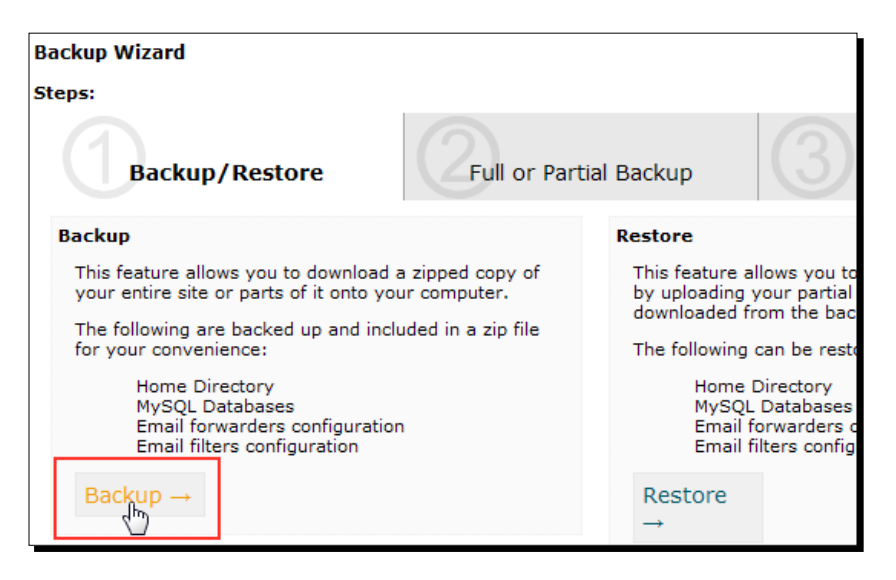

**3.** Click on MySQL Databases link under Select Partial Backup section.

| Backup Wizard                                                                                                    |                                                               |
|----------------------------------------------------------------------------------------------------|---------------------------------------------------------------|
| Steps:                                                                                                    |                                                               |
| Backup/Restore                                                                                                    | r Partial Backup                                              |
| Full Backup                                                                                                    | Select Partial Backup                                         |
| This feature allows you to create an archive of all t<br>files and configurations on your website.                                                               | he This feature allows you to select<br>you want to download. |
| Full Backup $\rightarrow$                                                                                                    | Home Directory $\rightarrow$                                  |
| Note: You can only use this to move your account t<br>another server, or to keep a local copy of your file:<br>You cannot restore Full Backups through your cPan | to<br>s.<br>MySQL Databases →                                 |
| interface. Find out more details on the above link.                                                                                                    | Email Forwarders & Filte                                      |
|                                                                                                    |                                                               |

**4.** Our SQL backup is ready. Right-click on the filename and choose **Save Link As...** to save the backup file on your computer.

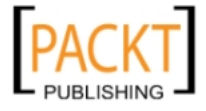

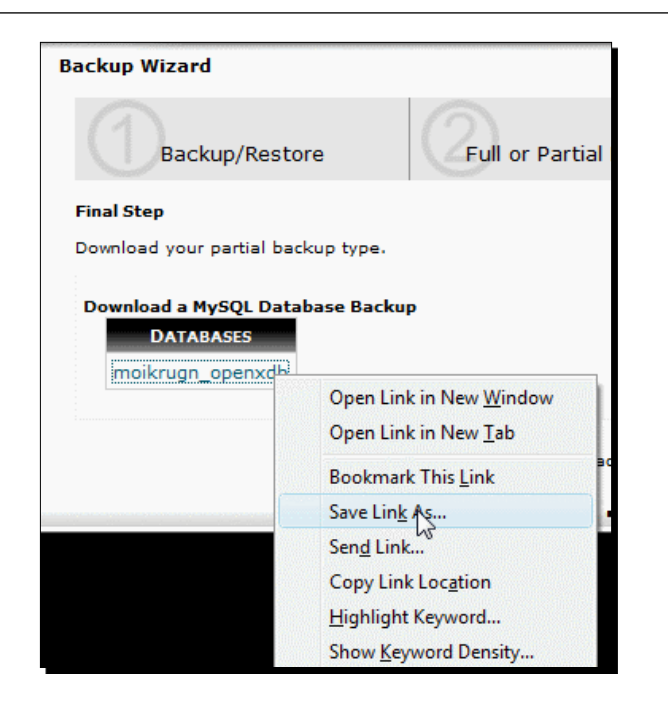

**5.** Open cPanel again and click on **File Manager** under **Files** menu.

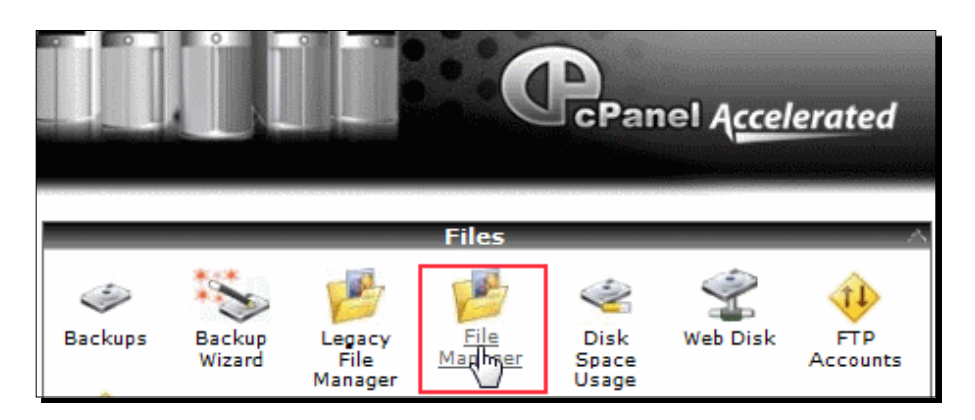

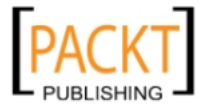

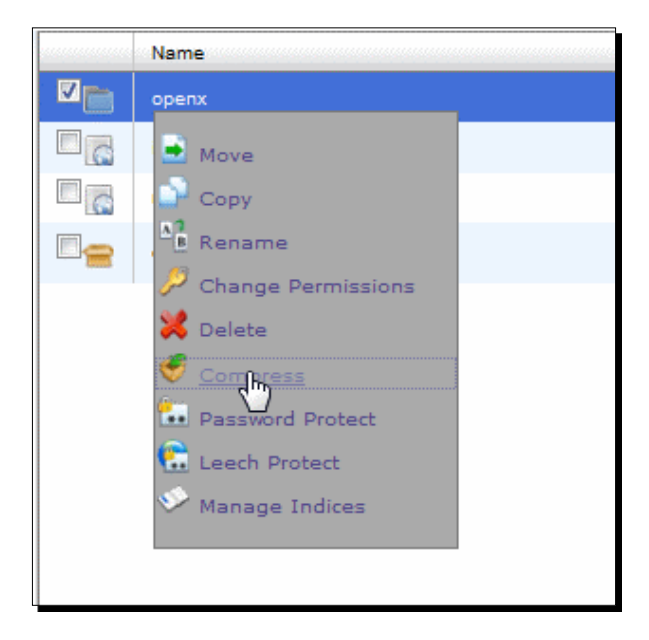

**6.** Browse until you find the current OpenX folder. Right-click on it and click on **Compress** option.

7. Change the name of the file that will be compressed, as <code>openx\_backup.zip</code> and click on Compress File(s) button.

| Co                                                             | mpress                  |
|----------------------------------------------------------------|-------------------------|
| Compress                                                       |                         |
| Compression Type:                                              |                         |
| C Zip Archive                                                  |                         |
| Tar Archive                                                    |                         |
| GZiped Tar Archive                                             |                         |
| Bzip2ed Tar Archive                                            |                         |
| Enter the name of the compressed archive<br>/public_html/openx | to store                |
| to and press "Compress":                                       |                         |
| /public_html/openx_backup.zip                                  |                         |
|                                                                |                         |
|                                                                |                         |
|                                                                | Compress File(s) Cancel |

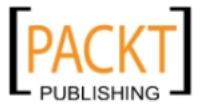

**8.** You can observe that <code>openx\_backup.zip</code> file is now on the server. We can optionally download it to our local computer.

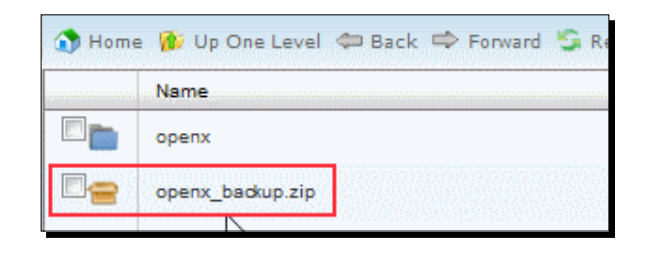

#### What just happened?

We have backed up the current OpenX database on our computer. We also copied the current OpenX file system as an archive backup file to our server. Never skip this step when you upgrade. In case of any errors during upgrade, we will have a chance to restore the original version.

#### **New OpenX files**

We will now learn how to download the latest version of OpenX and upload it to our server.

## Time for action – downloading the latest OpenX files and uploading them to the server

 Let's browse to http://www.openx.org/download web address where we will always find the latest version. Right-click on the download link and choose Save Link As...to save the OpenX download file to the local computer.

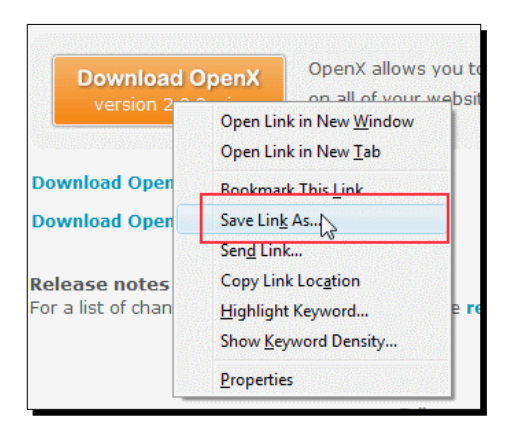

- [ 227 ] -

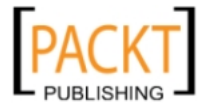

**2.** Open File Manager from cPanel.

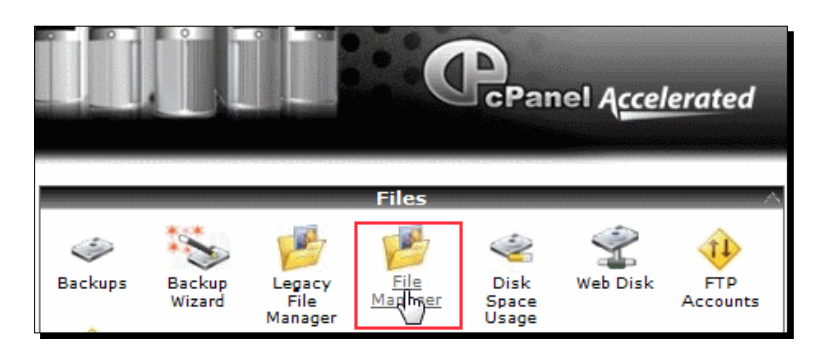

**3.** Click Upload link under File Manager.

| File Manager Settings              |                             |               |
|------------------------------------|-----------------------------|---------------|
| New File New Folder Copy Move File | Upload Download Delete Rena | 7<br>B<br>ame |
| /public_html                       | GO 🚯 Home 🁔 (               | Jp One I      |
|                                    | Nam                         | england       |

**4.** It will open a new window where we will choose the new OpenX file to upload.

| ■Upload files                                      |                   |
|----------------------------------------------------|-------------------|
| Maximum File Size allowed for upload: 936.         | 66 MB             |
| Please select files to upload to <b>/home/moil</b> | krugn/public_html |
| C:\openx-2.8.2.zip                                 | Browse            |
| Querwrite evicting files:                          | Browse            |
| overwhite existing files:                          |                   |

- [ 228 ] -

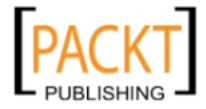

**5.** The upload will be automatically started. Wait while it is being uploaded.

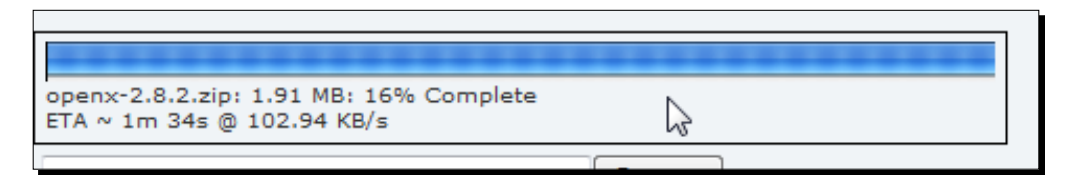

**6.** Return to **File Manager** screen after the upload is complete.

| openx-2.8.2.zip: 11.37 MB:  | 100% Complete                      |  |
|-----------------------------|------------------------------------|--|
|                             | Browse_                            |  |
|                             | Browse                             |  |
| Dverwrite existing files: 🔲 |                                    |  |
|                             |                                    |  |
|                             | Back to /home/moikrugn/public_html |  |

**7.** Right-click on the uploaded OpenX file and choose **Extract** from the menu.

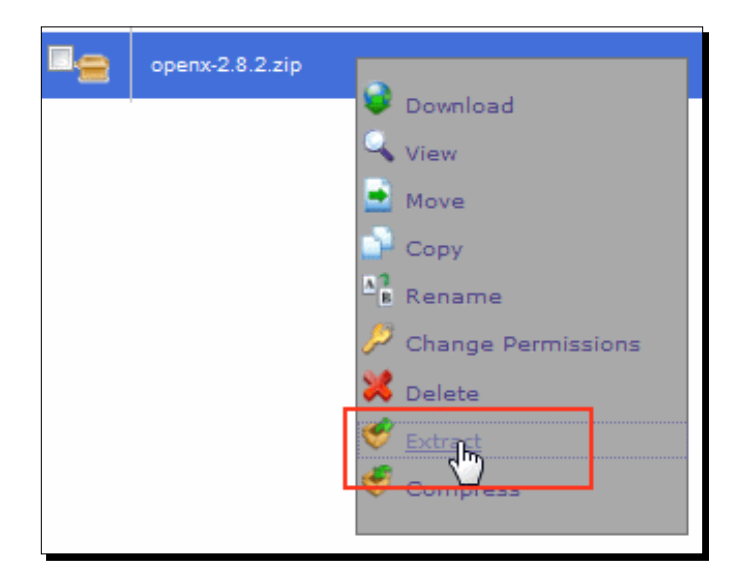

- [ 229 ] -

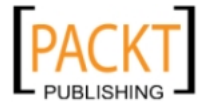

8. Click on Extract File(s) button.

| Extract                                                                                                    |                                 |
|----------------------------------------------------------------------------------------------------|---------------------------------|
| Extract                                                                                                    |                                 |
| Type the path you wish to extract<br>/public_html/openx-2.8.2.zip<br>to (if you enter a directory that does not exist it will be creat<br>in the new directory) and press "Extract":<br>/public_html | ated, and the archive extracted |
|                                                                                                    | Extract File(s) Cancel          |

- **9.** Wait while the files are being extracted.
  - Extracting Archive Archive: M/home/moikrugn/public\_html /openx-2.8.2.zip Extraction Location: M/public\_html
- **10.** Right-click on the new folder and click on **Rename** option.

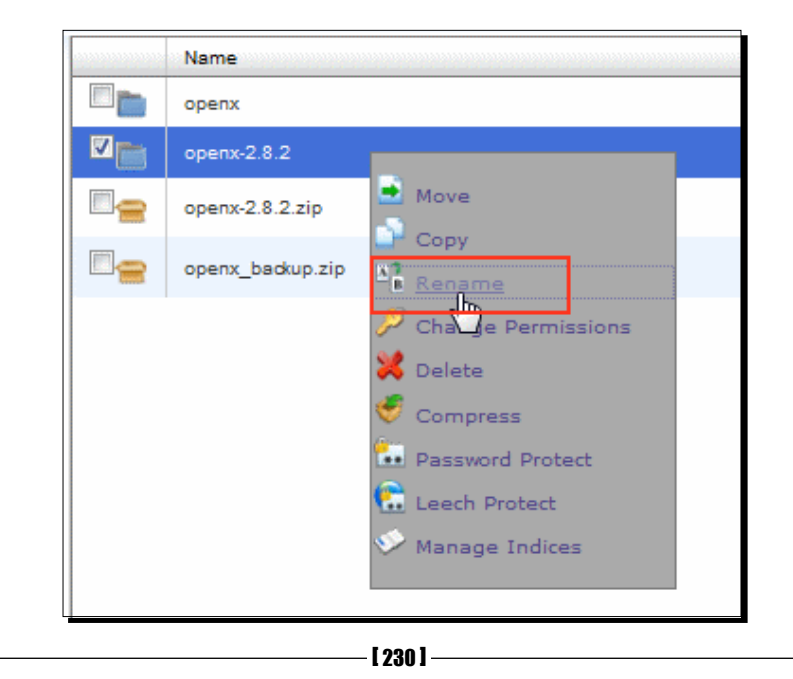

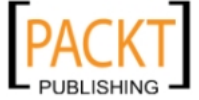

**11.** Rename the folder with a descriptive name such as <code>openx\_newfiles</code>.

| Rename                                                              |               |
|---------------------------------------------------------------------|---------------|
| Rename                                                              |               |
| To rename a file, simply click on its name and fill in a new value. |               |
| OR                                                                  |               |
| Type the new name for                                               |               |
| /public_html/openx-2.8.2<br>here:                                   |               |
| openx_newfiles                                                      |               |
|                                                                     |               |
| Renam                                                               | e File Cancel |

#### What just happened?

We have learned where we need to check for updates. Then, we have downloaded the latest OpenX version to our computer as an archive. We have uploaded this archive file to our server using the cPanel file manager tool. We have extracted the file to its default folder. Finally, we have renamed the folder with a \_newfiles suffix, which will remind us that these are the files of the new OpenX version.

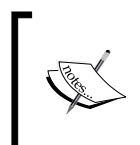

Another method for uploading files and renaming them is through the FTP client. If you prefer, you can get more information about uploading files to the server with CoreFTP Lite (free ftp client) in Chapter 1.

#### **Configuration file and banner images**

Before we start with an upgrade, we have to provide the current configuration file and banner images to the new OpenX system.

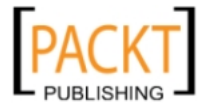

### Time for action – copying the configuration file and image banners

 Browse into the current OpenX system and open var folder in it. We will see a file there similar to yourwebsite.com.conf.php. Find the file ending with conf.php suffix. Right-click on it and click on Copy.

| /public_htm/openx/var go                         |   | 🕥 Home | 🈰 Up One Level 🗢 Bac     | k 🗆 | Forward  | 😏 Reload    |
|--------------------------------------------------|---|--------|--------------------------|-----|----------|-------------|
| <sup>t</sup> php                                 | * |        | Name                     |     |          |             |
| public_ftp     gepublic_html     jopenx    odocs |   |        | cache                    |     |          |             |
|                                                  |   |        | plugins                  |     |          |             |
|                                                  |   |        | templates_compiled       |     |          |             |
| tc                                               |   |        | tmp                      |     |          |             |
| E lib<br>_ maintenance                           |   |        | debug.log                | R   |          |             |
|                                                  |   | E eff  | default.conf.php         | Q   | View     | ш<br>—      |
| L plugins<br>                                    |   |        | install.log              | Ż   | Edit     |             |
| - var                                            | Ξ |        | INSTALLED                |     | Code Edi | t           |
| cache                                            |   |        | yourwebsite.com.conf.php |     | Move     |             |
| Plugins                                          |   | L      |                          |     | Copy     |             |
| templates_compiled                               |   |        |                          | AB  | Rename   |             |
| tmp<br>•www                                      |   |        |                          | فكر | Change F | Permissions |

2. We will copy this file to new OpenX folder at /openx\_newfiles/var. Click on Copy File(s) button. Look at the following screenshot:

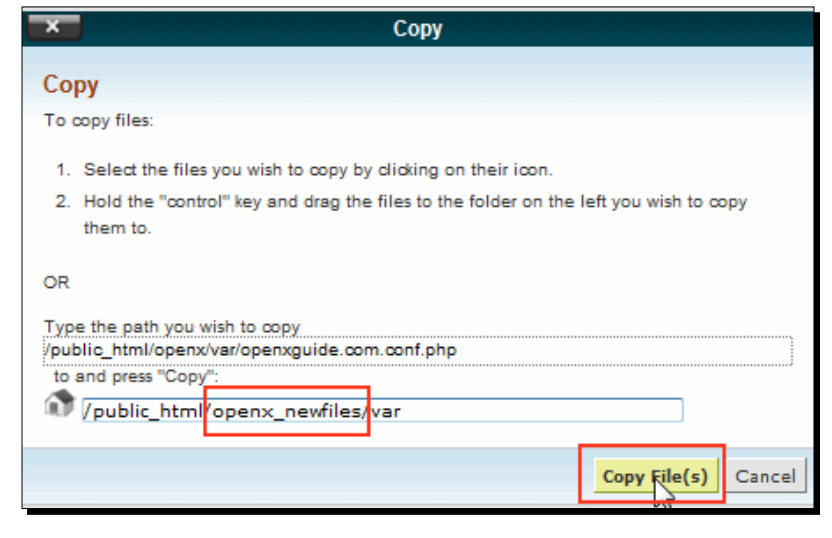

- [ 232 ] -

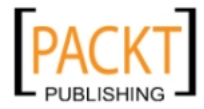

**3.** Be assured that the configuration file is copied to its new place.

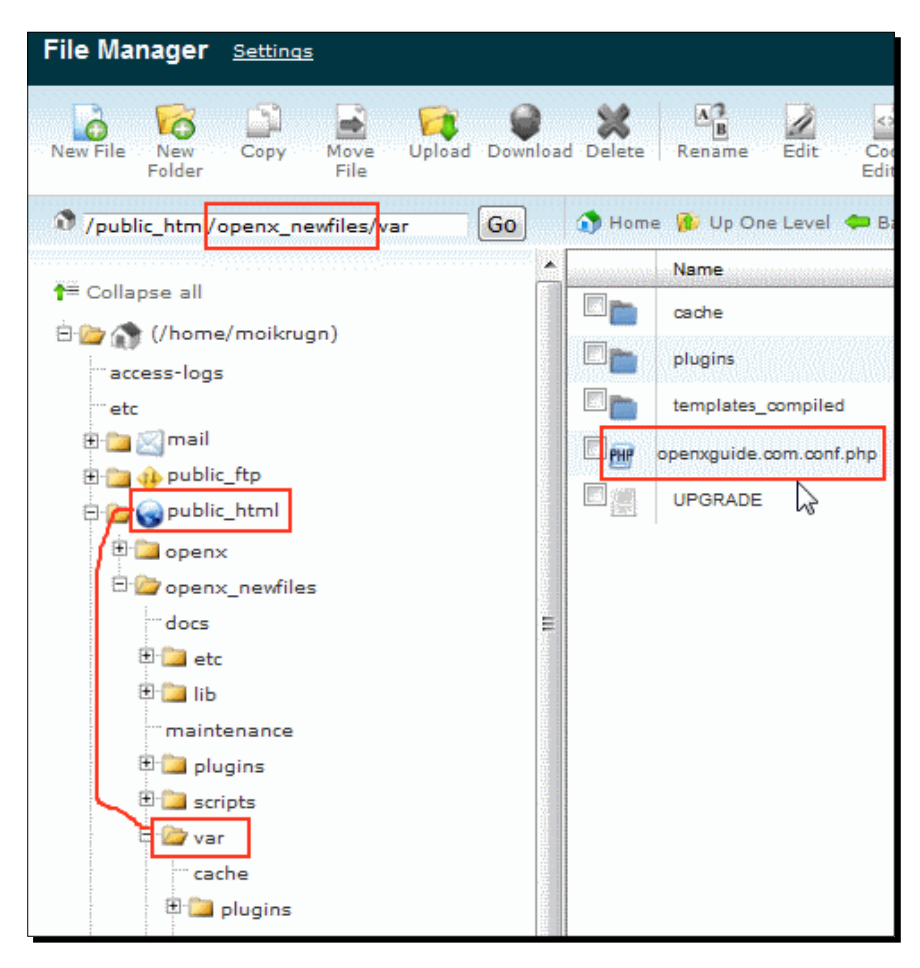

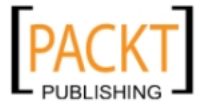

**4.** Browse to the current OpenX banner storage folder, that is at /openx/www/ images. Select the banner image files and right-click on them. Then, click the **Copy** menu option.

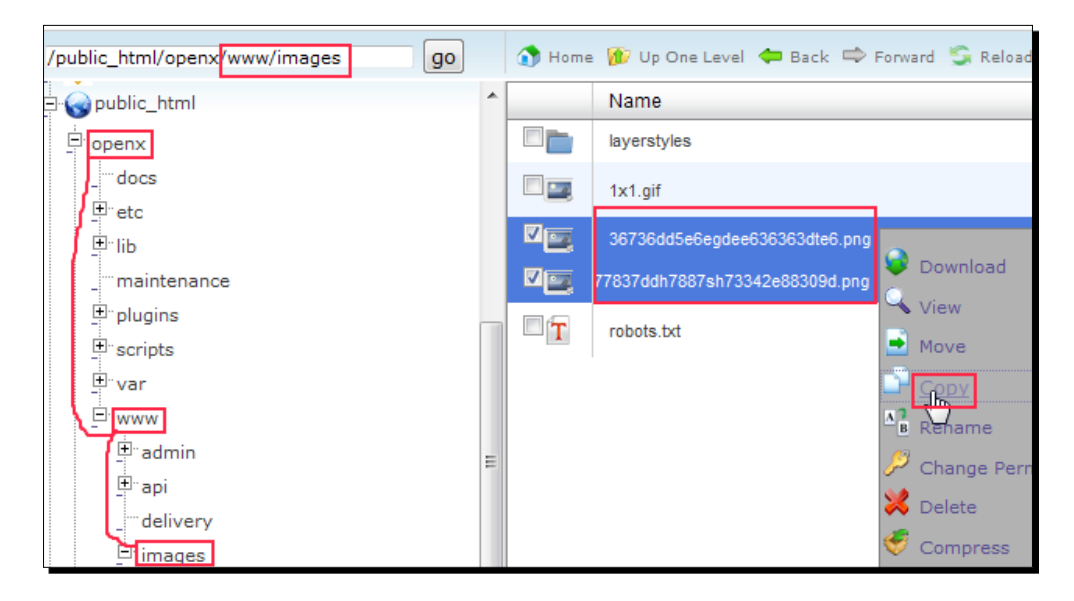

5. Change the target path to new folder—openx\_newfiles/www/image. Click on the Copy File(s) button.

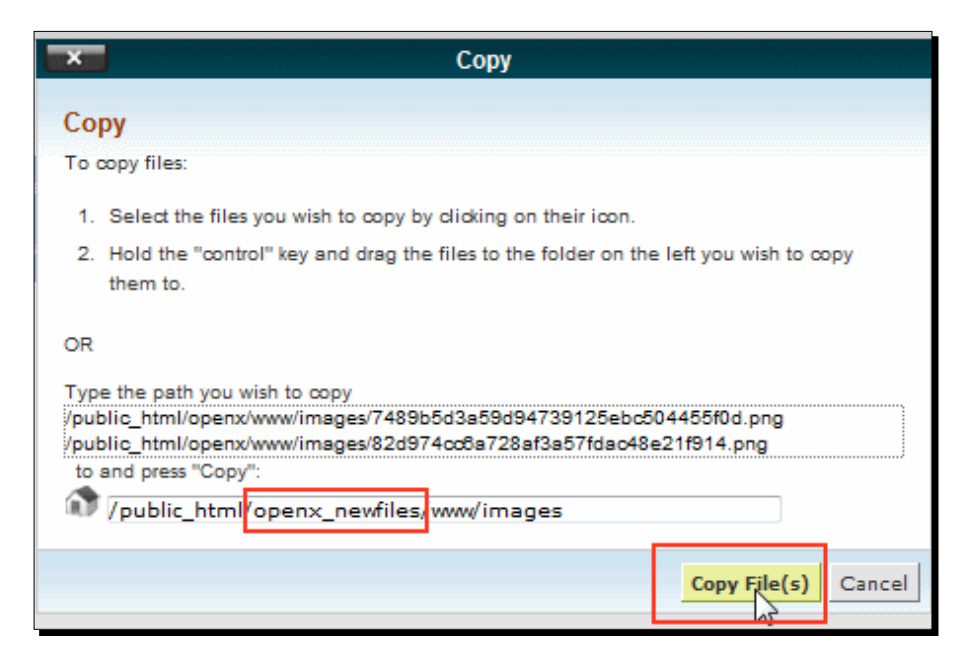

[ 234 ] -

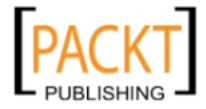

**6.** Let's be sure that the copied images are now in their new location.

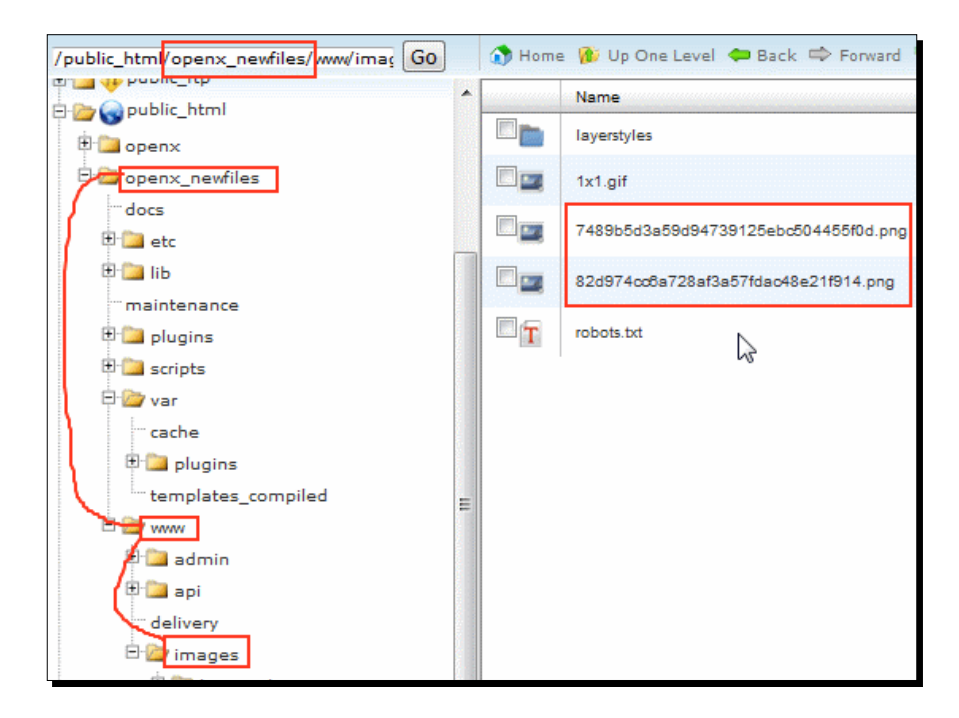

#### What just happened?

We first copied the configuration file to the new respective OpenX folder and became assured that the file is there. Finally, carried out a the similar process for banner images. Note that folder structures of both versions are the same.

#### **Update wizard**

Update wizard automatically handles remaining upgrade steps. Now, let's see how to make use of it:

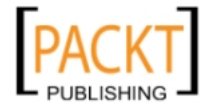
#### Time for action – running the upgrade wizard

1. Navigate to the URL where new OpenX directory resides—

http://yourwebsite.com/openx\_newfiles in this case. Be sure that you
are navigating to the correct URL, as http://www.yourwebsite.com/openx\_
newfiles and http://yourwebsite.com/openx\_newfiles addresses are
different to upgrade wizard. If conf.php file has website name (www.yourwebsite.
com) with www prefix, we would navigate to www.yourwebsite.com

**2.** We will see a welcome screen at first. Click on **Continue** button.

|                                                                                                    | Progress                                                                                                    |
|----------------------------------------------------------------------------------------------------|----------------------------------------------------------------------------------------------------|
| Welcome to OpenX v2.8.3<br>Thank you for choosing OpenX.                                                    |                                                                                                    |
| This wizard will guide you throug<br>To help you with the installation<br>more detailed guide to installing | the process of installing / upgrading the OpenX ad server. process we have created an Installation Quick Start Guide to take you through and configuring OpenX visit the Administrator Guide. |
|                                                                                                    | Continue »                                                                                                    |

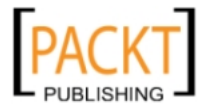

**3.** Click on I Agree button for the information mentioned on TERMS AND CONDITIONS OF USE and PRIVACY POLICY screen.

| TERMS AND CONDITIONS OF USE                                                                                                    |
|----------------------------------------------------------------------------------------------------|
| GNU GENERAL PUBLIC LICENSE                                                                                                    |
| Version 2, June 1991                                                                                                    |
| Copyright (C) 1989, 1991 Free Software Foundation, Inc.                                                                                                    |
| 51 Franklin Street, Fifth Floor, Boston, MA 02110-1301, USA                                                                                                    |
| Everyone is permitted to copy and distribute verbatim copies                                                                                                    |
| of this license document, but changing it is not allowed.                                                                                                    |
| PRIVACY POLICY The "OpenX Software" is an open source ad serving software platform that allows website publishers to serve adverti<br>Service" is a service provided by OpenX which allows website publishers to use the OpenX Software on OpenX-hoste<br>Privacy Principles so website publishers that use the OpenX Software and the OpenX Hosted Service ("Publishers"), a<br>could learn more about information privacy in connection with the OpenX Software and OpenX Hosted Service. |
| Except as otherwise noted in these OpenX Software Privacy Principles, OpenX's data collection and use practices for Service.                                                                                                    |
| 1. Information We Collect Specifically Through The OpenX Software and OpenX Hosted Service.                                                                                                    |
| Privacy policy retrieved from http://www.openx.org/privacy                                                                                                    |
| «IDisagree IAgree »                                                                                                    |

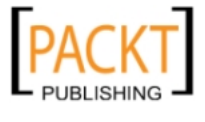

| 🏹 Syste | m Checks               |                    |
|---------|------------------------|--------------------|
| √C      | ookies - no errors     |                    |
|         |                        |                    |
|         | enabled                | OK 🗸               |
| √ P     | PHP - no errors        |                    |
|         | version                | 5.2.11 🗸           |
|         | memory_limit           | 128 MB 🕰           |
|         | magic_quotes_runtime   | OFF 🗸              |
|         | safe_mode              | OFF 🗸              |
|         | register_argc_argv     | ON 🗸               |
|         | file_uploads           | ON 🗸               |
|         | xml                    | LOADED 🗸           |
|         | pore                   | LOADED 🗸           |
|         | zlib                   | LOADED 🗸           |
|         | mysql                  | LOADED 🗸           |
|         | pgsql                  | NOT LOADED X       |
|         | spl                    | LOADED 🗸           |
|         | mbstring.func_overload | OK 🗸               |
|         | timeout                | ОК ✓               |
|         | timezone               | America/New_York ✓ |

**4.** OpenX upgrade wizard will make some system checks similar to the following screenshot:

**5.** Scroll down the screen. OpenX makes several file permission settings checks as well. At the bottom, we notice that upgrade wizard detected a previous version and informed us about the upgrade. Click on **Continue** button.

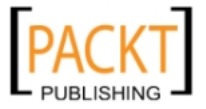

|     | /home/moikrugn/public_html/openx_newfiles/var                    |  |    |  |  |
|-----|------------------------------------------------------------------|--|----|--|--|
|     | /home/moikrugn/public_html/openx_newfiles/var/cache              |  |    |  |  |
|     | /home/moikrugn/public_html/openx_newfiles/var/plugins            |  |    |  |  |
|     | /home/moikrugn/public_html/openx_newfiles/var/templates_compiled |  | ОК |  |  |
|     | /home/moikrugn/public_html/openx_newfiles/plugins                |  | OK |  |  |
|     | /home/moikrugn/public_html/openx_newfiles/www/admin/plugins      |  | OK |  |  |
|     | /home/moikrugn/public_html/openx/www/images                      |  | OK |  |  |
|     |                                                                  |  |    |  |  |
| pli | ication Check                                                    |  |    |  |  |
| pli | ication Check OpenX 2.8.1 detected This version can be upgraded  |  |    |  |  |

**6.** In the **Administrator Login** screen that is shown next, OpenX asks us for the current administrator username and password if we haven't yet logged in to OpenX. Provide the current administrator information that is already in use. Click on **Continue**.

|              |                      | 38%                                                 |
|--------------|----------------------|-----------------------------------------------------|
| 0            | Administrator Log    | gin                                                 |
| U            | In order to continue | with the upgrade process, please enter your OpenX a |
| 🏹 Administra | ator Account         |                                                     |
| Administr    | ator Username *      | administrator                                       |
| Administr    | ator Password *      | •••••                                               |
| * Require    | d field              |                                                     |
|              |                      | « Go Back Continue »                                |

- [ 239 ] -

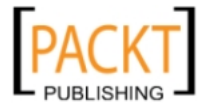

| _                           |                      |
|-----------------------------|----------------------|
| Database Type               | MySQL 👻              |
| Use local socket connection |                      |
| Database Socket             |                      |
| Database Hostname           | localhost            |
| Database Port Number        | 3306                 |
| Database Username *         | openx                |
| Database Password           | •••••                |
| Database Name *             | openxdb Database     |
| * Required field            |                      |
| Advanced Settings           |                      |
| Table type                  | MyISAM 👻             |
| Table names prefix          | ox_                  |
| * Required field            |                      |
|                             |                      |
|                             | « Go Back Contigue » |

7. On the next Database Settings screen, just click on Continue button.

**8.** We will see a screen stating that OpenX main upgrade is complete. Click on **Continue** button to begin the upgrade of remaining configuration and plugin options.

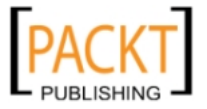

#### Chapter 9

| Welcome | Terms    | System Check                        | Login                    | Database | Configuration | Plugins Ta             | sks Finished     |                |                      |           |
|---------|----------|-------------------------------------|--------------------------|----------|---------------|------------------------|------------------|----------------|----------------------|-----------|
|         |          |                                     |                          |          |               | Progr                  | :55              |                |                      |           |
|         |          |                                     |                          |          | 50%           |                        |                  |                |                      |           |
|         |          |                                     |                          |          |               |                        |                  |                |                      |           |
|         | Co       | ngratulations,                      | you have                 | finished | upgrading O   | penX                   |                  |                |                      |           |
|         | Cc<br>Yo | ingratulations,<br>ur system has be | you have                 | finished | upgrading O   | penX<br>aining screens | vill help you up | date the confi | iguration of your ne | w ad ser  |
|         | Ca<br>Yo | ngratulations,<br>ur system has bi  | , you have<br>een succes | finished | upgrading O   | penX<br>alning screens | vill help you up | date the conf  | iguration of your ne | w ad serv |

**9.** In the next **Configuration checklist** screen, do not change anything; just click on **Continue** button.

| 2                                                       | Configuration checkl                | ist                                                                                                    |                |
|---------------------------------------------------------|-------------------------------------|----------------------------------------------------------------------------------------------------|----------------|
|                                                         | Please check the configu            | uration settings below and make any required changes                                                                            | before proc    |
| Previous ins                                            | stall                               |                                                                                                    |                |
| Path to prev                                            | vious OpenX installation *          | /home/moikrugn/public_html/openx                                                                                                | Plugin files n |
| * Required                                              | field                               |                                                                                                    |                |
|                                                         |                                     |                                                                                                    |                |
|                                                         |                                     |                                                                                                    |                |
| Configuratio                                            | on settings                         |                                                                                                    |                |
| Web path                                                |                                     | http(s):// moikrug.net/openx/www/admin                                                                                          |                |
| Delivery pa                                             | ıth                                 | http://moikrug.net/openx/www/delivery                                                                                           |                |
|                                                         | h                                   | http:// moikrug.net/openx/www/images                                                                                            |                |
| Images pati                                             |                                     |                                                                                                    |                |
| Delivery SS                                             | 3L path                             | https:// moikrug.net/openx/www/delivery                                                                                         |                |
| Images pati<br>Delivery SS<br>Images SSL                | 3L path<br>. path                   | https:// moikrug.net/openx/www/delivery                                                                                         |                |
| Images pati<br>Delivery SS<br>Images SSL<br>Images fold | 3L path<br>L path<br>ler *          | https:// moikrug.net/openx/www/delivery<br>https:// moikrug.net/openx/www/images<br>/home/moikrugn/public_html/openx/www/images |                |
| Images pati<br>Delivery SS<br>Images SSL<br>Images fold | SL path<br>L path<br>ter *<br>field | https:// molkrug.net/openx/www/delivery https:// molkrug.net/openx/www/images /home/molkrugn/public_html/openx/www/images       |                |
| Images pati<br>Delivery SS<br>Images SSL<br>Images fold | SL path<br>L path<br>Jer *<br>field | https:// moikrug.net/openx/www/delivery<br>https:// moikrug.net/openx/www/images<br>/home/moikrugn/public_html/openx/www/images | e »            |

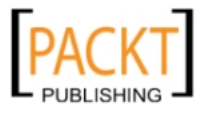

**10.** OpenX upgrade wizard will now check new plugins and will upgrade the existing ones automatically. Then click on **Continue** button.

|     | OpenX Plugins            |                         |
|-----|--------------------------|-------------------------|
| E   |                          |                         |
|     |                          |                         |
| Che | cking OpenX plugins      |                         |
|     | openXBannerTypes         | OK, Up to date, Enabled |
|     | openXDeliveryLimitations | OK, Upgraded, Enabled   |
|     | openX3rdPartyServers     | OK, Up to date, Enabled |
|     | openXReports             | OK, Upgraded, Enabled   |
|     | openXDelivery/CacheStore | OK, Upgraded, Enabled   |
|     | openXMaxMindGeoIP        | OK, Upgraded, Enabled   |
|     | openXInvocationTags      | OK, Upgraded, Enabled   |
|     | openXDeliveryLog         | OK, Upgraded, Enabled   |
|     | openXMarket              | OK, Upgraded, Enabled   |
|     |                          |                         |
|     |                          | Contigue »              |

**11.** OpenX automatically runs several tasks here. Just cick on **Continue** button.

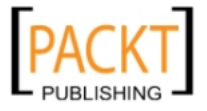

|     | B                                                                                                    | OpenX Post-Upgrade Tasks |            |
|-----|----------------------------------------------------------------------------------------------------|--------------------------|------------|
| Exe | ecuting task                                                                                                    | 5                        |            |
|     | Recompili                                                                                                    | ng Acis                  |            |
|     | Starting A                                                                                                    | cls Recompilation        |            |
|     | Acls Reco                                                                                                    | mpilation: Complete      |            |
|     |                                                                                                    |                          |            |
| R   | Recompiling A                                                                                                    | cls                      |            |
| o   | ж                                                                                                    |                          |            |
| s   | Starting Acls R                                                                                                    | Recompilation            |            |
| A   | In the secompion of the secompion of the secompion of the secomplexity of the secomplexity of the secomple | lation: Complete         |            |
| s   | Starting Banne                                                                                                    | er Cache Recompilation   |            |
| в   | anner Cache                                                                                                    | Recompilation: Complete  |            |
|     |                                                                                                    |                          | Continue » |

**12.** We have finished upgrading OpenX configuration and database. Click on **Continue** button for the last time.

| Congratulation                  | s, you have finished upgrading OpenX                                                                                                    |
|---------------------------------|----------------------------------------------------------------------------------------------------|
| Clicking 'Continu<br>What next? | e' will log you in to your ad server.                                                                                                    |
| Sign up fo                      | or product updates and security alerts?                                                                                                    |
| 🗹 admi                          | n@openxguide.com                                                                                                    |
| Serving y<br>Use our qu         | our first ad campaign<br>Jick start guide to start serving your first ad campaign.                                                             |
| Optional installa               | tion steps                                                                                                    |
| Lock your<br>This is a g        | configuration files<br>lood extra security step to protect your ad server configuration settings from being altered. Find out more.            |
| Set up a r<br>A mainter         | egular maintenance task<br>nance script is recommended to ensure timely reporting and the best possible ad delivery performance. Find out more |
| Review y                        | our system configuration settings                                                                                                    |
| Before yo                       | u start using OpenX we suggest you review your settings within the 'Settings' tab.                                                             |

- [ 243 ] -

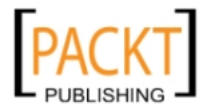

**13.** We are now in the OpenX management screen, but we have not finished yet.

| SpenX   Ad Server      | r                               |
|------------------------|---------------------------------|
| Statistics Inventory M | fy Account                      |
| Advertisers            |                                 |
| Campaigns              | 🏡 Advertisers                   |
| Banners                |                                 |
| Websites               |                                 |
| Zones                  | 👃 Add new advertiser 🛛 💥 Delete |
| Targeting Channels     | Name 🔺                          |
|                        | E & Amazon                      |
| Direct Selection       | Apple Inc.                      |
| User Access            | 📄 💄 Google                      |
| @ -                    | 2                               |

**14.** We will need to rename paths correctly as a final step. Open cPanel file manager screen again, right-click on openx folder, and choose **Rename** option.

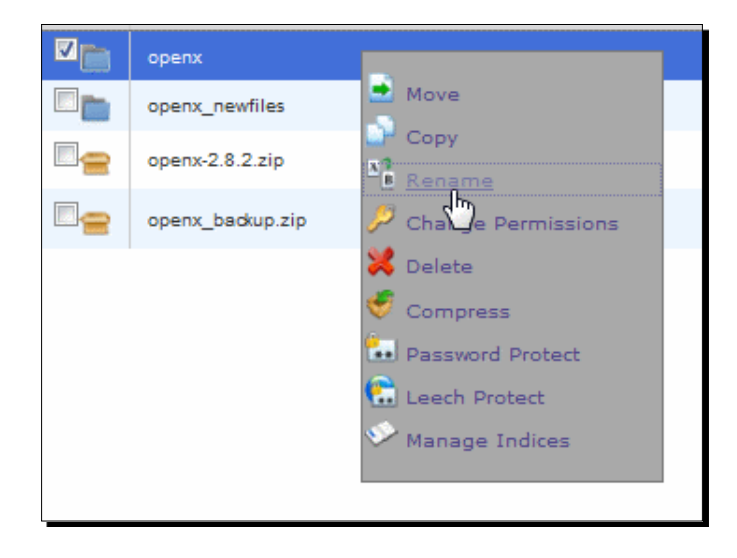

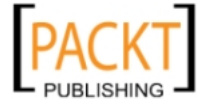

**15.** Rename openx to openx\_backup and click on Rename File button.

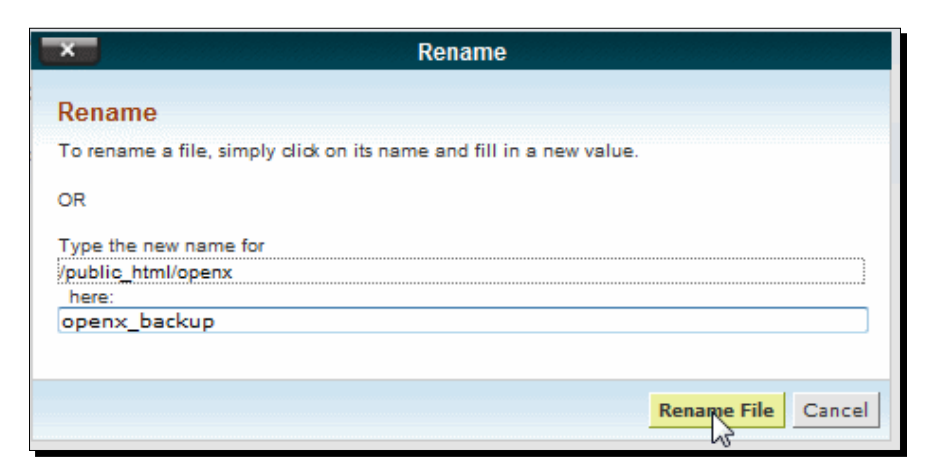

**16.** Right-click on <code>opens\_newfiles</code> folder and click on **Rename** option.

| openx_backup     |                      |
|------------------|----------------------|
| openx_newfiles   |                      |
| openx-2.8.2.zip  | Move                 |
| openx_backup.zip |                      |
|                  | 🔑 Change Permissions |
|                  | 💥 Delete             |
|                  | 😴 Compress           |
|                  | Password Protect     |
|                  | 😭 Leech Protect      |
|                  | ジ Manage Indices     |
|                  |                      |

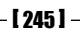

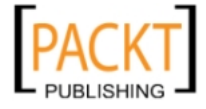

**17.** Change opens\_newfiles name to opens and click on Rename File button.

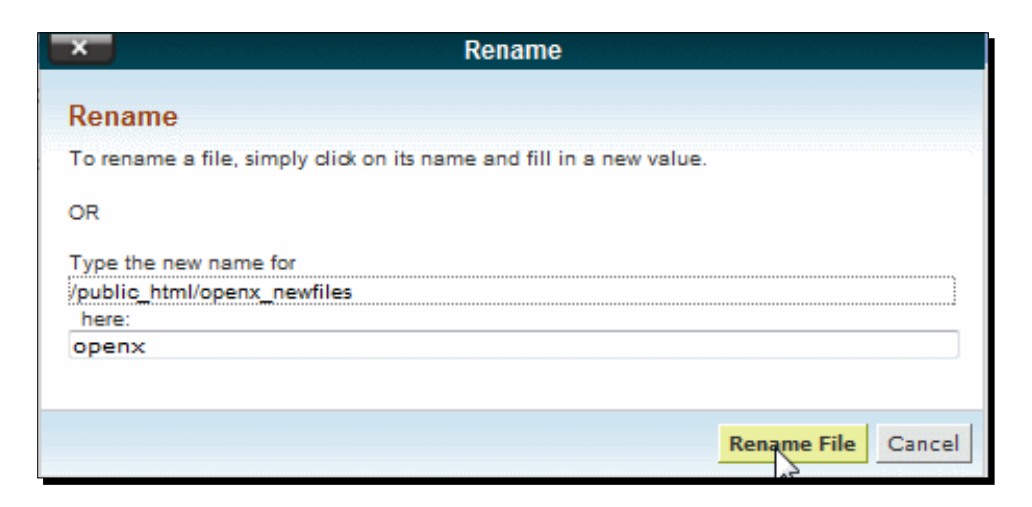

**18.** Let's now check for the new updates from administrator account. Click on **Product Updates** link under **Configuration** menu.

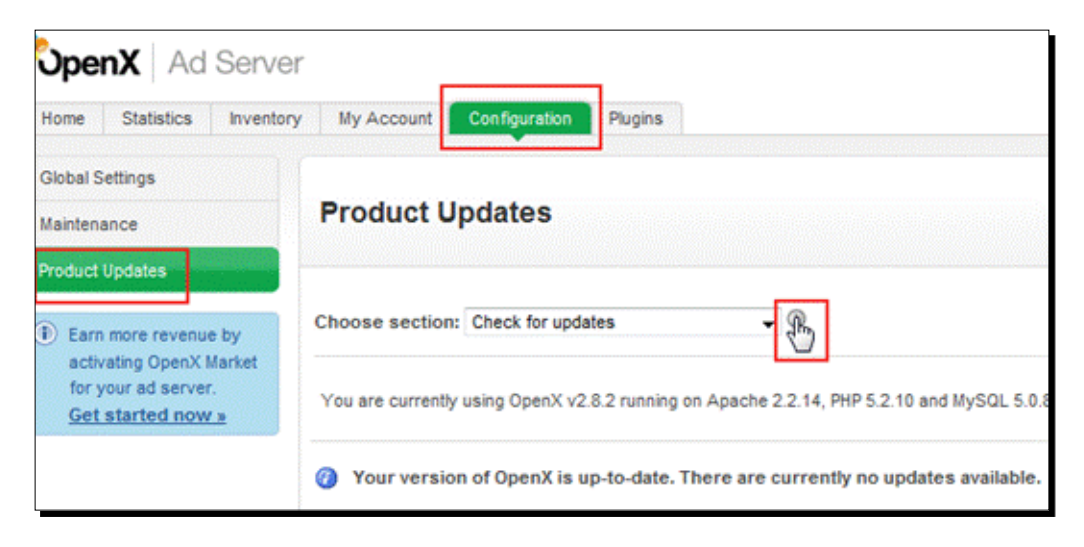

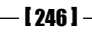

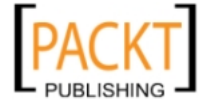

#### What just happened?

We have started upgrade wizard. Only our administrator username and password were asked during this process. We simply clicked the **Continue** button until the end.

At the final step, we made the necessary path changes. We have renamed the old folder with \_backup prefix. On the other hand, we have activated the new OpenX folder by removing the \_newfiles suffix.

#### Have a go hero – the upgrading process: advanced features

Now, go and download the conf.php file on your computer and explore the content. In case you forget your MySQL database connection information for the OpenX installation, you can find this information in this file.

#### Pop quiz – understanding the process of upgrading OpenX

Suppose that we have completed the upgrade wizard successfully, but in the next step we have forgotten to rename old and new folder paths accordingly. Will the banners still be served on the website zones on to which they are linked?

# Summary

We have seen that upgrading OpenX Ad Server is very similar to its installation. Moreover, we should be very careful on a few issues. These were correctly copying configuration file, banner image files to their new places and changing the installation locations. Do not forget to check for updates regularly. This will help you to avoid possible vulnerabilities on your system and taking advantage of future releases.

In the final chapter of the book, we will learn how to track statistics online, get special reports and analyze data on a spreadsheet.

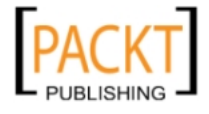

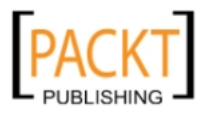

# **10** Using Reports and Statistics

OpenX provides a very detailed and useful statistics and reports mechanism to evaluate the progress as well as performance of any campaign. OpenX reports and statistics tools have the ability to retrieve data on several groupings such as advertisers, campaigns, banners, websites, and zones.

In this chapter, we shall learn:

- How to view advertisers and campaign statistics
- How to export data to Excel for further analysis
- Types of advanced OpenX reports
- How to retrieve advertising analysis reports using Excel

# Advertisers and campaigns statistics

It is the default OpenX statistics type. It provides current statistics of all advertisers under an account. It is also possible to retrieve statistics according to start and end dates.

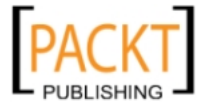

#### Time for action – getting advertisers and campaign statistics

Now, let's learn how to get the statistics for a certain advertiser and the campaigns under it. We will then see how to analyze them on a spreadsheet.

**1.** Click on **Statistics** menu item. **Advertisers & Campaigns** screen should automatically open. If not, click on **Advertisers & Campaigns** link.

| topen)       | Ad Se       | erver |
|--------------|-------------|-------|
| Statistics   | Inventory   | My Ac |
| Advertisers  | & Campaigns |       |
| Websites &   | Zones       |       |
| Global Histo | ry          |       |
| Advanced F   | Reports     |       |

**2.** Now, we should be able to see current date's statistics as a default for all the advertisers under an account. Note that following screenshots are from a real OpenX Ad Server implementation and do not necessarily have to match with your screens.

| Today - 10 February 2010 | 10 Februa   | ry 2010 |                     |
|--------------------------|-------------|---------|---------------------|
| Name                     | Impressions | Clicks  | Click-Through Ratio |
| Total                    | 3,333       | 14      | 0.42%               |
| Muratos                  | 3,333       | 14      | 0.42%               |

**3.** Let's view all the statistics for the advertiser, starting from the installation of OpenX Ad Server. Select **All statistics** option from the date list.

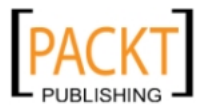

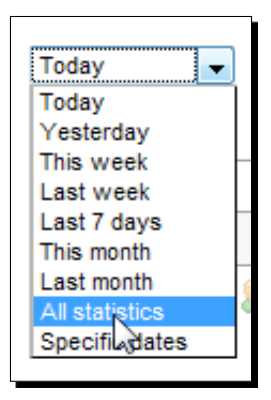

#### 4. We can now see all of the statistics for the advertiser.

| All statistics 👻 |             |        |                     |
|------------------|-------------|--------|---------------------|
| Name             | Impressions | Clicks | Click-Through Ratio |
| Total            | 913,550     | 6,110  | 0.67%               |
| 🕨 息 Muratos      | 913,550     | 6,110  | 0.67%               |

**5.** Click on tiny arrow near the advertiser name.

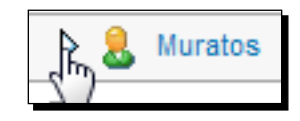

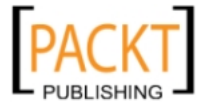

| Name                                 | Impressions            | Clicks | Click-Through Ratio |
|--------------------------------------|------------------------|--------|---------------------|
| Total                                | 91 <mark>4</mark> ,589 | 5,841  | 0.64%               |
| 🗢 🚪 Muratos                          | 914,589                | 5,841  | 0.64%               |
| 🕨 🧰 Cl - Antony Ballion              | 817                    | 10     | 1.22%               |
| D 😂 Rocketholt, In the Technik Ar    | 7,705                  | 17     | 0.22%               |
| 🕨 🛅 Rocketholiti - Hilling fael Droe | 119                    | -      |                     |
| 🕨 🎦 III Healthy Sangara Zip Salarat  | 602                    | 1      | 0.17%               |
| 🕨 😂 Rocketholik - Mir o Land Rover   | 2,034                  | 7      | 0.34%               |
| Þ 😂 *****                            | 1,276                  | 6      | 0.47%               |
| 🕨 🧰 Gr. Samattan bargen DE           | 4,769                  | 5      | 0.10%               |
| 🕨 🧰 Good any Could Auto Laws         | 42                     |        |                     |
| 👂 🧰 Million anti-antinan Talant      | 1,660                  | 68     | 4.10%               |
| 🕨 🧰 Shanahi 🕫 Targat                 | 3,566                  | 10     | 0.28%               |
|                                      | 28,552                 | 80     | 0.28%               |
| 🕨 🛅 medica - geogle tet san          | 1,630                  | 1      | 0.06%               |
|                                      | 75,051                 | 25     | 0.03%               |
| 🕨 🛅 moliniji - Bala uk               | 538                    | 4      | 0.74%               |
| 🕨 🧰 moline - talk as                 | 860                    | 9      | 1.05%               |
|                                      | 15                     |        |                     |
| D 🍋 Malan Trans Terrage              | 36,938                 | 116    | 0.31%               |
|                                      | 2,376                  | 1      | 0.04%               |
| D 🛅 Regime and                       | 464                    | 2      | 0.43%               |
| Viel Trees and                       | 771                    |        | -                   |

**6.** We can now see the all the campaigns statistics under the advertiser.

7. Click on the Clicks column.

| Name                                   | Impressions | Clicks | Click-Through Ratio |
|----------------------------------------|-------------|--------|---------------------|
| Total                                  | 914,589     | 5,841  | 0.64%               |
| 🗢 🚪 Muratos                            | 914,589     | 5,841  | 0.64%               |
| D 🛅 Ci interne familie                 | 817         | 10     | 1.22%               |
| 🕨 🧰 Reconstruction of the Decision Age | 7,705       | 17     | 0.22%               |
|                                        | 119         |        |                     |
| b Contraction                          | 602         | 1      | 0.17%               |

— [ 252 ] —

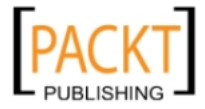

| Name                                                                                                    | Impressions C | licks 🗸 |
|----------------------------------------------------------------------------------------------------|---------------|---------|
| Total                                                                                                    | 914,589       | 5,841   |
| マ 息 Muratos                                                                                                    | 914,589       | 5,841   |
| Annone 1     Annone 1     Annone 1 | 316,912       | 4,685   |
|                                                                                                    | 192,773       | 435     |
|                                                                                                    | 111,280       | 146     |
| 🕨 🦳 Marata Dana Marata                                                                                                    | 36,938        | 116     |
| 🕨 🧰 tääntää luon                                                                                                    | 99,774        | 110     |
|                                                                                                    | 28,552        | 80      |
|                                                                                                    | 7,831         | 76      |
| 🕨 🦳 Million and and there Tradeer                                                                                                    | 1,660         | 68      |
|                                                                                                    | 75,051        | 25      |
| 🕨 🧰 Russelfusti in the basis Ar                                                                                                    | 7,705         | 17      |
| 🕨 🦳 Shetaliy 🕅 Target                                                                                                    | 3,566         | 10      |
| 🕨 🦳 Cal-Annay Instance                                                                                                    | 817           | 10      |

**8.** You can note that the campaign's statistics are sorted accordingly:

**9.** Click on the tiny arrow near one of the campaign names.

| Name                 | Impressions | Clicks v |
|----------------------|-------------|----------|
| Total                | 914,589     | 5,841    |
| 🗢 \\ Muratos         | 914,589     | 5,841    |
|                      | 316,912     | 4,685    |
| ¥ 👝                  | 192,773     | 435      |
|                      | 111,280     | 146      |
| 🕨 🧰 Malana - Tarrage | 36,938      | 116      |
| 🕨 🧰 125x125 (kes     | 99,774      | 110      |

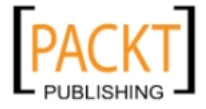

**10.** The following screenshot shows that the statistics of each banner under the campaign are listed according to the same criterion that is applied for sorting the campaign statistics:

| Name                       | Impressions | Clicks | Click-Through Ratio |
|----------------------------|-------------|--------|---------------------|
| Total                      | 914,589     | 5,841  | 0.64%               |
| 🗢 🔱 Muratos                | 914,589     | 5,841  | 0.64%               |
|                            | 316,912     | 4,685  | 1.48%               |
| 20 ALL ROOM STORAGE        | 93,876      | 2,933  | 3.12%               |
| a) = 250                   | 115,306     | 1,119  | 0.97%               |
| Distance of the Solar 300x | 250 14,856  | 155    | 1.04%               |
| 728 x 90                   | 24,678      | 141    | 0.57%               |
| 468x60                     | 21,730      | 106    | 0.49%               |
| 468x60 Ad2                 | 21,836      | 88     | 0.40%               |
| Annual Line Char 120x      | 600 13,079  | 87     | 0.67%               |
| 2 AMA 125                  | 5,457       | 26     | 0.48%               |
| 2 4 728x                   | 90 3,945    | 15     | 0.38%               |
| A 250 x 250                | 660         | 8      | 1.21%               |
| Anno 234 x 60              | 708         | 6      | 0.85%               |
| Annual Cost 468x           | 60 781      | 1      | 0.13%               |
|                            | 192,773     | 435    | 0.23%               |
| 👂 🧰 Colleg forland         | 111,280     | 146    | 0.13%               |

#### **11.** Let's click on any banner.

| Total       | 914,589 | 5,841 |
|-------------|---------|-------|
| V 😞 Muratos | 914,589 | 5,841 |
|             | 316,912 | 4,685 |
| 120x600     | 93,876  | 2,933 |
| × 250       | 115,306 | 1,119 |
| 300x250     | 14,856  | 155   |
| 728 x 90    | 24,678  | 141   |
|             |         |       |

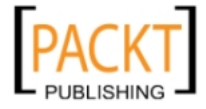

| Day        | Impressions | Clicks 🗸 |
|------------|-------------|----------|
| 11-08-2009 | 1,000       | 52       |
| 13-08-2009 | 410         | 34       |
| 01-10-2009 | 546         | 30       |
| 29-09-2009 | 550         | 29       |
| 27-09-2009 | 529         | 27       |
| 24-09-2009 | 548         | 27       |
| 17-07-2009 | 378         | 26       |
| 10-09-2009 | 445         | 26       |
| 22-07-2009 | 696         | 24       |
| 21-07-2009 | 753         | 24       |
| 30-09-2009 | 535         | 24       |
| 04-10-2009 | 499         | 24       |
| 06-10-2009 | 394         | 24       |

**12.** We can now see the banner history on a daily basis sorted according to clicks. Let's sort it according to **Day** column as shown in the following screenshot:

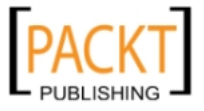

| Export Statistics to Ex | cel         |        |                     |
|-------------------------|-------------|--------|---------------------|
| dm)<br>Day ✓            | Impressions | Clicks | Click-Through Ratio |
| 31-10-2009              | 414         | 16     | 3.86%               |
| 30-10-2009              | 355         | 19     | 5.35%               |
| 29-10-2009              | 471         | 19     | 4.03%               |
| 28-10-2009              | 431         | 19     | 4.41%               |
| 27-10-2009              | 498         | 19     | 3.82%               |
| 26-10-2009              | 476         | 15     | 3.15%               |
| 25-10-2009              | 368         | 9      | 2.45%               |
| 24-10-2009              | 495         | 22     | 4.44%               |
| 23-10-2009              | 322         | 13     | 4.04%               |
| 22-10-2009              | 404         | 23     | 5.69%               |
| 21-10-2009              | 537         | 16     | 2.98%               |
| 20-10-2009              | 413         | 23     | 5.57%               |
| 19-10-2009              | 408         | 17     | 4.17%               |
| 18-10-2009              | 407         | 15     | 3.69%               |
| 17-10-2009              | 439         | 18     | 4.10%               |
| 16-10-2009              | 352         | 6      | 1.70%               |
| 15-10-2009              | 407         | 15     | 3.69%               |

**13.** Let's click on **Export Statistics to Excel** link on the top of the statistics.

**14.** OpenX Ad Server automatically generated an Excel (.xls) file for us. Let's open it with Excel.

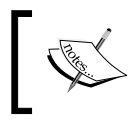

Alternatively, if you don't have MS Excel, you can download and use Open Office for free from www.openoffice.org. You can achieve everything in further examples using Open Office as well.

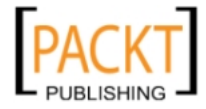

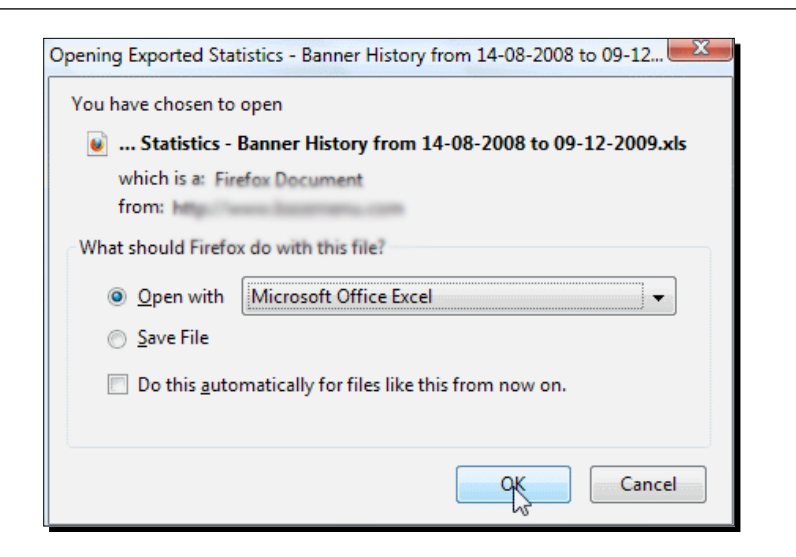

**15.** Let's select three columns from the spreadsheet—Day, Impressions, and Clicks columns in the spreadsheet. Then, let's insert a chart by choosing Insert | Column | 3-D Column.

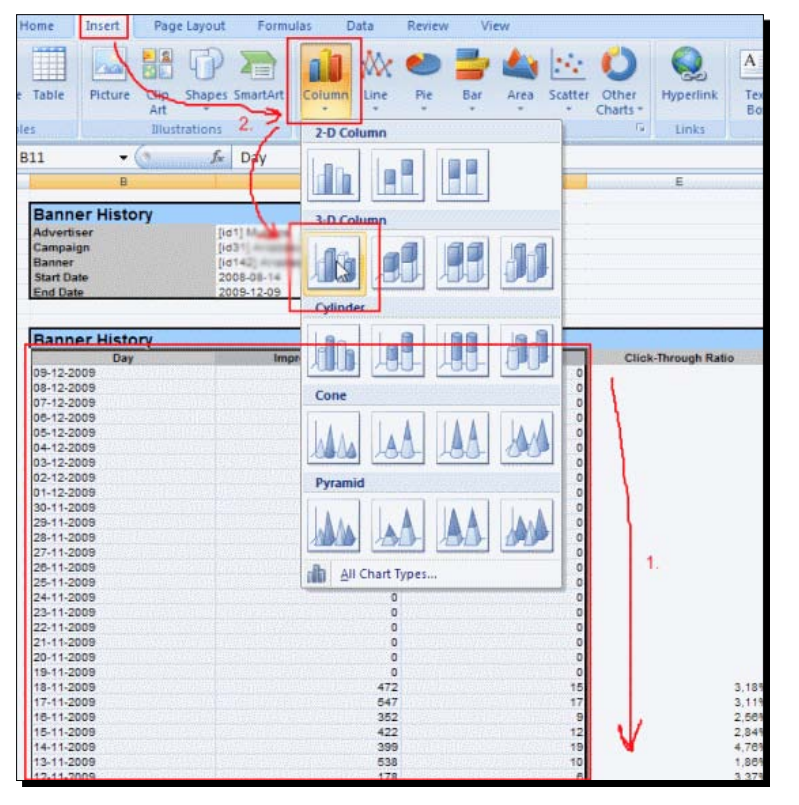

[ 257 ] -

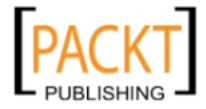

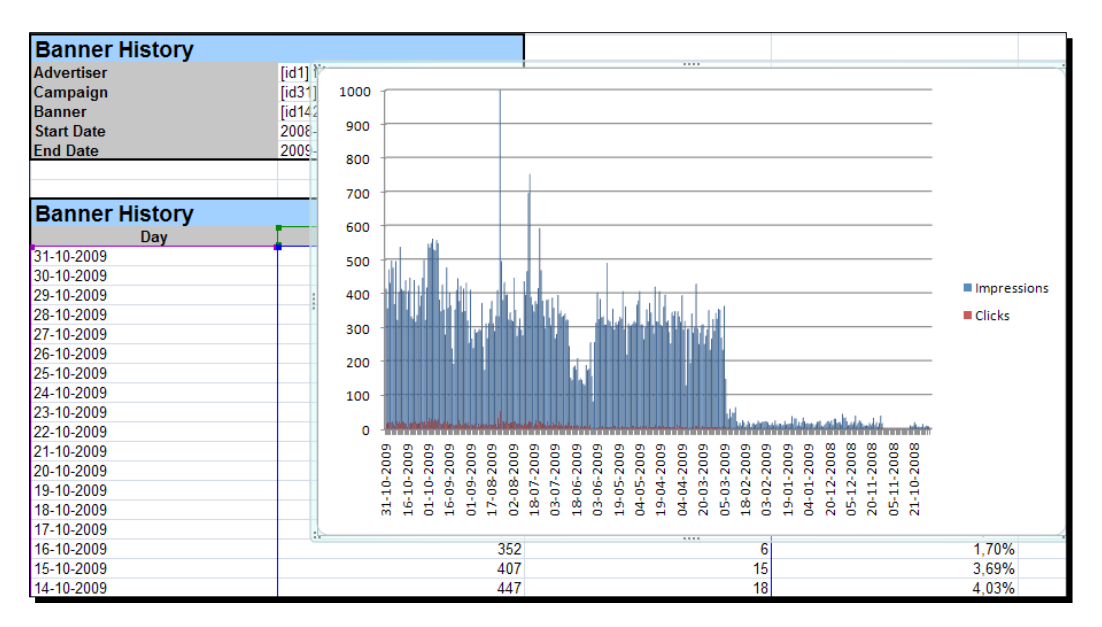

**16.** We can now see that a chart is created and shows the progress of clicks and impressions over a period of time.

**17.** Let's see clicks progressing only by time. To achieve this, right-click on the chart and choose **Select Data...** option.

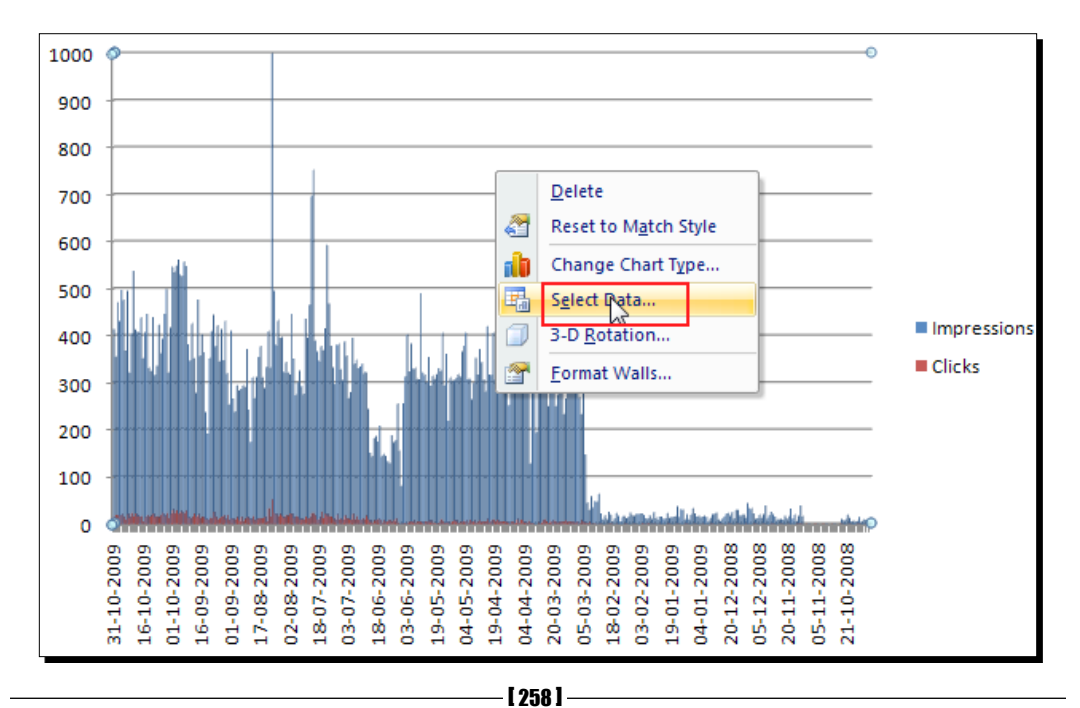

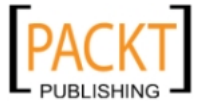

**18.** Then choose **Impressions** column, click on **Remove** button, and Finally click on **OK** button to complete the process.

| Select Data Source                                           | ₹<br>V X                          |
|--------------------------------------------------------------|-----------------------------------|
| Chart <u>d</u> ata range: ='Banner History'!\$B\$11:\$D\$398 | <b></b>                           |
| Switch Row/Column                                            |                                   |
| Legend Entries (Series)                                      | Horizontal (Category) Axis Labels |
| Add ZEdit X Bemove 🗇 🗣                                       | Edi <u>t</u>                      |
| Impressions                                                  | 31-10-2009                        |
| Clicks                                                       | 30-10-2009                        |
|                                                              | 29-10-2009                        |
|                                                              | 28-10-2009                        |
|                                                              | 27-10-2009 👻                      |
| Hidden and Empty Cells                                       | OK Cancel                         |

**19.** We can now see only data pertaining to progress of number of clicks on the chart as shown in the following screenshot. Note that the **Days** row is decreasing over time. This is due to order of the data selected before the chart retrieval.

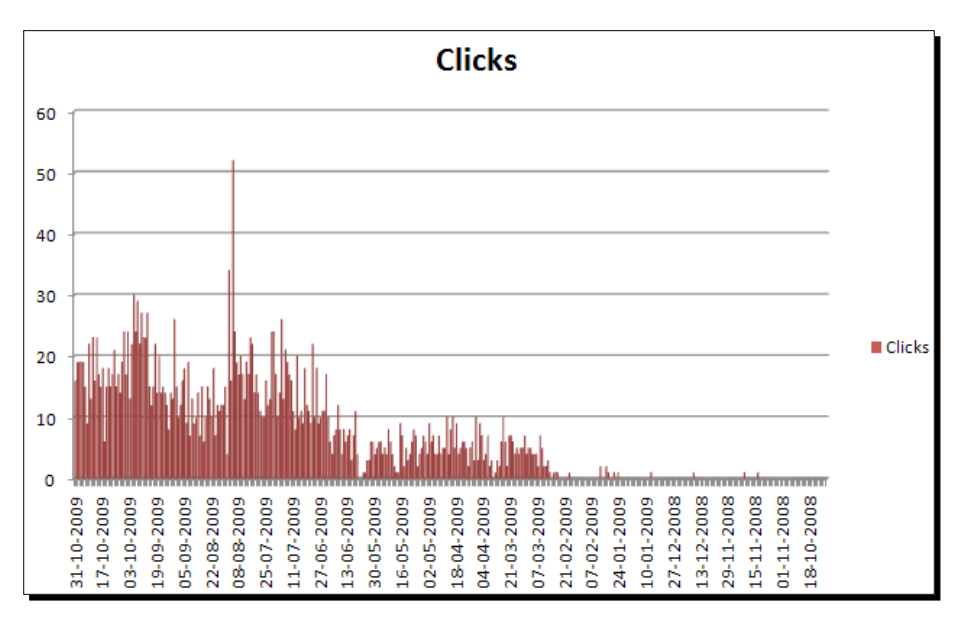

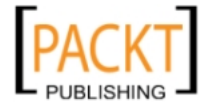

**20.** Let's return to statistics screen and click on Website Distribution tab.

| [id142]          | 120x600              |                      |
|------------------|----------------------|----------------------|
| Banner History   | Website Distribution | Targeting Statistics |
| All statistics - |                      |                      |

**21.** Now, we can see how the statistics for the banner was distributed among the websites.

| Banner History Website Distribution | Targeting Statistics |          |                     |
|-------------------------------------|----------------------|----------|---------------------|
| All statistics 👻                    |                      | •        |                     |
| Name                                | Impressions          | Clicks v | Click-Through Ratio |
| Total                               | 93,876               | 2,933    | 3.12%               |
| 👂 ổ Engelat Ramonala                | 86,056               | 2,829    | 3.29%               |
| Þ ổ 🕬 🕬                             | 1,703                | 40       | 2.35%               |
| D 🚯 Bargard Salarah                 | 3,169                | 33       | 1.04%               |
| 🕨 🏠 Biogram 🖬 🖬 🖬 🖬                 | 1,726                | 23       | 1.33%               |
| 👂 🔥 Biogsund                        | 312                  | 6        | 1.92%               |
| 👂 ổ Biogram Plans Lanas             | 92                   | 2        | 2.17%               |
| Digspot on herry                    | 85                   | -        | -                   |
| Direct Selection                    | 733                  | -        |                     |

**22.** Click on the tiny arrow near a website name and we can see how the statistics are distributed among the zones under the website.

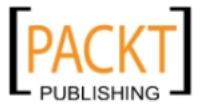

#### Chapter 10

| Banner History Website Distribution Targeting Statistics |             |          |
|----------------------------------------------------------|-------------|----------|
| All statistics 🔹                                         |             |          |
| Name                                                     | Impressions | Clicks 🗸 |
| Total                                                    | 93,876      | 2,933    |
| D 🏠 Theorem Terrane                                      | 86,056      | 2,829    |
| ж¢ на на на                                              | 1,703       | 40       |
| - right top 120x600                                      | 877         | 22       |
| ight down 120x600                                        | 826         | 18       |
| Diogs                                                    | 3,169       | 33       |
| Diogspot                                                 | 1,726       | 23       |

#### What just happened?

We started with advertiser level statistics and progressed into banner level step by step. During this process, we learned how effective advertisers and campaigns statistics screens were, to see values such as impressions, clicks, and **CTR (Click-through rates)** for a certain period of time. After this, we have exported the statistics of a banner to Excel for making a simple analysis chart. Finally, we learned that it was possible to jump into website and zone statistics for any advertiser, campaign, or banner.

#### Have a go hero – exploring other statistics screens

As we already know how to get statistics for advertisers and campaigns, we are ready to further explore websites and zones and global history statistics. Let's find and investigate these sections under statistics menu until we learn what kind of additional statistics we can get from the OpenX Ad Server system.

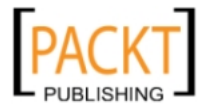

Using Reports and Statistics

# **OpenX advanced reports**

Advanced reports section provides a more organized and easier way to analyze OpenX statistics to work further with MS Excel. There are three types of advanced analysis reports:

- Advertising analysis report: This report provides a breakdown of advertising statistics for a particular advertiser or publisher. The generated report has three sections—daily, campaign, and zone breakdowns.
- **Campaign analysis report**: This report type is suitable to analyze the details of a particular campaign. There are three breakdowns including day, banner, and zone.
- Campaign delivery report: This advanced report shows the delivery statistics of campaigns for a certain selected period. It also highlights the underperforming campaigns.

### **Advertising analysis report**

Now let's learn how to retrieve one of the most useful analysis reports in OpenX.

# Time for action – getting advertising analysis reports

**1.** Click on Advanced Reports link in Statistics menu.

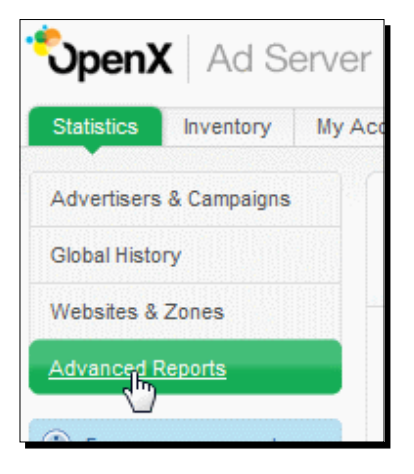

2. Click on Advertising Analysis Report link in Standard Reports section.

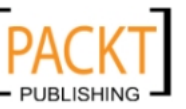

#### Chapter 10

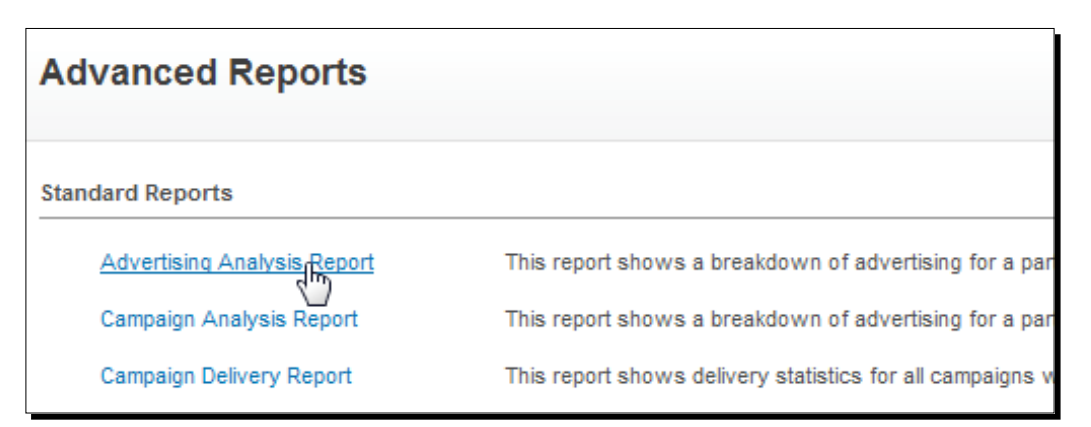

**3.** Click on the **Generate** button, without changing any options.

| Advertising Analysis Report                          |                                                         |  |
|------------------------------------------------------|---------------------------------------------------------|--|
| This report shows a breakdown of advertising for a p | particular advertiser or publisher, by day, campaign, a |  |
| Period                                               | All statistics 👻                                        |  |
| l imitations                                         | All advertisers 💌                                       |  |
| Linidions                                            | All websites                                            |  |
|                                                      | Daily Breakdown                                         |  |
| Worksheets                                           | 🗹 Campaign Breakdown                                    |  |
|                                                      | Zone Breakdown                                          |  |
|                                                      |                                                         |  |
| Go back to report list                               |                                                         |  |

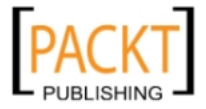

4. Choose Open with Microsoft Office Excel (default) and click on OK button.

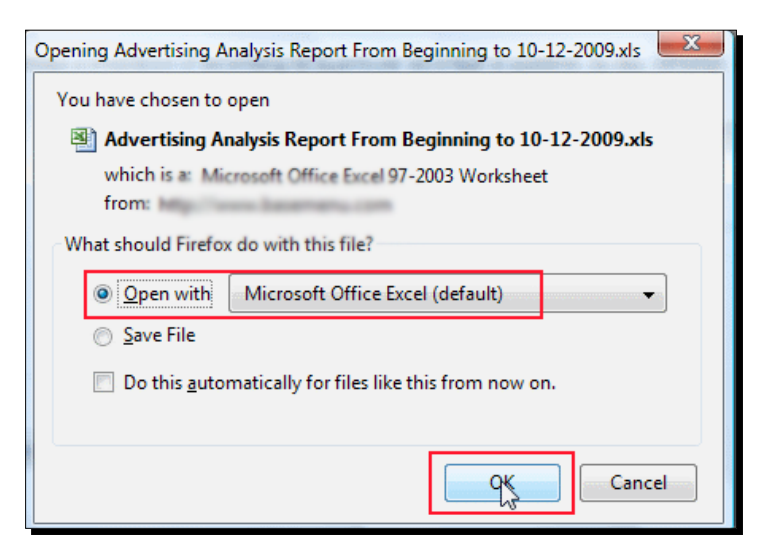

5. We can see the Daily Breakdown tab selected by default.

| Advertising Analysi | s Report        |        |
|---------------------|-----------------|--------|
| Advertiser          | All Advertisers |        |
| Publisher           | All Publishers  |        |
| Start Date          | 01-11-2009      |        |
| End Date            | 30-11-2009      |        |
|                     |                 |        |
| Daily Breakdown     |                 |        |
| Day                 | Impressions     | Clicks |
| 30-11-2009          | 3102            |        |
| 29-11-2009          | 2820            |        |
| 28-11-2009          | 2397            |        |
| 27-11-2009          | 2536            |        |
| 26-11-2009          | 2679            |        |
| 25-11-2009          | 2687            |        |
| 24-11-2009          | 2645            |        |
| 23-11-2009          | 2788            |        |
| 22-11-2009          | 2773            |        |
| 21-11-2009          | 2596            |        |
| 20-11-2009          | 2943            |        |
| 19-11-2009          | 2961            |        |
| 18-11-2009          | 3324            |        |
| 17-11-2009          | 2760            |        |
| 16-11-2009          | 2455            |        |
| 15-11-2009          | 2399            |        |
| 14-11-2009          | 2144            |        |
| 13-11-2009          | 2553            |        |
| 12-11-2009          | 1213            |        |
| 11 11 2008          | 2080            |        |

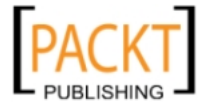

6. Click on Campaign Breakdown tab to get the details of all campaigns.

| Advertising Analysis R           |                 |        |                     |
|----------------------------------|-----------------|--------|---------------------|
| Advertiser                       | All Advertisers |        |                     |
| Publisher<br>Start Date          | All Publishers  |        |                     |
| Start Date                       | 01-11-2009      |        |                     |
| End Date                         | 30-11-2009      |        |                     |
| Campaign Breakdown               |                 |        |                     |
| Name                             | Impressions     | Clicks | Click-Through Ratio |
| Acceptionine Int                 | 38239           | 496    | 1,30%               |
| Charles Vallend                  | 9144            | 10     | 0,11%               |
| Colored Anto Lange               | 0               | 0      | -                   |
| C2 - Autory Wadwon               | 0               | 0      |                     |
| CJ - Bischilluster               | 0               | 0      |                     |
| Col-Barray DR                    | 0               | 0      |                     |
| CJ - FreeCredit Report           | 0               | 0      |                     |
| CJ - Reunion                     | 0               | 0      |                     |
| C.J. Spreadline Designer DE      | 0               | 0      |                     |
| C2 Bulline                       | 0               | 0      |                     |
| Christmann                       | 12818           | 4      | 0,03%               |
| Decation there                   | 412             | 0      |                     |
| P-mellines                       | 0               | 0      |                     |
| CTA Hotels                       | 0               | 0      |                     |
| mouth Sheld                      | 12036           | 22     | 0,18%               |
| NUM DE                           | 0               | 0      |                     |
| ML - shutten Tatar               | 0               | 0      |                     |
| M. The                           | 0               | 0      |                     |
| int, making transpose Jap Submit | 0               | 0      |                     |
| the mastern                      |                 | 0      |                     |

7. Finally, click on **Zone Breakdown** tab to see the statistics of all zones.

| Advertising Analysis R               | eport           |        |                     |
|--------------------------------------|-----------------|--------|---------------------|
| Advertiser                           | All Advertisers |        |                     |
| Publisher                            | All Publishers  |        |                     |
| Start Date                           | 01-11-2009      |        |                     |
| End Date                             | 30-11-2009      |        |                     |
|                                      |                 |        |                     |
|                                      |                 |        |                     |
| Zone Breakdown                       |                 |        |                     |
| Name                                 | Impressions     | Clicks | Click-Through Ratio |
| antalus leach resort - 125x125 1     | 1632            | 1      | 0,069               |
| antatya beach resort - 125x125 2     | 2084            | 0      |                     |
| bestrucculatingoiles com 125 125     | 987             | 2      | 0,20                |
| bestruccumulatingolise.com 125 125   | 1244            | 0      |                     |
| Mugdenilari.com 125 125 1            | 115             | 0      |                     |
| biogeneration com - 125 125 2        | 117             | 0      |                     |
| Ellogapet at farmy top 728x90        | 0               | 0      |                     |
| Blogspot cat lumny - right 120x600   | 0               | 0      |                     |
| Blogspet DailyMusicPlay - 125 125    | 1 78            | 1      | 1,28                |
| Blogspot DailyMusicPtay - 125 125 2  | 102             | 0      |                     |
| Blogspet DailyMussciPtay - 300 250   | 104             | 0      |                     |
| Blogspit daltarah - 120x160          | 0               | 0      |                     |
| Blogspet dallarah right 375x125      | 0               | 0      |                     |
| Blogspet dallarati #58x60 top        | 0               | 0      |                     |
| Blogspot Freevideoguitarlessons - Do | 0               | 0      |                     |
| Blogspot Freedom and arlessons - Ri  | 0               | 0      |                     |
| Blogspot Freendersputarlessons - Ri  | 0               | 0      |                     |
| Blogspot Freevideoguitarlessons - To | 0               | 0      |                     |
| Biographi GalgetSkins - 125 125 1    | 192             | 0      |                     |
| Riogenet GardantSkine 126 126 2      | Zono Proskdown  | 0      |                     |
| any breakdown 2 Campaigh Breakdo     |                 |        |                     |

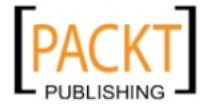

Using Reports and Statistics

#### What just happened?

We learned how to generate an advertising analysis report in a few steps. This helps us get very useful statistics to determine the daily progress, success rates of campaigns, and zones that are organized in separate Excel tabs for easy analysis.

#### Have a go hero – exploring other advanced report types

Now, go and examine other report types including campaign analysis report and campaign delivery report. Try to understand the differences between the report types.

#### Have a go hero – playing with statistics columns

Try to specify the columns you need for online statistics screen using the account preferences.

#### Pop quiz – understanding OpenX reports and statistics

Suppose we (as an account manager) opened an advertiser account user for one of the advertisers. Which of the following report types will be available for the new user?

- 1. Advertiser analysis report
- 2. Campaign analysis report
- 3. Campaign delivery report
- 4. All of the reports
- 5. None of the reports

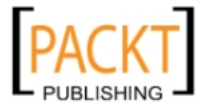

# **Summary**

In this chapter, we have learned how to use reports and online statistics to evaluate the performance of OpenX advertisers, campaigns, banners, websites, and zones.

We have specifically covered:

- Advertisers and campaigns statistics
- Exporting data to Excel for further analysis
- Types of advanced OpenX reports
- Getting advertising analysis reports in Excel

We have finished OpenX Ad Server Beginner's Guide. By completing this book, you should now have a strong foundation of how the online advertising business works and how you can achieve highly-qualified scalable advertising, serving implementations using OpenX Ad Server. Rereading the chapters that cover areas in which you have less experience and applying the examples in real world situations is a good idea. Do not be afraid of experimenting with new ideas either!

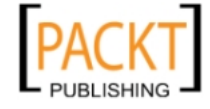

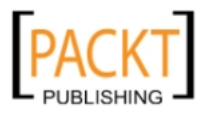

# **Pop Quiz Answers**

# **Chapter 1**

# understanding system requirements

| 1 | OpenX 2.8.3 requires 128 MB root memory_limit both for installation and operation. So, the correct answer is (b). No |
|---|----------------------------------------------------------------------------------------------------|
| 2 | OpenX operates on a LAMP environment which is correctly stated in answer (c). Linux, Apache, MySQL, PHP              |

# Chapter 2

# understanding the basics

| а | This is <b>true</b> as zones are placeholders on our web pages and we need to declare these zones by adding zone activation codes.  |
|---|----------------------------------------------------------------------------------------------------|
| b | This is <b>false</b> as an image banner size and a zone size have to match each other. Otherwise, we will not be able to link them. |

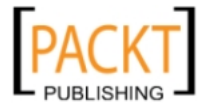

# **Chapter 3**

# understanding different campaign types

| 1 | True. We should have at least one campaign for active zones so that                                                                                                    |
|---|----------------------------------------------------------------------------------------------------|
|   | a blank space is not shown. The correct answer is $(\mathbf{a})$                                                                                                    |
| 2 | ( <b>b</b> ) as only a remnant campaign targets to this zone.                                                                                                    |
| 3 | ( <b>b</b> ) as Contract (Exclusive) campaigns take all the impressions<br>for a targeted zone. <b>a</b> is false as each campaign type is prioritized<br>according to its weight or priority setting in comparison to its own<br>group. |

# **Chapter 4**

# understanding different banner types

| 1 | $(\mathbf{b})$ Using SQL Banner Type is not a good idea as the images will be stored in |
|---|-----------------------------------------------------------------------------------------|
|   | our database and served from our very limited webhosting in terms of space              |
|   | and bandwidth. It is the same for the local web server type as well. Surely, we         |
|   | don't want to reject the advertiser and lose money. There are many cheap                |
|   | affordable image hosting solutions around with very high bandwidth options.             |
|   | Using one of them will solve our problems of bandwidth and space. They can              |
|   | be useful for image management as well.                                                 |
|   |                                                                                         |

# **Chapter 5**

# understanding banner zone linking

1 All statements are true except **e**. as banner and zone sizes have to match to achieve linking.

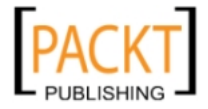

# understanding dynamic zone sizes

1 We can show all types of banners except text link on a banner type zone. Text link only can be shown on a text type zone. It eliminates the option d. b is also not valid as the height is 125 pixels. a and c options have the same height size with the zone and can be shown there even though they have different width values. So, the correct answer is (a) and (c)

# **Chapter 6**

# understanding channels

| а | It is <b>true</b> . Zone invocation code can hold only one Site – Source parameter.                                                                                                    |
|---|----------------------------------------------------------------------------------------------------|
| b | It is <b>true</b> . A banner can use any number of channels at the same<br>time. It enables banners to be connected to multiple content targets.<br>For example, an mp3 player advertisement appearing on both an<br>electronics review zone and a music album reviews zone. |
| С | No, it is <b>false</b> . Such usage is open to typing errors and hard to manage if you later change Zone Invocation codes, thus Site – Source parameter of the zones.                                                                                                    |
| d | No, it is <b>false</b> . Channels can also hold any number of other delivery limitations. So, it is possible to have two targeted MP3 player zones, which are further channelled by Geotargeting and separately showing ads to US and non-US visitors.                       |

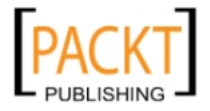
# Chapter 7

## understanding OpenX account management

| а | It is a <b>false</b> statement. There are four types of accounts including administrator, manager, advertiser, and website.                                                                                                    |
|---|----------------------------------------------------------------------------------------------------|
| b | It is <b>true</b> . All items under a manager account are deleted when this manager account is deleted. Thus, we should be very careful when playing with manager account settings.                                                                                                    |
| с | No, it is <b>false</b> . The manager account will be still available<br>under administrator account with all sub items of the manager<br>account. Later, we can create a user to log in to this manager<br>account. So, we can disallow access to any manager account<br>without actually deleting the account by just deleting the user. |
| d | Yes, it is <b>true</b> . We can connect a certain user to as many types of accounts we need.                                                                                                    |

# **Chapter 8**

## understanding user and account preferences

| а | <b>True</b> . This way, we guarantee that visitors will never see a blank space when defined campaign banners are not being delivered due to limitations; it doesn't matter what the account, campaign, banner, website, or zone is. |
|---|----------------------------------------------------------------------------------------------------|
| b | <b>True</b> . It makes OpenX an excellent tool to deliver ads according to locally defined times on multiple user environments.                                                                                                    |
| С | <b>True</b> . Manager accounts can provide advertiser and website users such functionality to audit their own changes only.                                                                                                    |

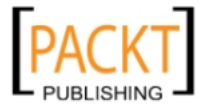

## **Chapter 9**

## understanding upgrading OpenX process

| 1 | No, as the zone invocation codes still have the old paths in HTML files |
|---|-------------------------------------------------------------------------|
|   | on which they run, we always need to rename the new OpenX folder        |
|   | accordingly. This is essential.                                         |

# **Chapter 10**

## understanding OpenX reports and statistics

| 1 | Because the users of an advertiser account can only manage their own      |
|---|---------------------------------------------------------------------------|
|   | campaigns, they don't have access to the reports of all advertisers. So,  |
|   | advertiser analysis report is closed for them. Campaign delivery report   |
|   | is exclusively open for the administrator-or manager-account users. So,   |
|   | the correct answer is (b). An advertiser-account user can only see his or |
|   | her campaign analysis report.                                             |
|   |                                                                           |

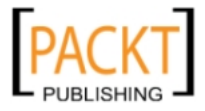

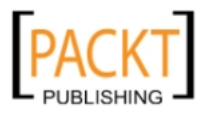

# Index

#### Α

account types, OpenX Ad Server administrator account 185 advertiser account 186 manager account 186 permissions 204 users, permissions 186 website account 186 administrator account 185 advanced reports, OpenX advertising analysis report 262 campaign analysis report 262 campaign delivery report 262 types 262 advanced zone properties about 149 delivery capping per visitor 149 setting 150-53 zone appending 149 zone chaining 149 advertiser account about 186 adding 196-203 advertiser, management tips active campaigns, filtering 87 campaign impressions, guarantying on zone 87 consistent naming convention, using 85,86 duplicate campaign function, using 86, 87 advertisers about 60 apple, adding 60-62 management, tips 85 advertisers statistics 250-260 advertising analysis report 262 getting 262-266

Amazon banner linking 142 Amazon.com, sample advertizer, adding as 41-44 Amazon banner, linking to zone 52,53 banner, adding to Toys & Games Amazon campaign 46, 47 banner serving flowchart 40 banner, serving on website 53-55 campaign, adding 44-46 campaign banner, serving 56 OpenX, website adding to 49, 50 zone, adding to website 50, 51 answers, pop quiz 269-273 Apache server 12

#### В

banner linking, to zone 138-140 banner preferences about 211 changing 211-213 banners about 89 types 90 banners, types about 125 external banners 110 generic HTML banners 100 generic text banners 109 local banners, SQL used 99 local banners, web server used 90 banner type zone adding, to website 131-133 banner zone linking 141 banner, zone type 128

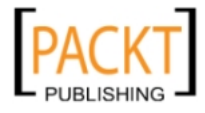

blogger zone invocation code, adding 144-147 button, zone type 128

#### С

campaign analysis report 262 campaign delivery report 262 campaign revenue information 68 campaigns about 60, 64 adding, to advertiser 69 contract campaigns, adding to advertiser 69-71 contract (exclusive) type campaign, adding to advertiser 79-83 contract type campaign, adding for apple 69, 70, 71, 73 In-house versus paid campaigns 65 Inventory of a website 65 management, tips 85 priorities 67 remnant type campaign, adding to advertiser 85 target types 65 types 67 Weight parameter 82 campaigns, management tips active campaigns, filtering 87 campaign impressions, guarantying on zone 87 consistent naming convention, using 85,86 duplicate campaign function, using 86, 87 campaign statistics 250-260 campaigns, types contract 67 contract (exclusive) 67 remnant 67 channels about 170, 171 global channel 178 website channel 171 Companion positioning options 72 configuration file, OpenX system copying 232, 233 contract, campaigns type about 67 adding, to advertiser 70, 71 CPA model 73

CPC Pricing model 73 CPM Pricing model 73 tenancy model 74 contract (exclusive), campaigns type about 67,79 adding, to advertiser 79-83 Core FTP 55 Cost Per Action. See CPA Cost Per Click. See CPC Cost Per Mille. See CPM **CPA 68** cPanel file manager used, for uploading OpenX 15-19 **CPC 68 CPM 68** CTR (Click-through rates) 261

#### D

delivery capping per visitor 149 Delivery Capping per Visitor section 71 downloading, OpenX steps 13, 14 dynamic zone sizes about 153 applying 153-155

#### Ε

email, zone type 129 external banners about 110 adding, to Amazon 111-116 advantages 116 disadvantages 116

#### F

file permissions setting 22 floating HTML, zone type 129 FTP client used, for uploading OpenX 20-22

#### G

generic HTML banners about 100

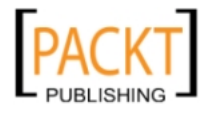

advantages 109 disadvantages 109 generic text banners adding, to OpenX 110 advantages 110 disadvantages 110 geotargeting about 116, 117 amazon halloween banner, US visitors targeting 118-125 implementing 118-125 global channel about 178 adding 178-183 behavior, testing 183 Google AdSense ads adding, with OpenX 101-109

#### I

image banners, OpenX system copying 234, 235 In-house versus paid campaigns 65 installation, OpenX file permissions, setting 22-24 MySQL database, creating 24, 25 MySQL user, creating 26,27 OpenX, downloading 13, 14 OpenX files, uploading 15 OpenX files uploading, cPanel file manager used 15-19 OpenX files uploading, FTP client used 20, 22 wizard, using 28-36 installation wizard, OpenX 28-36 Interactive Advertising Bureau (IAB) 133 interstitial, zone type 129 Inventory of a website 65

#### L

Linux 11 local banners local webserver, adding to Apple IncMac devices campaign 90-99 SQL used 100 SQL used, advantages 100 SQL used, disadvantages 100 web server used 90 web server used, advantages 99 web server used, disadvantages 100 local SQL banner adding, to OpenX 99

#### Μ

```
manager account
about 186
adding 187-194
MySQL 13
MySQL database, OpenX
creating 24, 25
MySQL user, OpenX
creating 26, 27
```

#### Ν

newsletter, zone type 129

#### 0

**Open Office** URL 256 **OpenX.** See also **OpenX Ad Server** OpenX account preferences 219 account system 185 advanced reports 262 advertiser, adding 60 advertising analysis report 262 advertising analysis report, getting 262-266 apple, adding as advertiser 60-62 banner preferences, changing 211-213 campaign analysis report 262 campaign delivery report 262 campaigns 64 campaigns, priorities 67 campaigns type, adding to advertiser 69 campaigns, types 65 contract (exclusive) type campaign, adding to advertiser 79-83 contract type campaign, adding to advertiser 69-71 downloading 13, 14 e-mail, changing 209 file permissions, setting 22, 23

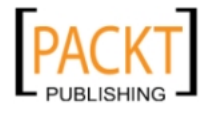

installation 13 MySQL database, creating 24, 25 MySQL user, creating 26,27 name, changing 208 password, changing 210 remnant type campaign, adding to advertiser 85 reports and statistics 266 time zone preferences, changing 214, 215 user logs, checking 216-218 user preferences 219 website, adding 129, 130 zone 128 zone, types 128, 129 **OpenX Ad Server** account types 185, 186 account types, permissions 204 ad, serving in website 40 advertiser account, adding 196-203 Amazon banner, linking to zone 52,53 Amazon.com, adding as advertizer 41-44 Amazon.com, sample 40 answers, pop guiz 269-273 banner, adding to Toys&Games Amazon campaign 46, 47 banner, delivery reports 116 banners, adding 90 banners, delivery limitations 116 banner, serving on website 53-55 banners, types 90 campaign, adding for Amazon, com 44-46 external banners 110 file uploading, Core FTP used 55 generic HTML banners 100 generic text banners, adding 110 geotargeting 116, 117 geotargeting, implementing 118-125 Google AdSense ads, adding 101-109 instance, adding 36 local banners, SQL used 99 local banners, web server used 90 local banners, webserver used 90 manager account, adding 187-194 own campaign banner, serving 56 system requirements 11 website account, adding 203 website, adding 50

zone, adding to website 50, 51 **OpenX Ad Server, system requirements** Apache server 12 Linux 11 MvSQL 13 **PHP 12** PHP settings and parameters 12 SMTP Server 13 **OpenX** files backing up 223-226 latest version, downloading 227-231 uploading, cPanel file manager used 15-19 uploading, FTP client used 20-22 uploading, ways 15 **OpenX** system configuration file, copying 232-234 image banners, copying 232-235 upgrade wizard, running 235-246 zone 128 zone, types 128 **OpenX** version about 221 checking, for upgrades 222

#### Ρ

paid campaigns versus In-house 65
PHP about 12 settings and parameters 12
Pricing Model. See campaign revenue information
Priority level 67

#### R

remnant, campaigns type about 67 adding, to advertiser 85 revenue type 68

#### S

Site Source about 158 parameter, zones labeling with 158-168 SMTP Server 13

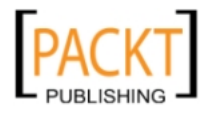

statistics advertisers and campaigns 250-260

#### Т

target types, campaigns about 65 examples 65, 66 tenancy 68 text Ad, zone type 129 time zone preferences changing 214, 215

#### U

upgrade wizard, OpenX system running 235-246 user interface preferences exploring 218 user logs checking 216-218

#### V

visitors targeting, banner delivery options used 116

#### W

website
adding, to OpenX 129, 130
banner type zone, adding 131-133
zone invocation code, adding 134-138
website account
about 186
adding 203
website channel
about 171
targeting, achieving 172-178
Weight parameter 82
WordPress blog
zone invocation code, adding 147-149
WordPress files
downlaoding, URL 147

## Ζ

zone about 128 advanced zone properties 149-153 Amazon banner linking 142 banner zone linking 138-140 dynamic zone sizes 153-155 probability 142 types 128 zone appending 149 zone chaining 149 zone invocation code adding, to blogger 144-147 adding, to website 134-138 adding, to WordPress blog 147-149 zone, probability about 142 only one banner in zone 142 scenarios 142 two Contract banners and one remnant banner 143, 144 two remnant type banners from same campaign 142 zone, types banner, button or rectangle 128 email/newsletter zone 129 interstitial or floating DHTML 129 text Ad zone type 129

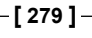

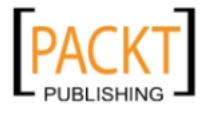

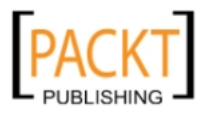

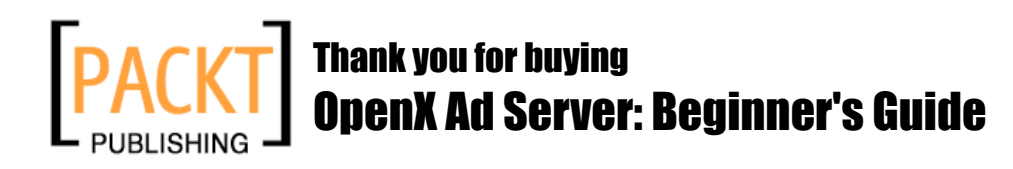

# **Packt Open Source Project Royalties**

When we sell a book written on an Open Source project, we pay a royalty directly to that project. Therefore by purchasing OpenX Ad Server: Beginner's Guide, Packt will have given some of the money received to the OpenX Ad Server project.

In the long term, we see ourselves and you—customers and readers of our books—as part of the Open Source ecosystem, providing sustainable revenue for the projects we publish on. Our aim at Packt is to establish publishing royalties as an essential part of the service and support a business model that sustains Open Source.

If you're working with an Open Source project that you would like us to publish on, and subsequently pay royalties to, please get in touch with us.

# Writing for Packt

We welcome all inquiries from people who are interested in authoring. Book proposals should be sent to author@packtpub.com. If your book idea is still at an early stage and you would like to discuss it first before writing a formal book proposal, contact us; one of our commissioning editors will get in touch with you.

We're not just looking for published authors; if you have strong technical skills but no writing experience, our experienced editors can help you develop a writing career, or simply get some additional reward for your expertise.

# **About Packt Publishing**

Packt, pronounced 'packed', published its first book "Mastering phpMyAdmin for Effective MySQL Management" in April 2004 and subsequently continued to specialize in publishing highly focused books on specific technologies and solutions.

Our books and publications share the experiences of your fellow IT professionals in adapting and customizing today's systems, applications, and frameworks. Our solution-based books give you the knowledge and power to customize the software and technologies you're using to get the job done. Packt books are more specific and less general than the IT books you have seen in the past. Our unique business model allows us to bring you more focused information, giving you more of what you need to know, and less of what you don't.

Packt is a modern, yet unique publishing company, which focuses on producing quality, cutting-edge books for communities of developers, administrators, and newbies alike. For more information, please visit our website: www.PacktPub.com.

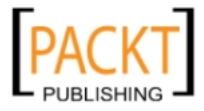

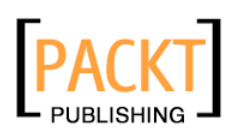

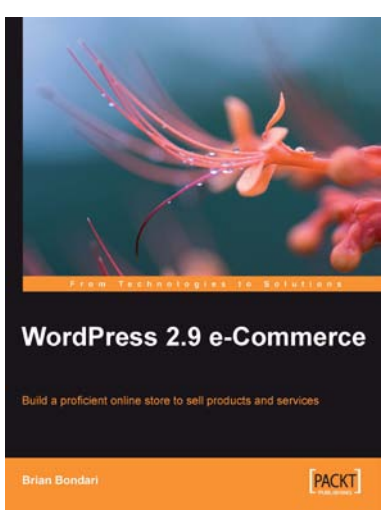

## WordPress 2.9 E-Commerce

ISBN: 978-1-847198-50-1 Paperback: 284 pages

Build a proficient online store to sell products and services

- Earn huge profits by transforming WordPress into an intuitive and capable platform for e-Commerce
- 2. Build and control a vast product catalog to sell physical items and digital downloads
- 3. Configure and integrate various payment gateways into your store for your customers' convenience
- 4. Promote and market your store online for increased profits

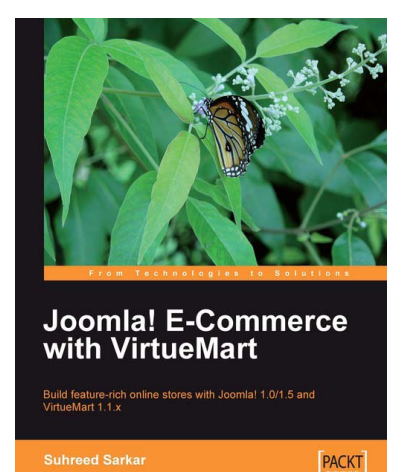

## **Joomla! E-Commerce with VirtueMart**

ISBN: 978-1-847196-74-3 Paperback: 476 pages

Build feature-rich online stores with Joomla! 1.0/1.5 and VirtueMart 1.1.x

- Build your own e-commerce web site from scratch by adding features step-by-step to an example e-commerce web site
- 2. Configure the shop, build product catalogues, configure user registration settings for VirtueMart to take orders from around the world
- 3. Manage customers, orders, and a variety of currencies to provide the best customer service
- 4. Handle shipping in all situations and deal with sales tax rules

Please check www.PacktPub.com for information on our titles

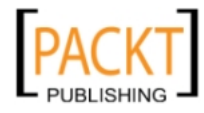

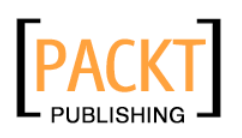

| Sec.                                                                   | 1 CA      |
|------------------------------------------------------------------------|-----------|
|                                                                        |           |
| Zen Cart                                                               | Solutions |
| E-commerce Application Development<br>A step-by-step developer's guide |           |
| Suhreed Sarkar                                                         | PACKT     |

## Zen Cart: E-commerce Application Development

ISBN: 978-1-847191-17-5 Paperback: 324 pages

A step-by-step developer's guide

ISBN: 978-1-847194-06-0

- 1. Install, configure, and customize Zen Cart for your customers
- 2. Enhance and modify Zen Cart
- 3. Walk through the creation of a fully functional book store
- 4. Learn advanced features of Zen Cart with practical examples
- 5. Migrate products and customers from osCommerce to Zen Cart

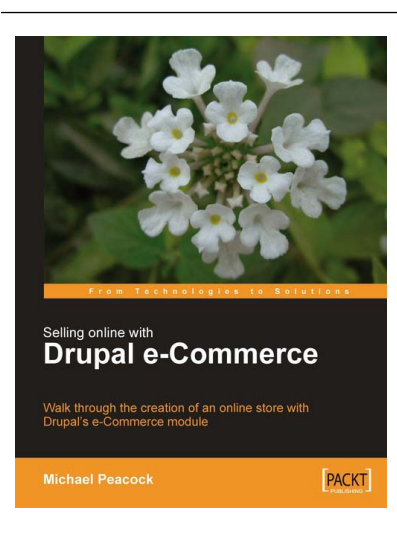

## Selling Online with Drupal e-Commerce

Paperback: 264 pages

Walk through the creation of an online store with Drupal's e-Commerce module

- 1. Set up a basic Drupal system and plan your shop
- 2. Set up your shop, and take payments
- 3. Optimize your site for selling and better reporting
- 4. Manage and market your site
- 4. This book covers Drupal 5.4

Please check www.PacktPub.com for information on our titles

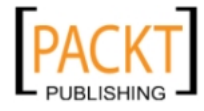